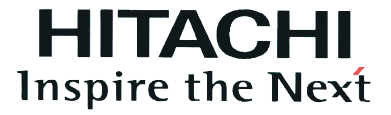

# AquaFREE System

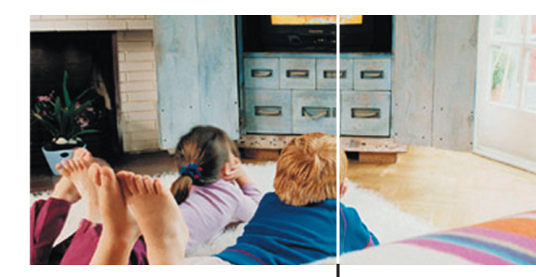

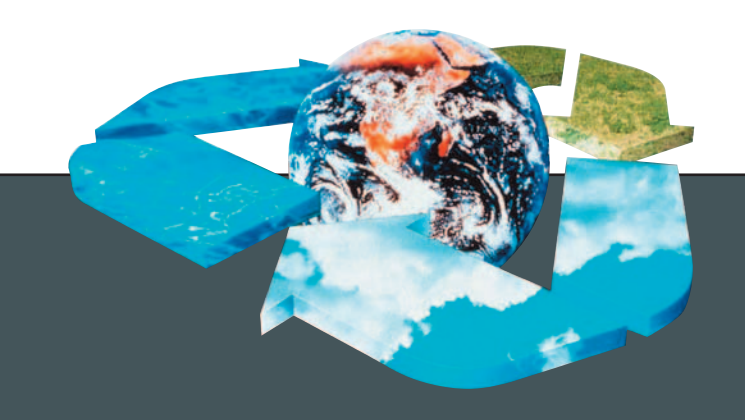

# **Service Manual**

Outdoor units: RAS-(3~5)HVRNE RAS-(4/5)HRNE

Indoor units: RWM-(3~5)FSN1E RWM-(3~5)FSN1E-(4.5/6)H(1/3) RWM-(3~5)FSN1E-S1 RWM-(3~5)FSN1E-(4.5/6)SH(1/3)

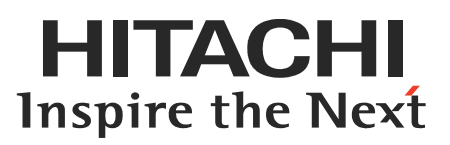

The specifications in this manual are subject to change without previous notification to ensure that HITACHI can offer the latest innovations to its customers.

Whilst every effort is made to ensure that all specifications are correct, printing errors are beyond Hitachi's control; Hitachi cannot be held responsible for these errors

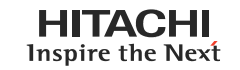

Contents

| 1  | Units installation                  |
|----|-------------------------------------|
| 2  | Piping installation                 |
| 3  | Electrical wiring and working mode  |
| 4  | Installation of the room thermostat |
| 5  | Control system                      |
| 6  | Available optional functions        |
| 7  | Commisioning                        |
| 8  | Troubleshooting                     |
| 9  | Spare parts                         |
| 10 | Servicing                           |
| 11 | Main parts                          |
| 12 | Field work instruction              |

Models coding

List of indooor units, outdoor units and accessories available in this service manual

| Indoor units                     |              |                  |                      |                          |              |  |
|----------------------------------|--------------|------------------|----------------------|--------------------------|--------------|--|
| Wall type                        |              |                  |                      |                          |              |  |
| RWM - AquaFREE<br>(Basic models) |              |                  | Aqua<br>(Models with | FREE<br>electric heater) |              |  |
| Unit                             | Code         | Unit             | Code                 | Unit                     | Code         |  |
| RWM-3FSN1E                       | 70900000     | RWM-3FSN1E-4.5H1 | 70900005             |                          |              |  |
| RWM-4FSN1E                       | 70900001     | RWM-4FSN1E-6H1   | 70900008 NEW         | RWM-4FSN1E-6H3           | 70900013 NEW |  |
| RWM-5FSN1E                       | 70900002 NEW | RWM-5FSN1E-6H1   | 70900010 NEW         | RWM-5FSN1E-6H3           | 70900016     |  |
|                                  |              |                  | E                    |                          |              |  |
|                                  |              | RV               | ٧M                   |                          |              |  |
| **                               | 1~           | 🏶 🌞 (1111)       | 1~                   | 🏶 🌞 📖                    | 3~           |  |

| Indoor units                   |                           |                     |                                    |                                |                         |  |
|--------------------------------|---------------------------|---------------------|------------------------------------|--------------------------------|-------------------------|--|
|                                |                           | Wall ty             | vpe                                |                                |                         |  |
| Aqua<br>Basic models fo)       | FREE<br>r swimming pools) | (Mo                 | AquaFl<br>dels with electrical hea | REE<br>Iter for swimming pools | )                       |  |
| Unit                           | Code                      | Unit                | Code                               | Unit                           | Code                    |  |
| RWM-3FSN1E-S1                  | 70900022 NEW              | RWM-3FSN1E-S1-4.5H1 | 70900027                           |                                |                         |  |
| RWM-4FSN1E-S1                  | 70900023 🛯                | RWM-4FSN1E-S1-6H1   | 70900030 <b>NEW</b>                | RWM-4FSN1E-S1-6H3              | 70900032 <sup>NEW</sup> |  |
| RWM-5FSN1E-S1                  | 70900024 ᄣ                | RWM-5FSN1E-S1-6H1   | 70900035 🛯                         | RWM-5FSN1E-S1-6H3              | 70900038 <sup>NEW</sup> |  |
|                                |                           |                     |                                    |                                |                         |  |
|                                | RWM                       |                     |                                    |                                |                         |  |
| \$ ₩1~ \$ \$ \$ \$ \$ \$ \$ \$ |                           |                     | ~                                  | 🕸 🌞 📖 3                        | ~                       |  |

| Meaning of model codification:        | RWM | 5 | FS | Ν | 1 | Ε | S1 6H 1 |
|---------------------------------------|-----|---|----|---|---|---|---------|
| Unit Type (Indoor Unit): RWM          |     |   |    |   |   |   |         |
| Capacity (HP): 3.0-4.0-5.0            |     |   |    |   |   |   |         |
| System: Sistem Free                   |     |   |    |   |   |   |         |
| Refrigerant: R410A                    |     |   |    |   |   |   |         |
| Series                                |     |   |    |   |   |   |         |
| E : Made in Europe                    |     |   |    |   |   |   |         |
| <ul> <li>- : Made in Japan</li> </ul> |     |   |    |   |   |   |         |
| Type: swimming pool                   |     |   |    |   |   |   |         |
| Model with electric heater: 4.0-6.0   |     |   |    |   |   |   |         |
| Power supply:                         |     |   |    |   |   |   |         |
| 1~230V/50Hz                           |     |   |    |   |   |   |         |
| 3~400V/50Hz                           |     |   |    |   |   |   |         |

Page IV

| Outdoor unito      |                    |            |        |    |       |      |          |
|--------------------|--------------------|------------|--------|----|-------|------|----------|
| Oddool dilits      |                    |            |        |    |       |      |          |
|                    | Utopia DC Inverter |            |        |    |       |      |          |
| Unit               | Code               | Unit       | Code   | e  | U     | nit  | Code     |
| RAS-3HVRNE         | 7E878651           |            |        |    |       |      |          |
|                    |                    | RAS-4HVRNE | 7E8786 | 52 | RAS-4 | HRNE | 7E875657 |
|                    |                    | RAS-5HVRNE | 7E8786 | 53 | RAS-5 | HRNE | 7E878658 |
|                    |                    |            |        |    |       | y j  |          |
| RAS-               |                    |            |        |    |       |      |          |
|                    | **                 | 1~         |        |    |       | *    | €3~      |
|                    |                    |            |        |    |       |      |          |
| Meaning of model c | odification:       | RAS 5      | н      | V  | R N   | E    |          |

| 5                                     | <br>• | •• | - | •• | <br>_ |
|---------------------------------------|-------|----|---|----|-------|
| Unit Type (Outdoor Unit)              |       |    |   |    |       |
| Capacity (HP): 3.0-4.0-5.0            |       |    |   |    |       |
| System: Utopia (Heat/Cool)            |       |    |   |    |       |
| V: Single phase unit (1~230V/50Hz)    |       |    |   |    |       |
| - : Three phases unit (3~400V/50Hz)   |       |    |   |    |       |
| Compresor type: DC Inverter           |       |    |   |    |       |
| R410A Refrigerant                     |       |    |   |    |       |
| E : Made in Europe                    |       |    |   |    |       |
| <ul> <li>– : Made in Japan</li> </ul> |       |    |   |    |       |

# Accessories code list

| Accesory | Name                   | Code       | Figure |
|----------|------------------------|------------|--------|
| DBS-26   | Drain discharging boss | 60299192 🕬 |        |
| TT-FSN1E | Thermostatic Tank      | 70900004 🕬 |        |

1

Units installation

1

This chapter provides information about the procedure you must follow to install the UTOPIA DC Inverter outdoor units and the AquaFREE range of Hitachi indoor units.

# Contents

| 1.             | Units installation |                              | 1-1 |
|----------------|--------------------|------------------------------|-----|
| 1.1.           | Transp             | portation of Outdoor Units   | 1-3 |
| 1.2. RWM Units |                    | Units                        |     |
|                | 1.2.1.             | Factory supplied accessories | 1-4 |
|                | 1.2.2.             | Initial check                | 1-4 |
|                | 1.2.3.             | Installation                 | 1-5 |
| 1.3.           | HVRN               | E Units                      | 1-6 |
|                | 1.3.1.             | Installation space           | 1-6 |
|                | 1.3.2.             | Installation place provision | 1-7 |
|                | 1.3.3.             | Remove shipping washer       | 1-8 |

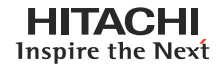

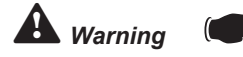

- Check to ensure that the accessories are packed with the indoor unit.
- Do not install the indoor units outdoors. If installed outdoors, an electric hazard or electric leakage will occur.
- It is recommended that the indoor units be installed 1.3 meters from the floor level.
- Pay attention to the following points when the indoor units are installed in a hospital or other places where there are electronic waves from medical equipment, etc.
- Install the indoor units and components as far as practical or at least 3 meters from the electromagnetic wave radiator.
- Prepare a steel box and install the remote control switch in it. Prepare a steel conduit tube and wire the remote control cable in it. Then connect the ground wire with the box and tube.
- Install a noise filter when the power supply emits harmful noises.
- AquaFREE must be installed by a technical service
- AquaFREE installation must comply with local and European regulations
- Mount suspension bolts using M10 (W3/8) as size, as shown below:

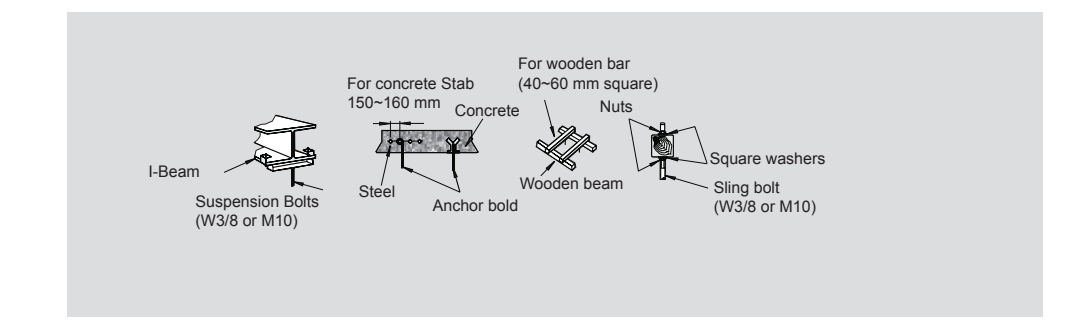

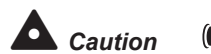

- Outdoor units must be installed in places not accessible to the general public. Install the outdoor unit in an area where people except services engineers cannot touch the unit.
- Do not install the indoor units in a flammable environment to avoid a fire or an explosion.
- Check to ensure that the ceiling slab is strong enough. If it is not strong enough, the indoor unit may fall down on you.
- Do not install the indoor units in a machinery shop or kitchen where vapor from oil or mist flows to the indoor units. The oil will deposit on the heat exchanger, thereby reducing the indoor unit performance, and it may deform. In the worst case, the oil damages the plastic parts of the indoor unit.
- To avoid any corrosive action to the heat exchangers, do not install the indoor units in an acid or alkaline environment.
- The control of temperature is only available through the ambient thermostat.
- Do not use the remote control switch of the indoor unit, otherwise the warranty will be void.

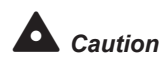

*Caution* Do not put any material on the product.

# 1.1. Transportation of Outdoor Units

Transport the product as close to installation location as practical before unpacking.

#### Hanging method

When hanging the unit, ensure a balance of the unit, check safety and lift up smoothly.

- For transportation:
  - Do not remove any packing materials.
  - Hang the unit with ropes through the wooden base without removing the packaging and apply splints or corrugated paper for unit protection.

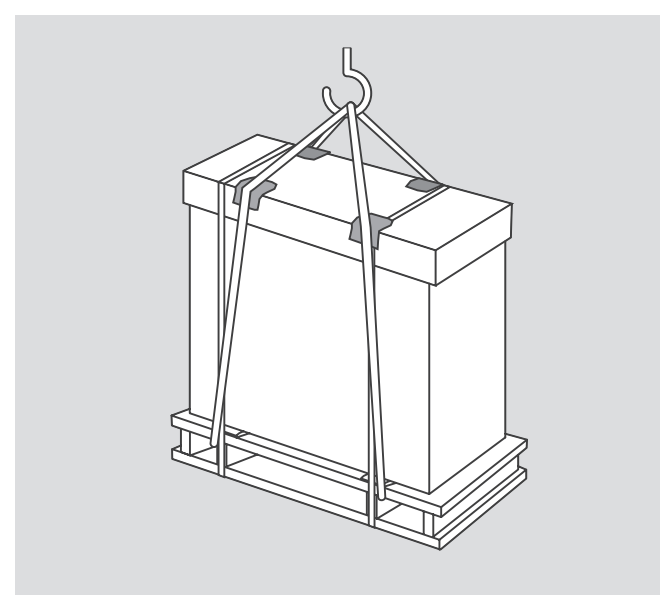

# 1.2. RWM Units

# 1.2.1. Factory supplied accessories

Make sure that the following accessories are packed with the unit.

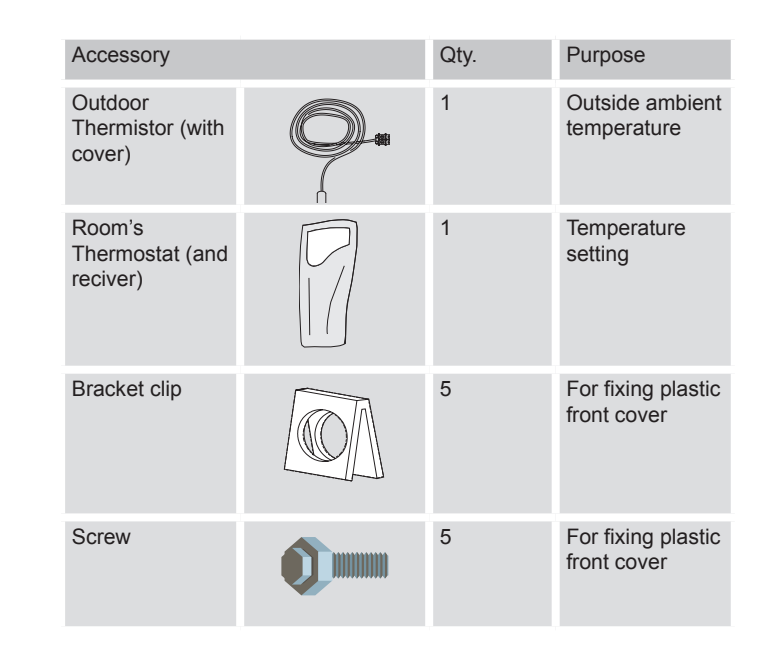

### 1.2.2. Initial check

# Service Space

Install the indoor unit with sufficient clearance around it to provide good conditions for electrical and refrigerant piping connections and for maintenance.

Minimum recommended space:

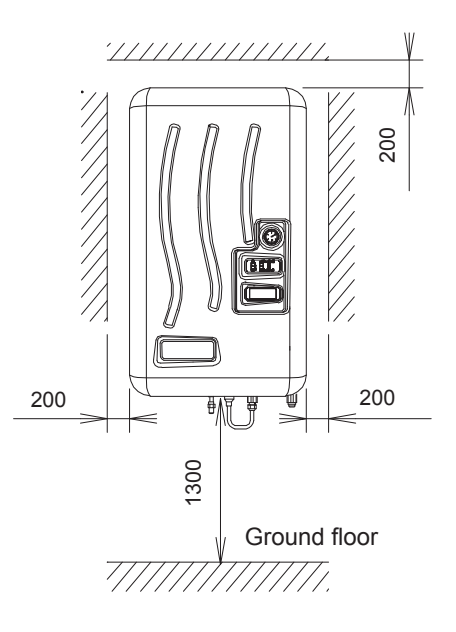

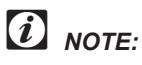

If any of these accessories are not packed with the unit, please contact your dealer.

Install the unit in area that does not affect other elements if the drain valve blow-off.

It's recommended to install the unit in frost free location.

The space around the unit allows for suficient air circulation.

Two people are required to mount the unit.

*i* NOTE:

These clips are necessary in order to attach correctly the plastic front cover to the fixing support plate.

# Warning:

The installation surface must be flat, vertical and non combustible.

# 1.2.3. Installation

Fixing the module

Before installing the fixing support plate, you must put the accessory bracket clip at the indicated locations as shown in the figure:

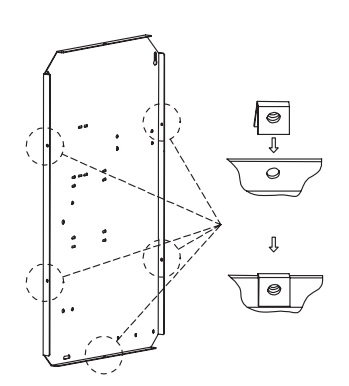

Use the dimensions of the support plate specified above to select the final location of the module; respect the spaces reserved for piping, wiring and maintenance.

Check that the bolts are well secured before placing the hood on the indoor unit.

Fixing support plate: (units: mm)

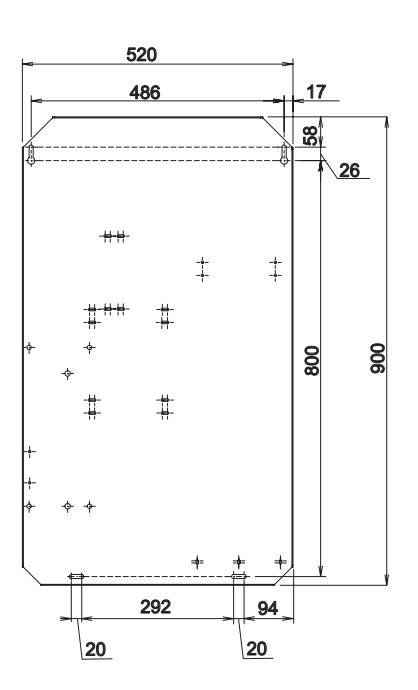

Use the accessory screws to attach the Plastic front cover to the Fixing support plate. Do it at the bracket clips location.

Outdoor Thermistor Installation

The outdoor thermistor installation must be located in the external area. The thermistor will be connected in PCB AquaFREE Module.

- It is recommended to install the outdoor thermistor in a shadowed area, to avoid sun \_ exposition and prefering north or west installation.
- The outdoor thermistor is supplied with the unit.
- The outdoor thermistor is supplied with a cover.
- Large cable is 1.5 m. It can be extended up using the same cable section.

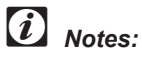

# 1.3. HVRNE Units

1.3.1. Installation space

# WARNING:

- Install the outdoor unit with sufficient clearance around it for operation and maintenance as shown in the next figures.
- Install the outdoor unit where good ventilation is available
- Do not install the outdoor unit where is a high level of oil mist, salty air or sulphurous atmosphere.
- Install the outdoor unit as far as practical (being at least 3 meters) from electromagnetic wave radiator (such as medical equipment).
- Keep clearance between the units of more than 50 mm, and avoid obstacles that may hamper air intake, when installing more than one units together.
- Install the outdoor unit in the shade or not exposed to direct sunshine or direct radiation from high temperature heat source.

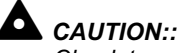

- Check to ensure that the foundation is flat, level and sufficiently strong.
- Install the unit in a restricted area not accessible by the general public
- Aluminum fins have very sharp edges. Pay attention to the fins to avoid injury.
- Do not modify the factory settings of PC-P1HE or PC-P2HTE.

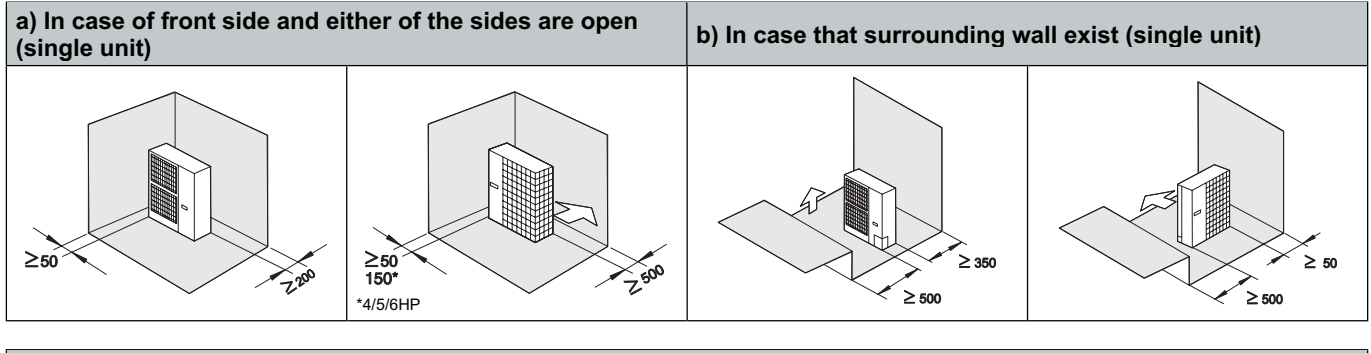

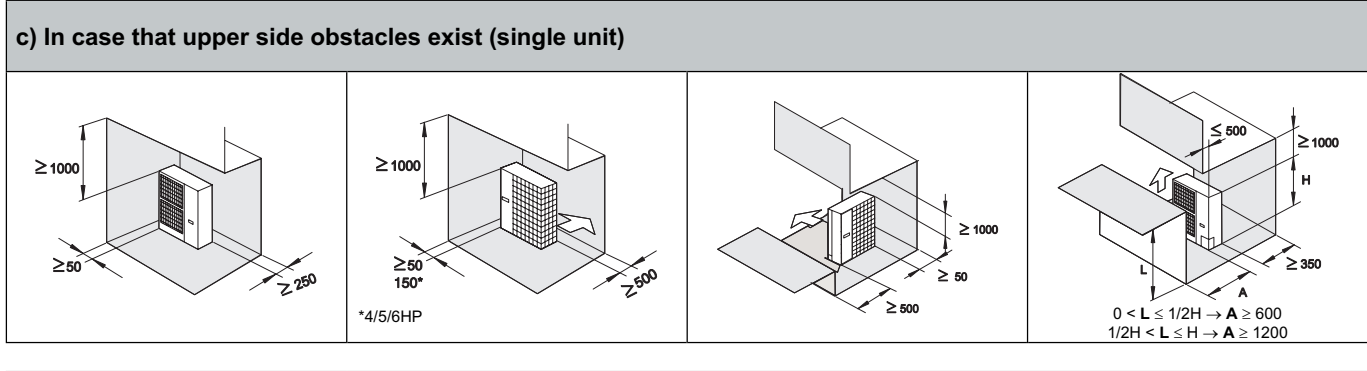

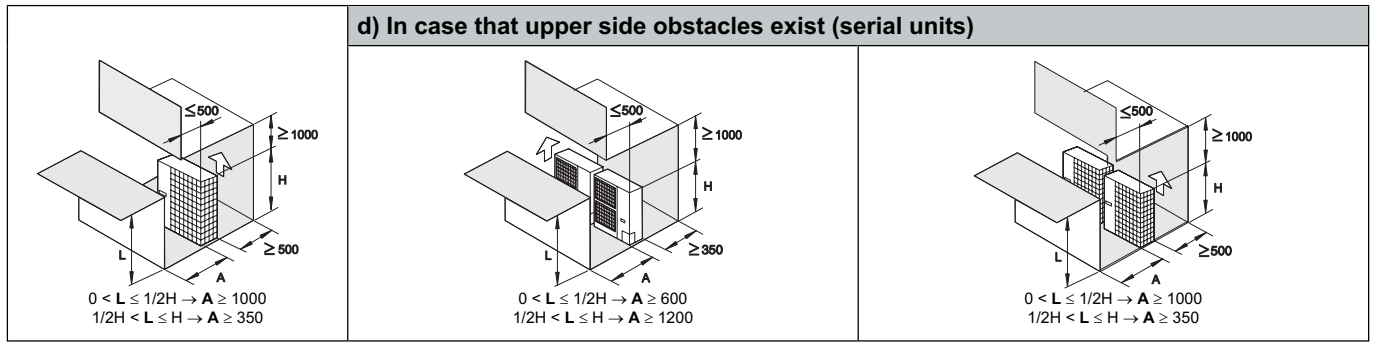

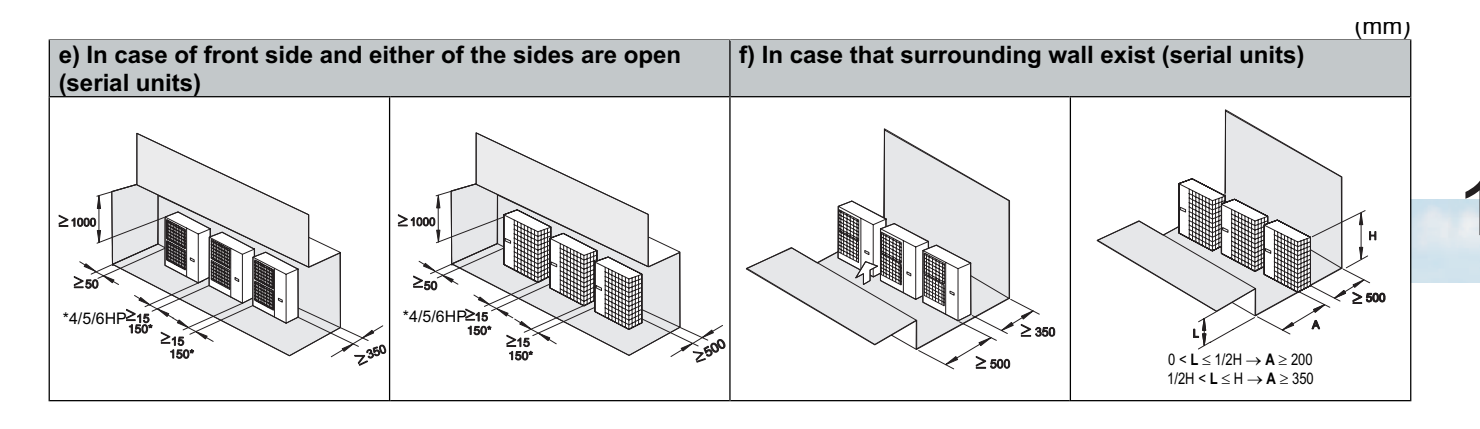

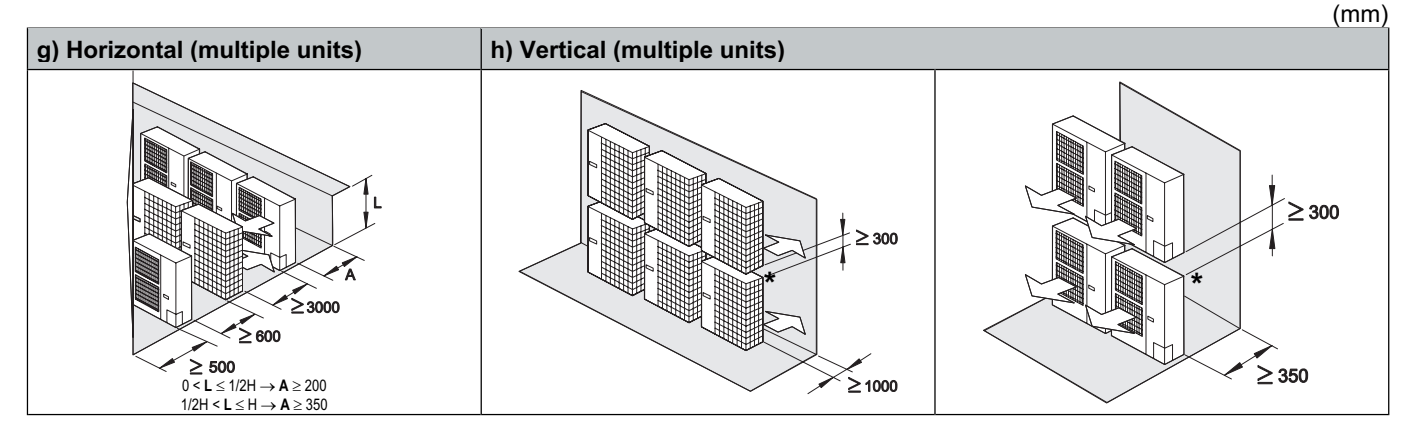

- Do not stack more than two units in height
- Close gap (\*) to avoid recirculating discharge air flow

# 1.3.2. Installation place provision

# Concrete Foundation

- Foundation could be on flat and is recommended be 100-300 mm higher than ground level.
- Install a drainage around foundation for smooth drain.
- When installing the outdoor unit fix the unit by anchor bolts of M10.
- When installing the unit on a roof or a veranda, drain water sometimes turns to ice on a cold morning. Therefore, avoid draining in an area that people often use because it is slippery.

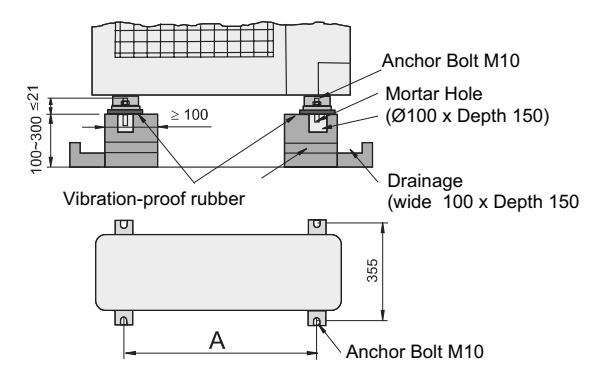

| Outdoor Unit (HP) | A (mm) |
|-------------------|--------|
| 3                 | 530    |
| 4/5               | 600    |

### Fix Unit to the wall

- Fix the Unit onto the wall as the figure indicates. (field supplied stay)
- Ensure the foundation so that avoid the deforming and noise.
- In case of prevention from vibration transfer to the building, use rubber Mat.

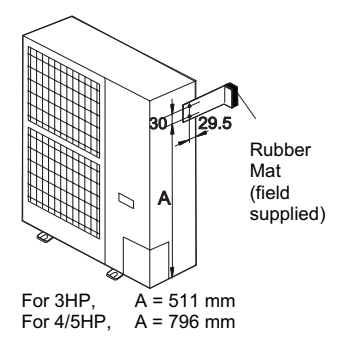

# Suspended unit

- Suspended the unit as the following drawing indicate.
- Ensure that wall can resist the Outdoor unit weight indicated in specification label plate.
- It is recommended to select each foot support to bear the full weight of the unit (in order to consider stress fatigue applied when unit is working too).

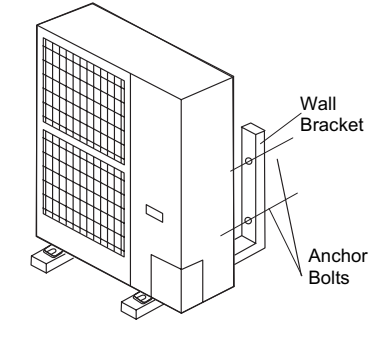

1.3.3. Remove shipping washer

Remove the two shipping washer (yellow-painted) Securely tighten the nuts again

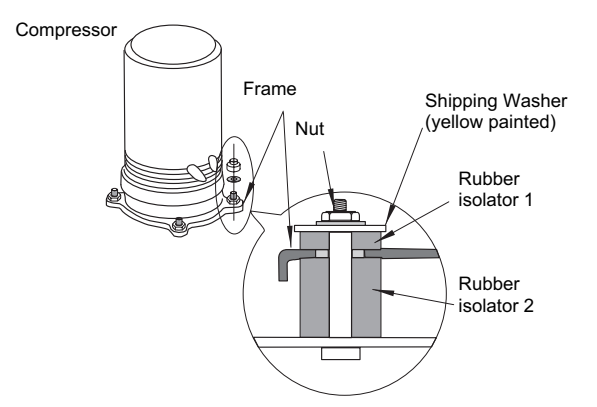

**2.** Piping installation

This chapter describes the procedure that you must follow to create the electrical wiring connection for the UTOPIA DC Inverter outdoor units and the AquaFREE range of Hitachi indoor units.

# Contents

| 2.   | Piping                     | 2-1                                         |      |
|------|----------------------------|---------------------------------------------|------|
| 2.2. | Piping                     | work connection considerations              | 2-3  |
|      | 2.2.1.                     | Piping materials                            | 2-3  |
|      | 2.2.2.                     | Three principles on refrigerant piping work | 2-4  |
|      | 2.2.3.                     | Suspension of refrigerant piping            | 2-5  |
|      | 2.2.4.                     | Tightening torque                           | 2-6  |
|      | 2.2.5.                     | Brazing work                                | 2-7  |
| 2.3. | RWM                        | Unit                                        | 2-8  |
| 2.4. | H(V)RI                     | NE Unit                                     | 2-8  |
|      | 2.4.1.                     | Refrigerant piping position                 | 2-8  |
|      | 2.4.2                      | Piping connection                           | 2-9  |
|      | 2.4.3.                     | Flushing refrigerant pipes                  | 2-9  |
|      | 2.4.4.                     | Air tight pessure test                      | 2-10 |
|      | 2.4.5.                     | Vacuum drying                               | 2-11 |
|      | 2.4.6.                     | Refrigerant charge procedure                | 2-13 |
|      | 2.4.7.                     | Drain Discharging Boss                      | 2-14 |
| 2.5. | Water piping consideration |                                             | 2-15 |
|      | 2.5.1.                     | Piping materials                            | 2-15 |
|      | 2.5.2.                     | Suspension of water piping                  | 2-15 |
|      | 2.5.3.                     | Charging water                              | 2-16 |
|      | 2.5.5.                     | Pump curves                                 | 2-17 |
|      | 2.5.4.                     | Adjusting the water flow                    | 2-17 |

**A** Caution

 Do not create an up-slope for the drain pipe. If you do so, the drain water will flow back to the unit. Then, leakage to the room will occur when the unit operation is stopped.

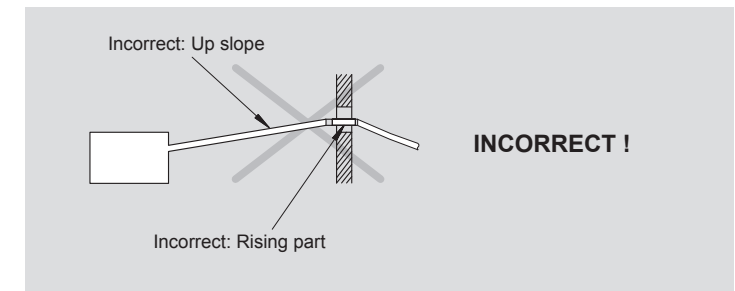

- Do not connect the drain pipe with the sanitary piping, the sewage piping or any other drainage piping.
- The drain pipe will require insulation if it is installed in a location where condensation may form on the outside of drain pipe. This condensation may drop and cause damage.
   The insulation for the drain pipe must be selected in order to ensure that the vapor is sealed and in order to prevent the condensation from forming.
- Do not tie or clamp the drain pipe and the refrigerant pipe toghether.
- Pay attention to the thickness of the insulation material when the left-side piping is installed.
   If the insulation material is too thick, you cannot install the piping in the unit.
- Use refrigerant R410A in the refrigerant cycle. Do not charge oxigen, acetylene or other flammable or poisonous gases into the refrigerant cycle when performing a leakage test or an air-tight test.
- This type of gases are extremely dangerous and can cause an explosion. It is
  recommended that compressed air, nitrogen or refrigerant be used for this types of test.
- Check to ensure that no pressure exists inside the stop valve before removing the flange.

The quality of the water that you need is the standard water without any material that can cause damage inside the piping system.

#### Example:

| Item                              | Water System            | Water System              |  |  |  |
|-----------------------------------|-------------------------|---------------------------|--|--|--|
|                                   | Supply Water            | Supply Water              |  |  |  |
| Standard Quality pH               | (25 °C)                 | 6.8 ~ 8.0                 |  |  |  |
| Electrical Conductivity           | (mS/m) (25°C)           | Less than 30              |  |  |  |
|                                   | {µS/cm} (25°C) (2)      | Less than 300             |  |  |  |
| Chlorine Ion                      | (mg Cl <sup>-</sup> /l) | Less than 50              |  |  |  |
| Sulphur Acid Ion                  | (mg SO42 /I)            | Less than 50              |  |  |  |
| The Amount of Acid<br>Consumption | (pH 4.8) (mg CaCO3/I)   | Less than 50              |  |  |  |
| Total Hardness                    | (mg CaCO3 /I)           | Less than 70              |  |  |  |
| Calcium Hardness                  | (mg CaCO3 /I)           | Less than 50              |  |  |  |
| Silica L                          | (mg SIO2 /I)            | Less than 30              |  |  |  |
| Reference QualityTotal<br>Iron    | (mg Fe/I)               | Less than 0.3             |  |  |  |
| Total Copper                      | (mg Cu/l)               | Less than 0.1             |  |  |  |
| Sulphur Ion                       | (mg S2 <sup>-</sup> /I) | It shall not be detected. |  |  |  |
| Ammonium Ion                      | (mg NH4+/I)             | Less than 0.1             |  |  |  |
| Remaining Chlorine                | (mg Cl/l)               | Less than 0.3             |  |  |  |
| Floating Carbonic Acid            | (mg CO2/I)              | Less than 4.0             |  |  |  |
| Index of Stability                |                         | -                         |  |  |  |

When connecting the water piping to the indoor unit, it is necessary to install 500 mm of flexible water piping from the indoor unit, in order to avoid metal expansion problems due to temperature. After these 500 mm, install cooper piping.

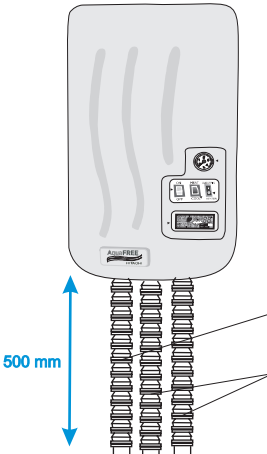

Flexible water piping. Water inlet supply circuit (Field supplied) Flexible water piping Cooper water

piping

# 2.2. Piping work connection considerations

# 2.2.1. Piping materials

- 1. Prepare locally-supplied copper pipes.
- Select the piping size with the correct thickness and correct material which can have sufficient pressure strength, considering that R410A pressure is higher than R407C. Use the table below to select the required pipe.

| Nominal Diameter<br>(mm) | (in) | Thickness<br>(mm) | Cooper type |
|--------------------------|------|-------------------|-------------|
| 6.35                     | 1/4  | 0.80              | Roll        |
| 9.53                     | 3/8  | 0.80              | Roll        |
| 12.70                    | 1/2  | 0.80              | Pipe/Roll   |
| 15.88                    | 5/8  | 1.00              | Roll        |

- Select clean copper pipes. Make sure there is not dust and moisture inside. Blow the inside of the pipes with oxygen free nitrogen to remove any dust and foreign materials before connecting pipes.
- 4. After connecting the refrigerant piping, seal the open space between Knockout hole and refrigerant pipes by using insulation material as shown bellow:

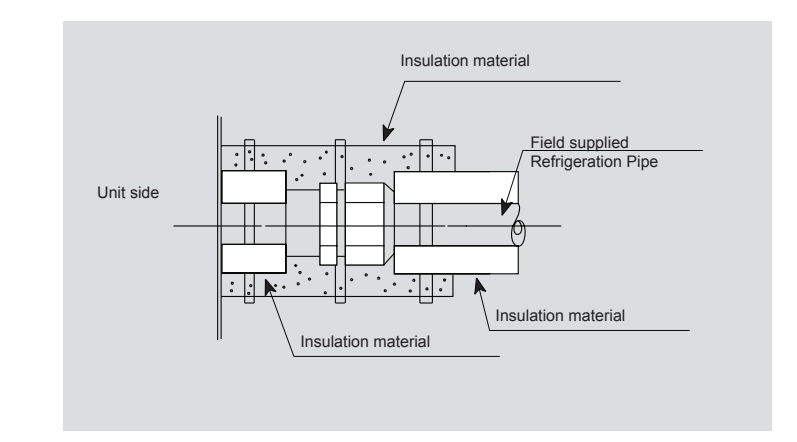

#### Piping Connection

Fix the connecting pipe as shown in the following figure. Utilize the insulation attached to the Indoor Unit.

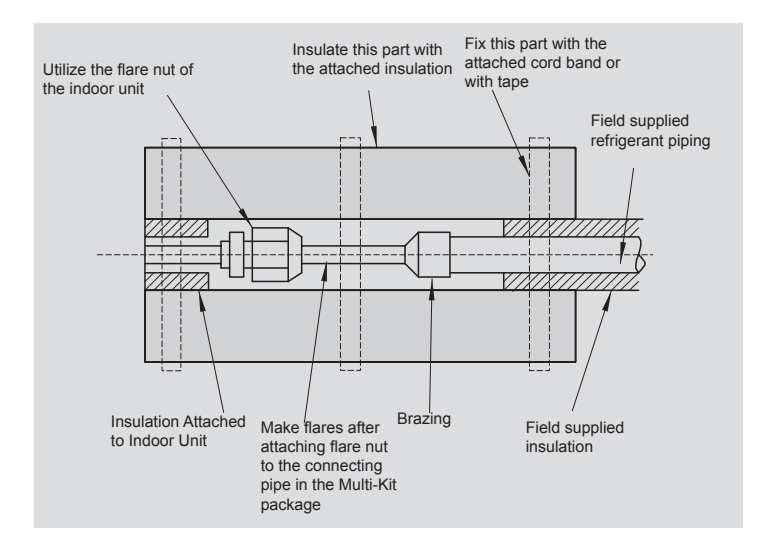

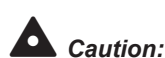

 Utilize clean copper pipes without any moisture or foreign material on the internal surface of pipes. When connecting refrigerant piping, cut copper pipes with a pipe cutter and blow the pipes with nitrogen.

- Do not use a saw and a grindstone or others which cause copper powder.
- When cutting pipes, secure the part for brazing in accordance with the national and local regulations

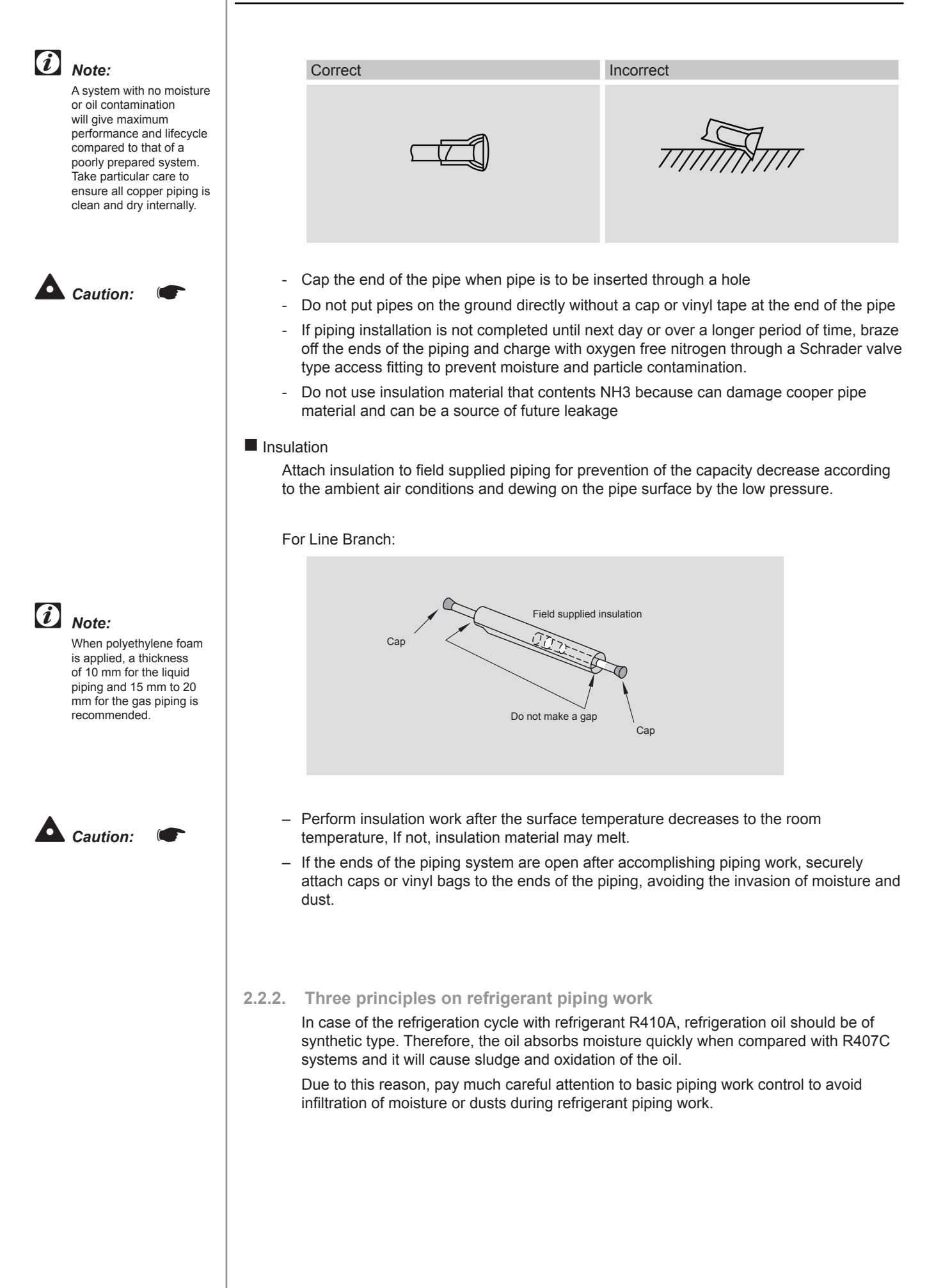

2

| Three<br>Principles                                                                                | Cause of f                                                                                                    | ailure                                                                                                    | Presumable Failure                                                                                                    | Preventive Action                                                                                                    |  |
|----------------------------------------------------------------------------------------------------|----------------------------------------------------------------------------------------------------|----------------------------------------------------------------------------------------------------|----------------------------------------------------------------------------------------------------|----------------------------------------------------------------------------------------------------|--|
| 1. Dry<br>Keep good<br>dryness                                                                     | . Dry       Water Infiltration due to         Keep good       insufficient protection at pipe ends.         Iryness       Dewing inside of Pipes         Insufficient Vacuum Pumping       Time |                                                                                                    | Icing Inside Tube at Ex. Valve<br>(Water Choking)<br>+<br>Generation of Hydration and<br>Oxidation of Oil<br>↓<br>Clogged Strainer, etc., Insulation<br>Failure and Compressor Failure                                                                                                    | <ul> <li>Pipe Protection <ul> <li>↓ 1 Pinching</li> <li>↓ 2 Taping</li> </ul> </li> <li>Flushing <ul> <li>↓</li> </ul> </li> <li>Vacuum Drying</li> </ul> <li>One gram of water turns into gas <ul> <li>(approx. 1000 lrs) at 1 Torr.Therefore, it takes long time to vacuum-pump by a small vacuum pump</li> </ul></li> |  |
| 2. Clean<br>No dust Inside<br>of Pipes                                                             | n Infiltration of Dusts, etc. from<br>t Inside S Oxidation Film during Brazing<br>without Blowing Nitrogen<br>Insufficient Flushing by<br>Nitrogen after Brazing                                |                                                                                                    | Clogging of Ex. Valve, Capillary<br>Tube and Filter<br>■ Oxidation of Oil<br>■ Compressor Failure<br>↓<br>Insufficient Cooling or Heating<br>Compressor Failure                                                                                                    | Pipe Protection<br>↓ 1 Mounting Caps<br>↓ 2. Taping<br>↓ 3. Pinching<br>Flushing                                                                                                    |  |
| 3. No leakage<br>No leakage<br>shall exist                                                         | lo leakage Brazing Failure<br>Failed Flaring Work and<br>Il exist Insufficient Torque of<br>Squeezing Flare<br>Insufficient Torque of<br>Squeezing Flanges                                      |                                                                                                    | Refrigerant Composition Change,<br>Refrigerant Shortage<br>■ Performance Decrease<br>■ Oxidation of Oil<br>■ Overheating of Compressor<br>↓<br>Insufficient Cooling or Heating<br>Compressor Failure                                                                                                    | Careful Basic Brazing Work<br>↓<br>Basic Flaring Work<br>↓<br>Basic Flange Connecting Work<br>↓<br>Air Tight Test<br>↓<br>Holding of Vacuum                                                                                                    |  |
| Caution<br>Do not fix the r<br>piping directly<br>fittings (The re<br>piping may exp<br>contract). | refrigerant<br>with the metal<br>frigerant<br>band and                                                                                                    | 2.2.3. Suspend<br>at certain<br>refrigeran<br>weak part<br>ceiling, et<br>If touched<br>due to the<br>special at<br>length.<br>Some exa<br>method a | Sion of refrigerant piping         points and prevent the         tipping from touching the         to f the building such as wall,         t         d, abnormal sound may occur         e vibration of the piping. Pay         tention in case of short piping         amples for suspension         re shown below         For suspendig         heavies         For piping along         the wall | Indoor unit   For instant installation work                                                                                                    |  |

# 2.2.4. Tightening torque

- 1. Flaring connections (smaller than a diameter of Ø19.05) are generally used. However, if incorrect flaring is performed, it will cause serious refrigerant leakage.
- 2. Shape after flaring, it should be rectangular and flat, and no uneven thickness, cracks and scratches should exist.

| Nominal diameter | Ød    | Dimension ØA | 90° ±2°  |
|------------------|-------|--------------|----------|
| (inches)         | (mm)  | (mm)         | 45° ±2°  |
| 1/4              | 6.35  | 9.1          |          |
| 3/8              | 9.53  | 13.2         | 0.4~0.8R |
| 1/2              | 12.70 | 16.6         | Ød       |
| 5/8              | 15.88 | 19.7         | ØA       |

When tightening the flare nuts, use two spanners, as shown in the figure.

| Pipe diameter<br>(mm) | Size B (mm)<br>(R410A) | B         |
|-----------------------|------------------------|-----------|
| Ø6.35                 | 17                     |           |
| Ø9.53                 | 22                     |           |
| Ø12.70                | 26                     |           |
| Ø15.88                | 29                     | Flare nut |

The required tightening torque is as follows:

| Indoor Units |                   |                          |  |  |
|--------------|-------------------|--------------------------|--|--|
|              | Pipe size<br>(mm) | Tightening<br>Torque (Nm |  |  |
|              | Ø6.35             | 20                       |  |  |
|              | Ø9.53             | 40                       |  |  |
|              | Ø12.70            | 60                       |  |  |
|              | Ø15.88            | 80                       |  |  |

#### Outdoor Units

Operation of the stop valve should be performed according to the figure below.

|        | Tighten | Size<br>(mm) |       |       |       |
|--------|---------|--------------|-------|-------|-------|
|        | А       | В            | С     | D     | Hex 1 |
| Liquid | 7~9     | 33~42        | 33~42 | 14~18 | 4     |
| Gas    | 11~12   | 14~18        | 68~82 | 8~12  | 4     |

# Caution:

- Do not apply force to the spindle valve at the end of opening (5 N·m or smaller). The back seat construction is not provided.
- During the test run, fully open the spindle. If it is not fully opened, the devices will be damaged.

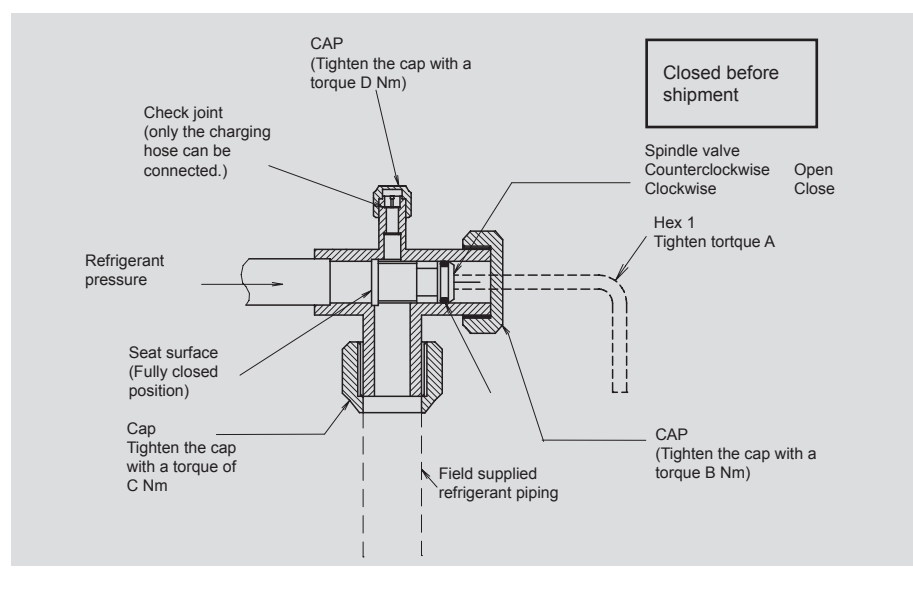

# 2.2.5. Brazing work

- 1. The most important work in the refrigerant piping work is brazing work. If leakage due to careless mistakes hydration generation accidentally occurs, it will cause clogged capillary pipes or serious compressor failure.
- 2. Pipe dimensions after expanding:
  - It is important to control the clearance of the pipe fitting portion as shown below. In the case that a cooper tube expansion jig is used, the following dimensions should be secured.

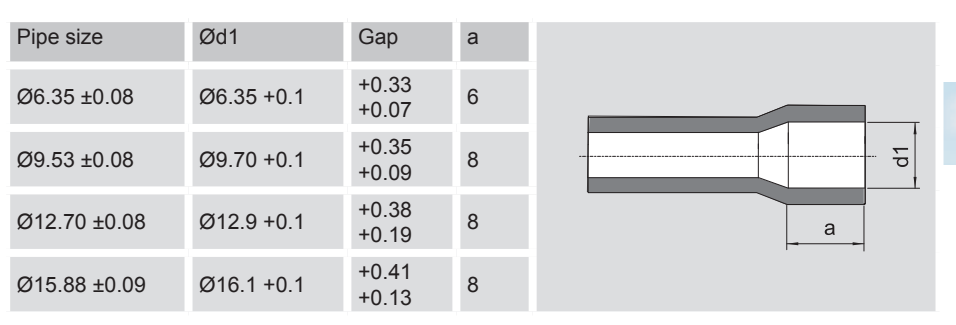

#### A basic brazing method is shown below.

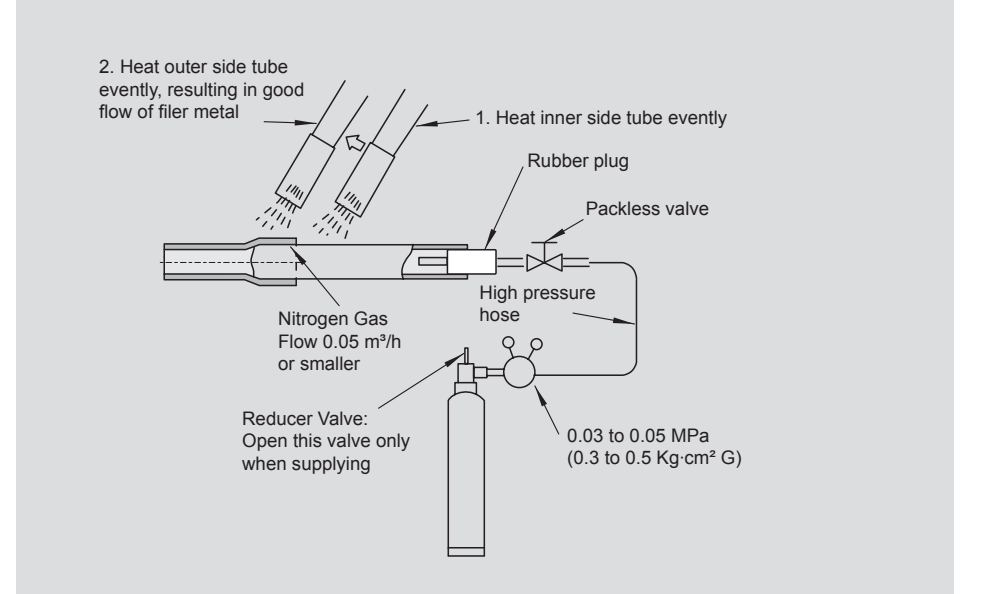

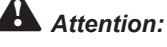

Use nitrogen gas for blowing during pipe brazing. If oxygen, acetylene or fluorocarbon gas is used, it will cause an explosion or poisonous gas.

- A lot of oxidation film will occur inside of tubes if no nitrogen gas blowing is performed during brazing work. This film will be flecked off after operation and will circulate in the cycle, resulting in clogged expansion valves, etc. This will cause bad influence to the compressor.
- Use a reducer valve when nitrogen gas blowing is performed during brazing. The gas pressure should be maintained within 0.03 to 0.05 MPa. If a excessively high pressure is applied to a pipe, it will cause an explosion

# 2.3. RWM Unit

Refrigerant piping

The position of the piping connection is the following:

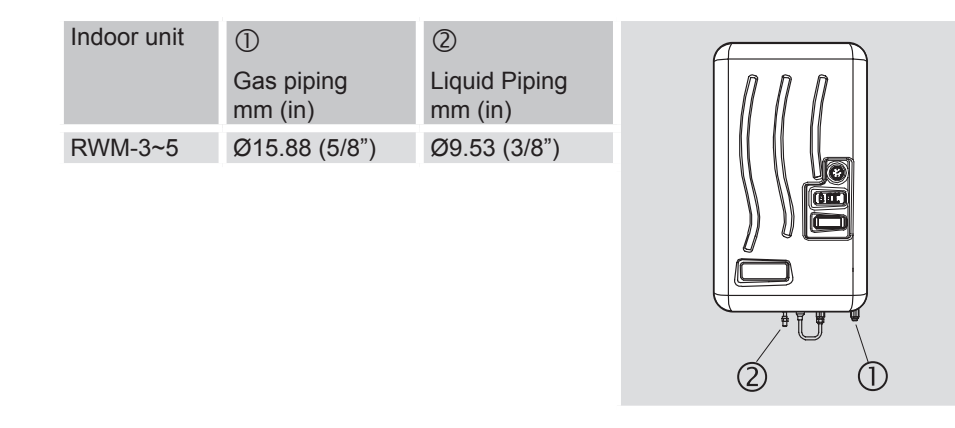

# 2.4. H(V)RNE Unit

# 2.4.1. Refrigerant piping position

Pipes can be connected from four directions as shown. Make a hole at the front pipe cover or rear pipe cover to pass through the hole

Remove the service cover as shown in figure before piping connection.

- Remove fixing screws.
- Slightly open the upper side and lift the service cover upward, then slowly pull it forward to the front side.

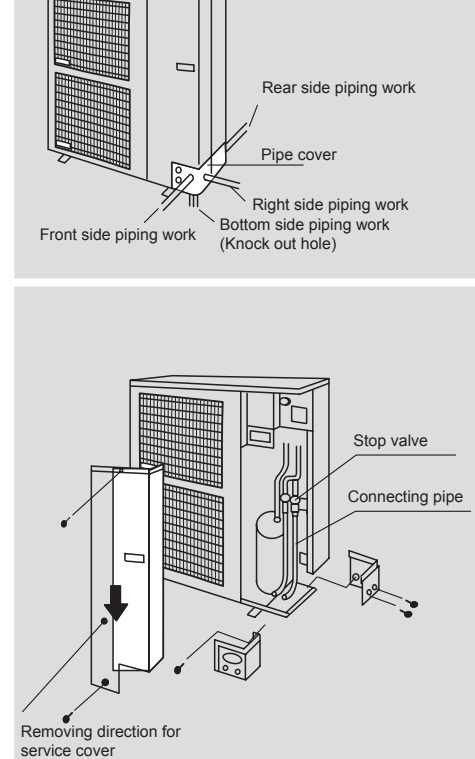

# 2.4.2 Piping connection

- Select the most suitable piping direction.
- Remove the pipe cover and the service cover from the unit, cut off the part of the holes along the guideline (on the rear side of the pipe cover) and cut the edge of the holes.
- Attach the rubber bush (Factory-Supplied) and insulation before connecting the pipe in the flare nut. Later, it would be impossible to pass the insulation or the rubber bush through the pipe and it would remain an undesired gap for where water or animals could enter inside the unit.

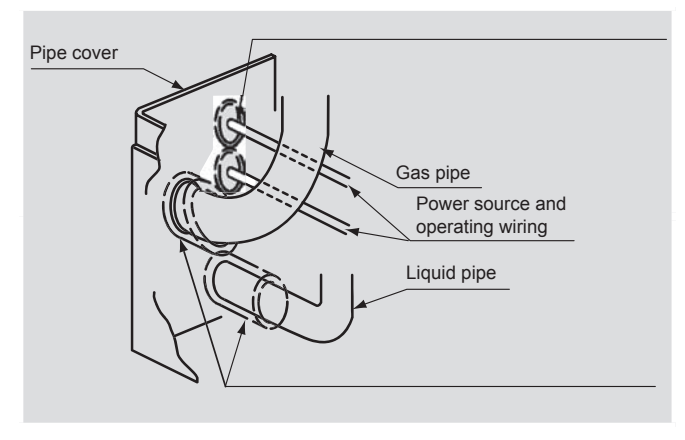

Rubber Bush (Accessory) Add cross cutting to the center of the rubber bushing.Attach rubber bushing to the hole for wiring.In case that conduit tube is used, rubber bush is not necessary

Attach insulation to the pipe as shown in the figure and space shall not exist at the piping hole.Cut insulation as shown in the figure when attaching work is difficult

- Connect the Pipes and the Wiring to the unit.
- If the field-supplied piping is connected with stop valves directly, it is recommended to use a tube bender.
- Fix the Service Cover and the Pipe Cover.
- Finally, seal the open space between knockout hole and refrigerant pipes by using insulation material. If not, animals or water will enter inside the unit and electrical parts will be damaged.

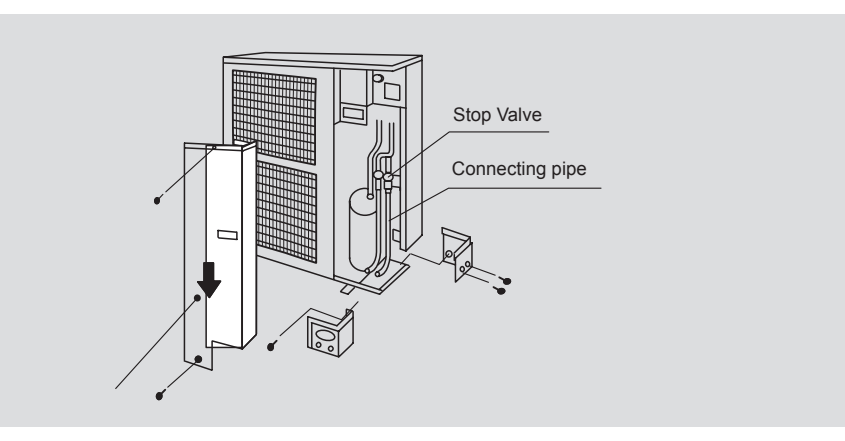

# 2.4.3. Flushing refrigerant pipes

It is required to remove oxidation film, moisture or dusts in case of insufficient nitrogen blow during brazing, or careless handling of tubes.

Release the pressure at a time after the hand can not close due to the pipe and pressure.

Attach a flare plug and close the end until flushing work is completely performed.

- Open the stop valve of a nitrogen cylinder and increase the pressure up to 5 bar through a reducer valve.
- Check to ensure that nitrogen gas is discharged from de service port in the outdoor unit.

#### Flushing:

- Perform flushing work for the pipes to the indoor units one by one
- Close the outlet of the pipe by hand. Release the pressure at a time after the hand can not close the pipe end due to pressure. (first flushing).
- Release the pressure at a time after the hand can not close the pipe end due to pressure. (second flushing).
- Check the contents and quantity of dusts by applying cloth at the end of the pipe at flushing. If slight water is detected, perform a vacuum drying to remove moisture completely.
- Perform the same work for gas piping after liquid piping.

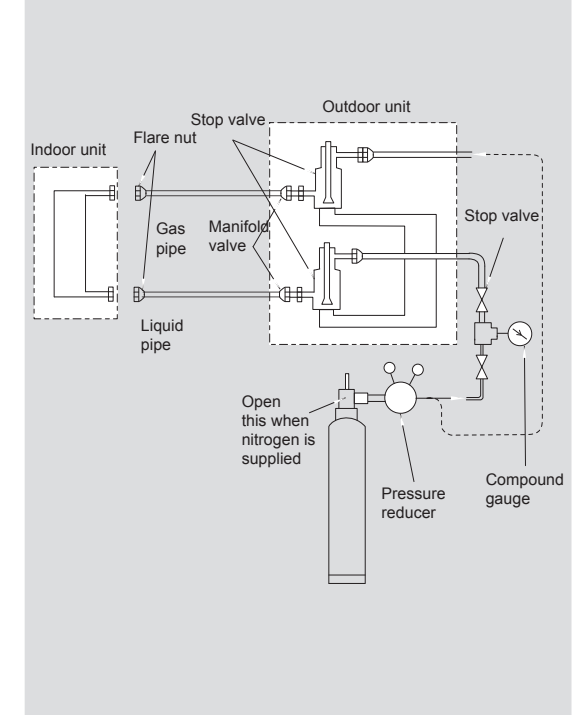

#### 2.4.4. Air tight pessure test

After perform the piping work, brazing work and before to change new refrigerant R410A, it is required to check that brazing is completely performed without any leakage after refrigerant pipe brazing. In particular, the new refrigerant R410A, operates in a higher pressures than R407C. Therefore, it needs more careful brazing work.

1. Connect a manifold gauge to the check joint an the liquid side and gas side stop valves. Gradually increase the pressure step by step without opening the stop valves.

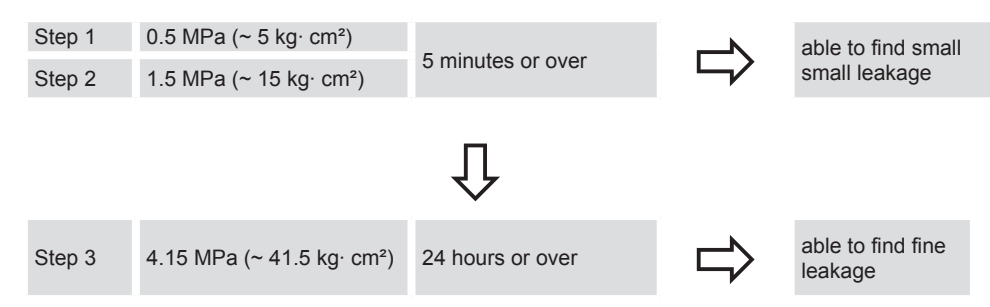

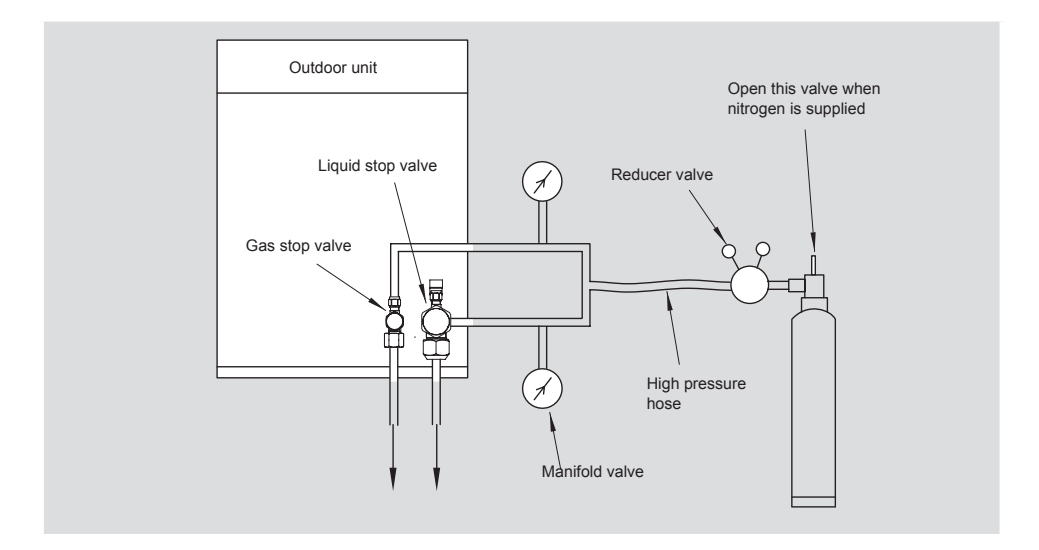

# Caution:

Nitrogen gas should be used for an air tight test. If accidentally oxygen or acetylene or fluorocarbon gas is used, it will cause an explosion or poisonous gas. 2. Perform an air tight test with a pressure of 4.15 MPa (= 41.5 kg·cm<sup>2</sup>) for R410A holding for 24 hours. If no pressure decrease is observed, it is judged that no leakage exist. If a pressure decrease is observed, check for leakage. However, in the case that there is ambient temperature difference between the pressure applying time and the final check time, perform the following temperature correction, since pressure are different according to an ambient temperature by approx. 0.01 MPa (=0.1 kg·cm<sup>2</sup>) per 1°C.

#### Correction:

Temp at Pressure Applying Time – (Temp. at Checking Time) x 0.01 MPa (or 0.1 kg·cm<sup>2</sup>)

| Example                  | Pressure                                                                                             | Temperature | 2 |
|--------------------------|----------------------------------------------------------------------------------------------------|-------------|---|
| When pressure is applied | 4.15 MPa (41.5 kg⋅cm²) R410A                                                                         | 28°C        | 2 |
| After 24 hours           | 4.10 MPa (41.0 kg⋅cm²) R410A                                                                         | 23°C        |   |
| Correction               | (28-23) x<br>$\begin{cases} 0.01=0.05 \text{ MPa} \\ 0.1=0.5 \text{ kg}\cdot\text{cm}^2 \end{cases}$ | 5°C         |   |

- 3. If any leakage is detected locate it as follows:
  - Check by Listening: Listen to sound from a leakage portion
  - Check by touching: Check for a leakage portion by touching
  - Check by foaming agent: Apply foaming agent

#### 2.4.5. Vacuum drying

The purpose of vacuum drying is to dry inside of the refrigeration cycle by decreasing pressures, evaporating moisture and discharging moisture and air from the refrigeration cycle. It is requires to strictly perform vacuum pumping work, due to its characteristics of the refrigerant R410A and lubrication oil. If moisture remains inside of the refrigerating cycle, will cause hydration, resulting in abnormal pressure due to clogging in the refrigeration cycle, also oxidation reaction with synthetic oil will cause insulation deterioration of the compressor motor.

Perform vacuum pumping until an appropriate vacuum degree is obtained due to its high absorption.

Use a good vacuum pump, which provides a high vacuum degree performance

Use a new manifold valve and a charging hose only for the new refrigerant.

Perform vacuum pumping work according to the following procedures.

- 1. Check to ensure that the liquid and gas stop valves are completely closed.
- 2. Connect a manifold valve, a vacuum pump, a vacuum gauge for the new refrigerant to stop valves.
- 3. Operate the vacuum pump for more than 2 hours until.

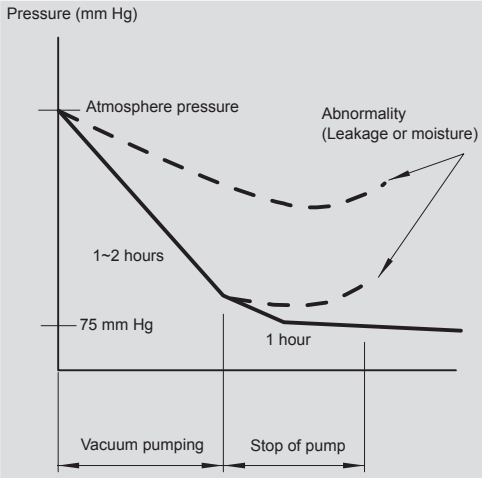

In the case that the vacuum degree of -755 mmHg is not available, check for any leakage, since a leakage or existence of moisture is suspected.

After the check, operate the vacuum pump more than one hour.

Page 2-11

#### Evaporation of water

Water boiling temperature is 100 °C under atmosphere. However, boiling point decreases when vacuum degree is increased.

Therefore, the higher vacuum degree is, the higher vacuum drying is available.

In the case that dewing inside piping is suspected, it is not easy to obtain the high vacuum degree due to dew evaporation and it requires to control the degree strictly. It is preferable to obtain a vacuum degree of -755mmHg (5 to 2 Torr).

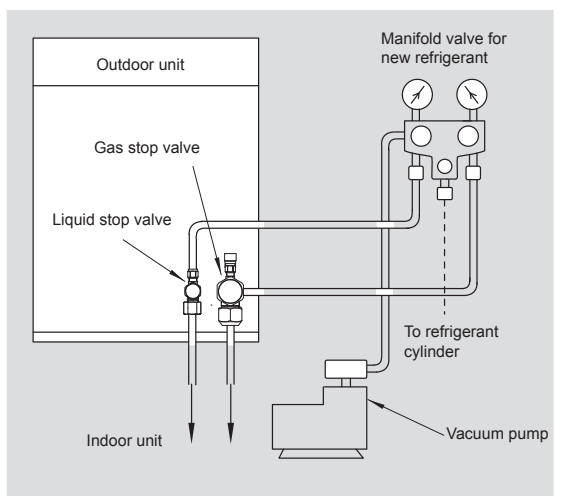

Check of vacuum degree

The vacuum degree should be checked by a vacuum gauge. However, vacuum degree reading is not available by the gauge connected to the manifold valve. It is recommended that a digital type vacuum gauge be used.

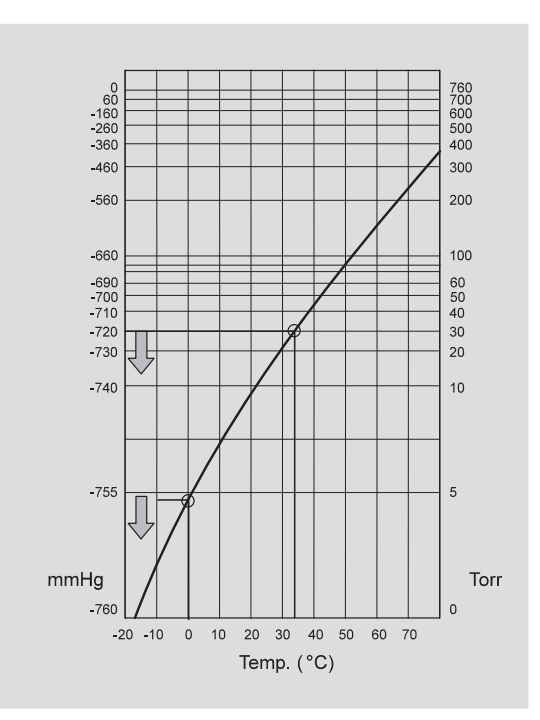

# 2.4.6. Refrigerant charge procedure

After finish the sumarized evacuation procedure, refrigerant charging procedure should be performed according to the next instructions:

- 1. The stop valves have been closed before shipment, however, ensure that the stop valves are closed completely.
- 2. Connect the indoor unit and the outdoor unit with field-supplied refrigerant tubes.
- 3. Connect the gauge manifold using charging hoses to a vacuum pump, a refrigerant charging cylinder and a nitrogen cylinder to the check joint of the liquid line stop valve.
- 4. Check for any gas leakage at the flare nut connection, by using oxygen free nitrogen gas to increase the pressure inside of the field-supplied tubes.
- 5. Operate the vacuum pump until the pressure decreases lower than a pressure of -756 mm Hg in vacuum.
- Charge refrigerant (only if necessary according to data in chapter 7 of Technical Catalog) by opening the gauge manifold valve. If the required quantity cannot be charged, follow procedures (7) to (9). Otherwise proceed step (10).
- 7. Fully open the gas line stop valve
- 8. Slightly open the liquid line stop valve
- 9. Charge the required refrigerant by operating the system (Setting the remote control switch at cool)
- 10. Fully open the liquid line stop valve after completing refrigerant charge.

### Insulation for Piping:

Insulate the gas piping and the liquid piping separately and wrap the piping from the outside

#### Insulation for Connection Parts:

The connection part must be insulated by the field supplied insulation materials.

#### Nitrogen:

For leakage test and brazing

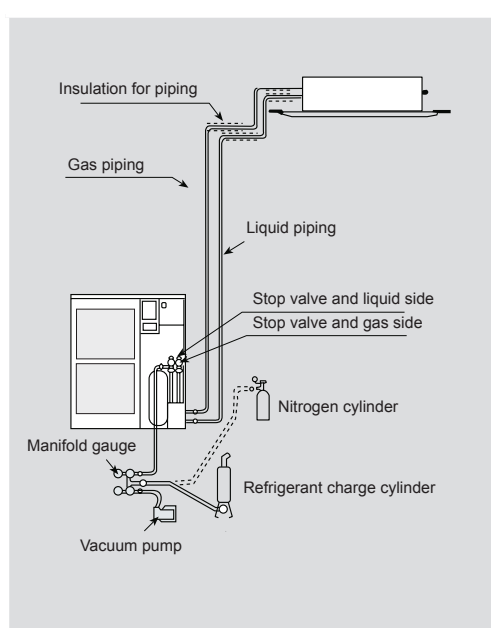

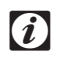

# Note:

An excess or a shortage of refrigerant is the main cause of trouble to the units. Charge the correct refrigerant quantity as indicated in chapter 7 of Technical Catalog.

# Caution

- Do not charge OXYGEN, ACETYLENE, or other flammable and poisonous gases into the refrigerant cycle when performing a leakage test or an airtight test. These types of gases are extremely dangerous, because an explosion can occur. It is recommended that oxygen free nitrogen be charged for these types of tests.
- Insulate the unions and flare-nuts at the piping connection part completely.
- Insulate the liquid piping completely to avoid a decrease of performance; if not, it will cause sweating on the surface of the pipe.
- Charge refrigerant correctly. Overcharging or insufficient charging could cause a compressor failure.
- Check for refrigerant leakage in detail. If a large refrigerant leakage occurred, it would cause difficulty with breathing or harmful gases would occu if a fire were being used in the room.

# 2.4.7. Drain Discharging Boss

When the base of the outdoor unit is temporarily utilized as a drain receiver and the drain water in it is discharged, this drain boss is utilized to connect the drain piping.

| Outdoor unit model | Drain kit quantity<br>(units) | Applicable Model: DBS-26 |
|--------------------|-------------------------------|--------------------------|
| RAS-3HVRNE         | 1                             | ø32                      |
| RAS-4H(V)RNE       | 1                             |                          |
| RAS-5H(V)RNE       | 1                             |                          |

Connecting the drain discharging boss:

- Insert the rubber cap into the drain boss up to the extruded portions
- Insert the boss into the unit base and turn approximately 40 degree counterclockwise.
- Size of the drain boss is 32 mm (O.D.)
- A drain pipe should be field-supplied

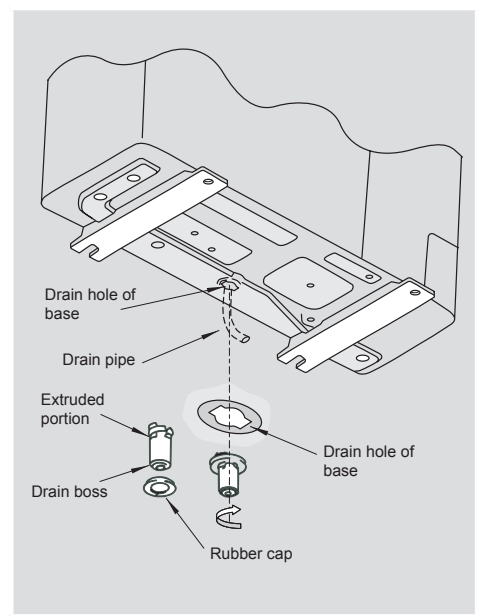

Notes:

- Do not use this drain boss set in a cold area, because the drain water may freeze.
- This drain boss is not sufficient to collect all the drain water. If collecting drain water is completely required, provide a drain-pan that is bigger than the unit base and install it under the unit with drainage.
- In order to guarantee the proper condensate draining, the siphon installation is very important.

2.5. Water piping consideration

# 2.5.1. Piping materials

- 1. Prepare locally-supplied copper or steel pipes.
- 2. Select the piping size with the correct thickness and correct material which can have sufficient pressure strength Use the tables below to select the required pipe.

| Unit     | Steel piping diame | Steel piping diameter mm (inch) |               |  |  |
|----------|--------------------|---------------------------------|---------------|--|--|
| AquaFREE | Water inlet        | Water outlet                    | Security Pipe |  |  |
| RWM      | 26-34 (1")         | 26-34 (1")                      | 20-27 (3/4")  |  |  |
|          |                    |                                 |               |  |  |
| Unit     | Copper piping dian | neter mm (inch)                 |               |  |  |
| AquaFREE | Water inlet        | Water outlet                    | Security Pipe |  |  |
| RWM      | 26-28 (1")         | 26-28 (1")                      | 20-22 (3/4")  |  |  |

- 3. Select clean copper pipes. Make sure there is not dust and moisture inside.
- 4. After connecting the water piping, seal the open space between knockout hole and water pipes by using insulation material as shown bellow:

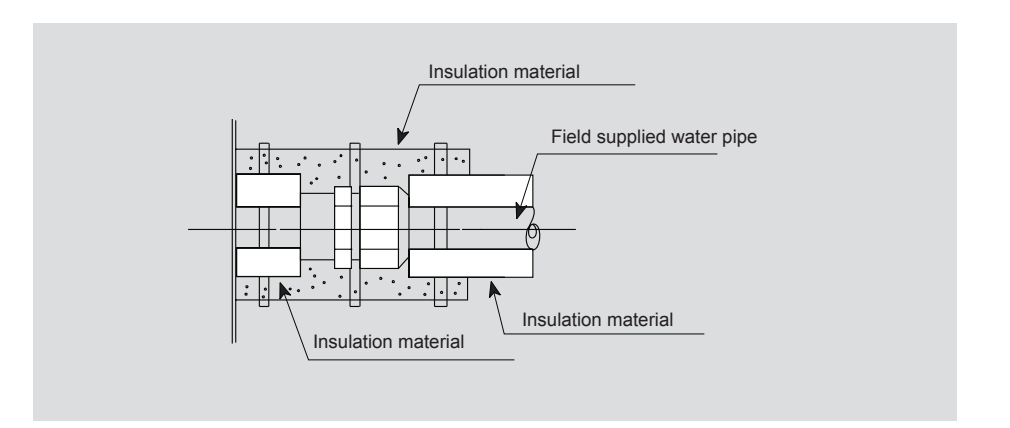

When using non-brass metallic piping, make sure to insulate both materials from each other to prevent galvanic corrosion.

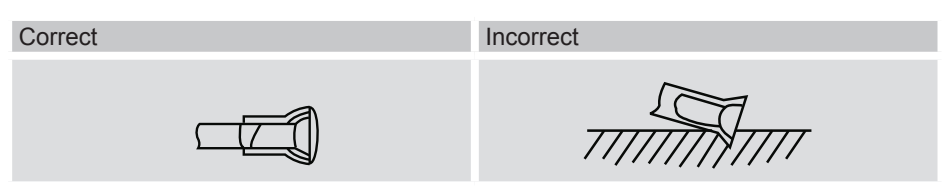

# 2.5.2. Suspension of water piping

- Suspend the water piping at certain points and prevent the water piping from touching the weak part of the building such as wall, ceiling, etc. (If touched, abnormal sound may occur due to the vibration of the piping. Pay special attention in case of short piping length).
- Do not fix the refrigerant piping directly with the metal fittings (The refrigerant piping may expand and contract).

Some examples for suspension method are shown below

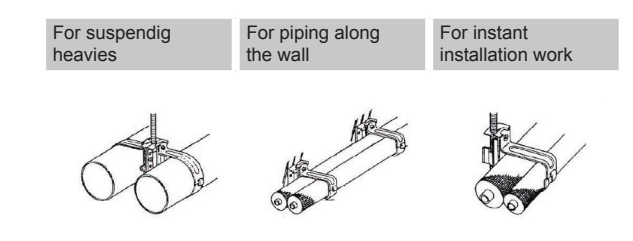

- Used clean pipes without any moisture or foreign material on the internal surface of pipes.
- When connecting water piping, cut copper pipes with a pipe cutter
- Do not use a saw and a grindstone or others which cause copper powder.
- The water circuit must be insulated to prevent the condensation during cooling operation the dew, and reduction of the capacity.
- Cap the end of the pipe when pipe is to be inserted through a hole

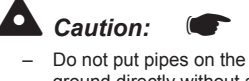

- Do not put pipes on the ground directly without a cap or vinyl tape at the end of the pipe
- Do not use insulation material that contents NH3 because can damage cooper pipe material and can be a source of future leakage

# 2.5.3. Charging water

1- Connect the water supply to the water supply connection.

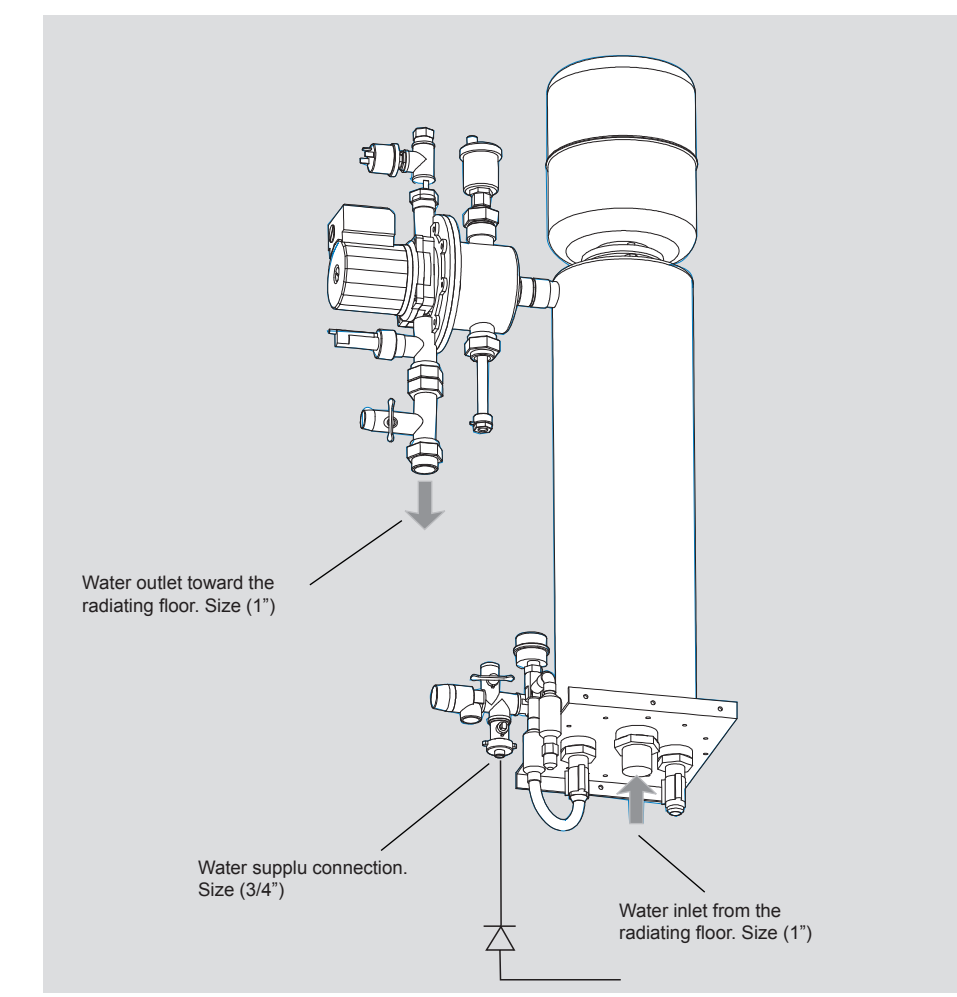

- 2. Place the two valves, first in the water oulet pipe and second in inlet AquaFREE pipe.
- 3. Charge the water system introducing the water trough the filling valve. The nominal water pressure in the system must be between 1.7~2.0 bar (recommended 1.8 bar).
- 4. Put the drain pipe from the automatic drain valve until the general drain system. This securety drain valve will be activated when water pressure arrives to 3 bars.

# i Note

- Selected enough space to connect the pipes in some space that there is enough operation space.
- It is recomended to use the flexible joints for the piping inlet and outlet, to avoid the transmission vibrations.
- It is recomended cover the water pipes with insolutacion for dew problems.
- Before the comissioning is necessary to clean the hydralic pipes using water. After cleaning the hydraulic system fill in the circuit.
- It is recommended install a filter of 1000mm before water inlet connection pipe.
- In case that the Water piping would be located in a higher position than AquaFREE air purger, it is necessary to add an auxiliary purger system in the highest position of water piping installation.
- During the system water filling, it must be not purgue air system, at the same time.
- When a system refilling is performed, please check that general water pressure is higher than main water pressure.

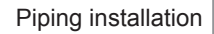

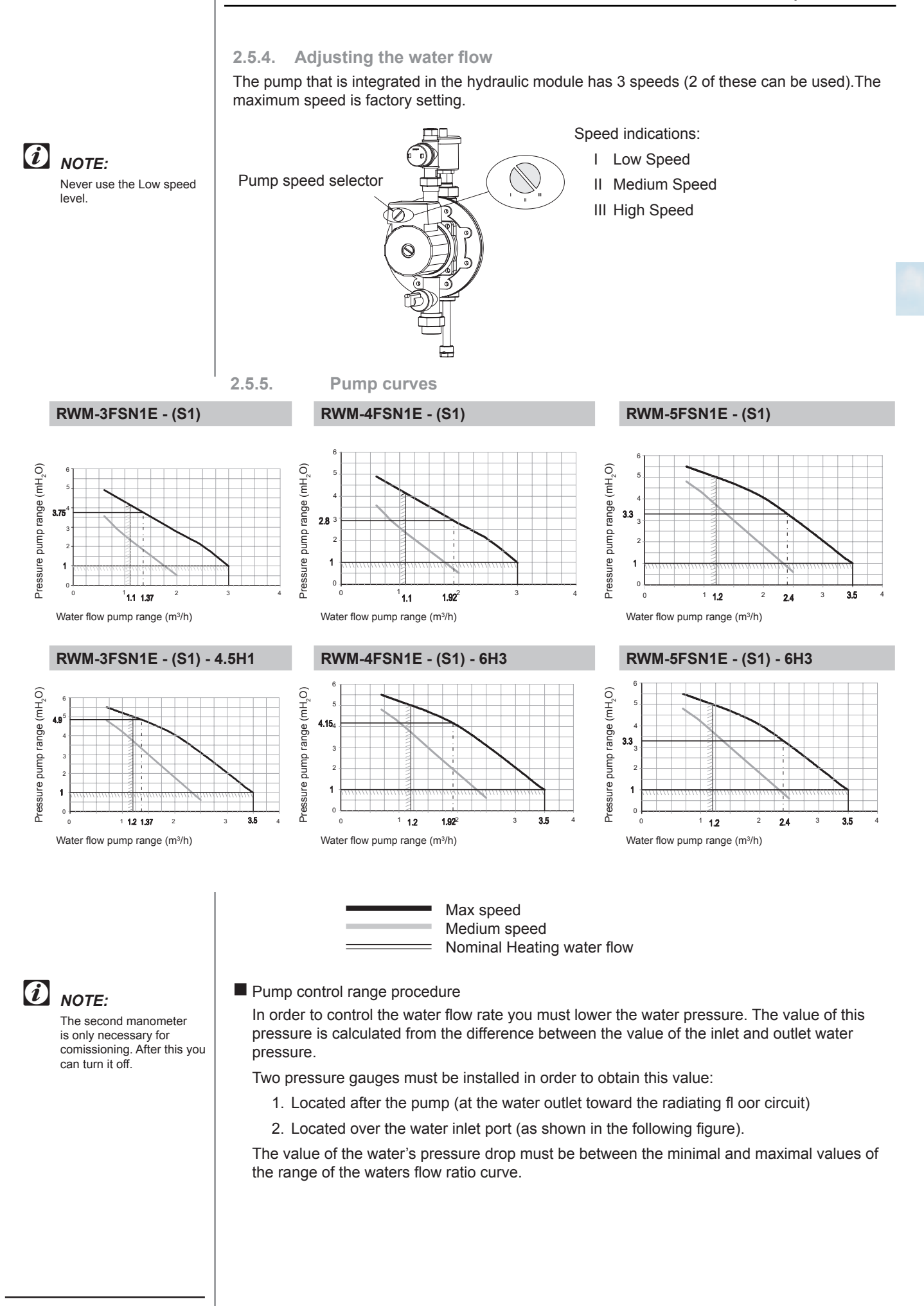

3

**3.** Electrical wiring and working mode

# Contents

| 3.   | Electrical wiring and working mode |                                                                                                    | 3-1                  |
|------|------------------------------------|----------------------------------------------------------------------------------------------------|----------------------|
| 3.1. | Genera                             | General check                                                                                                    |                      |
| 3.2. | Electric                           | al wiring for the outdoor unit                                                                                                 | 3-2                  |
|      | 3.2.1.<br>3.2.2.                   | Electrical wiring connection for outdoor unit Setting the DIP switches for the outdoor unit                                    | 3-2<br>3-3           |
| 3.3. | Electric                           | al wiring for AQUA FREE module                                                                                                 | 3-5                  |
|      | 3.3.1.<br>3.3.2.<br>3.3.3.         | Main PCB<br>Control PCB<br>Common wiring                                                                                       | 3-5<br>3-6<br>3-8    |
| 3.1. | Indoor                             | units                                                                                                    | 3-11                 |
|      | 3.1.1.                             | Wiring diagram for models: RWM-(3~5)FSN1E, RWM-(3~5)FSN1E-(4.5/6)H(1/3)                                                        | 3-11                 |
| 3.2. | Outdoo                             | r units                                                                                                    | 3-12                 |
|      | 3.2.1.<br>3.2.2.<br>3.2.3.         | Wiring diagram for models: RAS-3HVRNE<br>Wiring diagram for models: RAS-(4/5)HVRNE<br>Wiring diagram for models: RAS-(4/5)HRNE | 3-12<br>3-13<br>3-14 |
| 3.3. | Legend                             | l of wiring diagrams                                                                                                    | 3-15                 |

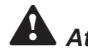

# Attention

Before installing the electrical wiring or before performing a periodical check, turn OFF the main switch to the indoor unit and the outdoor unit.

- Protect the wires, the drain pipe, the electrical components and any other parts from rats or other small animals. If all these parts are not protected, rats or other small animals may gnaw at these parts. In the worst case, a fire may occur.
- Prevent the wires from touching the refrigerant pipes, the plate edges and the electrical components inside the unit. Otherwise, the wires will be damaged. In the worst case, a fire may occur.

Caution:

Tightly secure the wires with the cord clamp inside the indoor unit.

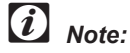

Fix the rubber bushes with adhesive when the conduit tubes to the outdoor unit are not used.

# 3.1. General check

 Make sure that the field-selected electrical components (main switches, circuit breakers, wires, conduit connectors and wire terminals) have been properly selected according to the electrical specifications in this service manual. Make sure that the electrical components comply with the National Electrical Code (NEC).

| Outdoor Unit model | $Z_{\max}\left(\Omega ight)$ |
|--------------------|------------------------------|
| RAS-3HVRNE         | 0.35                         |
| RAS-4HVRNE         | 0.27                         |
| RAS-5HVRNE         | 0.26                         |
| RAS-4HRNE          | 0.27                         |
| RAS-5HRNE          | 0.26                         |

| Indoor Unit model | $Z_{max}\left(\Omega ight)$ |
|-------------------|-----------------------------|
| RWM-3FSN1E-4.5H1  | 0.38                        |
| RWM-4FSN1E-6H1    | 0.29                        |
| RWM-5FSN1E-6H1    | 0.29                        |

- Following the Council Directive 89/336/EEC and its amendments 92/31/EEC and 93/68/ EEC, relating to electromagnetic compatibility, next table indicates maximum permissible system impedance Zmax at the interface point of the user's supply, in accordance with EN61000-3-11
- 3. Make sure that the power supply voltage is within ±10% of the rated voltage.
- 4. Check the capacity of the electrical wires. If the power source capacity is too low, you cannot start the system due to the voltage drop.
- 5. Make sure that the ground wire is connected.
- Main Switch Install a multi-pole main switch with a distance of 3.5mm or more between each phase.

# 3.2. Electrical wiring for the outdoor unit

- 3.2.1. Electrical wiring connection for outdoor unit
  - The electrical wiring connection for the outdoor unit is shown below.
  - 1. Connect the power supply wires to L1, L2, L3 and N (for 400V/50Hz) or L1 and N (for 230V\50Hz) for single phase power source on the terminal board. Connect the ground wires to the terminals in the electrical box.
  - 2. Connect the wires between the outdoor unit and the indoor units to the terminals

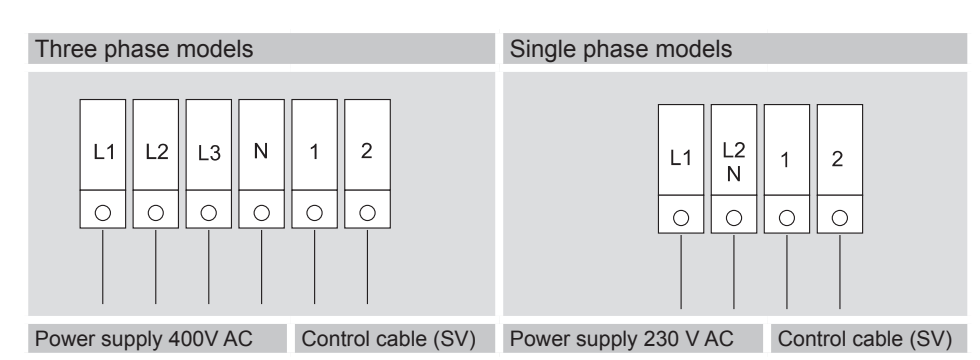

3. Do not run the wires in front of the fixing screw of the service access panel. If you do so, you cannot remove the fixing screw.
# Position of wires and electrical board

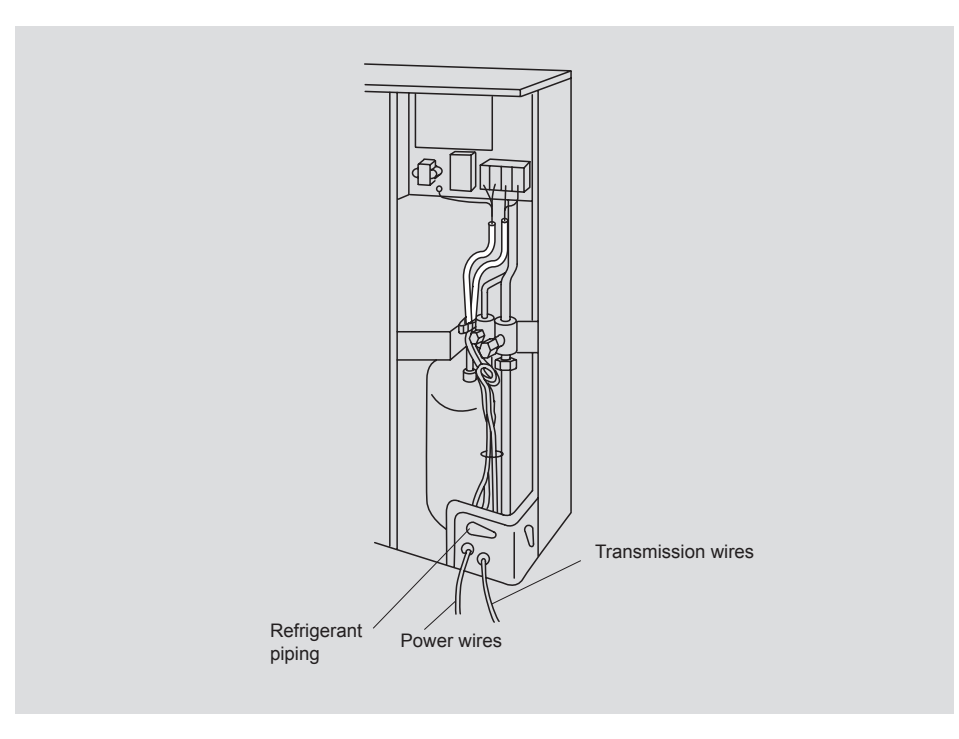

4. Before turning ON the main switch, check the item below.

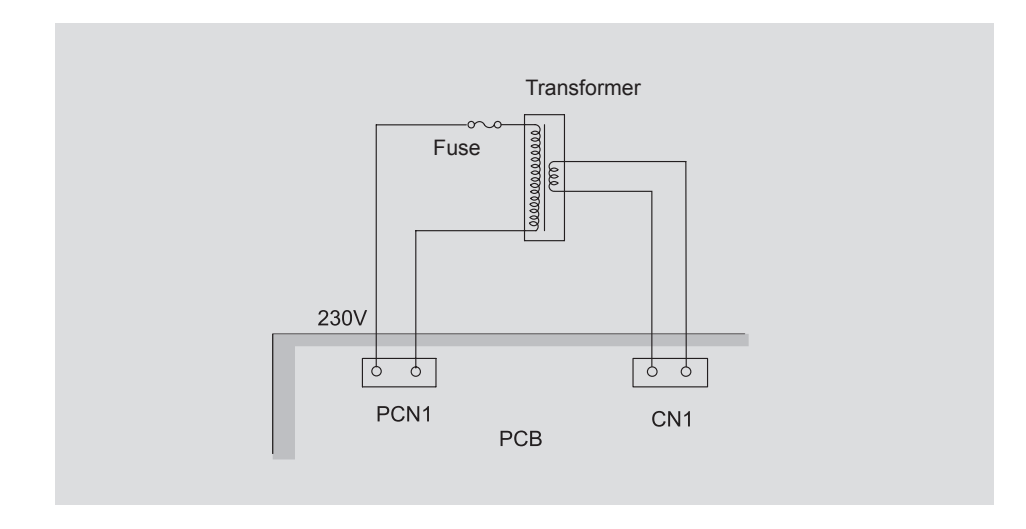

- 3.2.2. Setting the DIP switches for the outdoor unit
  - Quantity and position of DIP switches The PCB in the Outdoor Unit is operating with five types of DIP switches, and three types of push switches

Position of DIP switches

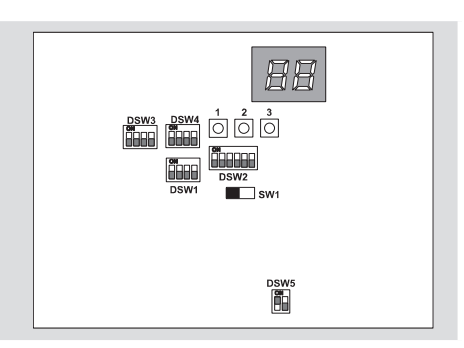

#### DSW1: Setting before Heating mode forced Compressor forced Settings shipment stop ON ON ON 1234 1 2 3 4 1 2 3 4 DSW2: Setting before Night-Shift Mode Cancellation of Setting before Optional function setting shipment installation (Low Sound) (2) **Outdoor Ambient** Temp. limit (2) ON ON ON ON 1 2 3 4 5 6 1 2 3 4 5 6 1 2 3 4 5 6 123456 (1) (ON:Set; (2) (OFF: No set; ON:Set) OFF: Cancel) Single phase Three phases DSW3: **RAS-3HVRNE RAS-5HRNE RAS-4HVRNE RAS-5HVRNE RAS-4HRNE** Capacity (Unit type) ON ΟN ON ON ON 1 2 3 4 1 2 3 4 1 2 3 4 1 2 3 4 1 2 3 4 Unit 0 Unit 1 Unit 2 Unit 3 Unit 4 Unit 5 Unit 6 Unit 7 ON ON ON ON ON ON ON ON 1 2 3 4 1 2 3 4 1234 1 2 3 4 Refrigerant cycle No. 234 $\overline{1} \, \overline{2} \, \overline{3} \, \overline{4}$ 1 1234 1234 In the same refrigerant Unit 8 Unit 9 Unit 10 Unit 11 Unit 12 Unit 13 Unit 14 Unit 15 cycle, set the same refrigerant cycle No. for ON ON ON ON ΟN ON ON ON the outdoor unit and the 1 2 3 4 1 2 3 4 1 2 3 4 indoor units as shown. <u>1234</u> 1234 1234 12 34 1234 Set each outdoor unit from No. 0, 1, 2, etc. at site. (factory set: No. 0)

#### DSW5:

DSW4:

setting

Setting for bridging the protection fuse

> If a high voltage is applied by error to the terminals 1 and 2 of the TB1, the fuse on PCB will blown out. This fuse is soldered and can not be easily replaced.

To bridge the fuse, connect first the wiring correctly to the TB1 and then turn ON switch #2. In this case, the PCB is not protected by a fuse, however you are able to use it. Repair the fuse as soon as possible.

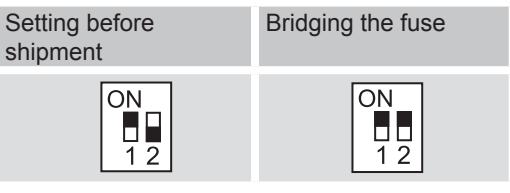

# 3.3. Electrical wiring for AQUA FREE module

#### Aqua-Free units work with two different PCB's

#### 3.3.1. Main PCB

The main PCBin the indoor unit is operating with four types of DIP switches, one rotary switch and one slide switch.

| RSW   |                |  |
|-------|----------------|--|
|       | DSW3 DSW5 DSW6 |  |
|       |                |  |
| DSW7  |                |  |
| SSW 🗔 |                |  |

#### **RSW: Unit number setting**

Rotary switch for AquaFREE must be set to position No. 1

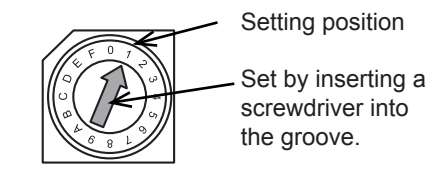

#### DWS3: Capacity code setting

No setting is required because the DIP switch was set before shipment. Use this DIP switch for setting the capacity code that corresponds to the horsepower of the indoor unit.

| Power            | 3HP     | 4HP     | 5HP     |
|------------------|---------|---------|---------|
| Setting position | ON      | ON      | ON      |
|                  | 1 2 3 4 | 1 2 3 4 | 1 2 3 4 |

#### DSW5: Setting the refrigerant cycle number

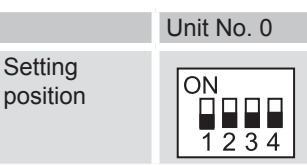

DSW6: Setting the indoor unit model

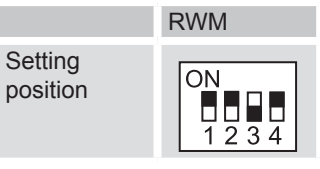

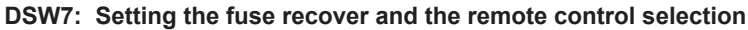

No setting is required. Before the shipment, all setting positions are OFF. Remote control switch is selected

If you apply high voltage to the terminals 1 and 2 of the TB, the fuse on the PCB will blow out- If that is the case, first correct the wiring to the TB. Then, set the pin ON as shown beside

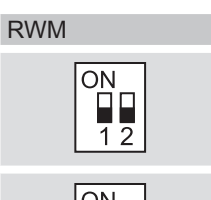

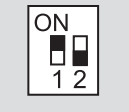

The mark "n" indicates position of dips switches. Figures show setting before shipment or after selection.

Not mark "n" indicates pin position is not affecting

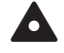

# Caution:

Before setting dips switches, firstly turn off power source and set the position of the dips switches. If the switches are set without turning off the power source, the contents of the setting are invalid. The rotating switches (RSW)

on the RWM units are located on the outside left

part of the electrical box.

# 3.3.2. Control PCB

The control PCB has 4 rotational switches (RSW) and 2 groups of "jumpers" (JP) whose setting can be changed to perform unit maintenance and adapt the default confi guration for each specifi c installation or operating mode.

Layout of the switches and the "jumpers" in the PCB and in the electrical box:

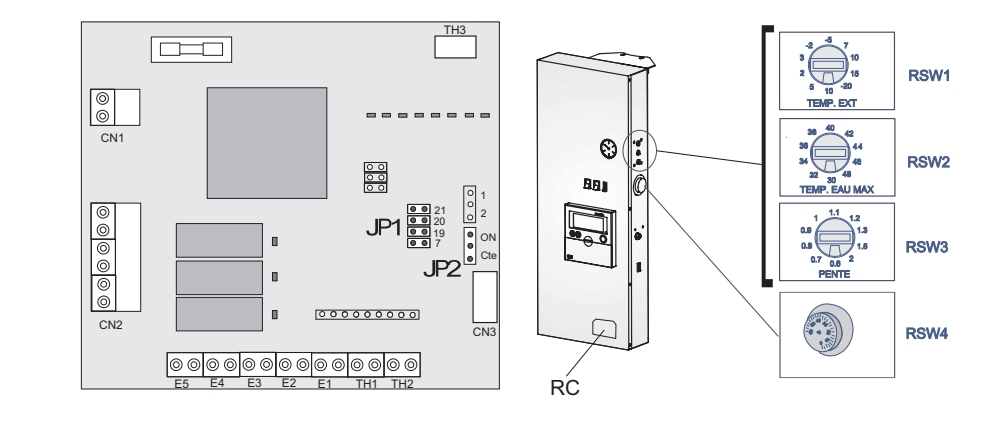

RSW1: Outdoor Temperature (for electric Heater activation)Setting before shipment is -10°CR SW2:Water Temperature(for electric activation and control )Setting before shipment is 34°C RSW3: Water Rule(Water Temperature regulator)Setting before shipment is 0.8°C RSW4: Adjustable Water Temperature thermotatSetting before shipment is 48°C SW3:Electric Heater (ON/OFF)

RC: Receiver

# Water Rule

The "Water rule" is the straight line representing outdoor temperatures which results from the value in RSW3 (value of the slope), plus a constant.

The possible "water rules" are represented graphically in the following way:

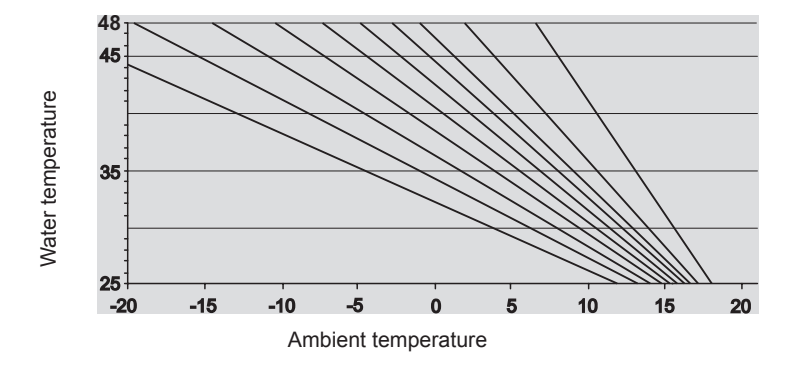

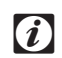

Note

(i) Note

The SW3 switch only exists on the units with electric resistances.

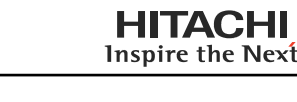

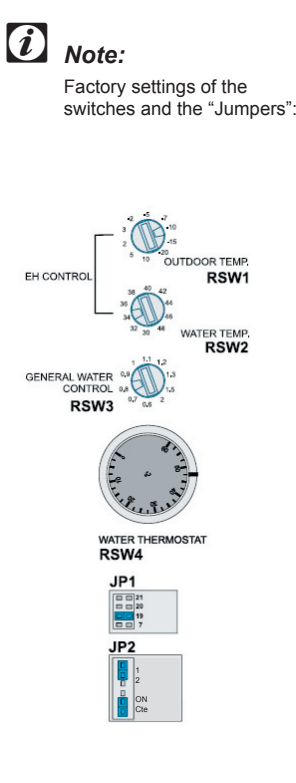

*i* Notes

Use of the electric resistance:

In order to optimize the nverter function of the outdoor nit, it is recommended to not select the minimum temperature when in heating mode.

This temperature must be selected when performing the startup of the unit in order to adapt it to the usage mode.

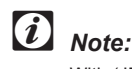

With (JP1) the goal is to keep the water temperature between 19°C and 21°C.

The unit comes with a default setting of 19°C.

The 7°C position of JP1 is not available.

# Settings: of the control PCB

## Heating mode:

The control PCB has a rotating switch (RSW3) which is used to adjust the temperature of the water in the heating circuit (radiant floor / radiator).

In a radiant floor only heating system, it is recommended that this switch be set to one of the following positions: 0.6/0.7/0.8/0.9/1

In a heating system with radiators (or radiators combined with radiant floor), it is recommended that this switch be set to one of the following positions: 1.1/1.2/1.3/1.5/2

- Electric resistance: (Only in 4.5/6H1/3 units)
- Activation:

When outdoor temperature conditions are extreme, the system can be helped by activating the electric resistance.

The electric resistance starts up if both of the following premises occurs:

- If the outdoor temperature is lower than the temperature selected on RSW1. Up to 10 different positions can be selected, with a temperature range that runs from 10°C to -20°C.
- If the water temperature is lower than the temperature selected on RSW2. Up to 10 different positions can be selected, with a temperature range that runs from 48°C to 30°C.
- Setting the electric resistance:
- Turning OFF:

There are two ways to adjust the electric resistance, depending on how it is configured (JP2):

| Option                                                                                                    | Setting of JP2 |
|----------------------------------------------------------------------------------------------------|----------------|
| <ul> <li>A:<br/>The system adjusts the electric resistance depending on the unit's "Water rule" (RSW3), and decides to turn the electric resistance off when the temperature of the water reaches the lower of the following values:</li> <li>Value defined in (RSW1) - Water rule.</li> <li>Value defined in (RSW2) - Water temperature for the electric resistance</li> <li>Also electric heater turns OFF, when outdoor ambient temperature is higher than the value defined in RSW1.</li> </ul> | ON<br>O        |
| <b>B:</b><br>The system adjusts the electric resistance until it reaches the value defined in RSW2 (water temperature for the electric resistance) or outdoor ambient temperature is higher than the value defined in RSW1.                                                                                                    | O<br>O<br>Cte  |

# Cooling Mode:

When in cooling mode, the desired water temperature must be selected by means of (JP1) Select the temperature depending on the relative humidity of the air.

- For dry areas, select low temperatures. (19°C)
- For humid areas, select high temperatures (21°C)

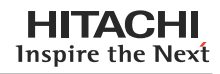

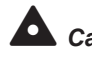

# Caution

All the field wiring and electrical components must comply with local codes.

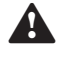

# Attention:

Pay attention to the connection of the operating line. Incorrect connection may cause the failure of PCB.

# 3.3.3. Common wiring

Electrical wiring between indoor unit and outdoor unit:

- Connect the electrical wires between the indoor unit and the outdoor unit, as shown in the next diagram.
- Follow local codes and regulations when performing electrical wiring.
- If the refrigerant piping and the control wiring are connected to the units in the same refrigerant cycle.
- Use twist pair wire (more than 0.75 mm<sup>2</sup>) for operation wiring between outdoor unit and indoor \_ unit, and operation wiring between indoor unit and indoor unit.
- Use 2-core wire for the operating line (Do not use wire with more than 3 cores).
- Use shielded wires for intermediate wiring to protect the units from noise obstacle at length of \_ less than 300m and size complied with local code.
- Open a hole near the connection hole of power source wiring when multiple outdoor units are connected from one power source line.
- The recommended breaker sizes are shown in Table of electrical data and recommended Wiring, Breaker Size/1 O.U.
- In the case that a conduit tube for field-wiring is not used, fix rubber bushes with adhesive on the panel.
- All the field wiring and equipment must comply with local and international codes.

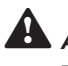

# Attention

Power supply must be connected separately to the indoor unit and to the outdoor unit

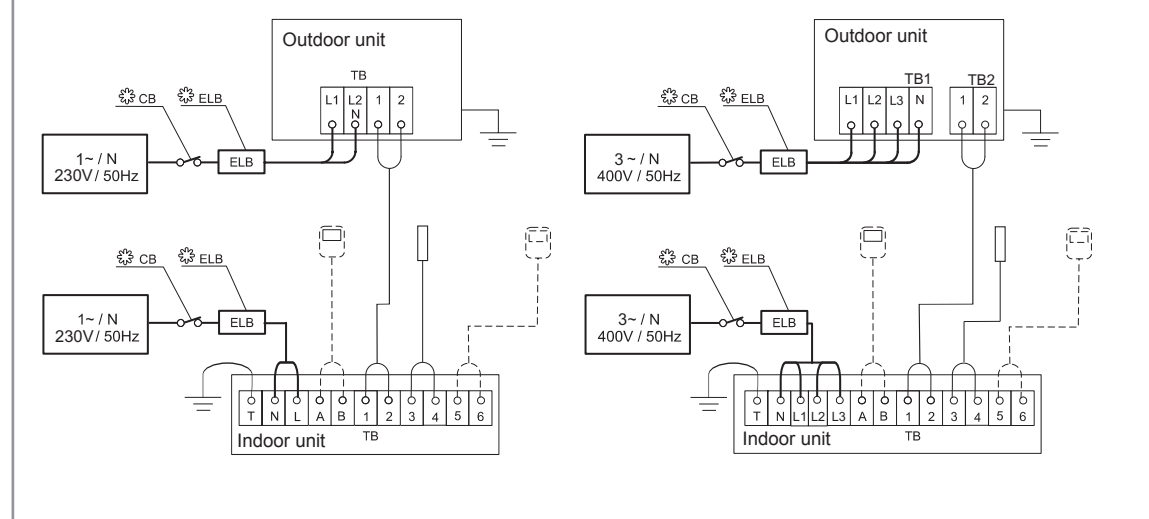

- TB: Terminal board
- CB: Circuit breaker
- ELB: Earth Leakage Breaker
- Internal wiring \_\_\_ :
- Field wiring . ද^ද : Field supplied
- A, B:
- Remore control switch 3, 4: Outdoor Thermistor connection (non polarity)
- 5, 6: Room's thermostat connection

Recommended minimum size for field provided wires:

| Model            | Power<br>source | Max.<br>current<br>[A] | Power source<br>cable size<br>[mm <sup>2</sup> ] | Transmission<br>cable size<br>[mm²] |
|------------------|-----------------|------------------------|--------------------------------------------------|-------------------------------------|
|                  |                 |                        | EN60 335-1                                       | EN60 335-1                          |
| RWM-3-4FSN1E     | 1N~ 230V        | 1                      | 0.75                                             | 0.75                                |
| RWM-5FSN1E       | 50Hz            | 1                      |                                                  |                                     |
| RWM-3FSN1E-4.5H1 |                 | 20                     | 4                                                |                                     |
| RWM-4FSN1E-6H1   |                 | 31                     | 4                                                |                                     |
| RWM-5FSN1E-6H1   |                 | 31                     |                                                  |                                     |
| RWM-4FSN1E-6H3   | 3N~400V         | 11                     | 2.5                                              |                                     |
| RWM-5FSN1E-6H3   | 50Hz            | 11                     |                                                  |                                     |
| RAS-3HVRNE       | 1N~230V         | 21                     | 2.5                                              |                                     |
| RAS-4HVRNE       | 50HZ            | 28                     | 4                                                |                                     |
| RAS-5HVRNE       |                 | 29                     |                                                  |                                     |
| RAS-4HRNE        | 3N~400V         | 11                     | 2.5                                              |                                     |
| RAS-5HRNE        | 50Hz            | 15                     |                                                  |                                     |

The above wire sizes marked with  ${\rm }\textcircled{}$  are selected at the maximum current of the unit according to the European Standard, EN60 335-1.

If the power cables are connected in series, add each unit maximum current and select according to the next table.

| Selection according to EN60 335-1 |                              |  |  |
|-----------------------------------|------------------------------|--|--|
| Current i (A)                     | Wire Size (mm <sup>2</sup> ) |  |  |
| I ≤ 6                             | 0.75                         |  |  |
| 6 < i ≤ 10                        | 1                            |  |  |
| 10 < i ≤ 16                       | 1.5                          |  |  |
| 16 < i ≤ 25                       | 2.5                          |  |  |
| 25 < i ≤ 32                       | 4                            |  |  |
| 32 < i ≤ 40                       | 6                            |  |  |
| 40 < i ≤ 63                       | 10                           |  |  |
| 63 < i                            | 3                            |  |  |
|                                   |                              |  |  |

3 In case that current exceeds 63 A do not connect cables in series

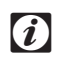

**Note:** Follow local codes and regulations when selecting field wires, Circuit breakers and Earth Leakage breakers

Use wires that are not lighter than the ordinary polychloroprene sheathed flexible cord (code designation H05RN-F)

The earth cable size complied with local code: IEC 245, No. 571.

# Main switches protection

Select the main switches according to the next table

| Model            | Power<br>source | Max.<br>current<br>[A] | CB<br>[A] | ELB<br>[no. of poles / A / mA] |
|------------------|-----------------|------------------------|-----------|--------------------------------|
| RWM-3-4FSN1E     | 1N~ 230V        | 1                      | 6         | 2/40/30                        |
| RWM-5FSN1E       | 50Hz            | 1                      |           |                                |
| RWM-3FSN1E-4.5H1 |                 | 20                     | 25        |                                |
| RWM-4FSN1E-6H1   |                 | 31 32                  |           |                                |
| RWM-5FSN1E-6H1   | E-6H1 31        |                        |           |                                |
| RWM-4FSN1E-6H3   | 3N~400V         | 11                     | 16        | 4/40/30                        |
| RWM-5FSN1E-6H3   | 50Hz            | 11                     |           |                                |
| RAS-3HVRNE       | 1N~230V         | 21                     | 25        | 2/40/30                        |
| RAS-4HVRNE       | 50Hz            | 28                     | 32        |                                |
| RAS-5HVRNE       | /RNE            |                        |           |                                |
| RAS-4HRNE        | 3N~400V         | 11                     | 15        | 4/40/30                        |
| RAS-5HRNE        | 50Hz            | 15                     | 20        |                                |

Earth leakage breaker Circuit breaker ELB:

CB:

HITACHI Inspire the Next

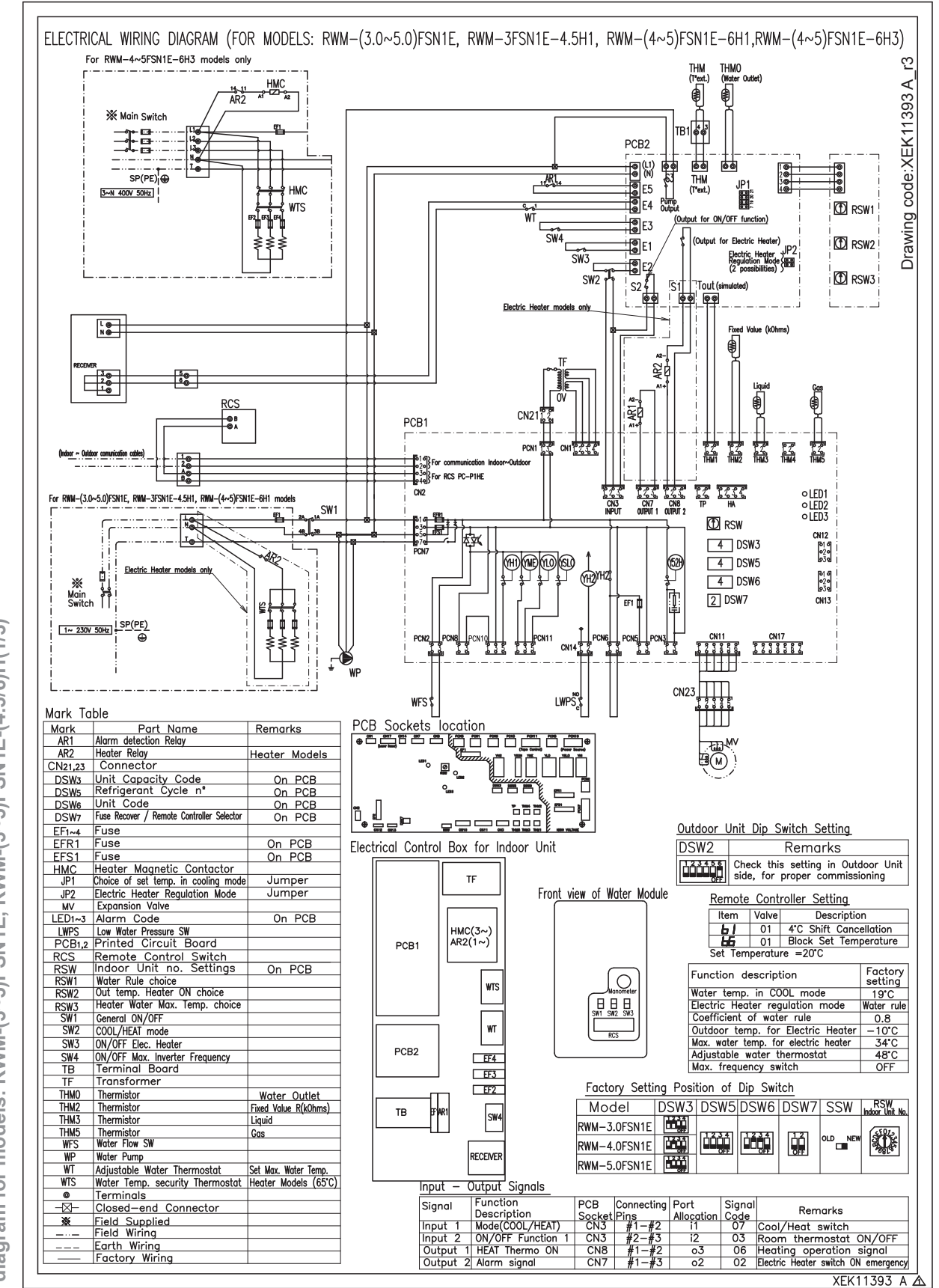

Wiring diagram for models: RWM-(3~5)FSN1E, RWM-(3~5)FSN1E-(4.5/6)H(1/3)

3.1.1.

Page 3-11

**Note**: All the field wiring equipment must comply with local codes. In subsection 3 there is more information about the Dip Switches configuration. See the legend for items appearing in the diagram at the end of this chapter.

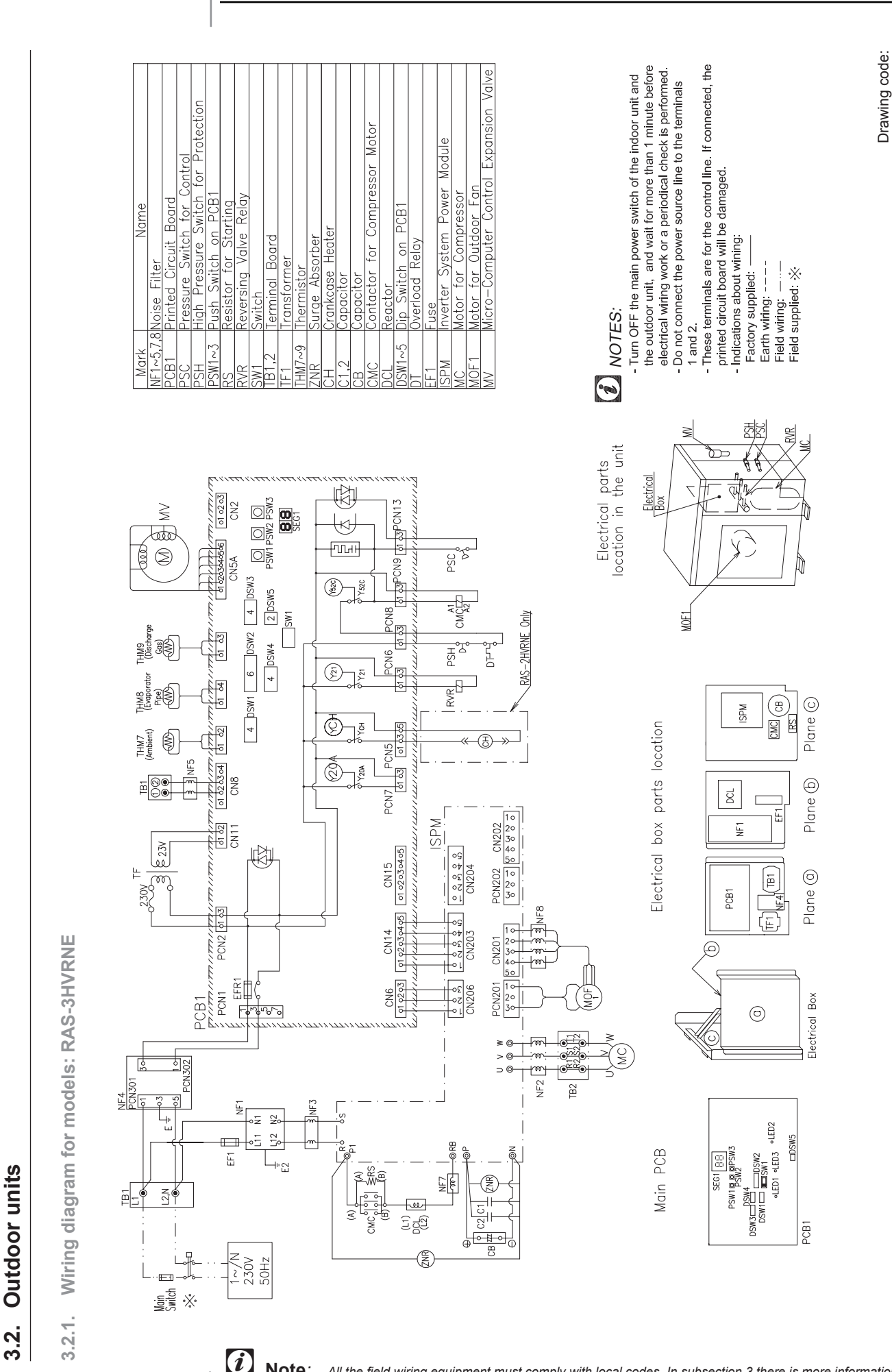

Page 3-12

SMGB0042-rev.0 - 01/2007

**Note:** All the field wiring equipment must comply with local codes. In subsection 3 there is more information about the Dip Switches configuration. See the legend for items appearing in the diagram at the end of this chapter.

Electrical wiring and

adjustable working mode

XEK11371 A

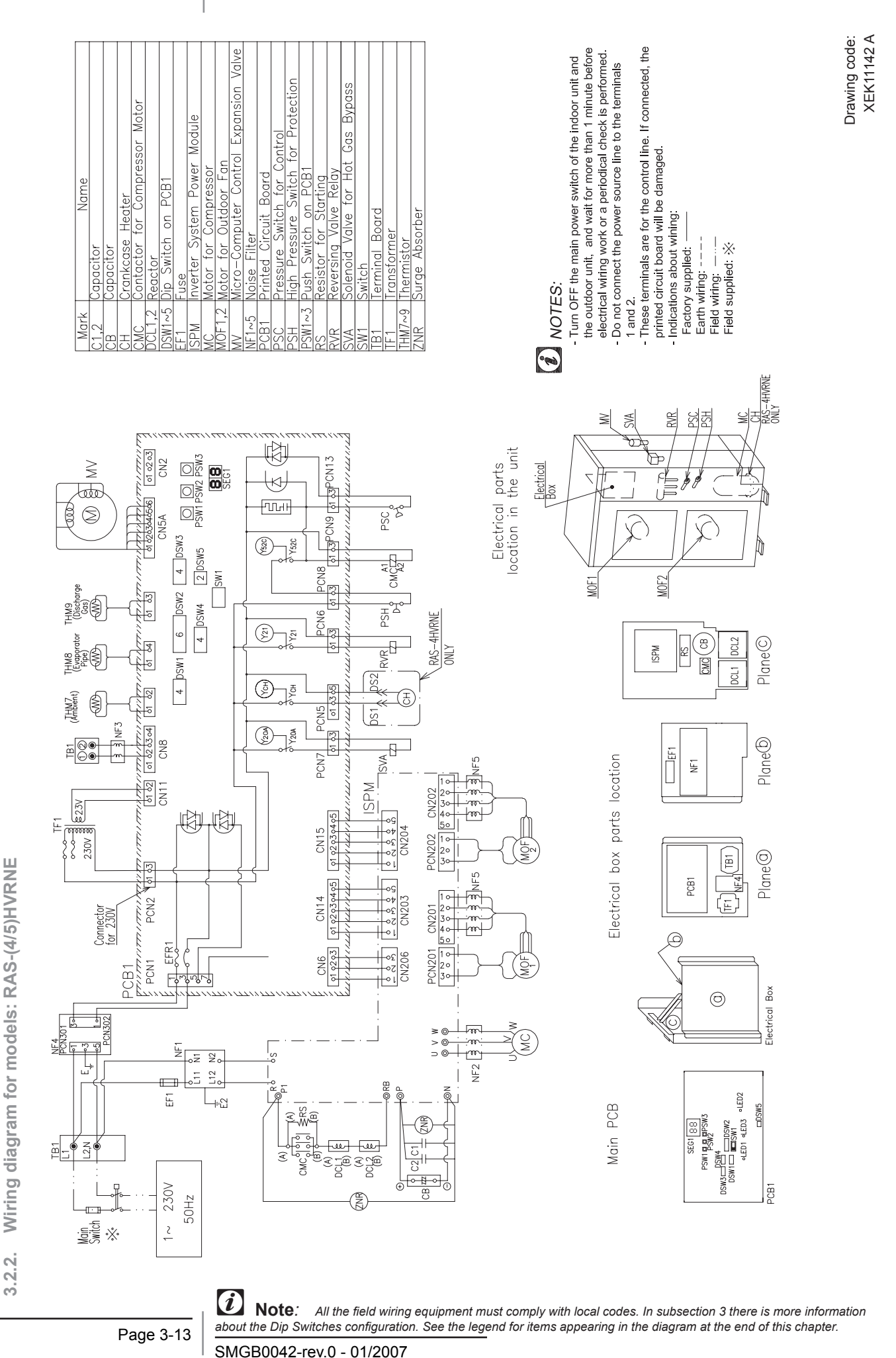

HITACHI Inspire the Next

3

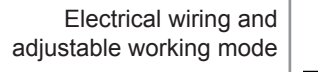

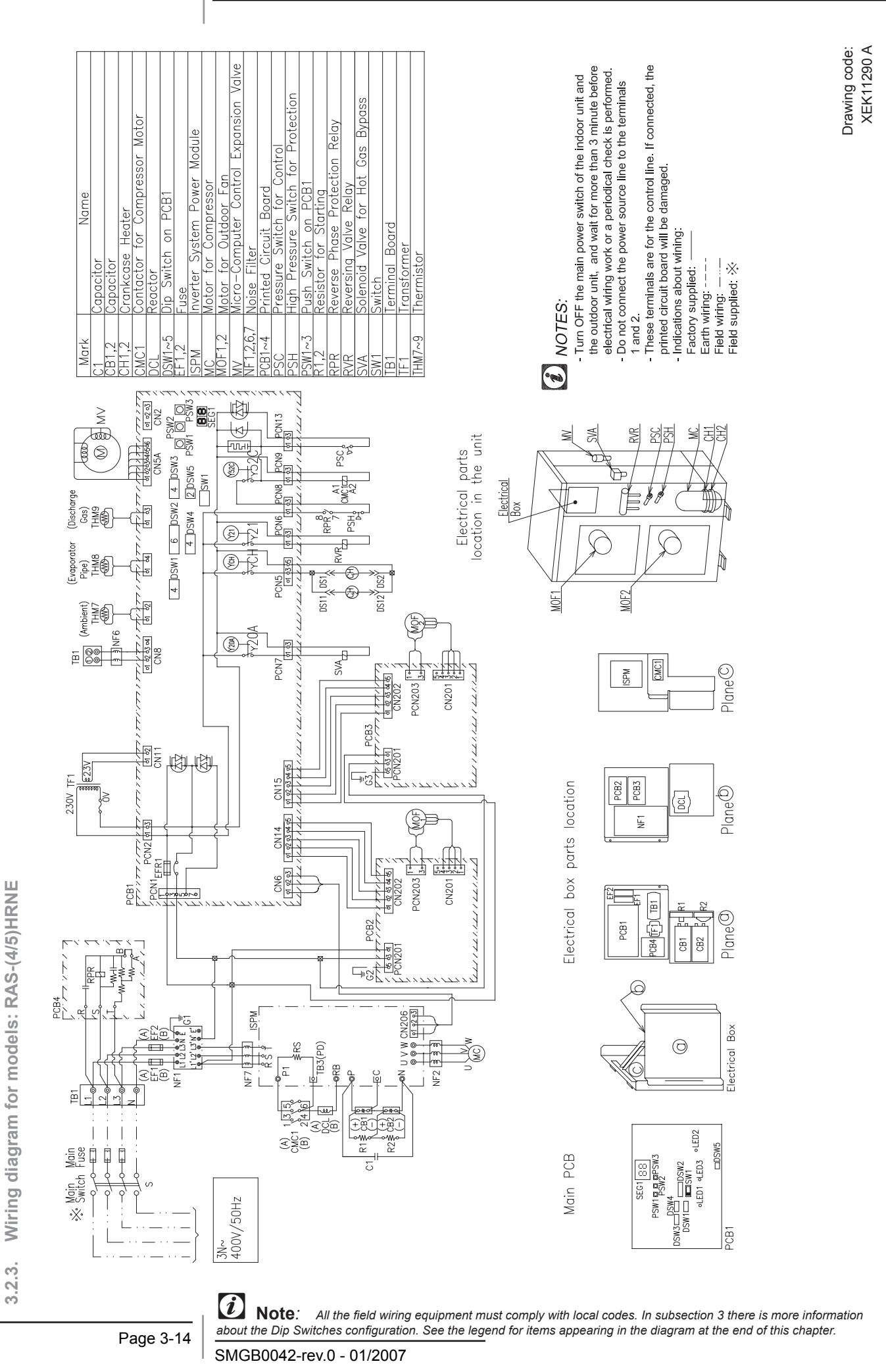

Page 3-15

| Mark         | Description                               |
|--------------|-------------------------------------------|
| AR           | Electric resistance relay                 |
| C/CA         | Capacitor                                 |
| СН           | Crankcase heater                          |
| CMC          | Contactor for compressor motor            |
| CN           | Connector                                 |
| СТ           | Power transformer                         |
| DCL          | Inductance                                |
| DS           | Inserting type connector                  |
| DSW          | Setting switch                            |
| DT           | Overload relay                            |
| EF           | Fuse                                      |
| ES           | Emergency switch                          |
| HMC          | Magnetic contactor                        |
| Ъ            | Bridge                                    |
| ISPM         | Power modulator of inverter system        |
| ITO          | Internal thermostat for outdoor fan motor |
| LD / LED     | Alarm code                                |
| M(C)         | Motor for compressor                      |
| M(OF)        | Motor for outdoor fan                     |
| MV           | Expansion valve                           |
| NF / ZNR     | Noise filter                              |
| PCB          | Printed circuit board                     |
| PS(L) / LWPS | Low-pressure switch                       |
| PS(H)        | High pressure switch                      |
|              |                                           |

| Mark<br>S(C)<br>SW | Description<br>Pressure Switch (Control)<br>Push switch |
|--------------------|---------------------------------------------------------|
| cs<br>CS           | Running capa<br>Remote Controler                        |
| SW<br>SW           | Resistor<br>Rotary switch                               |
| VR<br>VA           | Reversing valve relay<br>Solenoide valve                |
| N                  | Switch                                                  |
| В                  | Terminal board                                          |
| MΗ                 | Thermistor                                              |
| LL.                | Tranformer                                              |
| /FS                | Water level sensor                                      |
| /P                 | Water pump                                              |
| /T                 | Adjustable water thermostat                             |
|                    | Relay                                                   |
| Symbol             | Description                                             |
| 0                  | Terminals                                               |
| $\bowtie$          | Closed-end Connector                                    |
| *                  | Field-supplied                                          |
| <br>:<br> <br>:    | Field Wiring                                            |
|                    | Earth Wiring                                            |
|                    | Factory wired                                           |

4

**4.** Installation of the room thermostat

This chapter describes the procedure you must follow to install the room thermostat taht works with the UTOPIA DC Inverter outdoor units and the AquaFREE range of Hitachi indoor units.

# Contents

| 4.   | Installa | tion of the room thermostat                    | 4 | 4-1 |
|------|----------|------------------------------------------------|---|-----|
| 4.1. | Installa | tion of the room thermostat                    |   | 4-2 |
|      | 4.1.1.   | General characteristics of the room thermostat |   | 4-3 |

# 4.1. Installation of the room thermostat

# Contents

The wall bracket was designed to cover a flush box with a diameter of 60 cm, or directly to the wall with the set of screws and wall anchors that are supplied.

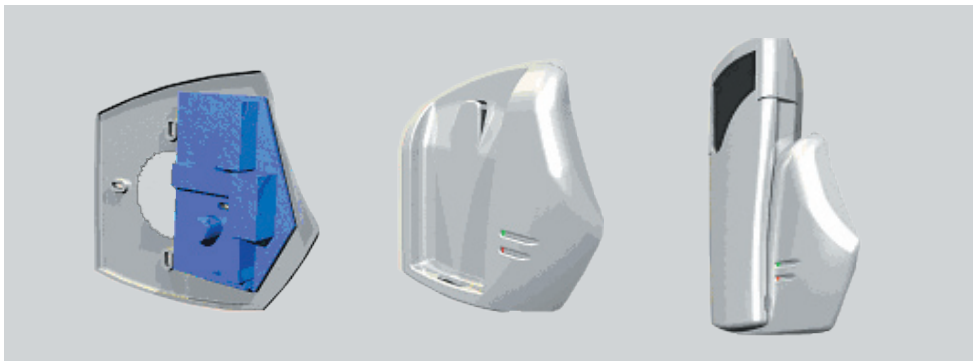

Also, an optional table support for the CTA RF MH A is fill supplied with the unit.

The PRT operates with 3 1,5V LR03 Batteries (supplied), that can easily be replaced by accessing the compartment through the panel at the back of the product.

Inverting the battery poles will only cause malfunction, but will not, however, damage the product

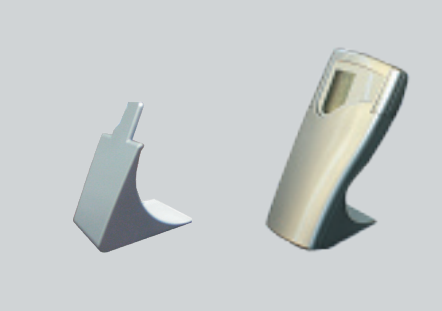

#### Location

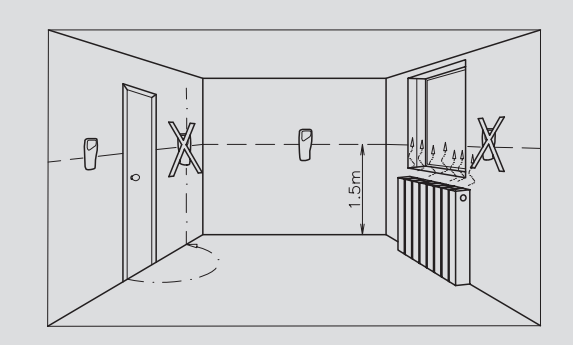

## 4.1.1. General characteristics of the room thermostat

#### Thermostat ambient configuration

- Control: All or nothing, or proportional Chrono with optimizer
- Power: 3 alkaline 1.5 V type LR03 batteries
- Temperature range: 5°C to 30°C
- Transmission frequency: 868,3 MHz
- Range: 100 m outdoors and 30 meters indoors
- Protection index: IP 20
- Classe III
- Storage temperature: 20°C to + 70°C
- Operating temperature: 0°C to 40°C

#### Receiver

## - Installation (2 types):

Wall mounting, in the IP 44 waterproof box provided, on the side or beneath the heater it controls.

Ensure that the connecting wires are adequately sustained by respecting the current installation standards.

Mounting in an IP20 embedded box close to the machine it controls, protected from water spray.

Receiver troubleshooting:

| Problem                                                                              | Cause                                                                                                    |
|--------------------------------------------------------------------------------------|----------------------------------------------------------------------------------------------------|
| The reciver does not work                                                            | The receiver is not powered:Check the power circuit's fuse or circuit breaker.                                                                           |
|                                                                                      | Learning has not been performed adequately:Perform the learning procedure again (refer to section 4).                                                    |
|                                                                                      | Check the associated thermostat's battery.                                                                                                    |
|                                                                                      | A parasite transmitter may interfere with the link between the programmer and the receiver                                                               |
| The receiver is out of the transmitter's reach                                       | Bring the transmitter closer to the receiver; for optimal operation the thermostat must be located in the center of the house, apartment or are covered. |
| Wave emissions (amateur radio, television screen, etc.) interfere with the receiver. | Identify, and then move the source of the interfering waves                                                                                              |
| There are interferences where the transmitter is located.                            | Move the position of the transmitter away from the area with interferences                                                                               |

If the problem persists, please contact your after sales service.

#### - Technology features:

Power supply:230V AC +10/-20%, 50Hz.Relay Output:1 10A 230V AC 1 100000 cycles potential-free changeover contact.

- Standards:
  - Safety: EN 60730 1/2-9 class II.
  - Radio: EN 300220-3 / EN 301489-3.
- Environment:
  - Operation: 0°C to +40°C.
  - Storage: -10°C to +50°C.
  - Moisture: 80% at 25°C (Without condensation).
  - IP20 only for the module (EN 60529)
  - IP 44 after installing in the box provided (EN 60529).
  - Radio receiver, frequency of 868.3Mhz.
  - Can be used everywhere in Europe.

5. Control system

This chapter presents the control system flowcharts for the UTOPIA DC Inverter outdoor units operation.

# Contents

| 5.   | Control system                                                                                                    | 5-1                |
|------|----------------------------------------------------------------------------------------------------|--------------------|
| 5.1. | Device control system                                                                                                   | 5-2                |
| 5.2. | Indoor unit PCB                                                                                                    | 5-4                |
|      | 5.2.1.         Main PCB           5.2.2.         Control PCB                                                            | 5-4<br>5-5         |
| 5.3. | Outdoor unit PCB                                                                                                    | 5-6                |
| 5.4. | Protection and safety control                                                                                           |                    |
| 5.5. | Safety and control device setting                                                                                       | 5-7                |
|      | 5.5.1Safety and control device setting for the indoor units5.5.2Safety and control device setting for the outdoor units | 5-7<br>5-7         |
| 5.6. | Standard operation sequence                                                                                             | 5-8                |
|      | 5.6.1. Cooling operation<br>5.6.2. Heating operation<br>5.6.3. Electrical heater operation                              | 5-8<br>5-9<br>5-11 |

# 5.1. Device control system

| Control Subject                                   | Purpose                                                                                                    | 1              |                                                                                                    |                |                   |
|---------------------------------------------------|----------------------------------------------------------------------------------------------------|----------------|----------------------------------------------------------------------------------------------------|----------------|-------------------|
|                                                   | Cooling Operation                                                                                                    |                | Heating Operation                                                                                               |                | Defrost Operation |
| Control Frequency of Inverter<br>Compressor       | Adjust the capacity depending on water.                                                                                                    |                | Adjust the capacity of the indoor unit depending on water temperature.                                          |                | Fixed frequency   |
| Opening Degree Expansion<br>Valve of Outdoor Unit | For controlling temperature<br>of discharge gas superheat:<br>(TdSH) and temperature of liquid<br>subcooling. (TeSC).TdSH=20K,<br>TeSC=3K                                                                        |                | For controlling temperature of<br>Discharge Gas Td.                                                             |                | Fully open        |
| Opening Degree Expansion<br>Valve of Indoor Unit  | For controlling temperature of discharge gas superheat: (TdSH) TdSH=20K                                                                                                    |                | Difference between discharge<br>gas temperature and Liquid Pipe<br>temperature of Indoor Unit Heat<br>Exchanger |                | Opening fixed     |
| Outdoor fan                                       | For controlling the condensing temperature.                                                                                                    |                | For controlling the condensing temperature                                                                      |                | Stoppage          |
|                                                   | Tc < 33 °C (3HP)<br>Tc < 25 °C (4, 5 HP)<br>Liquid pipe T. Of I.U ≤<br>0 °C                                                                                                    | 1 Step<br>down | Td ≥ 100 °C<br>Evo ≥ 400 pls                                                                                    | 1 Step<br>down |                   |
|                                                   | Tc < 43 °C (3HP)<br>Tc < 35 °C (4, 5 HP)                                                                                                    | 1 Setp<br>up   | Te ≤ 0 °C<br>Tamb. ≥ 4 °C                                                                                       | 1 Step<br>up   |                   |
| Control Heater<br>(Crankcase heater)              |                                                                                                    |                | T Wout ≥ RSW3 (Temp) or<br>T Wout ≥ RSWe (Temp)                                                                 |                | Stoppage          |
| Pump                                              | Activation<br>Compressor ON<br>Stop<br>– Press OFF<br>– Thermo OFF<br>– Alarm AR1                                                                                                    |                |                                                                                                    |                | Working           |
| Electric heater                                   | Activation<br>1. Thermo ON<br>2. SW2 in "Heat mode"<br>3. SW3 in "ON"<br>4. TWout < RSW1<br>5. TWout < RSW2<br>Stop<br>1. TWout <rsw3 rsw2<br="">Tout &gt; RSW1<br/>2. TWout &lt; RSW2<br/>Tout &gt; RSW1</rsw3> |                |                                                                                                    |                | Working           |

# Legend: I.U.: I

Indoor Unit

Tc:

Te:

Td:

- T:
- Condensing Temperature Evaporating Temperature Discharge Temperature Temperature Expansion Valve Outdoor Unit Evo:

Tamb:Ambient TemperatureTWout:Water outlet temperature

# HITACHI Inspire the Next

5

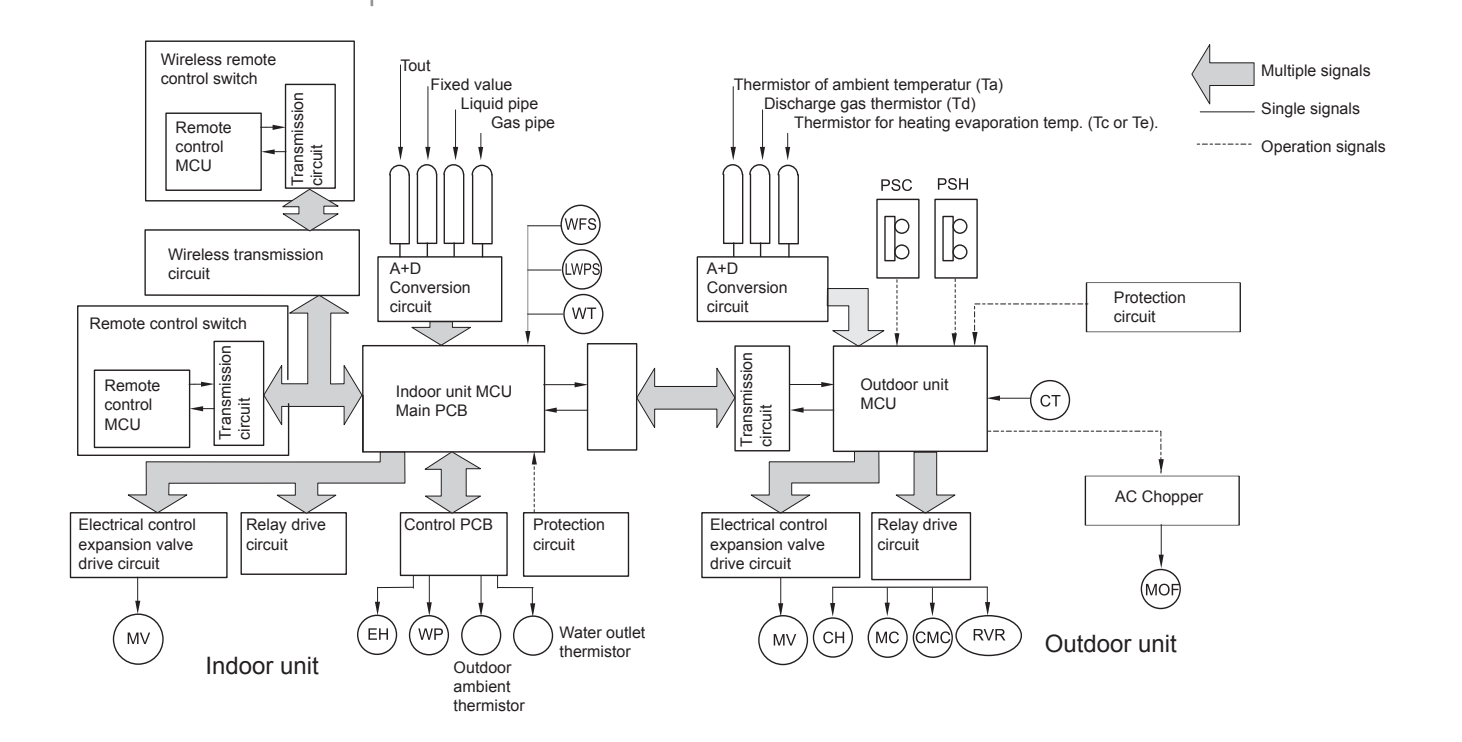

| Symbol | Name                          |  |  |  |
|--------|-------------------------------|--|--|--|
| MC     | Motor (for Compressor)        |  |  |  |
| MIF    | Motor (for Indoor Fan)        |  |  |  |
| MOF1,2 | Motor (for Outdoor Fan)       |  |  |  |
| MS     | Motor (for Auto-Louver)       |  |  |  |
| MV     | Electronic Expansion Valve    |  |  |  |
| CMC    | Compressor Magnetic Contactor |  |  |  |
| CH     | Crankcase Heater              |  |  |  |
| CT     | Current transformer           |  |  |  |

| Symbol | Name                                  |
|--------|---------------------------------------|
| RVR    | 4-Way Valve                           |
| PS(H)  | Pressure Switch for protection        |
| PS(C)  | Pressure Switch for control           |
| EH     | Electric Heater                       |
| WP     | Water Pump                            |
| WFS    | Water flow switch                     |
| WT     | Water temperature security thermostat |
| LWPS   | Low water pressure switch             |

# 5.2. Indoor unit PCB

# 5.2.1. Main PCB

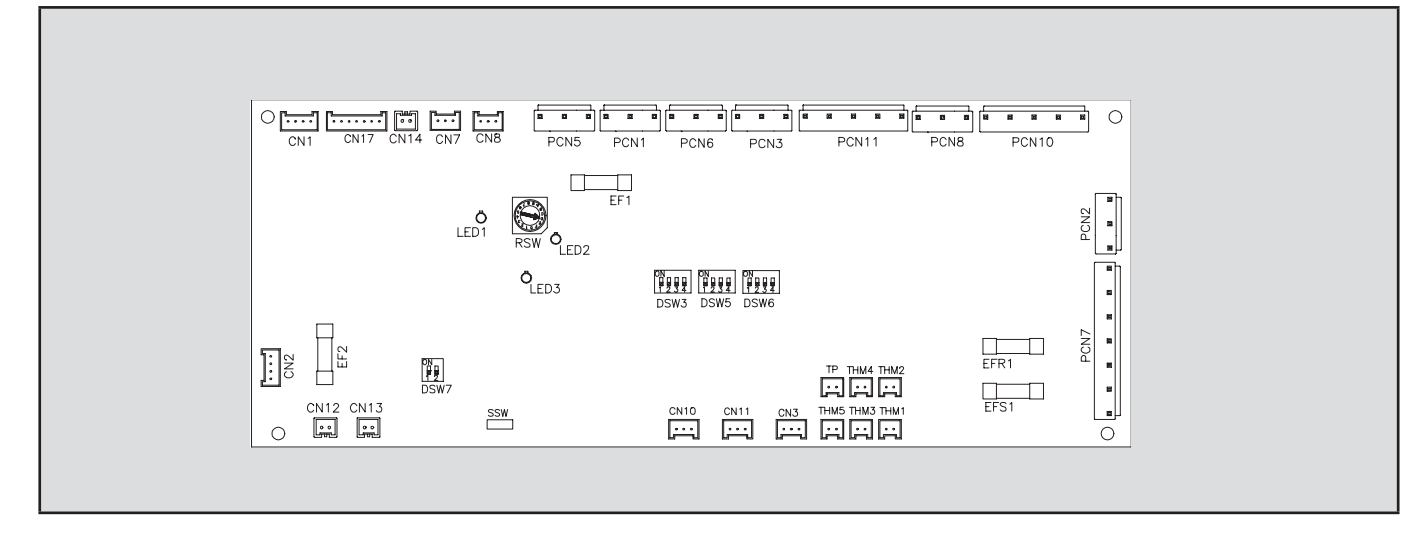

| Connector indication |                                                       |  |  |
|----------------------|-------------------------------------------------------|--|--|
| PCN1                 | Transformer (220V)                                    |  |  |
| PCN2                 | Water flow switch                                     |  |  |
| PCN3                 | (Not used)                                            |  |  |
| PCN5                 | (Not used)                                            |  |  |
| PCN6                 | (Not used)                                            |  |  |
| PCN7                 | Power source (1-R, 2-S, 3-N, 4-E)                     |  |  |
| PCN8                 | (Not used)                                            |  |  |
| PCN10                | (Not used)                                            |  |  |
| PCN11                | (Not used)                                            |  |  |
| THM1                 | Outdoor temperature (simulated)                       |  |  |
| THM2                 | Fixed value                                           |  |  |
| THM3                 | Liquid pipe                                           |  |  |
| THM4                 | (Not used)                                            |  |  |
| THM5                 | Gas pipe                                              |  |  |
| EF1                  | Fuse                                                  |  |  |
| EF2                  | Fuse                                                  |  |  |
| EFS1                 | PCB2 Fuse                                             |  |  |
| EFR2                 | PCB2 Fuse                                             |  |  |
| CN1                  | Transformer (pin 1-2: 17.3V / pin 3-4: 20.8V)         |  |  |
| CN2                  | Communication between indoor-outdoor and RCS PC-P1H1E |  |  |

| CN3            | Cool/Heat mode                                                                                  |  |  |
|----------------|-------------------------------------------------------------------------------------------------|--|--|
| CN7            | Alarm detection relay                                                                           |  |  |
| CN8            | Heater relay                                                                                    |  |  |
| CN11           | Expansion valve control                                                                         |  |  |
| CN12           | (Not used)                                                                                      |  |  |
| CN13           | (Not used)                                                                                      |  |  |
| CN14           | Low water presure switch                                                                        |  |  |
| CN17           | Not used                                                                                        |  |  |
| Switch indi    | cation                                                                                          |  |  |
| DSW3           | Capacity code                                                                                   |  |  |
| DSW5           | Ref. cycle N°                                                                                   |  |  |
| DSW6           | Model code                                                                                      |  |  |
| DSW7           | Fuse recovery and remote control selector                                                       |  |  |
| RSW            | Setting of the indoor unit number                                                               |  |  |
| SSW            | (Nor used)                                                                                      |  |  |
| Led Indication |                                                                                                 |  |  |
| LED1           | Green: Power source for the PCB                                                                 |  |  |
| LED2           | Yellow: This LED indicates the transmission status between the indoor unit and the outdoor unit |  |  |
| LED3           | Red: This LED indicates the transmission status between the indoor unit and the RCS             |  |  |

# 5.2.2. Control PCB

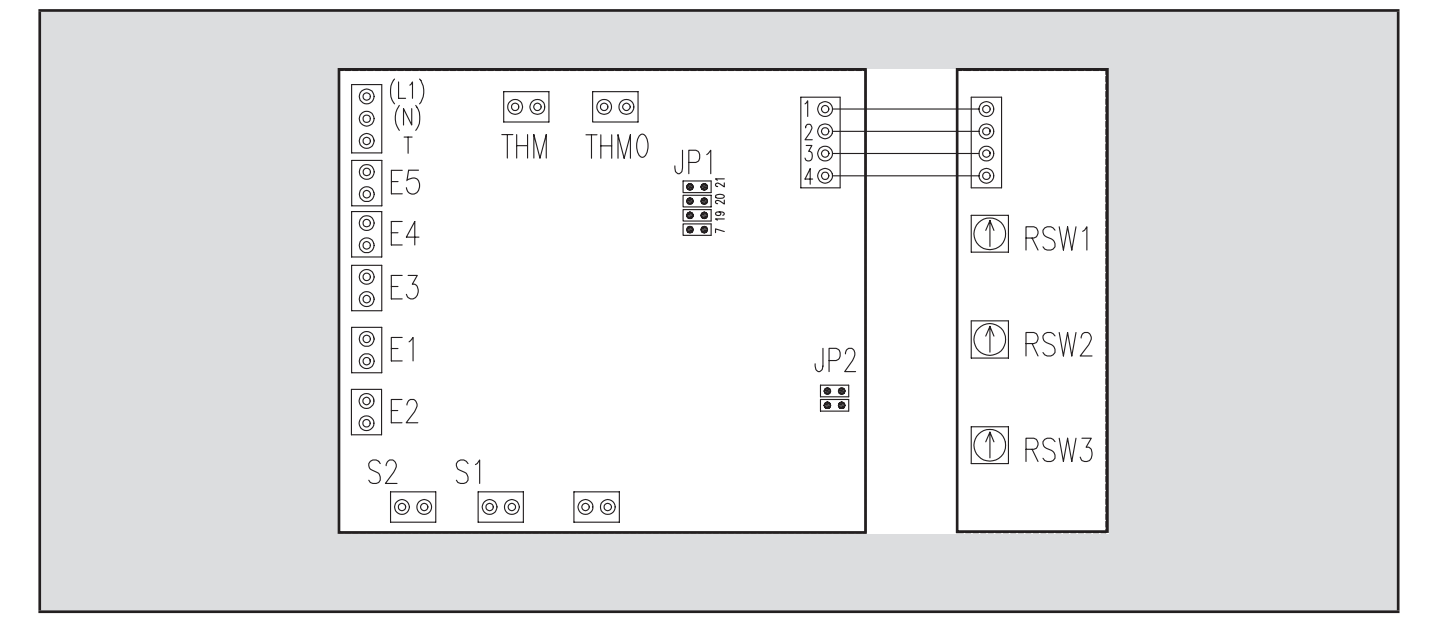

#### **Connector indication**

| THM0              | Water outlet thermistor                 |  |  |  |
|-------------------|-----------------------------------------|--|--|--|
| THM               | Outdoor thermistor                      |  |  |  |
| JP1               | Cooling selectrion mode                 |  |  |  |
| JP2               | Electric heater regulation              |  |  |  |
| Switch indication |                                         |  |  |  |
| E1                | ON/OFF electric heater                  |  |  |  |
| E2                | Cool/Heat mode                          |  |  |  |
| E3                | ON/OFF max. inverter frequency          |  |  |  |
| E4                | Adjustable water thermostat             |  |  |  |
| E5                | Alarm detection relay                   |  |  |  |
| RSW1              | Water rule choice                       |  |  |  |
| RSW2              | Outdoor temperature - Heater ON choice  |  |  |  |
| RSW3              | Heater water maximum temperature choice |  |  |  |

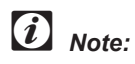

The mark "■" indicates position of dips switches. Figures show setting before shipment or after selection. Not mark "■" indicates pin position is not affecting

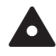

# Caution:

Before setting dips switches, firstly turn off power source and set the position of the dips switches. If the switches are set without turning off the power source, the contents of the setting are invalid.

# 5.3. Outdoor unit PCB

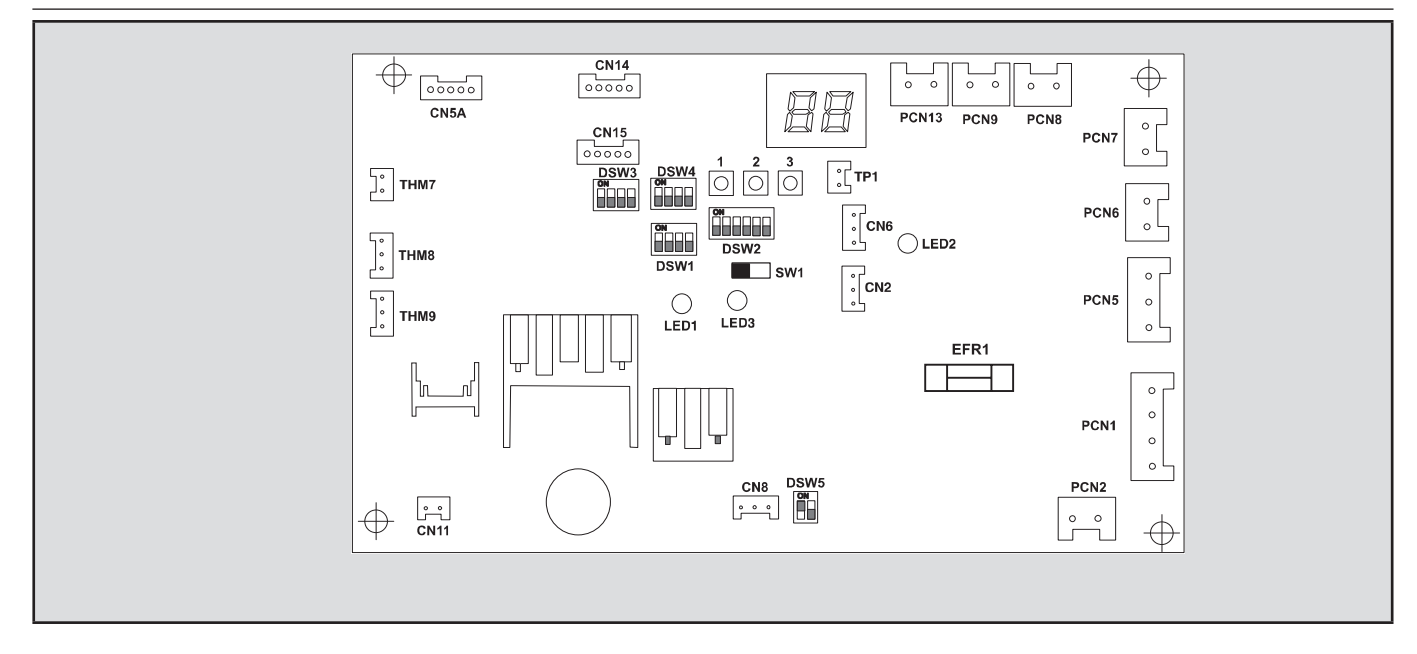

## **Connector indication**

| PCN1  |        | Fuse                                        |  |
|-------|--------|---------------------------------------------|--|
| PCN2  |        | PCB1 connection from Outdoor to Indoor unit |  |
| PCN5  | CH     | Crankcase Heater of Compressor (Oil)        |  |
| PCN6  |        | Output optional function                    |  |
| PCN7  |        | Output optional function                    |  |
| PCN8  | PSH    | Pressure switch protection                  |  |
| PCN9  | CMC    | Compressor contactor                        |  |
| PCN13 | PSC    | Pressure switch control                     |  |
| THM7  | AIR    | Outdoor Air temperature Thermistor          |  |
| THM8  | PIPE   | Pipe Temperature Thermistor                 |  |
| THM9  | COMP   | Compressor Temperature Thermistor           |  |
| CN2   | CT     | Current Transformer                         |  |
| CN5A  | MV     | Micro electronic expansion valve            |  |
| CN8   | H-Link | Transmission from Outdoor to Indoor Unit    |  |
| CN14  |        | Transmission between PCB1 and ISPM          |  |
| EFR1  | FUSE   | Power Protection                            |  |

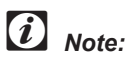

The mark "■" indicates position of dips switches. Figures show setting before shipment or after selection. Not mark "■" indicates pin position is not affecting

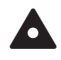

# Caution:

Before setting dips switches, firstly turn off power source and set the position of the dips switches. If the switches are set without turning off the power source, the contents of the setting are invalid.

#### Switch indication DSW1 Setting DSW2 Optional functions setting DSW3 Capacity (Unit type) DSW4 Ref. cycle N° DSW5 Transmission setting of end terminal resistance Led indication LED1 Red: This LED indicates the transmission status between the indoor unit and the RCS LED2 Yellow: This LED indicates the transmission status between the indoor unit and the outdoor unit LED3 Green: Power source for the PCB

# 5.4. Protection and safety control

# Compressor protection

The following devices and their combinations protect the compressor:

| High-Pressure switch | This switch cuts out the operation of the compressor when the discharge pressure exceeds the setting.                                                                                              |
|----------------------|----------------------------------------------------------------------------------------------------|
| Oil heater           | This band heater protects against the oil carry-over during the cold starting, as the band heater is energized while the compressor is stopped.                                                    |
| Fan motor protection | Internal thermostat that is embedded in the fan motor winding: this internal thermostat cuts out the operation of the fan motor when the temperature of the fan motor winding exceeds the setting. |

# 5.5. Safety and control device setting

- 5.5.1 Safety and control device setting for the indoor units
  - Compressor Protection High Pressure Switch:

This switch cuts out the operation of the compressor when the discharge pressure exceeds the setting.

Fan Motor Protection

When the temperature of the thermistor reaches the maximum allowed value, the outdoor unit is stopped. As soon as this temperature drops below the authorized threshold, the unit can restart.

| Model                           |                             |     | RWM-3~5FSNE                                                                     |  |
|---------------------------------|-----------------------------|-----|---------------------------------------------------------------------------------|--|
| Limiter (water thermostat)      |                             |     | 48°C –adjustable value<br>Floor: recommended setting at 40°C<br>Automatic reset |  |
| Setting at Shipping             |                             |     |                                                                                 |  |
|                                 | Klixon (electrical heaters) | °C  | 65 (Fixed value)                                                                |  |
| Low water level pressure switch |                             |     | Automatic reset                                                                 |  |
|                                 | Open                        | bar | 1                                                                               |  |
|                                 | Closing                     | bar | 1.5                                                                             |  |
| Security valve                  |                             |     |                                                                                 |  |
|                                 | Activation                  | bar | 3                                                                               |  |
| Flow switch                     |                             |     | Automatic reset                                                                 |  |
|                                 | Open                        | bar | < 0.9                                                                           |  |

5.5.2 Safety and control device setting for the outdoor units

| Model                                   |                  | units | RAS-3~5H(V)RNE                                                |  |
|-----------------------------------------|------------------|-------|---------------------------------------------------------------|--|
|                                         |                  |       |                                                               |  |
| For compressor<br>Compressor            |                  |       | Automatic Reset, Non-Adjustable(each one for each compressor) |  |
| High Pressure                           | Contact opening  | MPa   | 4.15 <sup>-0.05</sup> <sub>-015</sub>                         |  |
|                                         | Contact closing  | MPa   | 3.20 ± 0.15                                                   |  |
| For Control                             |                  |       |                                                               |  |
|                                         | Fuse             | ٨     | 40                                                            |  |
|                                         | 1Φ, 230 V, 50 Hz | A     | 40                                                            |  |
| CCP Timer                               |                  | min.  | Non-adjustable                                                |  |
| Setting time                            |                  |       | 3                                                             |  |
| For condenser Fan motor                 |                  |       | Automatic Reset, Non-Adjustable(each one for each motor)      |  |
| Internal Thermostat                     |                  |       |                                                               |  |
|                                         | Contact opening  | °C    | 120 ±5                                                        |  |
| Fuse Amperage on PCB of control circuit |                  | А     | 5                                                             |  |

# 5.6. Standard operation sequence

# 5.6.1. Cooling operation

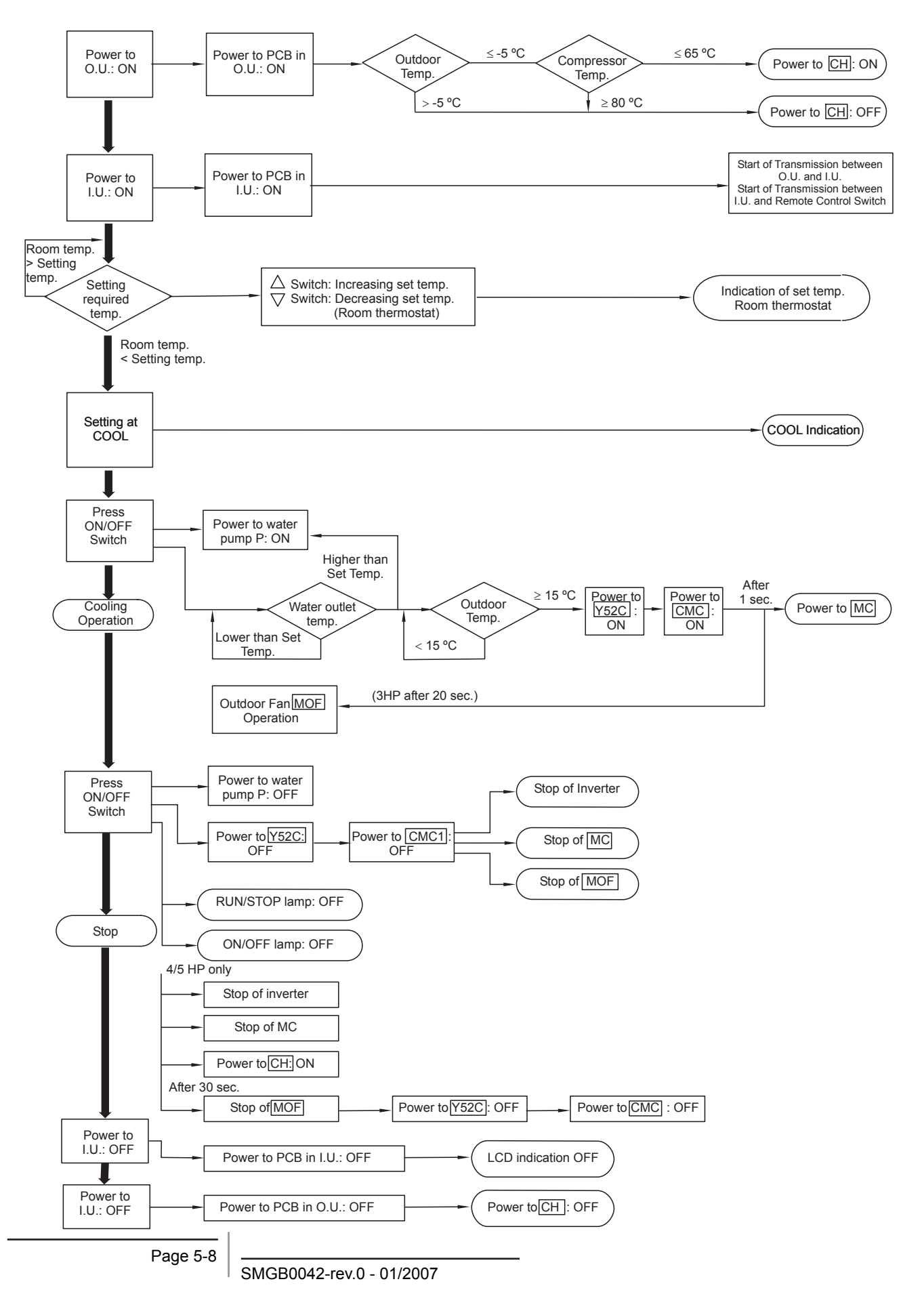

5

5.6.2. Heating operation

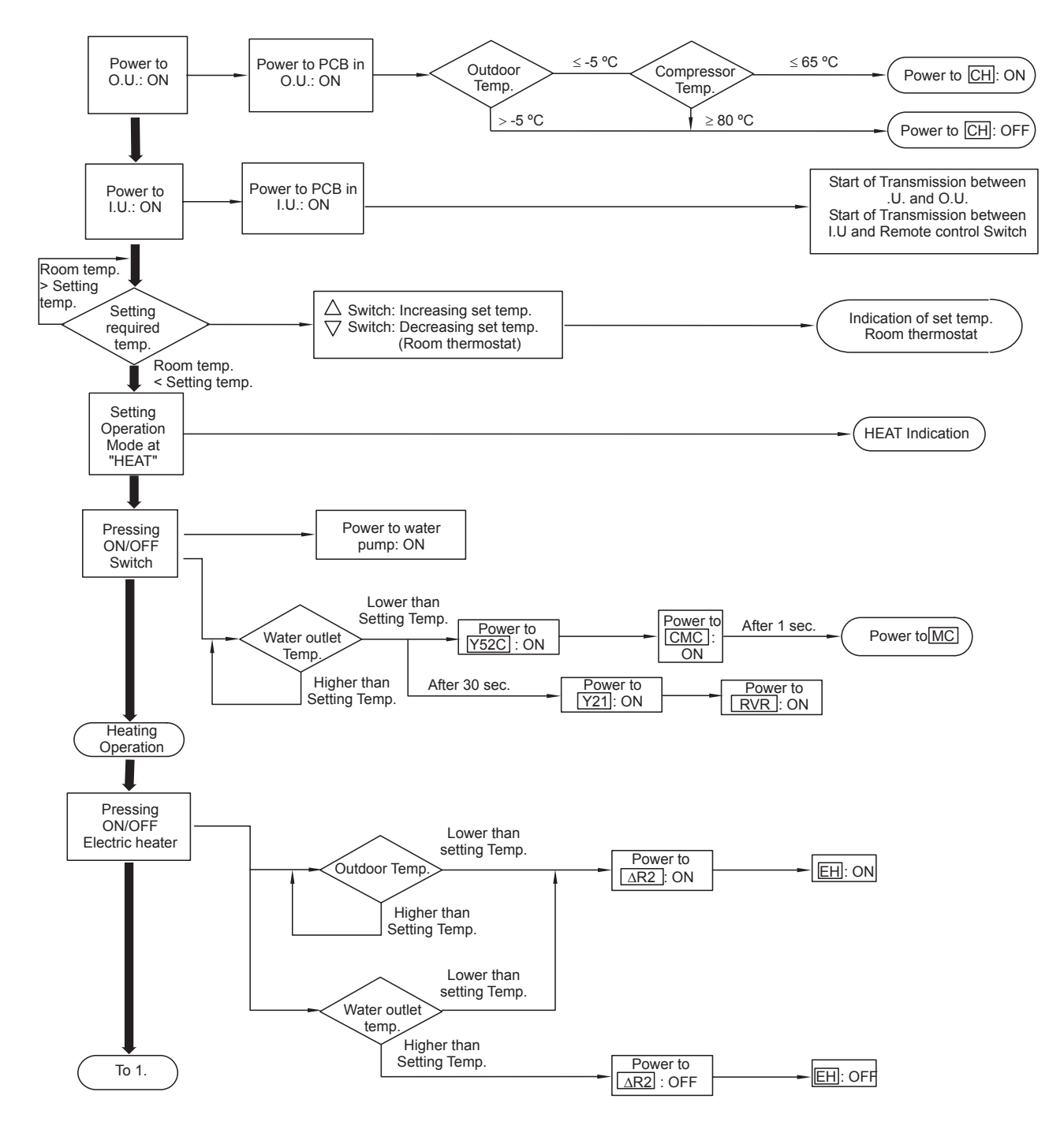

# Heating operation (cont)

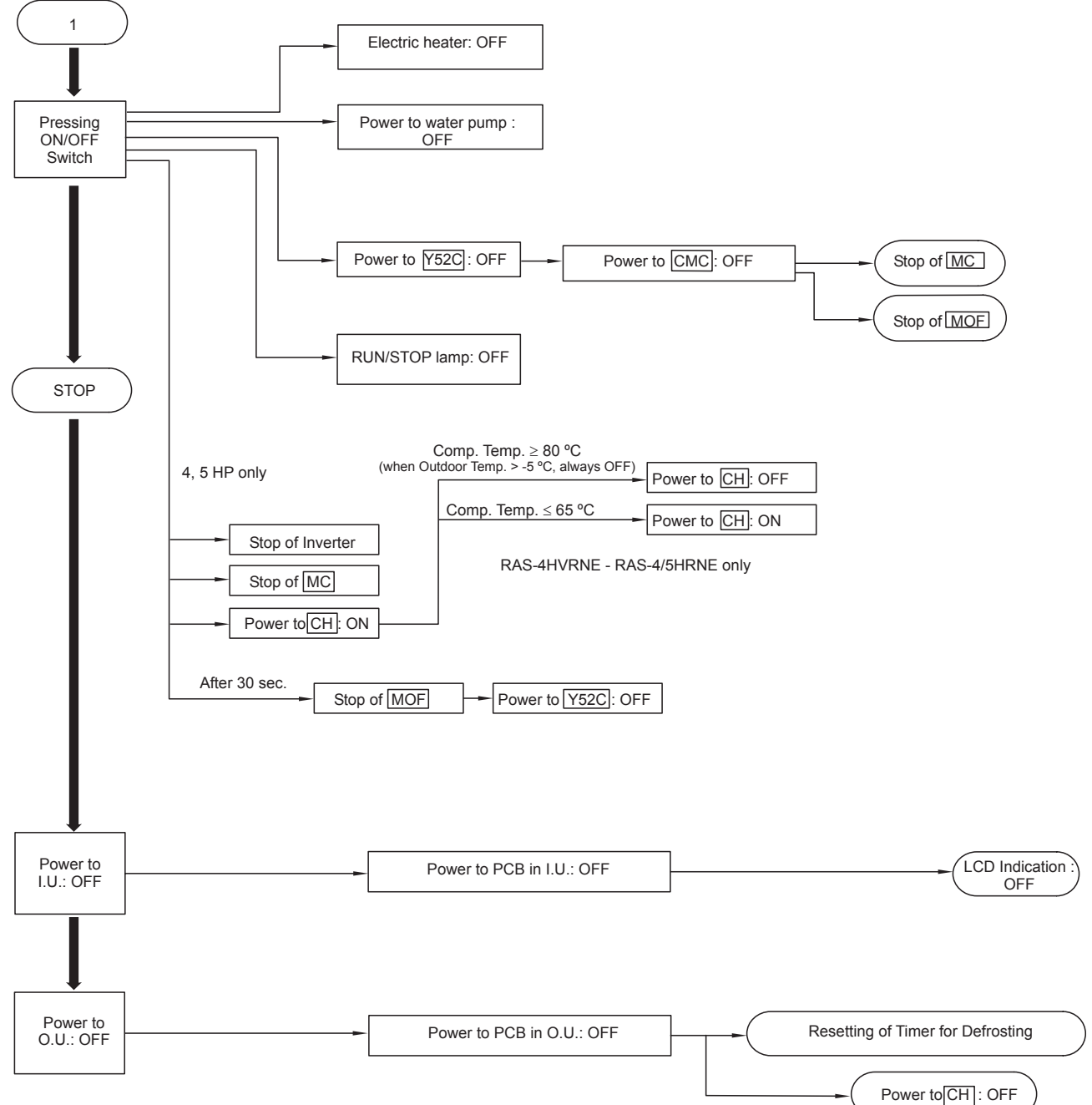

RAS-4HVRNE - RAS-4/5HRNE only

Control system

HITACHI Inspire the Next

5

# 5.6.3. Electrical heater operation

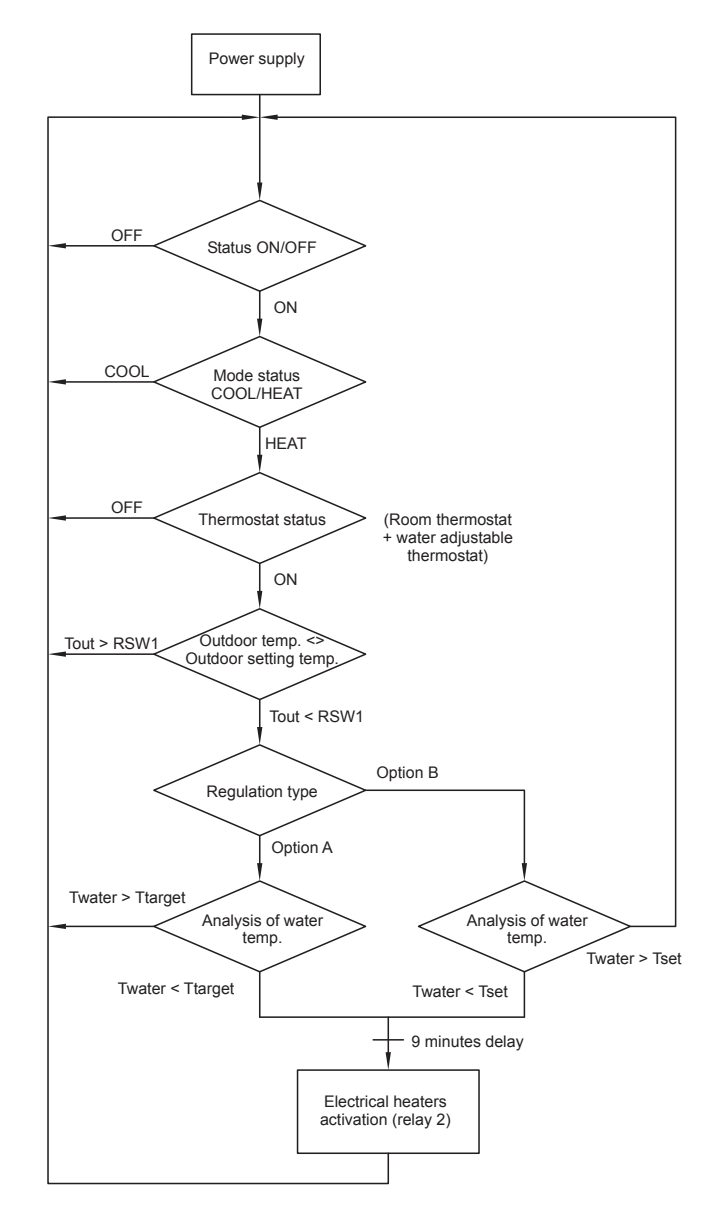

Ttarget = Option A regulation Tset = Option B regulation

6

# 6. Available optional functions

# Contents

| 6.   | Available optional functions | 6-1 |
|------|------------------------------|-----|
| 6.1. | Optional functions summary   | 6-2 |

# 6.1. Optional functions summary

# Night mode (Low Sound) Operation

The night mode (low sound) operation can be set by switching No. 3 pin of the dip switch to the "ON" position (only for cooling mode

# DSW2:

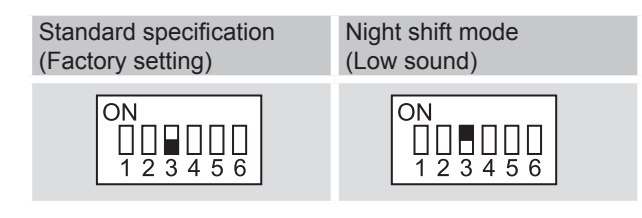

# Energy saving operation

In case of customer request energy operation, set the dip switch on the Outdoor printed circuit board as shown below.

# DSW2:

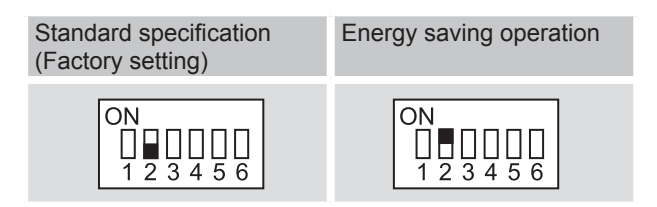

Change of defrost operation conditions

This function allows to change the operation conditions in defrosting mode.

The change is shown in the following illustrations:

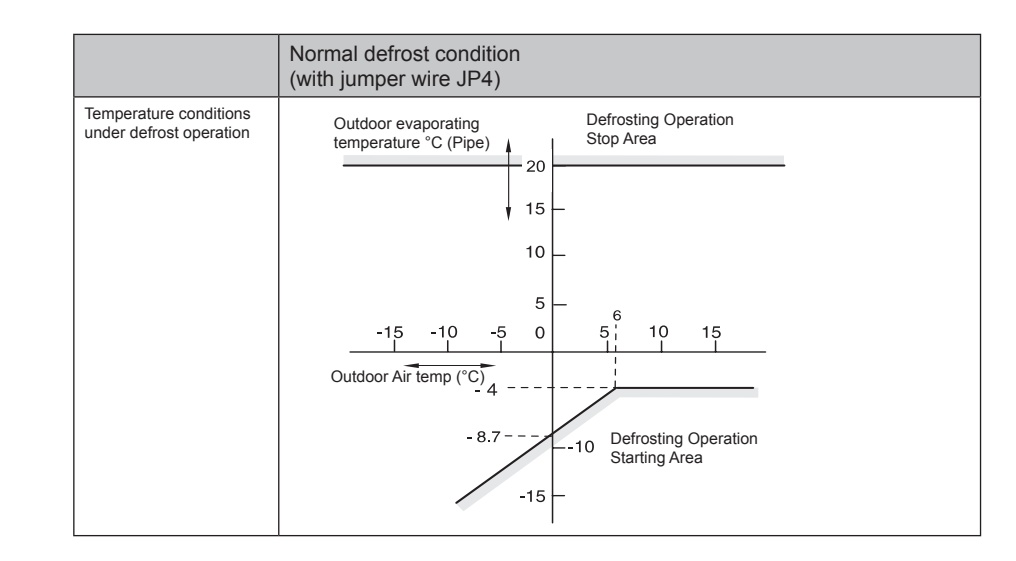

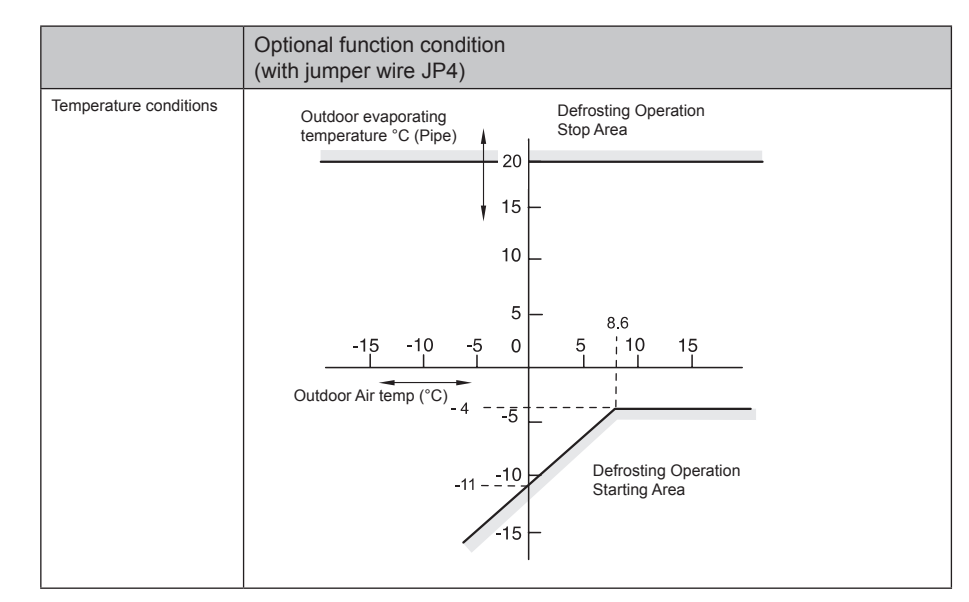

7

# 7. Commisioning

# Contents

| 7.   | Commisioning                               |                   |
|------|--------------------------------------------|-------------------|
| 7.1. | Preliminary check                          |                   |
|      | <ul> <li>7.1.1. Electrical check</li></ul> | 7-2<br>7-2<br>7-3 |
| 7.2. | Commissioning procedure                    | 7-3               |
| 7.3. | Check list                                 | 7-3               |
| 7.4. | Operation of the auxiliary electric heater | 7-4               |
| 7.5. | Summer operation                           |                   |

When installation is completed, perform commissioning according to the following procedure, and hand over the system to the customer. Perform commissioning regarding units one by one in order, and confirm that the electrical wiring and the piping are correctly connected.

Commissioning should be performed according to the next procedure:

# 7.1. Preliminary check

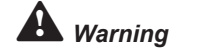

7.1.1. Electrical check

Do not operate the system until all the check points have been cleared:

- Check to ensure that the electrical resistance is more than 1 M  $\Omega$ , by measuring the resistance between ground and the terminal of the electrical parts. If not, do not operate the system until the electrical leakage is found and repaired. Do not impress the voltage on the terminals for transmission 1 and 2.
- Check to ensure that the stop valves of the outdoor unit are fully openned, and then start the system.
- Check to ensure that the switch on the main power source has been ON for more than 12 hours, to warm the compressor oil by the oil heater.
- Check the power supply voltage (±10% of the rated voltage).
- Check that field-supplied electrical components (main switches, breakers, wires, conduit connectors and wire terminals) have been properly selected according to the electrical specifications given in the Technical Catalogue of the unit and check that the components comply with national and local standards.
- Do not touch any electrical components for more than three minutes after turning OFF the main switch
- Confirm that the water circuit and the stop valves are fully open.
- Confirm that the leakage of the refrigerant and does not exist. The flare nuts are sometimes loosened by vibration during transportation.
- Check that the refrigerant piping and the electrical wiring conform to the same system.
- Confirm that the dip switch setting on the printed circuit board of the indoor units and the outdoor units are correct.
- Check whether or not the electrical wiring of the indoor units and the outdoor units are connected as shown in the chapter
- Pay attention to the following items while the system is running:
- Do not touch any of the parts by hand at the discharge gas side, since the compressor chamber and the pipes at the discharge side are heated higher than 90°C.
- DO NOT PUSH THE BUTTON OF THE MAGNETIC SWITCH (ES), it will cause a serious accident.
- Do not touch any electrical components for more than 3 minutes after turning OFF the main switch.

#### 7.1.2. Hidraulic circuit checks

Do not operate the system until all the check points have been cleared:

- Check that the circuit has been properly flushed and filled with water and that the installation has been drained: the pressure of the heating circuit must be 1.8 bar (at least 1.5 bar).
- Check the setting of the water thermostat and adjust it according to the type of transmitter:
  - 40°C for the radiant floor 48°C for the radiators:
- Check that the valves of the hydraulic circuit are open
- Check to ensure that the connections between AquaFREE module and receiver Room Thermostat are wired as indicated.

Note

For additional information,

please refer to the troubleshooting chapter.

Page 7-2

AquaFREE part

Receiver part
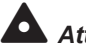

#### Attention

Do not modify the set temperature that is displayed on the remote control that is integrated in the module, since this might cause a malfunction.

# Warning

The first time that the system is commissioned it must be in heating mode, no matter what the season is.

# *i* Note:

If the outdoor temperature is above 20°C WB, the compressor will not start in HEATING mode.

Use the HEATING configuration from PCB outdoor unit, DSW1 pin1 and 2 ON, during the commissioning process, 2 hours. After this put the pin 1 and 2 in OFF.

*i* Note:

(Only for heating radiant floor)

In case of radiant Floor for first commissioning, the temperature can not increase very quickly. The floor can be damage.

It must select the setting temperature for the commissioning following the next points:

Increassing 5°C the ambient temperature each 72 hours, until water temperature regulation (water rule) selected.

#### 7.1.3. Refrigerant circuit checks

- Check that the stop valves of the gas and liquid lines are fully open.
- Confirm that the leakage of the refrigerant does not exist. The flare nuts sometimes loosen due to vibration during transportation.
- Check that the size of the piping and the refrigerant charge comply with the recommendations.
- Check that the setting of the dip switches, rotary switches and jumper switches on the two indoor electronic cards is correct.

## 7.2. Commissioning procedure

This procedure is valid, no matter what options are on the module.

- 1. Put the mode switch on the "HEAT" position.
- 2. Supply power to the installation. The pump must start (crank it if necessary)
- 3. Turn ON the unit
- 4. On the thermostat:
  - Choose the "HEAT" position
  - Set the desired set temperature
  - Press the ON/OFF button to commission the system.
- 5. Check the input power consumption Outdoor unit.
- 6. Check the input power consumption Indoor unit. (Only for units with Electric Heater).
- 7. Turn ON the Electric heater switch.
- 8. Check the input power consumption electric heater.

## 7.3. Check list

Installation data

| <br>          |              |             |  |
|---------------|--------------|-------------|--|
| Model         | Outdoor Unit | Indoor Unit |  |
| Serial number |              |             |  |
|               |              |             |  |

| Hydraulic | circuit |
|-----------|---------|
|-----------|---------|

| Piping length (m)             |  |
|-------------------------------|--|
| Piping diameter (mm)          |  |
| Water Outlet Temperature (°C) |  |
| Water Inlet Temperature (°C)  |  |
| Pressure range (mH2O)         |  |
|                               |  |

Electrical circuit

| Wiring length (m)       |  |
|-------------------------|--|
| Piping diameter (mm2)   |  |
| Power source (V, ~, Hz) |  |
| Running current (A)     |  |

Refrigerant circuit

| Piping length (m)            |  |
|------------------------------|--|
| Liquid piping pressure (bar) |  |
| Gas piping pressure (bar)    |  |
| Outdoor air temperature (°C) |  |

## 7.4. Operation of the auxiliary electric heater

The auxiliary electric heater is an option; it is found on all models that contain the letter H in the Reference: RWM-FSN1E-H

On the module equipped with the "electric heaters" option, an "ON/OFF" switch for the electric heaters allows you to switch them on (factory setting: OFF).

- 1. Turn ON the unit
- 2. Put the mode switch on the "HEAT" position.
- 3. Put the "electric heaters" switch in the ON position.

The electric heater starts up if both of the following premises occurs: If the outdoor temperature is lower than the temperature selected on RSW1

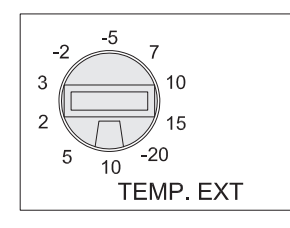

The range of these values is among 10°C to -20°C

If the water temperature is lower than the temperature selected on RSW2

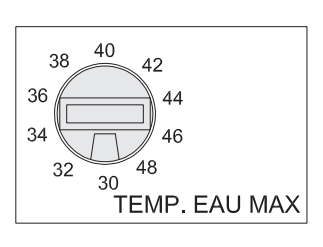

The range of these values is among 48°C to 30°C

### 7.5. Summer operation

All modules are of the reversible type and can therefore operate as heating or refreshing. This mode is available when the module is connected to radiant floor.

- 1. Put the mode switch on the "COOL" position.
- 2. If the module is equipped with electric heaters put the electric heater switch in the "OFF" position.
- 3. Turn "ON" the unit.
- 4. On the thermostat:
  - Choose the summer position
  - Set the desired set temperature
  - Press the ON/OFF button.

Under normal operation one condition have to be met for start up (this condition is selected by JP1):

Water temperature ≤ the "water temp" setting. (Factory setting = 19°C)

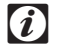

#### Note: For additional

information, please refer to the troubleshooting chapter

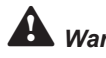

# Warning:

This is only a refreshing system, not a cooling system. The water target temperature for 7 °C is not used for these applications.

8

# 8. Troubleshooting

# Contents

| 8.   | Troubleshooting |                                                                              | 8-1      |
|------|-----------------|------------------------------------------------------------------------------|----------|
| 8.1. | Initial tr      | oubleshooting                                                                | 8-2      |
|      | 8.1.1.          | Failure of the power supply to the indoor unit and the remote control switch | 8-2      |
|      | 8.1.2.          | Abnormal transmission bteween the remote control switch and the indoor unit  | 8-3      |
|      | 8.1.3.          | Abnormal operation of the devices                                            | 8-4      |
| 8.2. | Trouble         | eshooting procedure                                                          | 8-12     |
|      | 8.2.1.          | Alarm code table                                                             | 8-12     |
|      | 8.2.2.          | Truobleshooting by alarm code                                                | 8-13     |
|      | 8.2.3.          | Troubleshooting in check mode                                                | 8-47     |
|      | 8.2.4.          | Troubleshooting by means of the 7-segment display                            | <u> </u> |
|      | 8.2.5.          | Running current of the compressor                                            | 8-56     |
|      | 8.2.6.          | Protection control code on the 7-segment display                             | 8-57     |
|      | 8.2.7.          | Activating condition of the protection control code                          | 8-58     |
| 8.3. | Proced          | ure for checking each main part                                              | 8-59     |
|      | 8.3.1.          | Self-checking procedure of PCB by means of the remote control switch         | 8-59     |
|      | 8.3.2.          | Self-checking procedure of the remote control switch                         | 8-60     |
|      | 8.3.3.          | Procedure for checking other main parts                                      | 8-62     |

## 8.1. Initial troubleshooting

8.1.1. Failure of the power supply to the indoor unit and the remote control switch

- The LED and the LCD are not indicated.
- Not operated

If the fuses are blown out or a breaker is activated, investigate the cause of the overcurrent and take the necessary action.

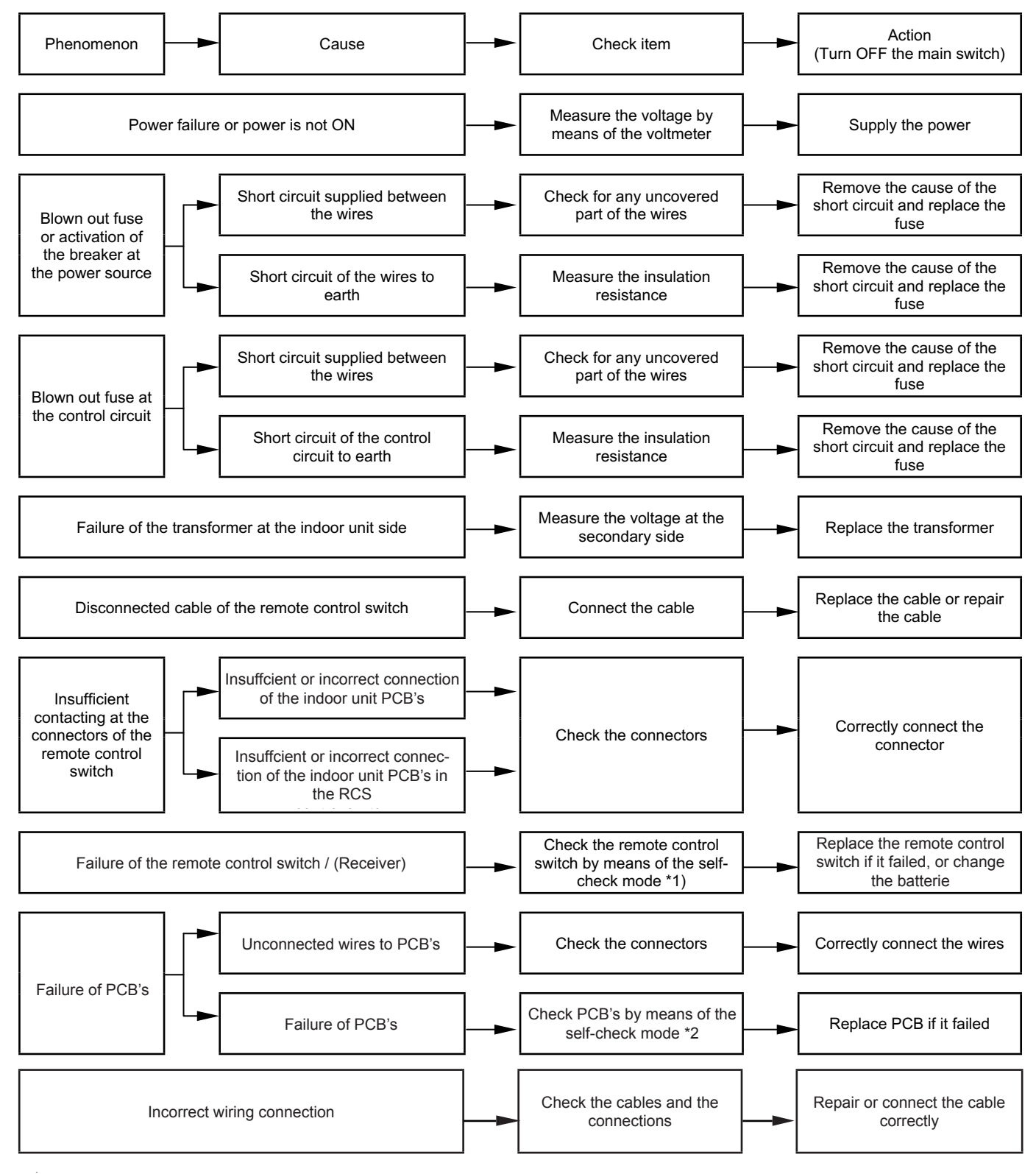

\*2): Refer to section 8.3.1.

RUN LED on the remote control switch:

#### 8.1.2. Abnormal transmission bteween the remote control switch and the indoor unit

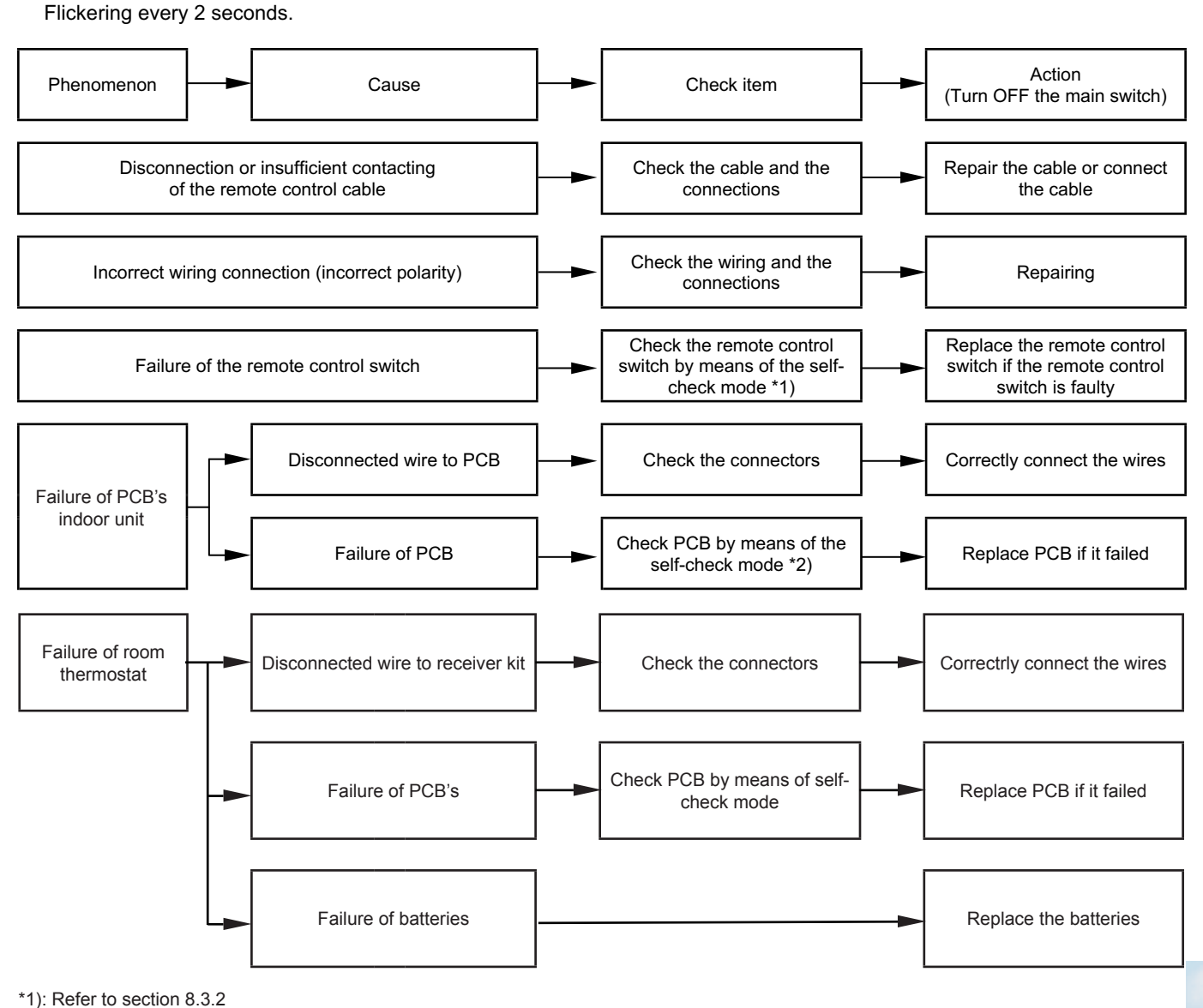

\*2): Refer to section 8.3.1

#### 8.1.3. Abnormal operation of the devices

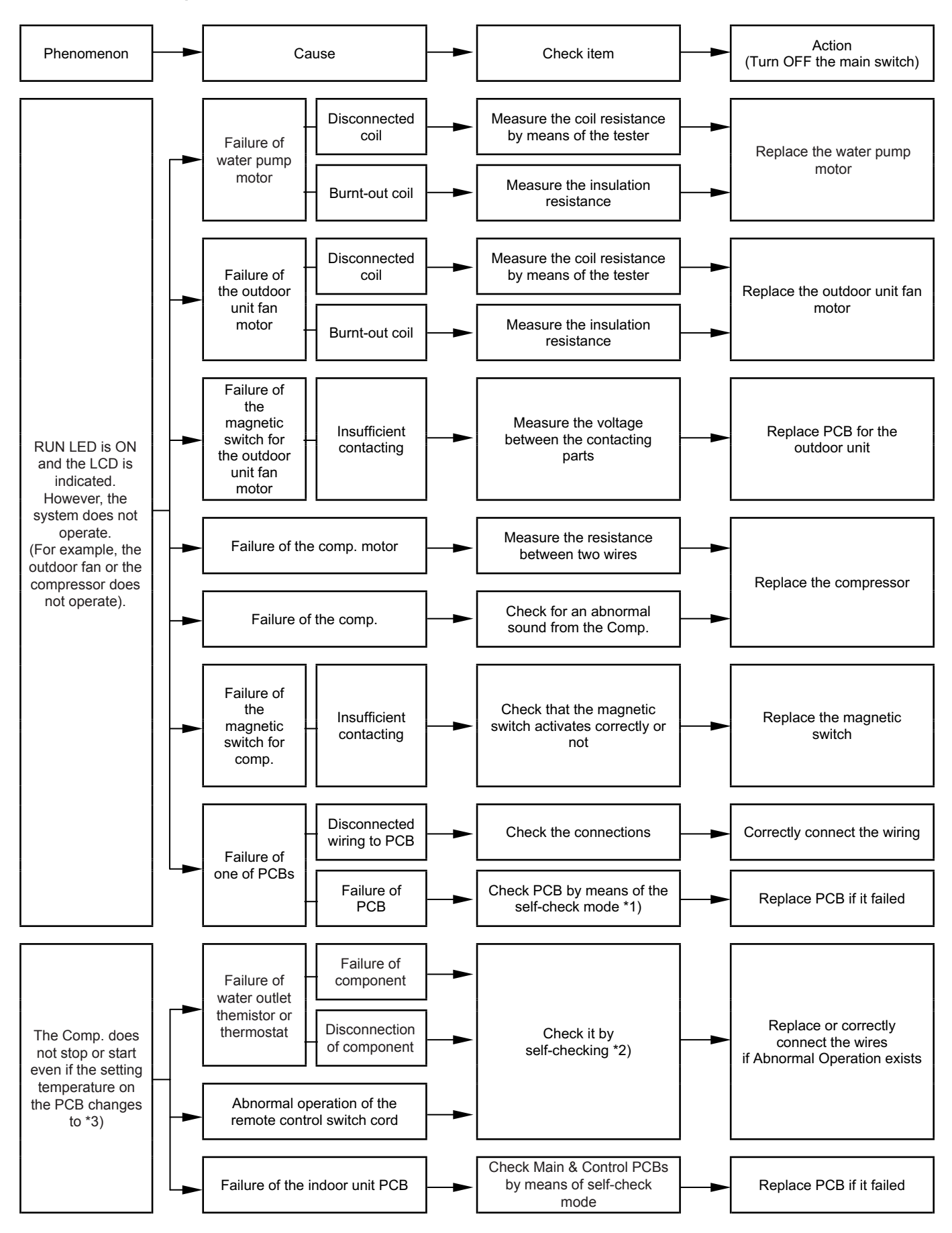

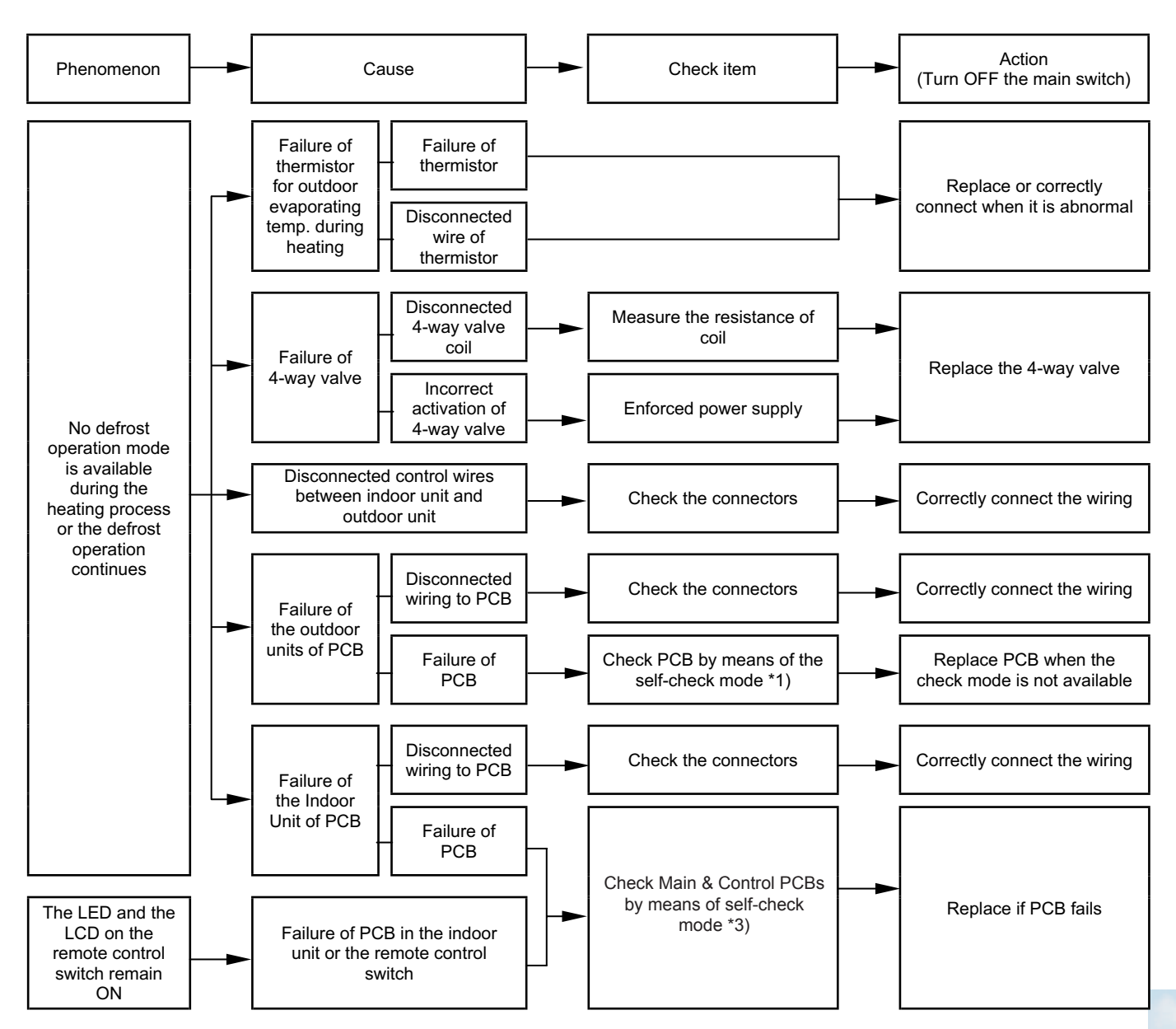

\*1): Refer to section 8.3.2.

\*2): Refer to section 8.3.1.

- \*3): Even if the remote control switches are normal, the compressor does not operate under the following conditions:
  - 1. Water temp. is lower than 20 °C or outdoor temp. is lower than 10 °C during the cooling process (DB).
  - Indoor temp. is higher than 25 °C (DB) or outdoor temp. is higher than 15 °C (WB) during the heating process.
  - 3. When a cooling (or heating) process signal is given to the outdoor unit and a different mode as heating (or cooling) process signal is given to the indoor units.
  - 4. When an emergency stop signal is given to outdoor unit.

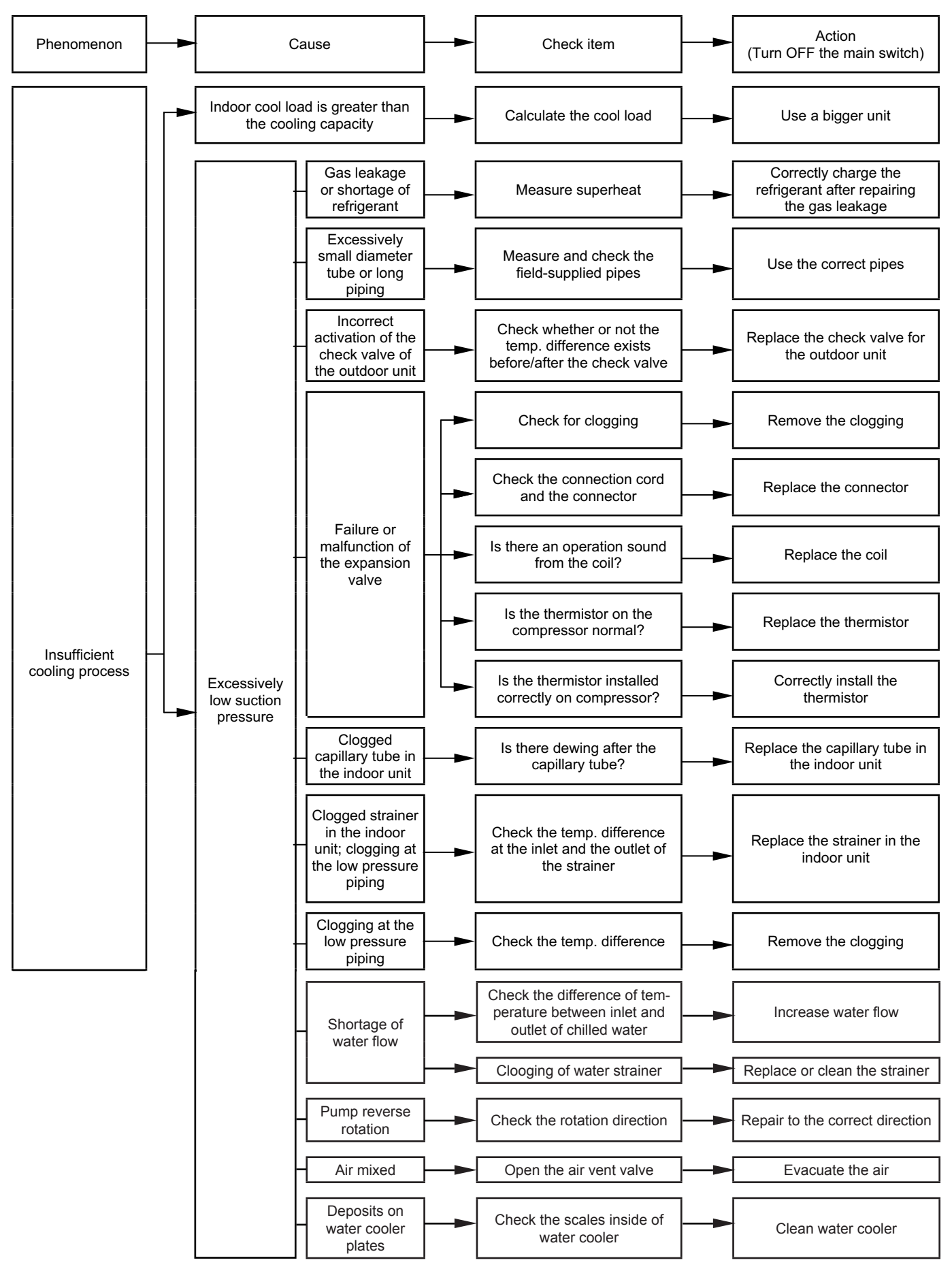

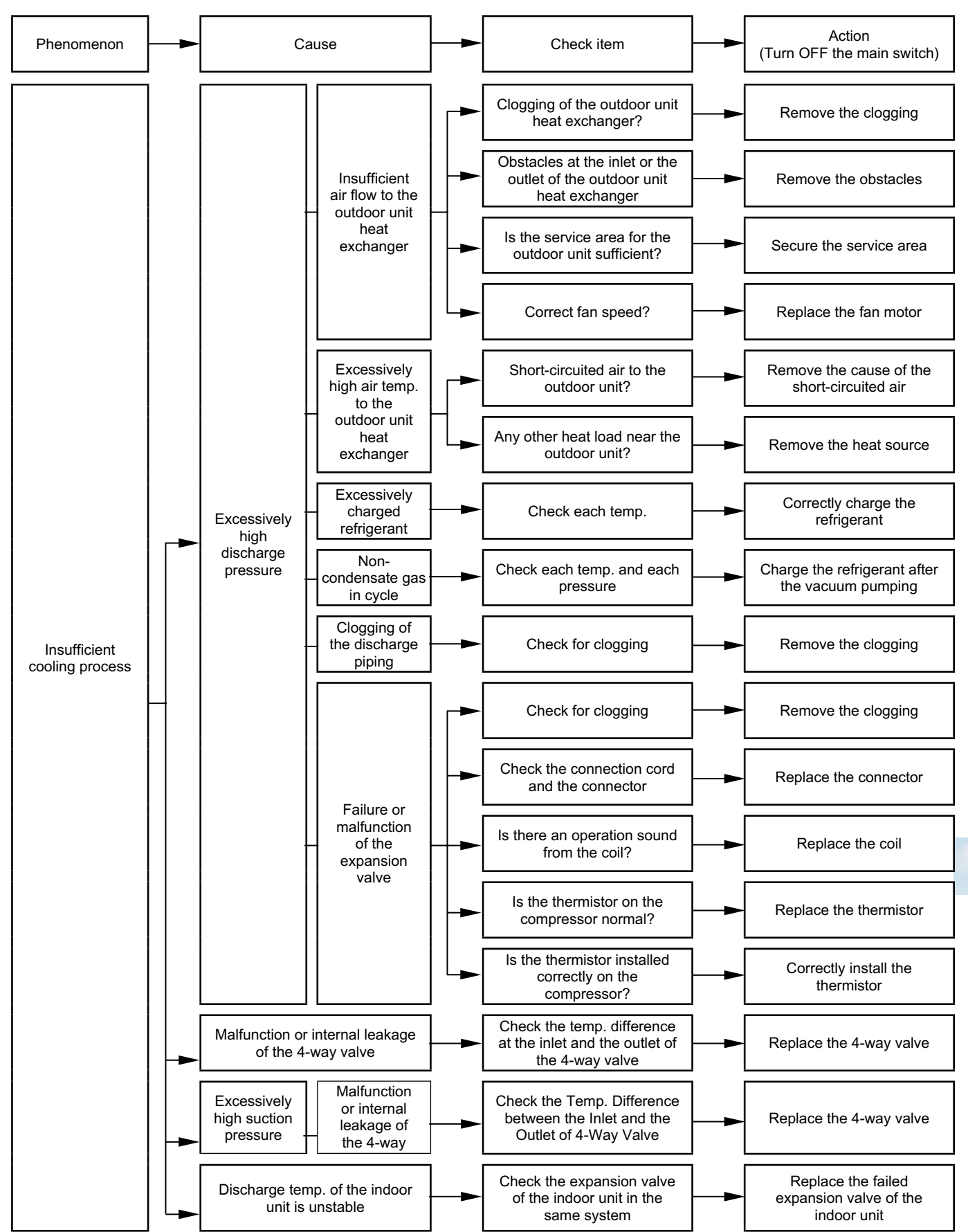

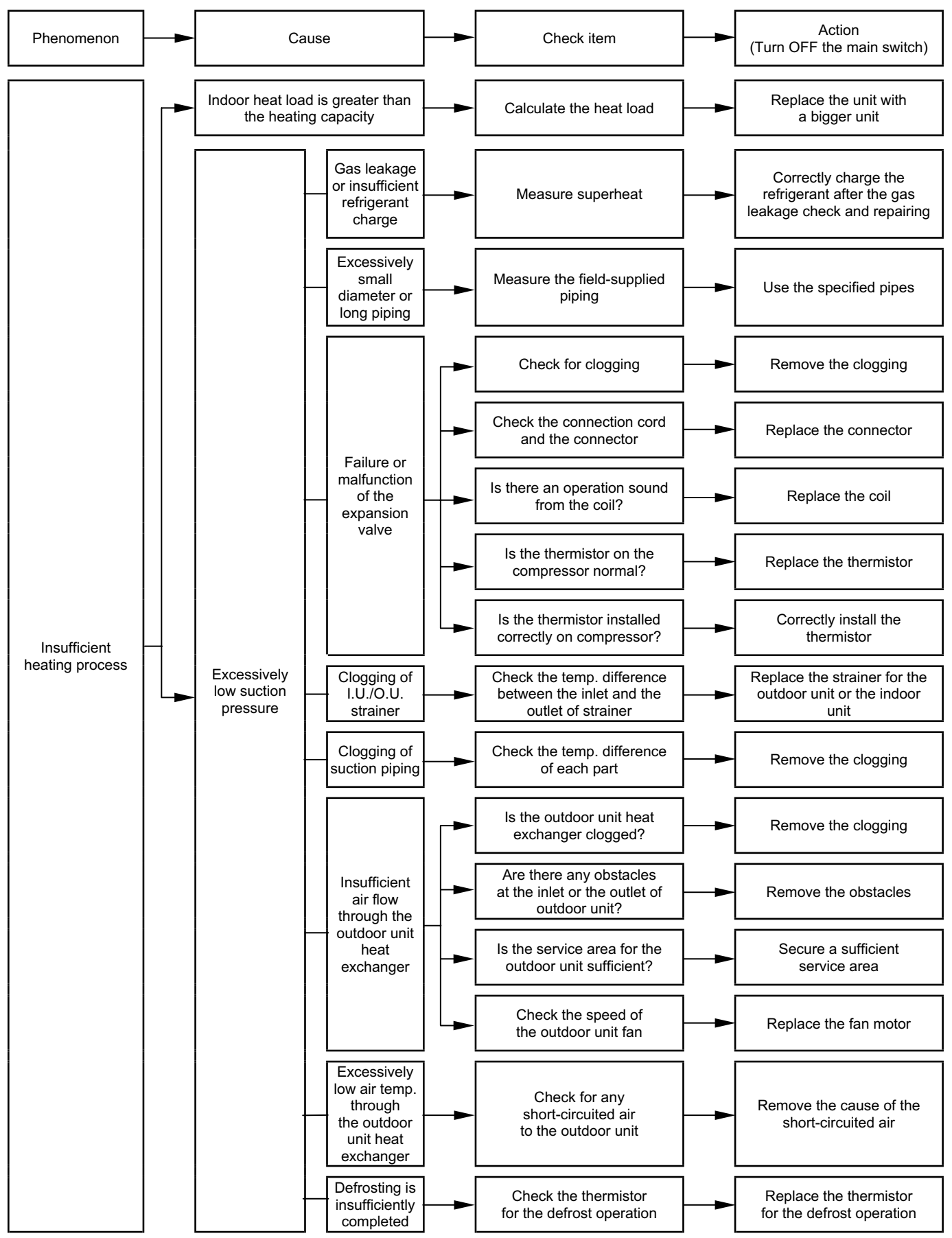

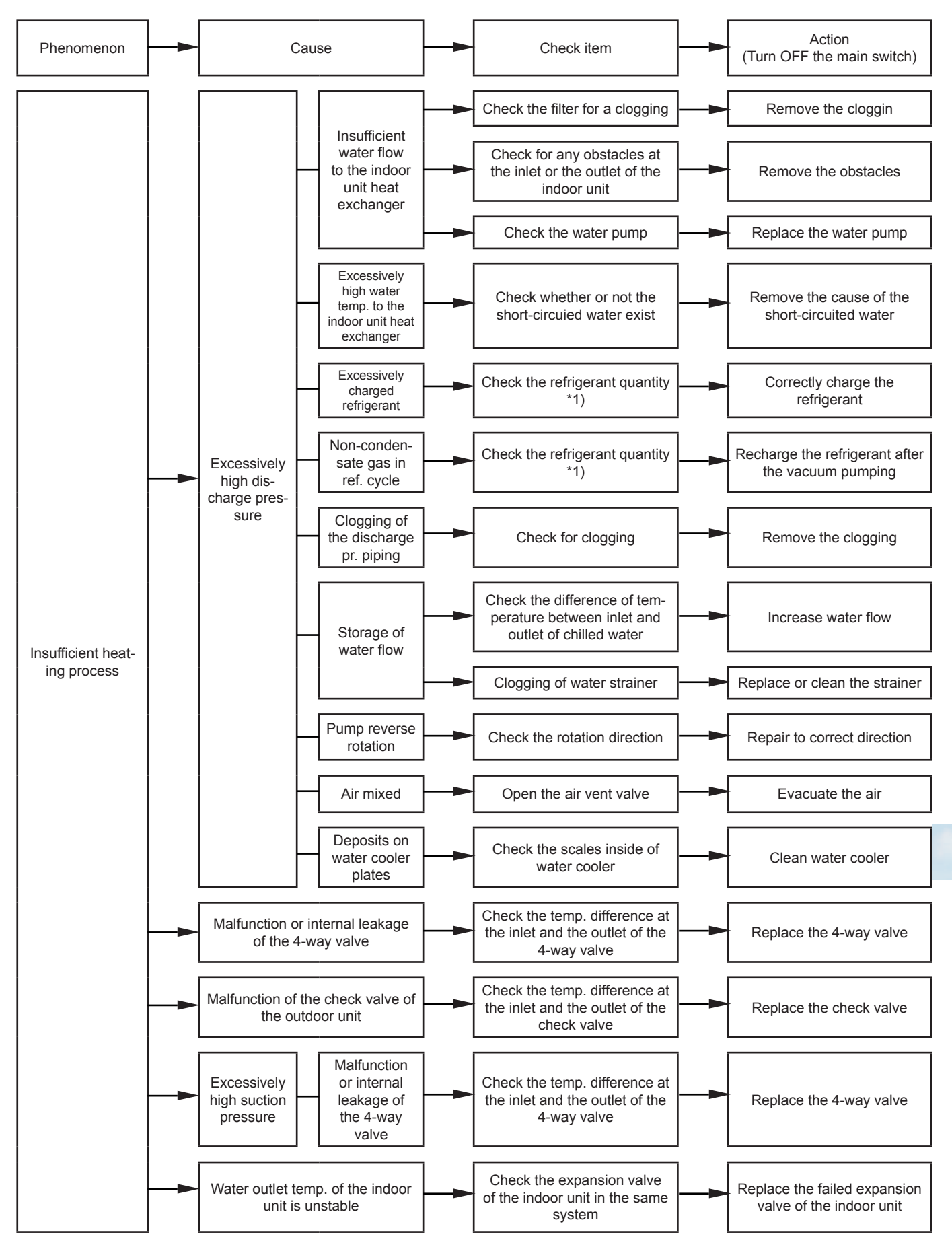

\*1): Refer to chapter 7 of TC

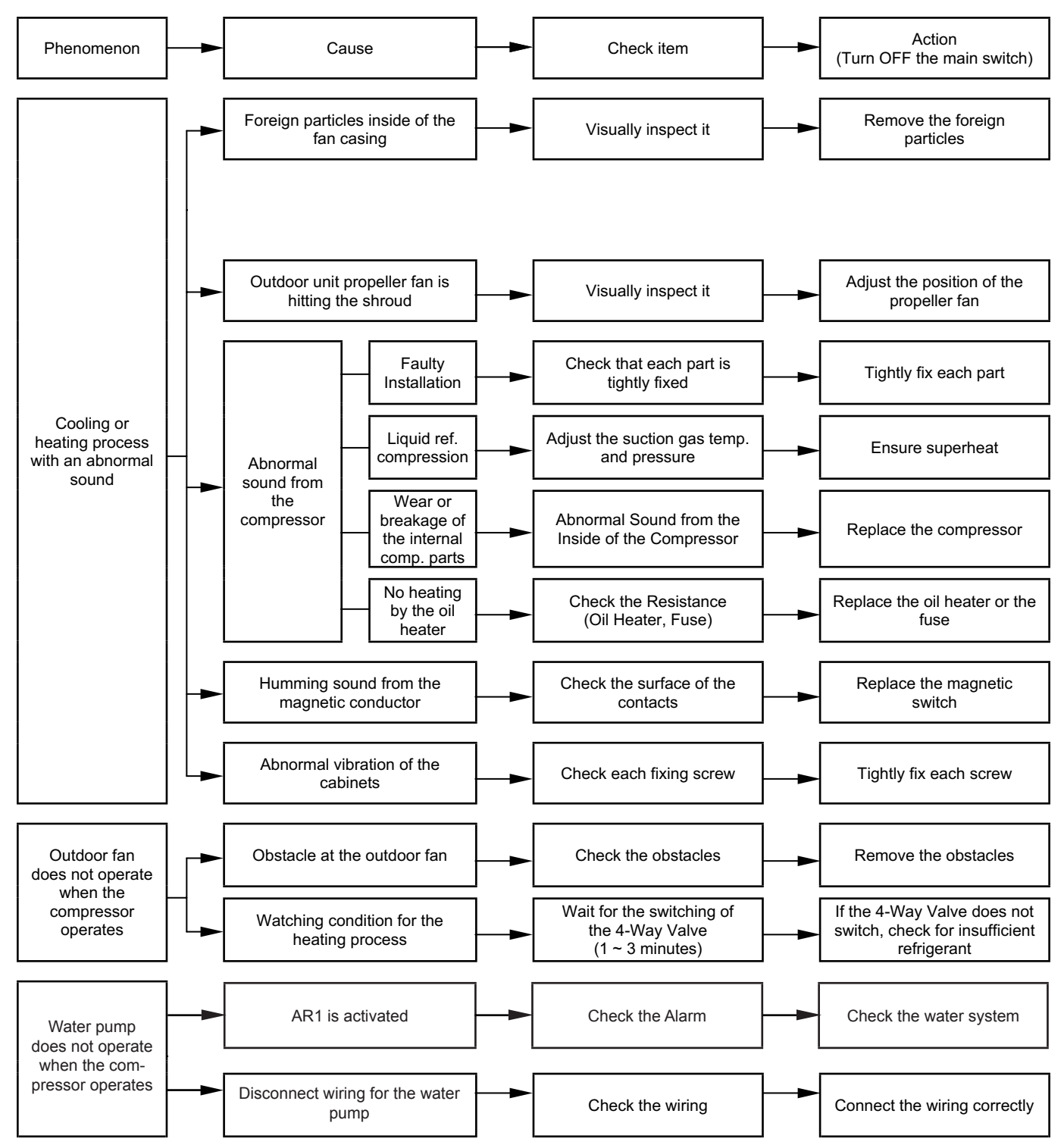

Page 8-10

HITACHI Inspire the Next

8

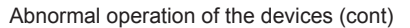

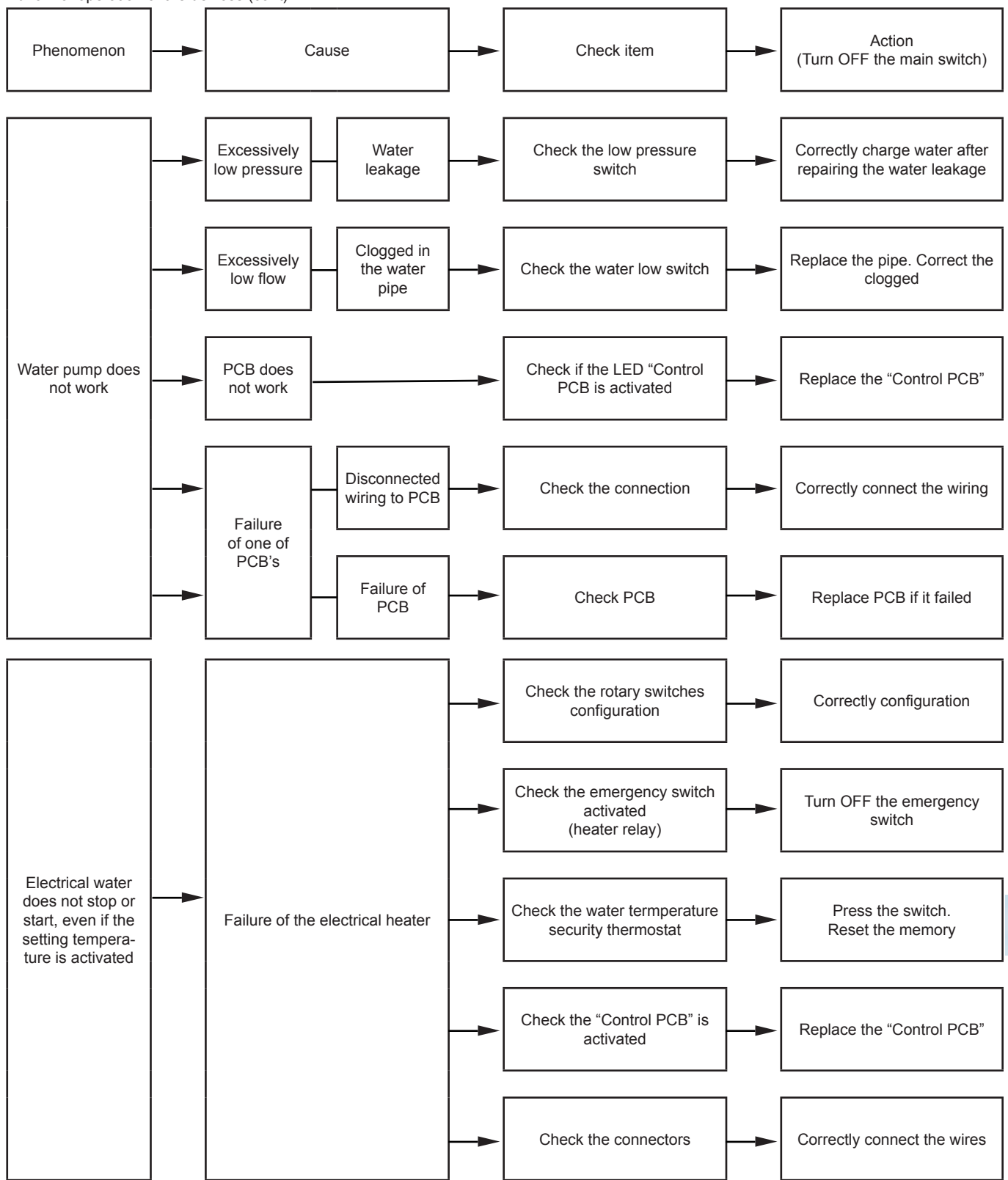

# 8.2. Troubleshooting procedure

### 8.2.1. Alarm code table

| Code<br>No. | Item involved        | Contents of abnormality                                            | Leading cause                                                                                                    |
|-------------|----------------------|--------------------------------------------------------------------|----------------------------------------------------------------------------------------------------|
| 01          | Indoor unit          | Tripping of module protective device                               | Activation of the flow controller, the low water level pressure switch.                                                                                                    |
| 02          | Outdoor unit         | Tripping of protective device                                      | Activation of the PSH, Locked Motor                                                                                                    |
| 03          | Transmission         | Abnormality between Indoor (or Outdoor) and Outdoor (or Indoor)    | Incorrect wiring, Failure of the PCB (indoor or outdoor). Blown fuse. Power supply (module or OU) is OFF.                                                                            |
| 04          |                      | Abnormal operation between the inverter and the control PCB        | Failure in Transmission between PCBs (for Inverter)                                                                                                    |
| 06          | Voltage drop         | Voltage Drop by Excessively Low or High<br>Voltage to Outdoor Unit | Voltage Drop of Power Supply, Incorrect Wiring or insufficient Capacity of Power Supply Wiring.                                                                                      |
| 07          | Cycle                | Decrease in Discharge Gas Superheat                                | Excessive Refrigerant Charge, Expansion Valve Open Lock.                                                                                                    |
| 08          |                      | Increase in Discharge Gas Temperature.                             | Insufficient Refrigerant. Ref. Leakage, Clogging or Expansion Valve Close Lock.                                                                                                    |
| 11          | Sensor on the Indoor | Control PCB                                                        | Failure of Thermistor, control card, connection.                                                                                                    |
| 12          | Unit                 | Heater situated in THM2                                            |                                                                                                    |
| 13          |                      | Freeze protection thermistor                                       |                                                                                                    |
| 14          |                      | Thermistor for Gas Piping                                          |                                                                                                    |
| 19          |                      | Flow controller blocked                                            | Crank the controllerCheck pump operation.                                                                                                    |
| 20          | Sensor on Outdoor    | Thermistor for compressor                                          | Failure of a Thermistor, a sensor, a Connection.                                                                                                    |
| 22          | Unit                 | Outdoor Air Thermistor                                             |                                                                                                    |
| 24          |                      | Evaporating thermistor                                             |                                                                                                    |
| 31          |                      | Incorrect setting of outdoor and indoor unit                       | Incorrect Setting of Capacity Code                                                                                                    |
| 35          |                      | Incorrect setting of Indoor Unit No.                               | Duplication of the Indoor Unit number.                                                                                                    |
| 38          |                      | Abnormality of Protective Circuit in Outdoor Unit                  | Faulty PCB for outdoor unit. Incorrect Wiring<br>Connection to PCB in Indoor Unit.                                                                                                   |
| 41          | Pressure             | Overload in cooling mode(HP pressure switch tripped)               | -Check the airflow for a condenser (fan motor,<br>battery)- Presence of non-condensable gas-<br>Overcharged Refrigerant                                                              |
| 42          |                      | Overcharge in cooling mode(HP pressure switch tripped)             | - Presence of non-condensable gas- Overcharged<br>Refrigerant- Check the pump (insufficient water<br>flow).                                                                          |
| 47          |                      | Activation of Low Pressure Decrease Protection Device              | Stoppage due to Excessive Decrease of<br>evaporating Temperature (Te < -35°C) is activated<br>3 times in one hour. Incorrect overheating (gas<br>shortage), insufficient water flow. |
| 51          | Inverter             | Abnormality of inverter current sensor                             | Failure of Control PCB, ISPM                                                                                                    |
| 52          |                      | Overcurrent protection activating                                  | Failure of ISPM, Clogging of Heat Exchanger,<br>Compressor blocked.                                                                                                    |
| 53          |                      | Activation for protecting the ISPM                                 | ISPM FailureAbnormality of Compressor, clogging of Heat Exchanger                                                                                                    |
| 54          |                      | Increase in Inverter Fin temperature                               | Abnormal Inverter Fin Thermistor.Clogging of Heat<br>ExchangerAbnormal Outdoor Unit Fan                                                                                              |
| 55          | ISPM                 | ISPM Abnormality                                                   | Defective ISPM                                                                                                    |
| 57          | Outdoor fan          | Fan Motor Abnormality                                              | Disconnected wire or incorrect wiring between<br>Control PCB and inverter PCB.Incorrect Wiring or<br>Fan Motor Abnormality                                                           |
| EE          | Compressor           | Compressor Protection Alarm                                        | Failure of Compressor                                                                                                    |

#### 8.2.2. Truobleshooting by alarm code

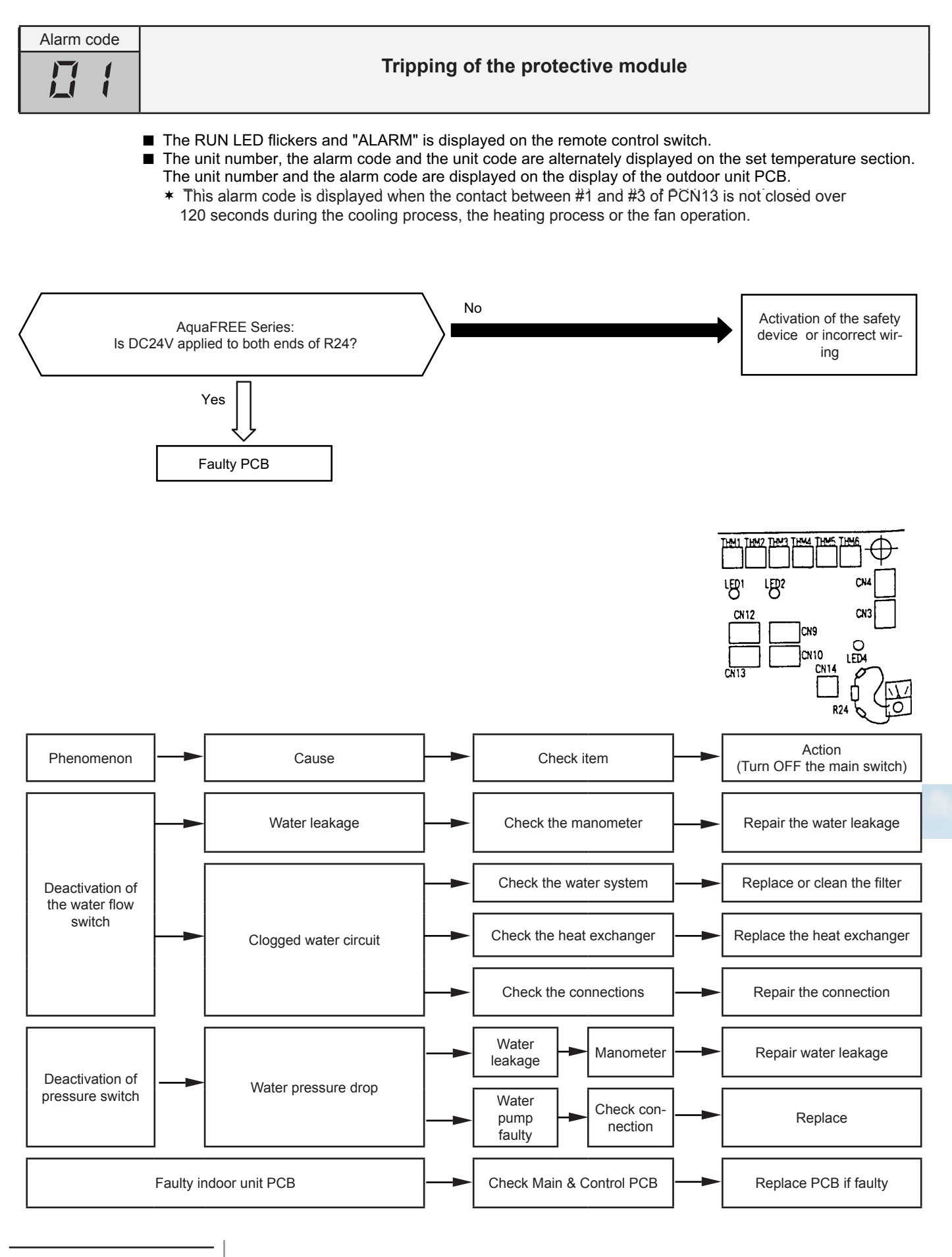

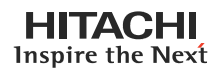

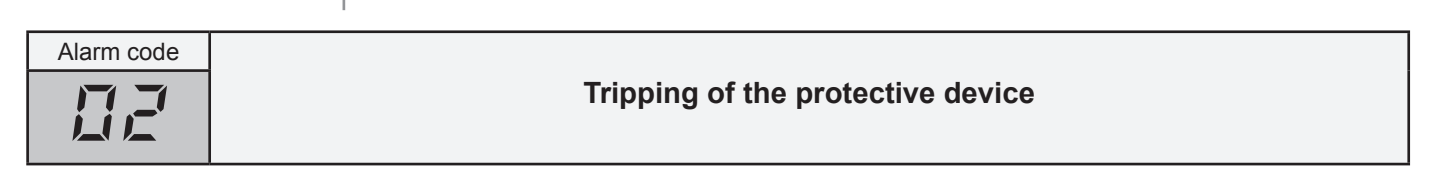

- The RUN LED flickers and "ALARM" is displayed on the remote control switch.
- The unit number, the alarm code and the unit code are alternately displayed on the set temperature section. The unit number and the alarm code are displayed on the display of the outdoor unit PCB.
  - \* This alarm is displayed when one of the safety devices is activated during the compressor operation.

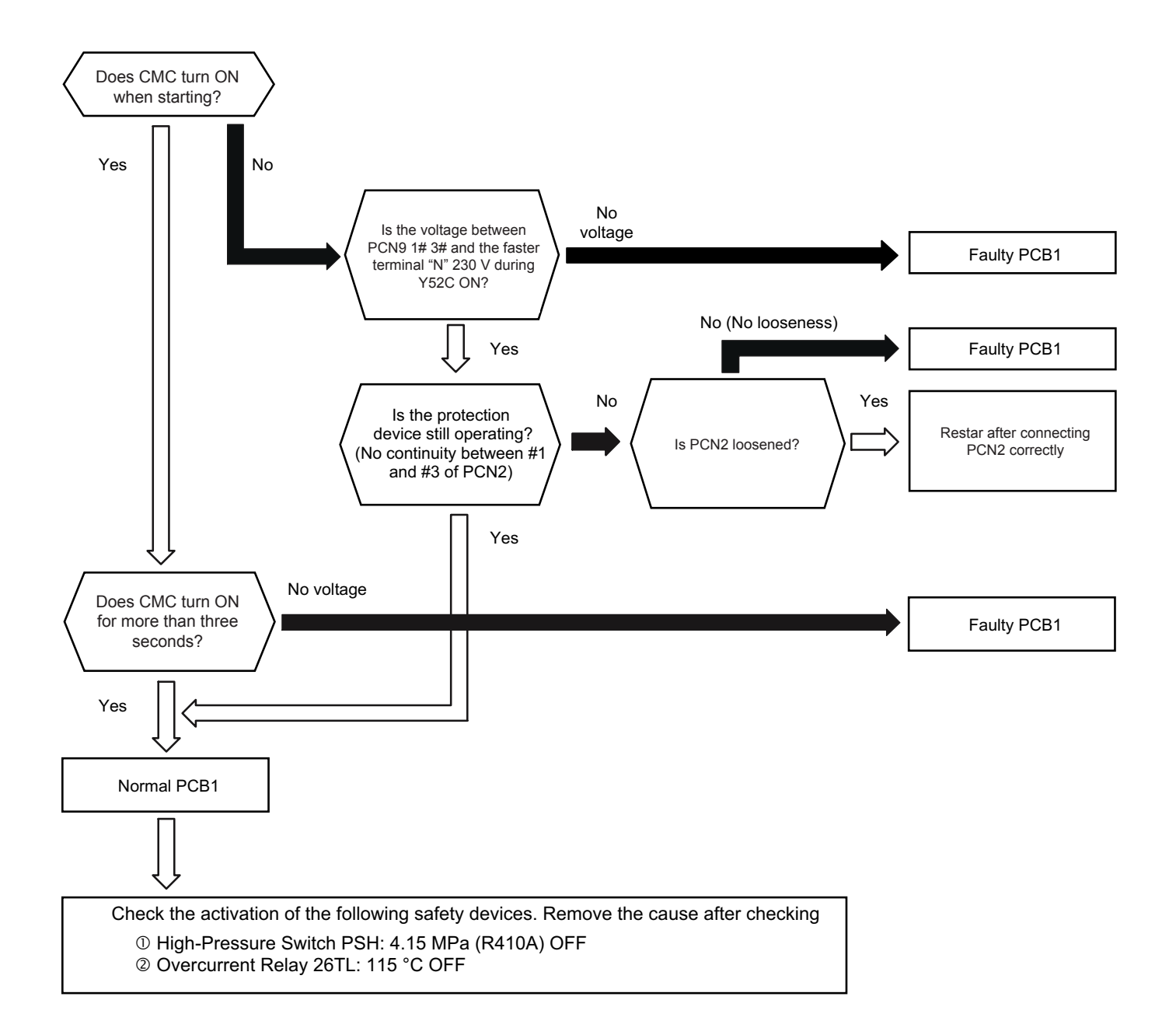

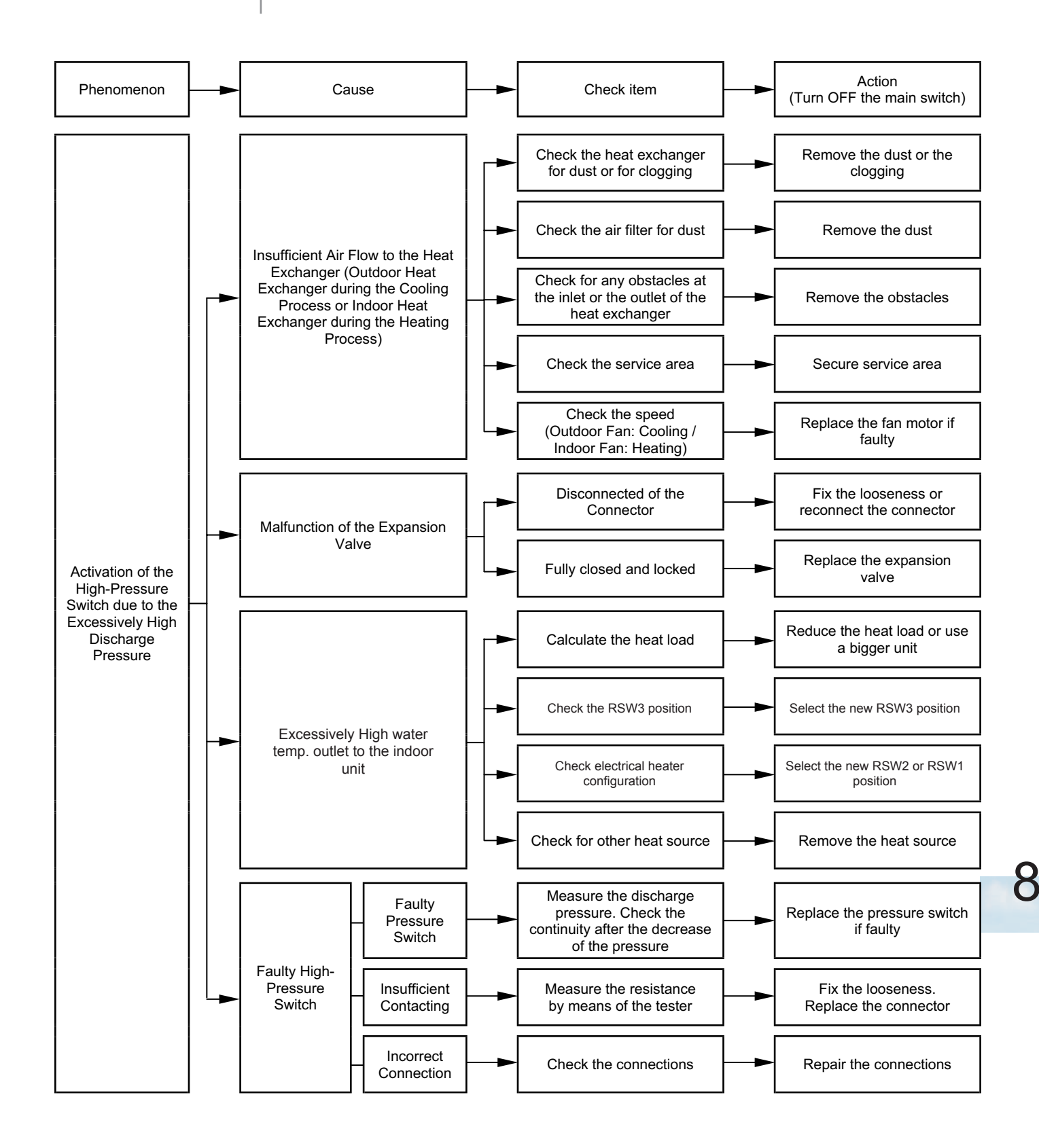

#### HITACHI Inspire the Next

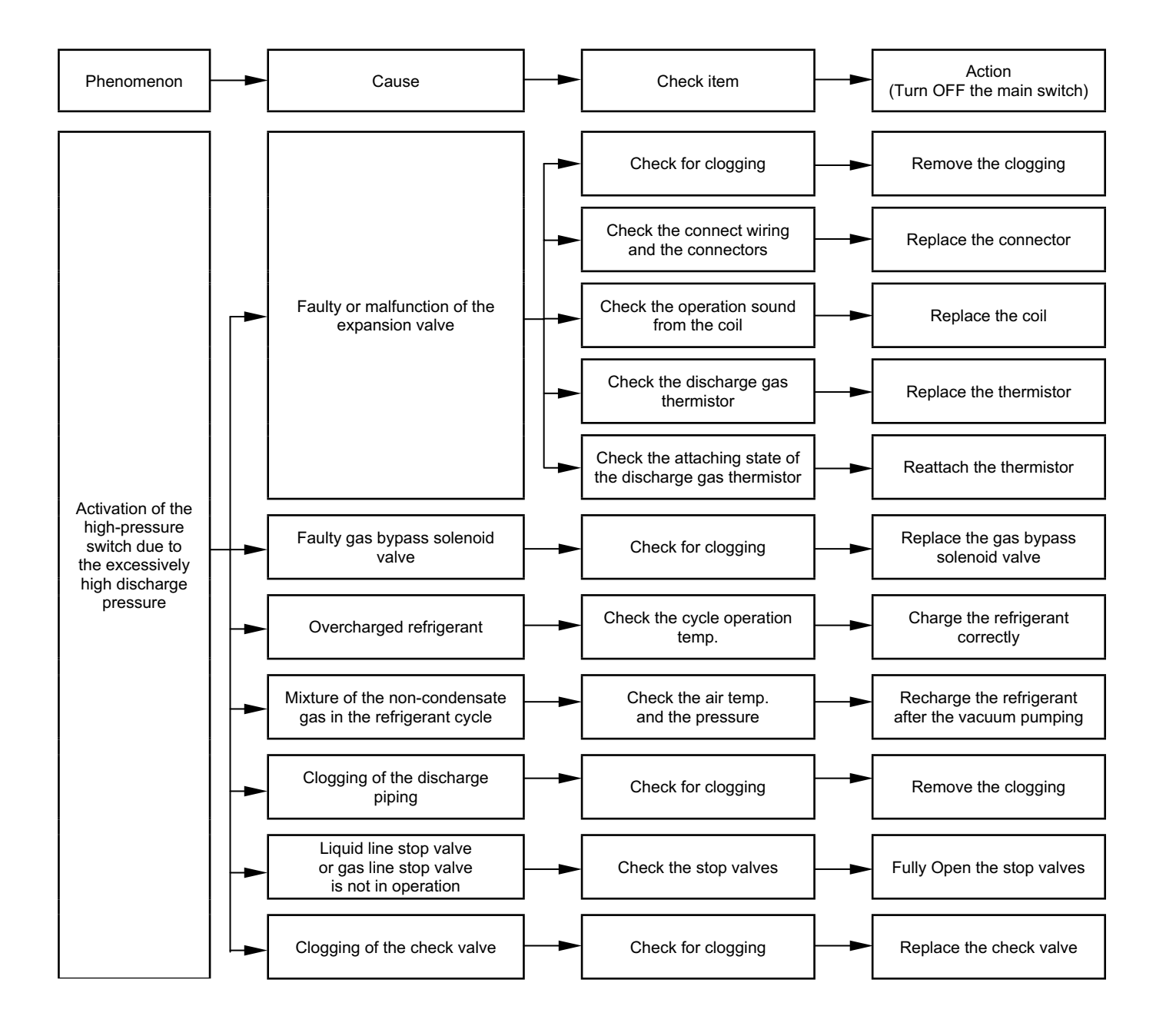

| Alarm code |                                                                    |
|------------|--------------------------------------------------------------------|
| EI         | Abnormal transmission between the indoor unit and the outdoor unit |

- The RUN LED flickers and "ALARM" is displayed on the remote control switch.
- The unit number, the alarm code and the unit code are alternately displayed on the set temperature section. The unit number and the alarm code are displayed on the display of the outdoor unit PCB.
  - \* This alarm is displayed when an abnormal operation is maintained for three minutes after the normal transmission between the indoor unit and the outdoor unit. Also, an abnormal operation is maintained for 30 seconds after the micro-computer is automatically reset. The alarm is displayed when the abnormal transmission is maintained for 30 seconds from the starting of the outdoor unit.
  - \* Investigate the cause of the overcurrent and take the necessary action when the fuses are blown out or the breaker for the outdoor unit is activated.

(Refer to the next page)

# *i* Note from next page:

\*1) In case that the terminal resistance (DSW5-1P) is OFF when the H-Link Connection is performed. Set the terminal resistance to ON when CN8 is removed. Set the terminal resistance to OFF when CN8 is reconnected.

| Check item   |                   |
|--------------|-------------------|
| Power supply | Fasten terminal   |
| 400 V 50 Hz  | Between R1 and S1 |
| 230 V 50 Hz  | Between R1 and N  |

\*2) Factory setting of PCB1 for non-pole transmission

| Item | Setting position                  |
|------|-----------------------------------|
| SW1  | Left side (New transmission side) |
| JP1  | Short circuit                     |
| CN2  | Transmission wire connector       |
| CN18 | Non-occupied                      |

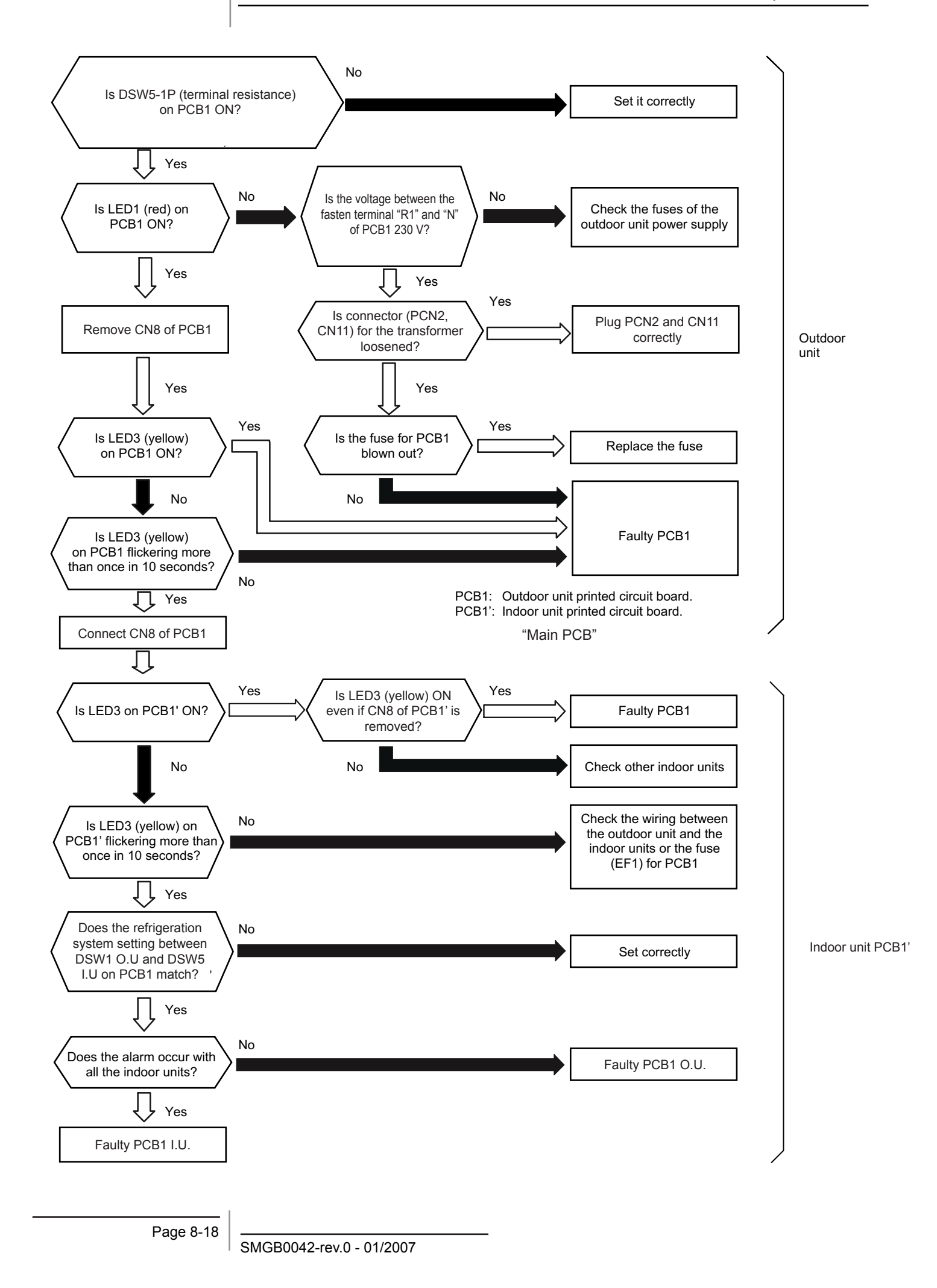

#### HITACHI Inspire the Next

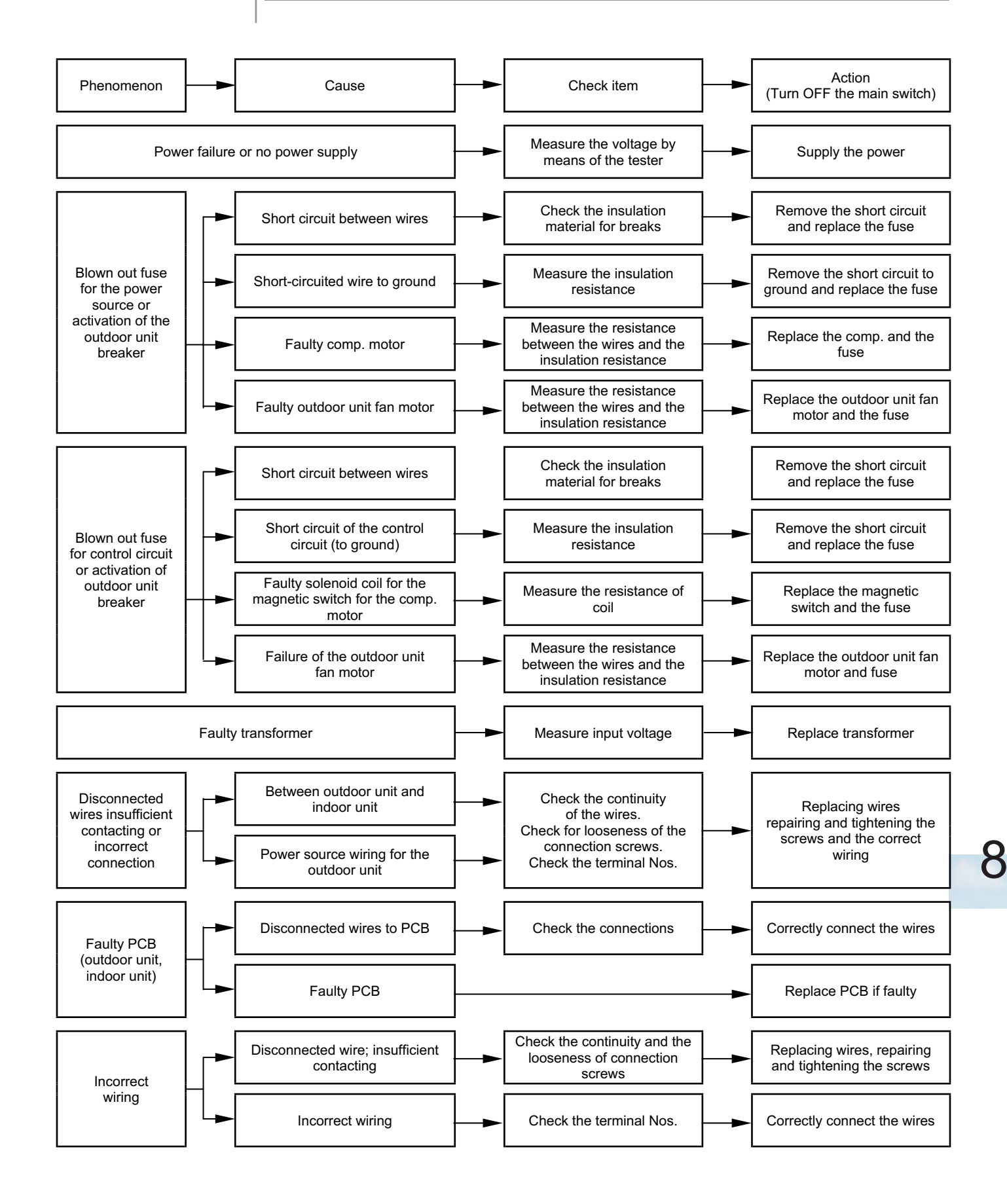

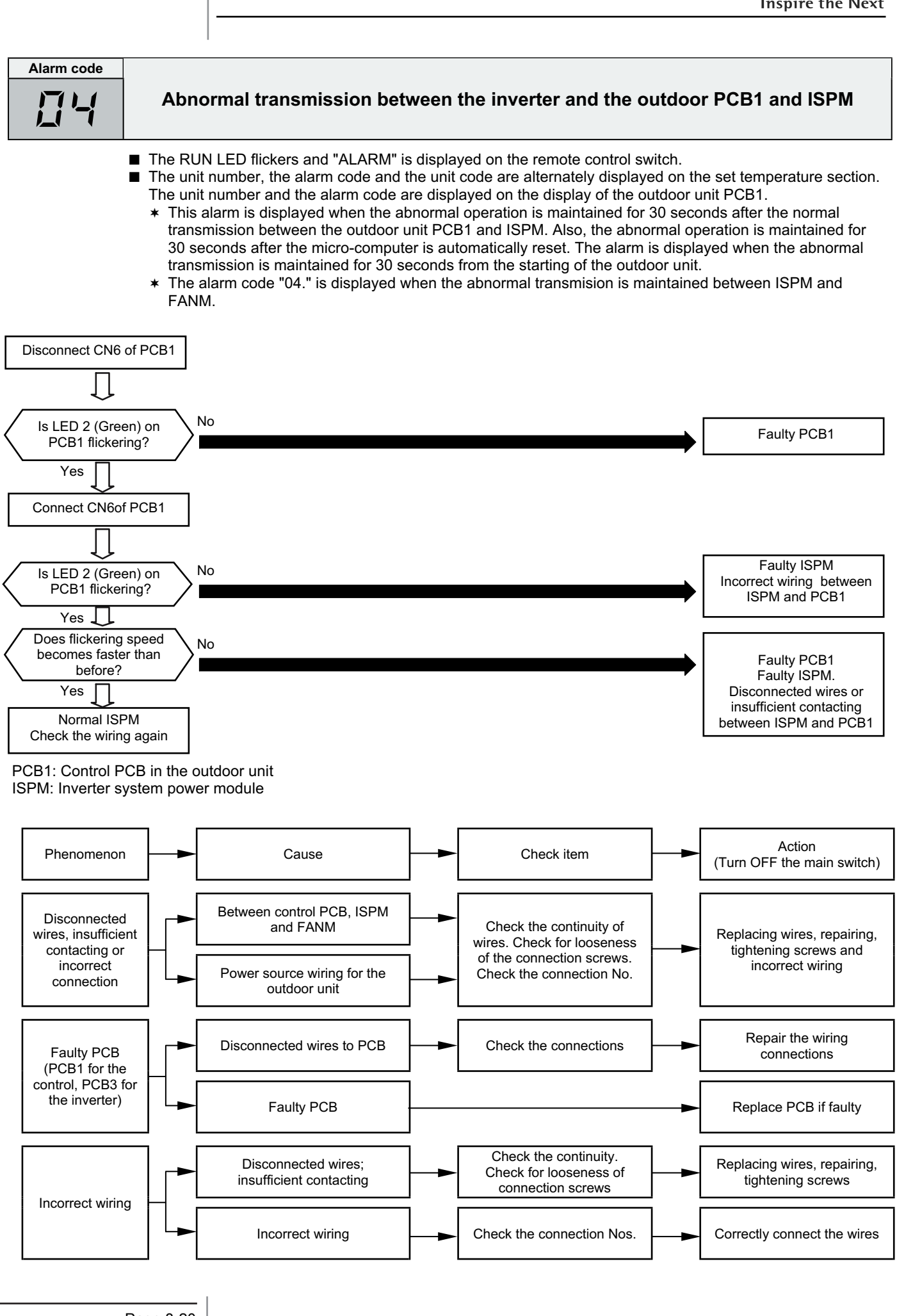

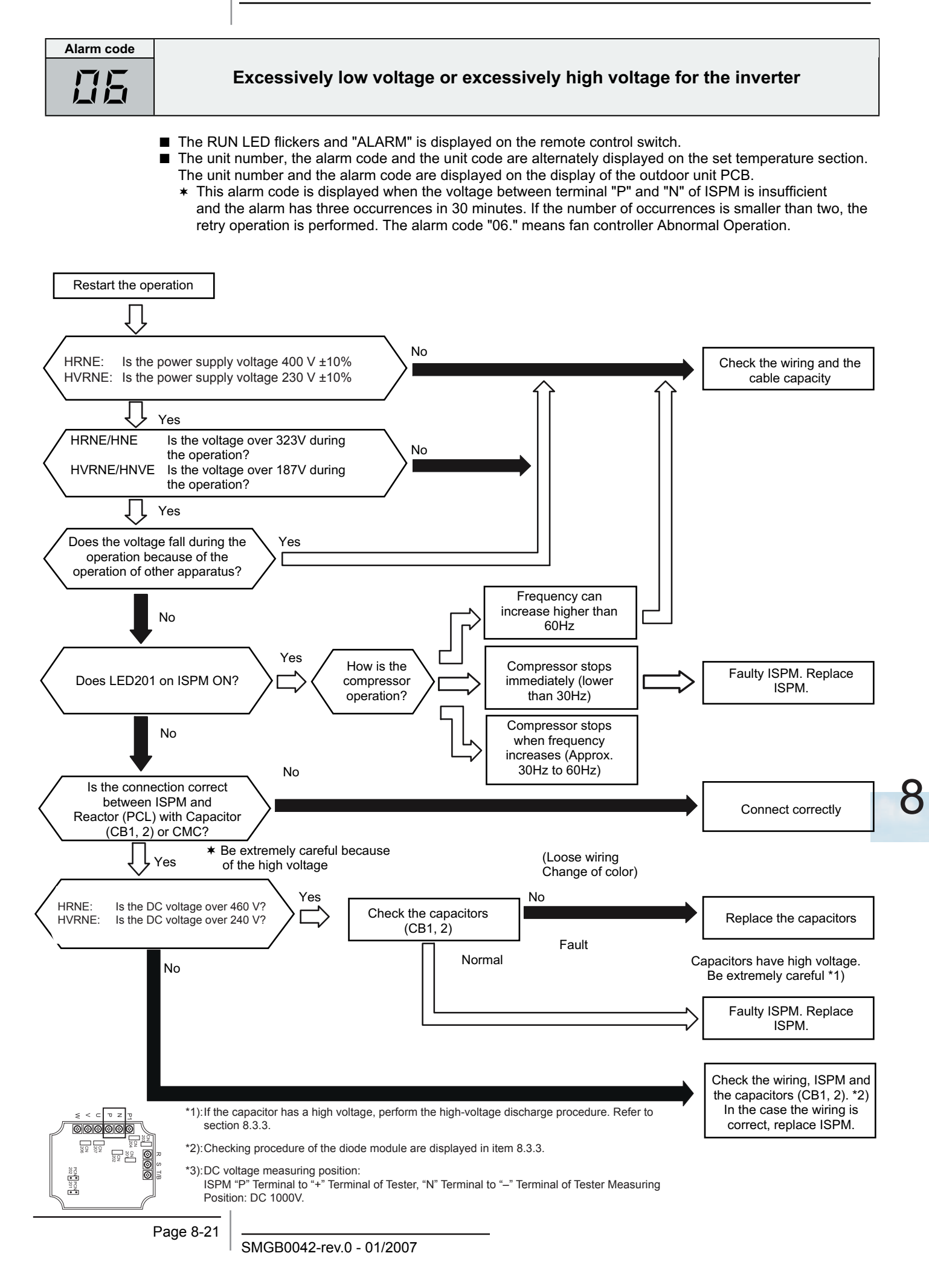

| Alarm code |                                         |
|------------|-----------------------------------------|
|            | Decrease of the discharge gas superheat |
|            |                                         |

- The RUN LED flickers and "ALARM" is displayed on the remote control switch.
- The unit number, the alarm code and the unit code are alternately displayed on the set temperature section. The unit number and the alarm code are displayed on the display of the outdoor unit PCB.
  - \* If the discharge gas superheat is below 20 °C. at the top of the compressor for 30 minutes, the retry operation is performed. However, if the alarm occurs twice in addition to the first occurrence within two hours, this alarm code is displayed.

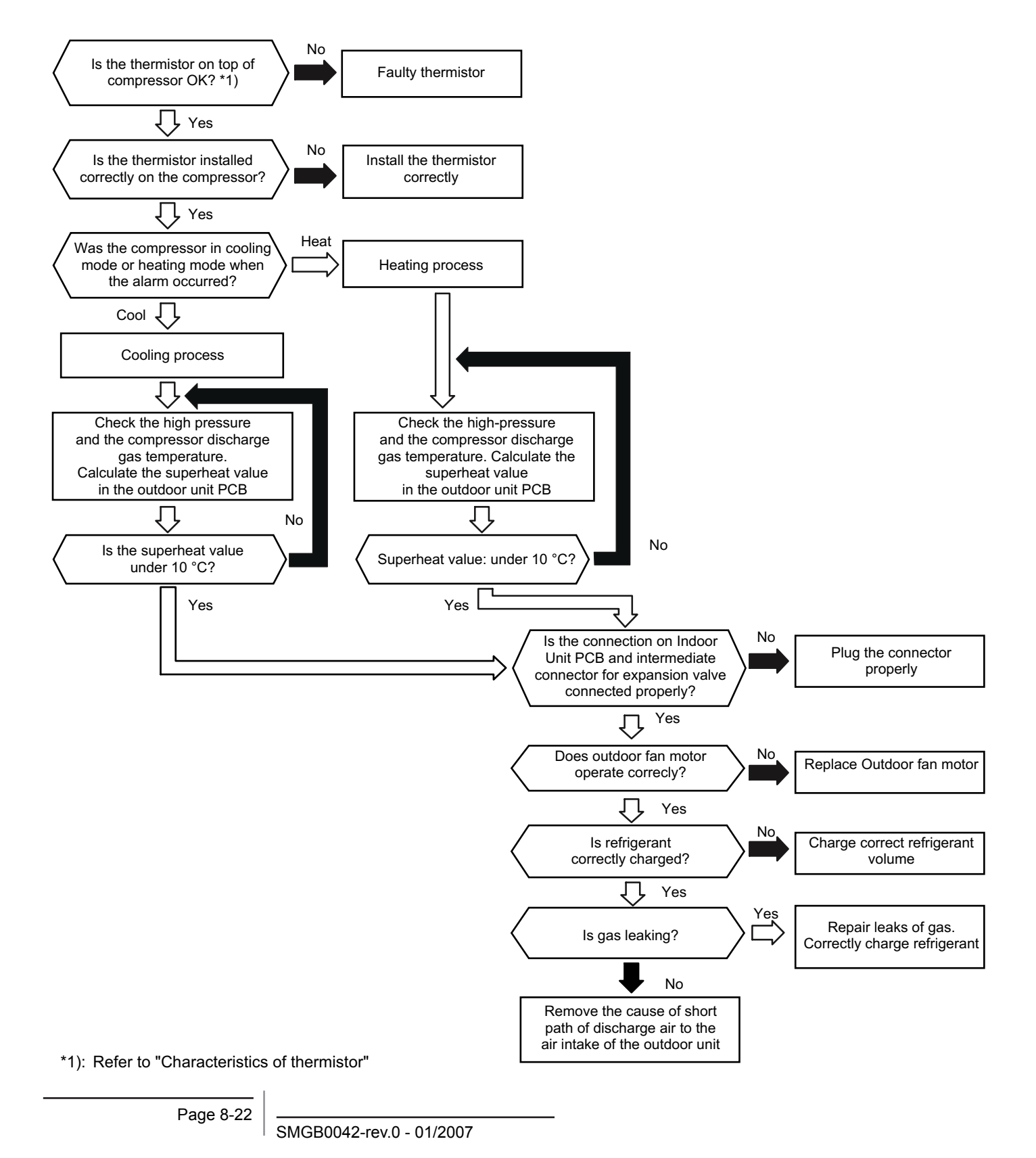

Troubleshooting

#### HITACHI Inspire the Next

8

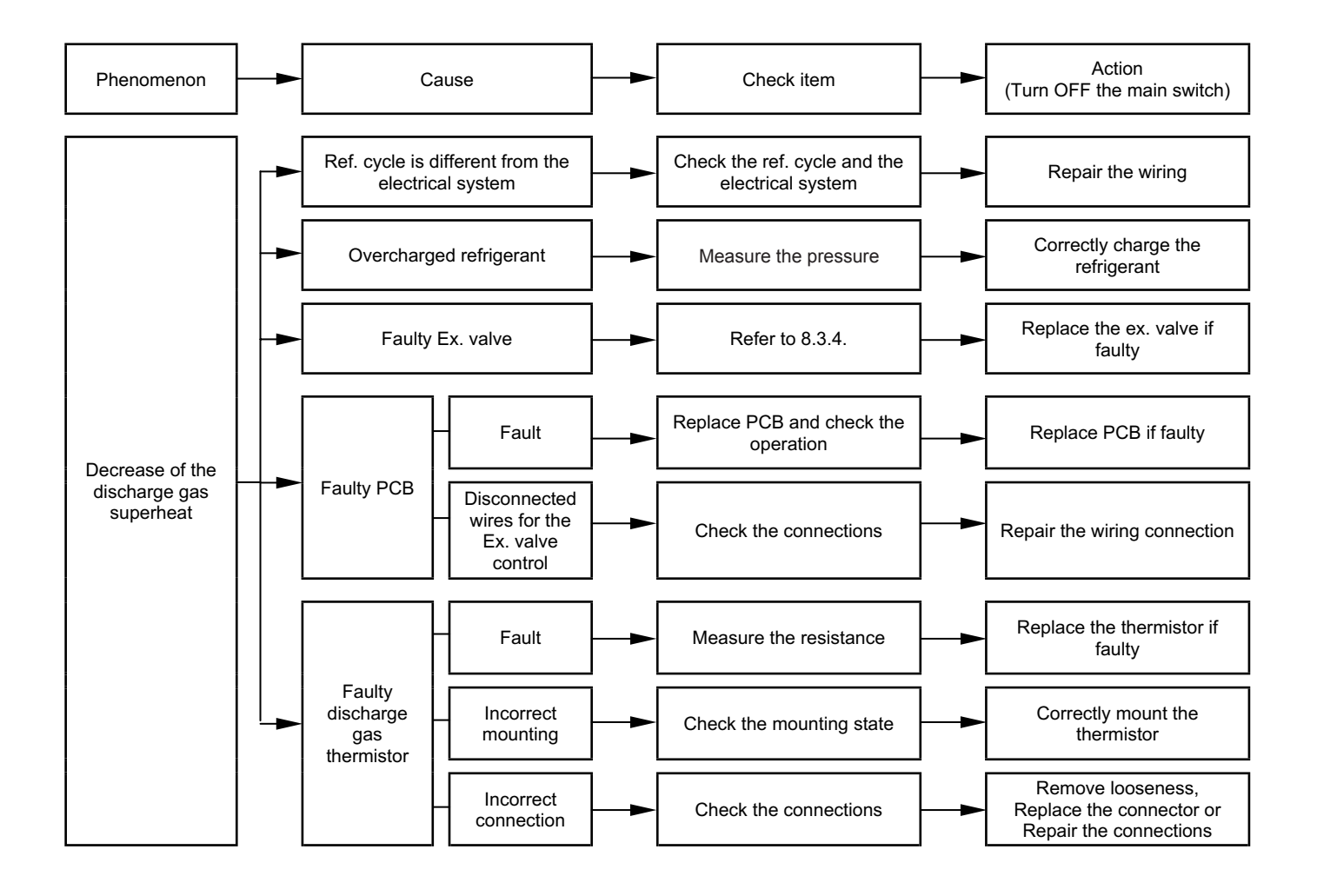

## Alarm code Excessively high discharge gas temperature at the top of the compressor chamber The RUN LED flickers and "ALARM" is displayed on the remote control switch. The unit number, the alarm code and the unit code are alternately displayed on the set temperature section. The unit number and the alarm code are displayed on the display of the outdoor unit PCB. \* This alarm is displayed when the following conditions occur three times within one hour: (1) The temperature of the thermistor on the top of the compressor is maintained higher than 127 °C (115 °C for 3HVRNE) for ten minutes or the temperature of the thermistor on the top of the compressor is maintained higher than 140 °C (125 °C for 3HVRNE) for five seconds during cooling. (2) The temperature of the thermistor on the top of the compressor is maintained higher than 120 °C (115 °C for 3HVRNE) for ten minutes or the temperature of the thermistor on the top of the compressor is maintained higher than 140 °C (125 °C for 3HVRNE) for five seconds during heating Is the thermistor on top of the Thermistor Holder Faulty thermistor compressor OK? Thermistor Fixer IIs the thermistor installed cor-Install the thermistor rectly on the compressor? correctly TD Thermistor Is the gas leaking? Repair leaks of gas

Recharge the refrigerant

Troubleshooting

8

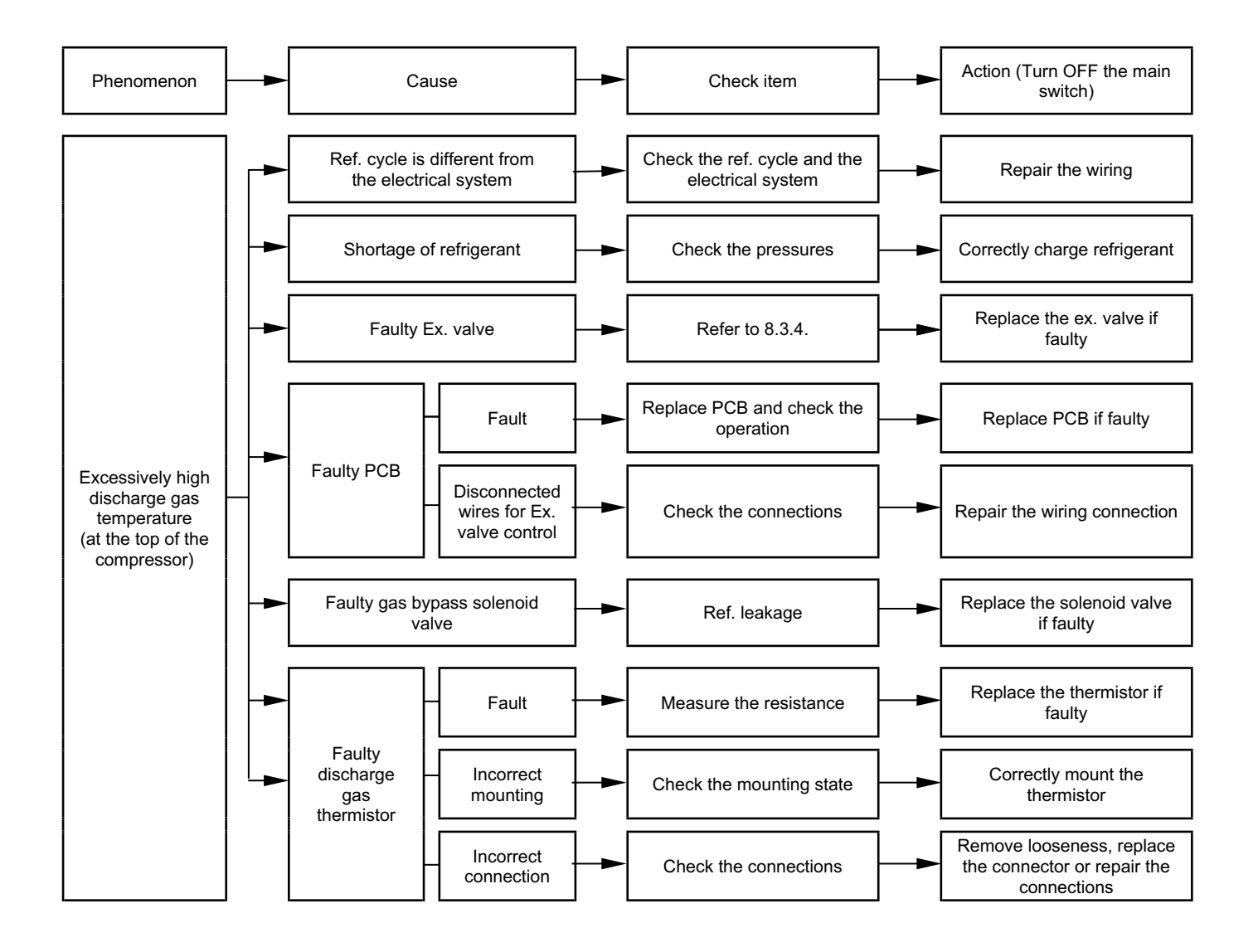

| Alarm code |                                   |
|------------|-----------------------------------|
| 11         | Abnormal operation of control PCB |
| • •        |                                   |

- The RUN LED flickers and "ALARM" is displayed on the remote control switch.
- The unit number, the alarm code and the unit code are alternately displayed on the set temperature section. The unit number and the alarm code are displayed on the display of the outdoor unit PCB.
  - \* This alarm code is displayed when the thermistor is short-circuited (less than 0.24 k $\Omega$ ) or cut (greater

than 840 k\Omega) during the cooling process or the heating process. The system is automatically restarted when the fault is removed.

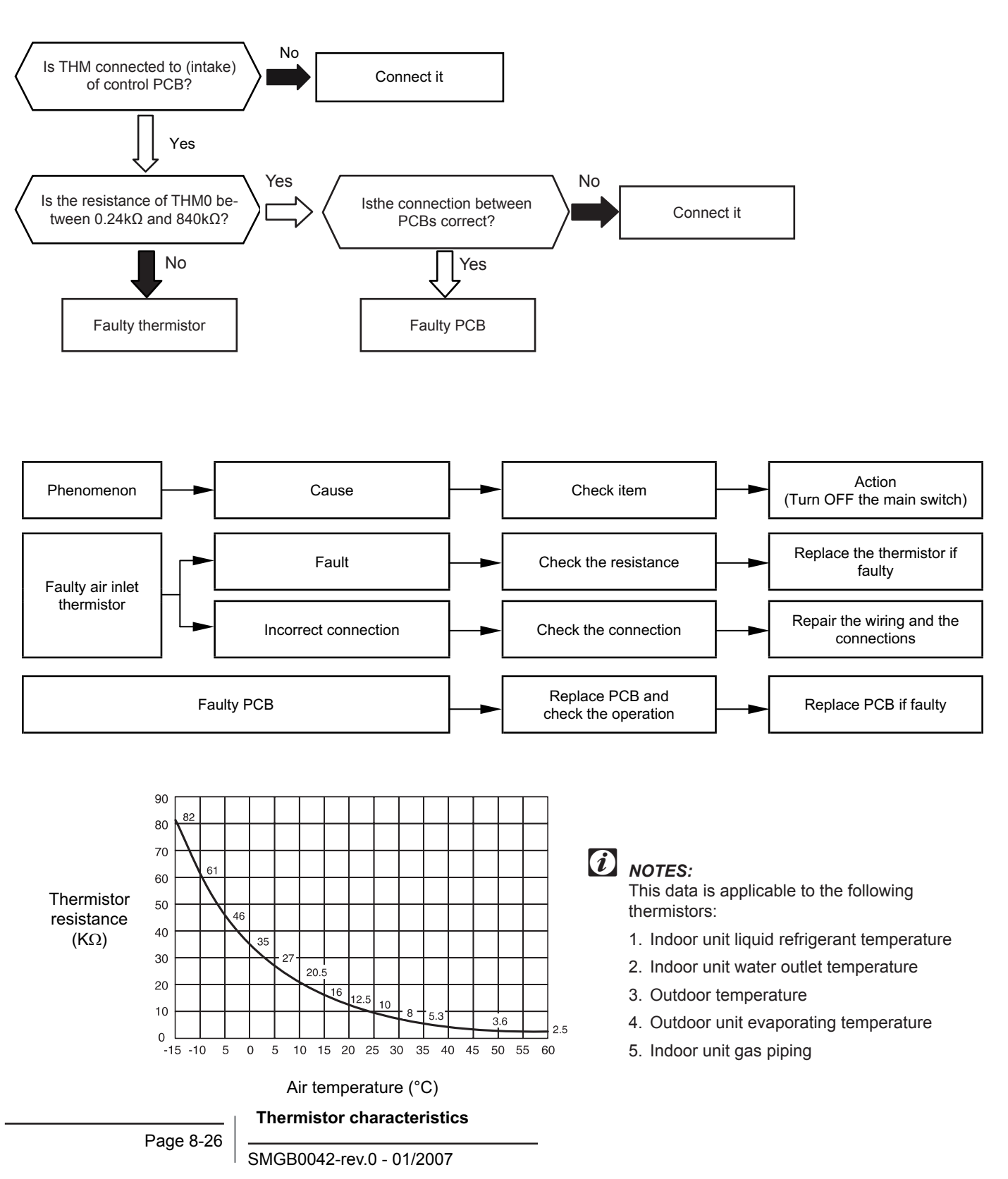

| Alarm code |                                                 |
|------------|-------------------------------------------------|
| 12         | Abnormal operation of the thermistor for Heater |

- The RUN LED flickers and "ALARM" is displayed on the remote control switch.
- The unit number, the alarm code and the unit code are alternately displayed on the set temperature section. The unit number and the alarm code are displayed on the display of the outdoor unit PCB.
  - \* This alarm code is displayed when the thermistor is short-circuited (less than 0.24 k $\Omega$ ) or cut (greater than 840 k $\Omega$ ) during the cooling process or the heating process. The system is automatically restarted when the fault is removed.

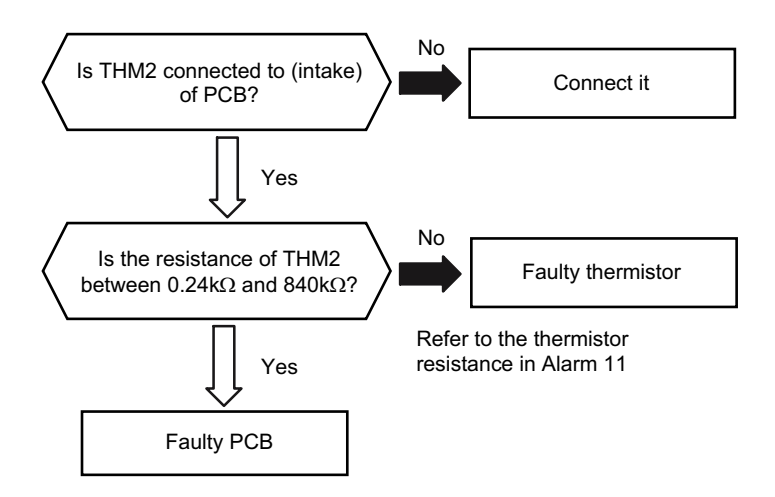

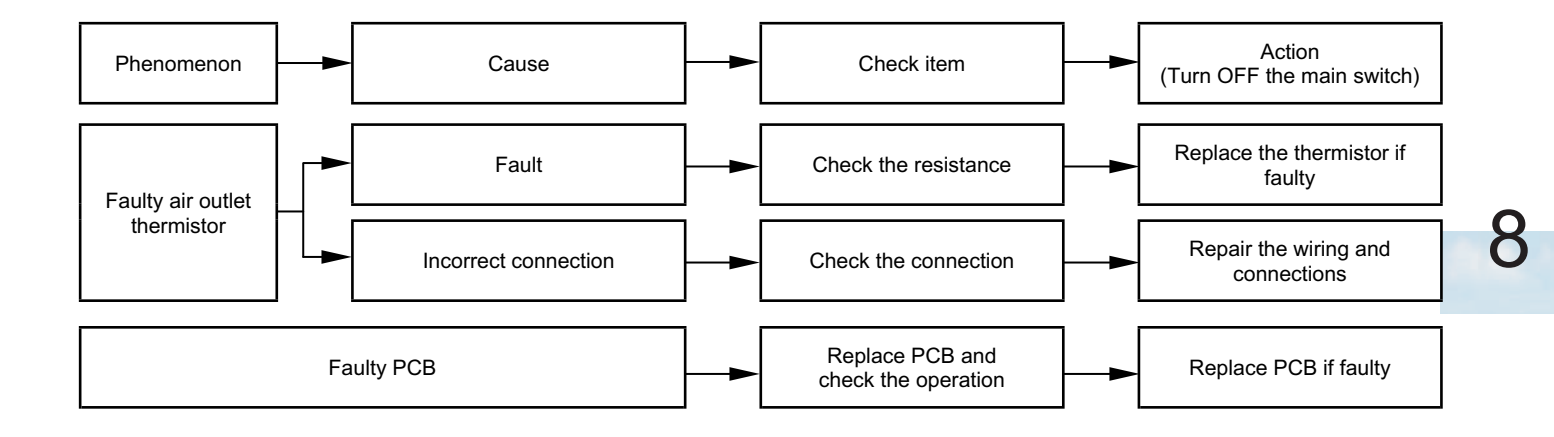

# Alarm code Ab

Abnormal operation of the thermistor for the indoor unit heat exchanger liquid pipe temperature (freeze protection thermistor)

- The RUN LED flickers and "ALARM" is displayed on the remote control switch.
  - The unit number, the alarm code and the unit code are alternately displayed on the set temperature section. The unit number and the alarm code are displayed on the display of the outdoor unit PCB.
  - \* This alarm code is displayed when the thermistor is short-circuited (less than 0.24 kΩ) or cut (greater than 840 kΩ) during the cooling process or the heating process. The system is automatically restarted when the fault is removed.

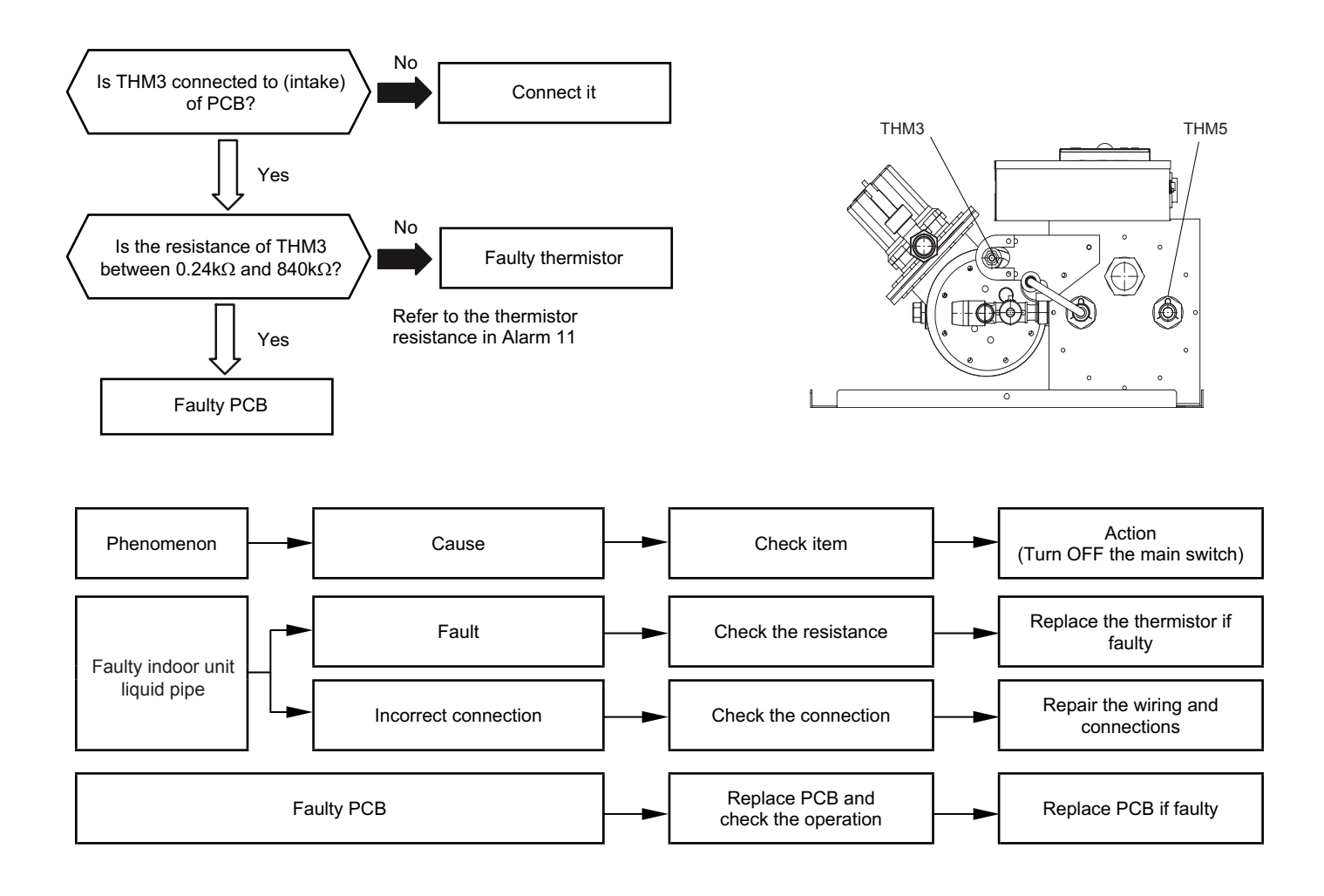

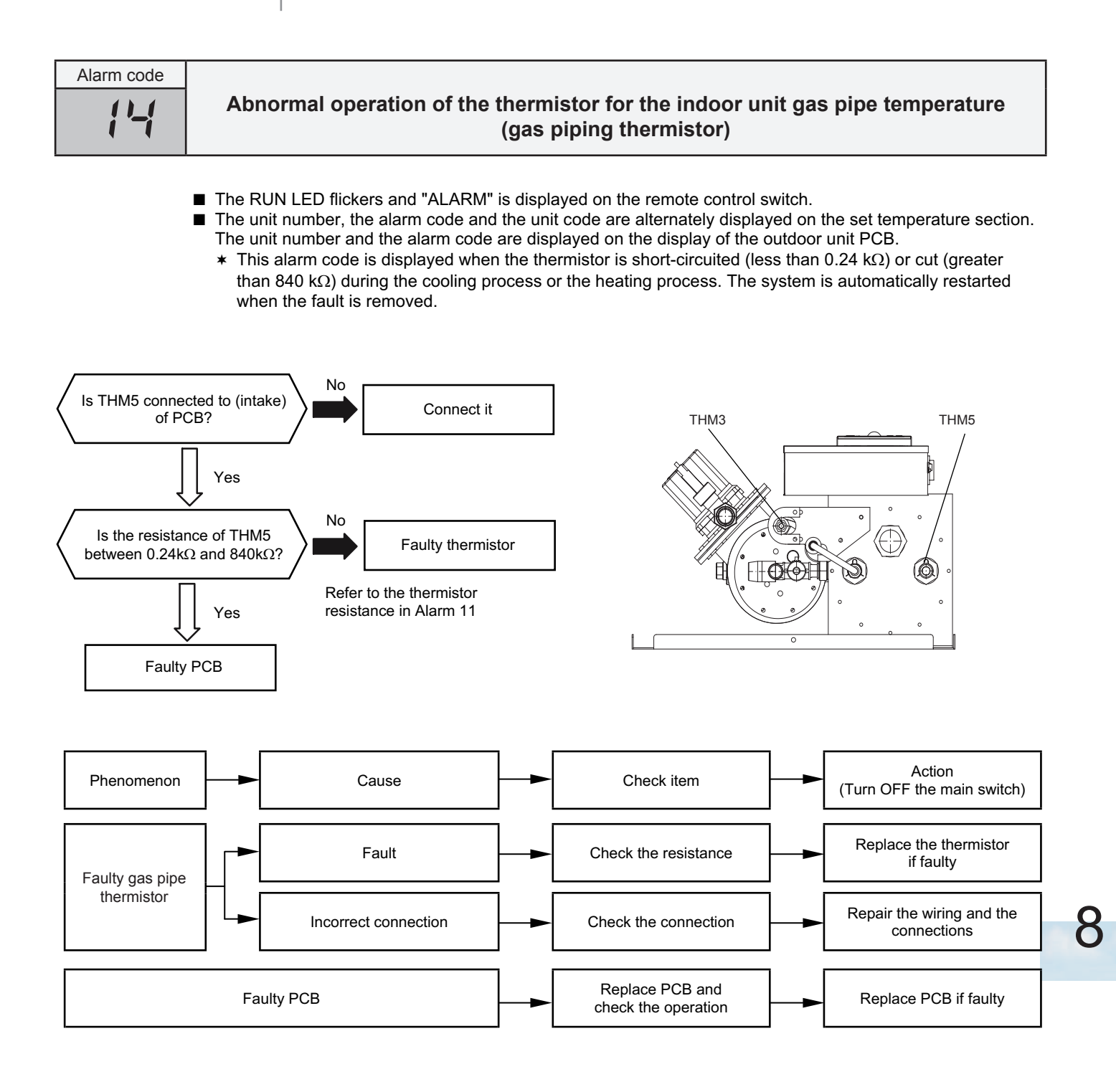

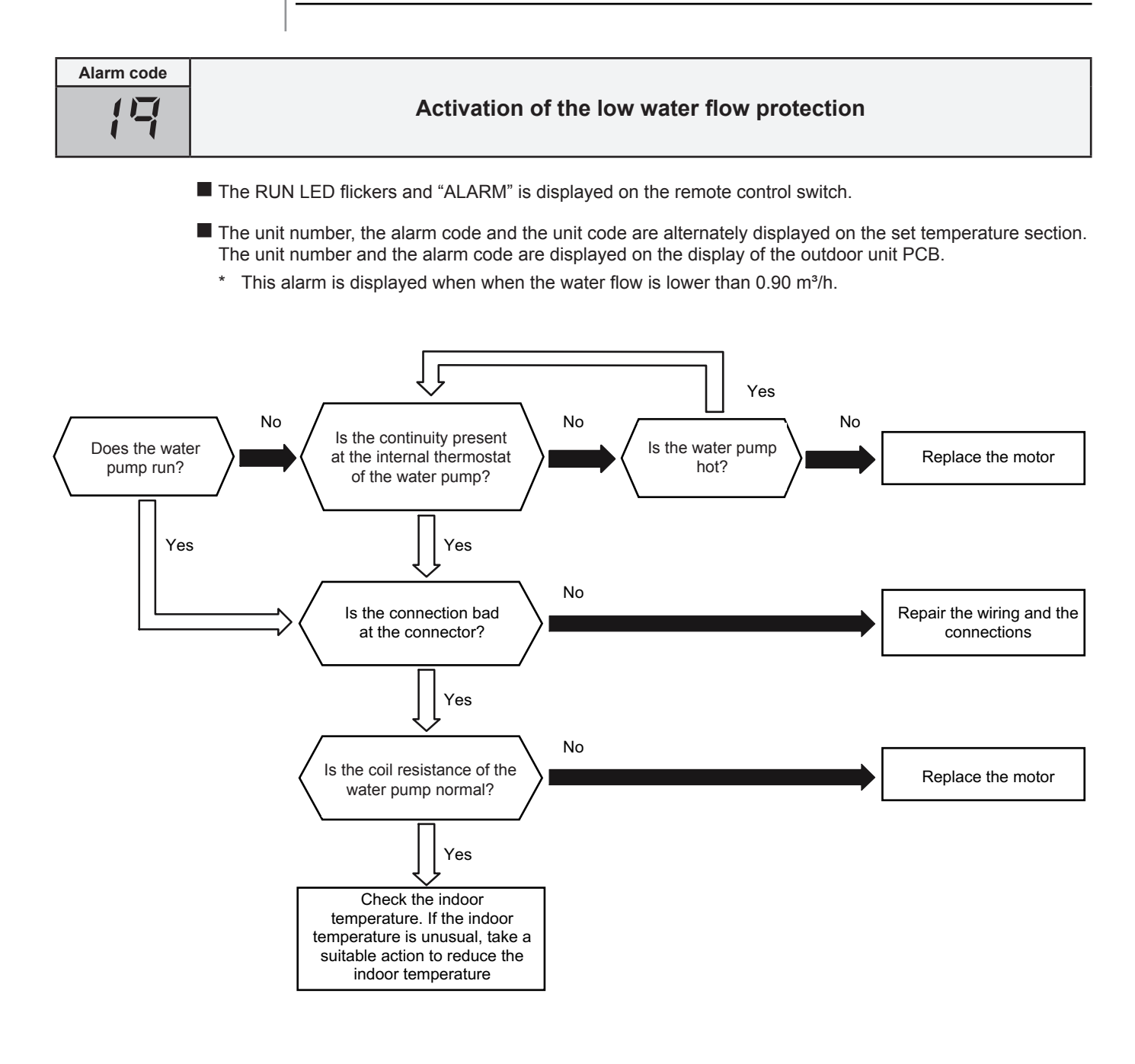

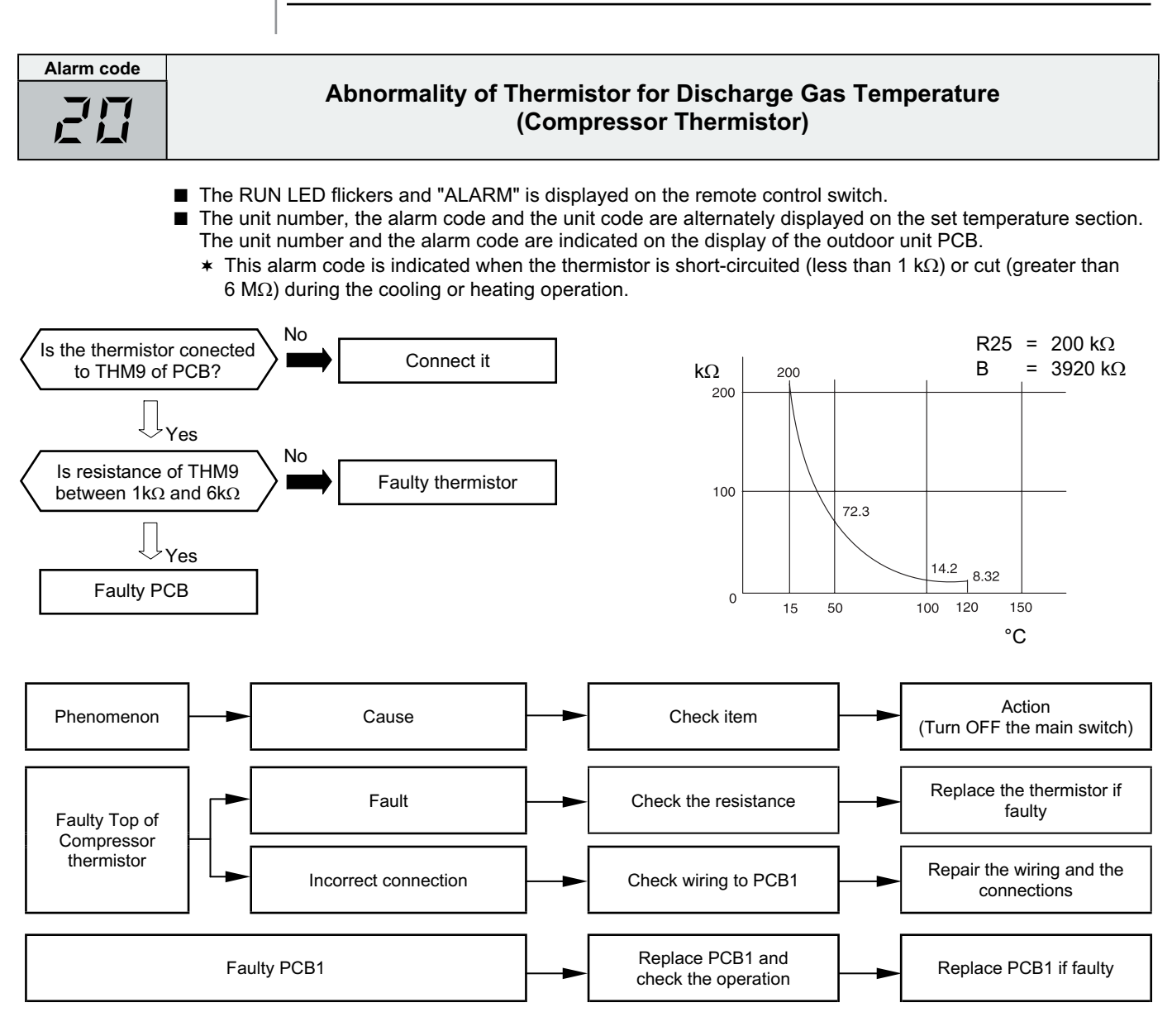

| Temperature | Resistance | Temperature | Resistance |
|-------------|------------|-------------|------------|
| (°C)        | (kΩ)       | (°C)        | (kΩ)       |
| 0           | 640.44     | 65          | 41.79      |
| 5           | 500.66     | 70          | 35.11      |
| 10          | 394.16     | 75          | 29.61      |
| 15          | 312.41     | 80          | 25.07      |
| 20          | 249.20     | 85          | 21.31      |
| 25          | 200.00     | 90          | 18.17      |
| 30          | 161.45     | 95          | 15.55      |
| 35          | 131.06     | 100         | 13.35      |
| 40          | 106.96     | 105         | 11.50      |
| 45          | 87.74      | 110         | 9.93       |
| 50          | 72.32      | 115         | 8.60       |
| 55          | 59.97      | 120         | 7.47       |
| 60          | 49.96      | 125         | 6.51       |

The resistance value has fudge factor ( $\pm 10\%$ )

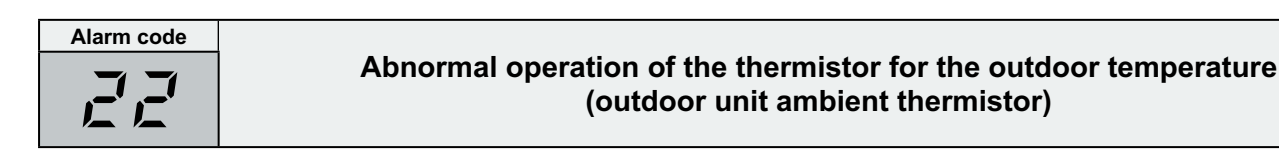

- The RUN LED flickers and "ALARM" is displayed on the remote control switch.
- The unit number, the alarm code and the unit code are alternately displayed on the set temperature section. The unit number and the alarm code are displayed on the display of the outdoor unit PCB.
  - \* This alarm code is displayed when the thermistor is short-circuited (less than 0.2 kΩ) or cut (greater than 500 kΩ) during the operation. However, this alarm occurs during the test run mode only. In the case that the thermistor is abnormal during the operation, the operation continues based on the assumption that the outdoor temperature is 35 °C (Cooling) / 6 °C (Heating).

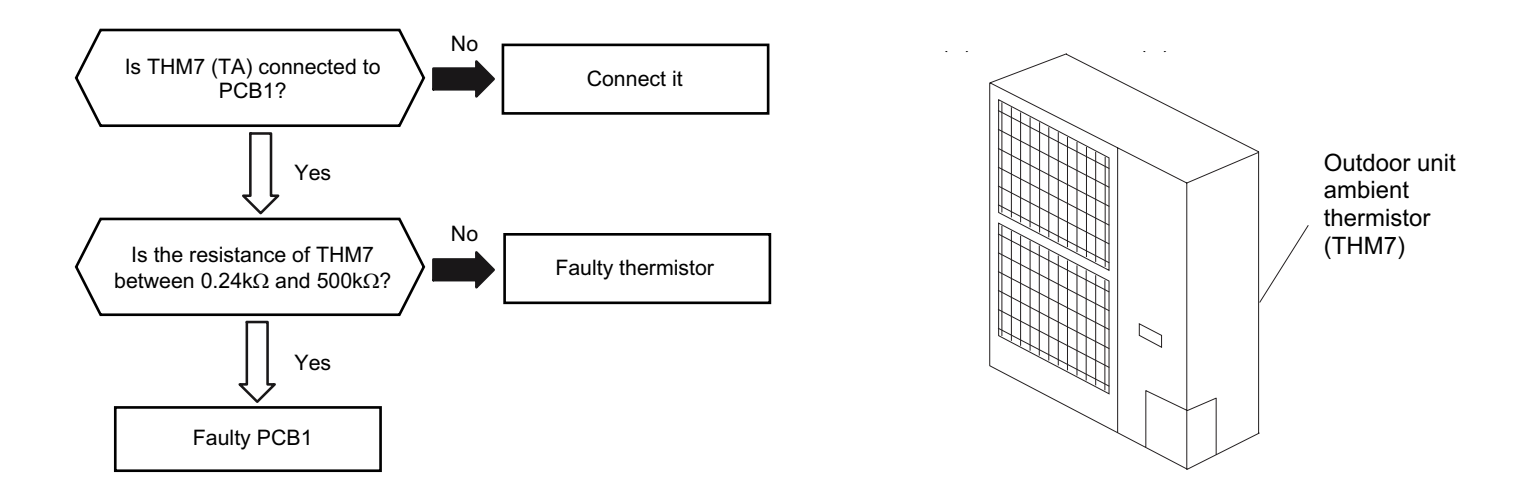

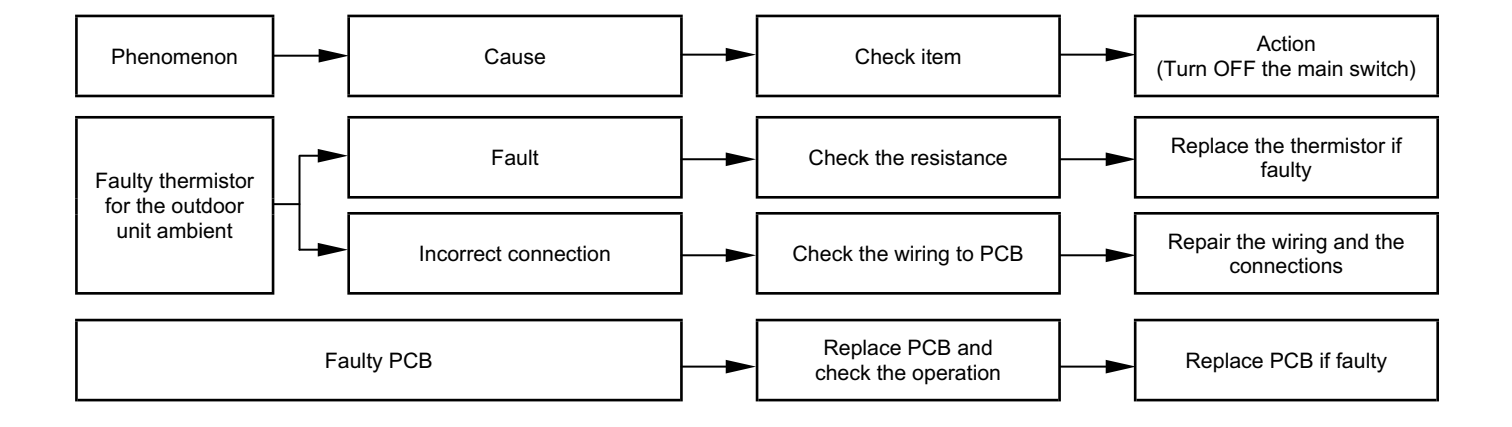

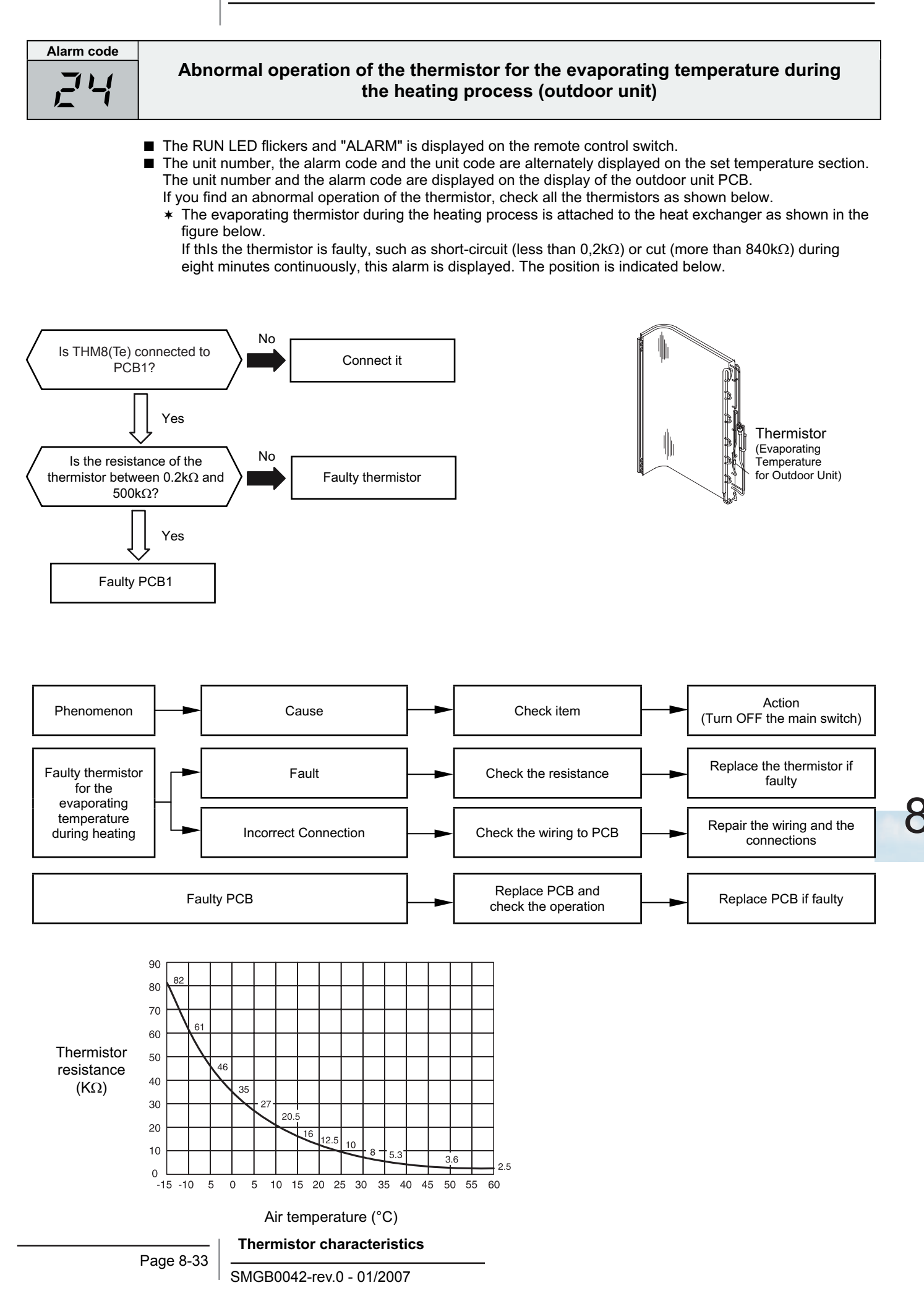

| Alarm code |                                                                                                  |
|------------|--------------------------------------------------------------------------------------------------|
|            | Incorrect capacity setting or combined capacity between<br>the indoor units and the outdoor unit |
|            |                                                                                                  |

- The RUN LED flickers and "ALARM" is displayed on the remote control switch.
- The unit number, the alarm code and the unit code are alternately displayed on the set temperature section. The unit number and the alarm code are displayed on the display of the outdoor unit PCB.
  - \* This alarm code is displayed when the DSW3 (DIP switch for the capacity setting) on the outdoor unit PCB1 is not set or when DSW3 has not been correctly set.
  - This alarm code is displayed when the total indoor unit capacity is smaller than 80% and greater than 120%

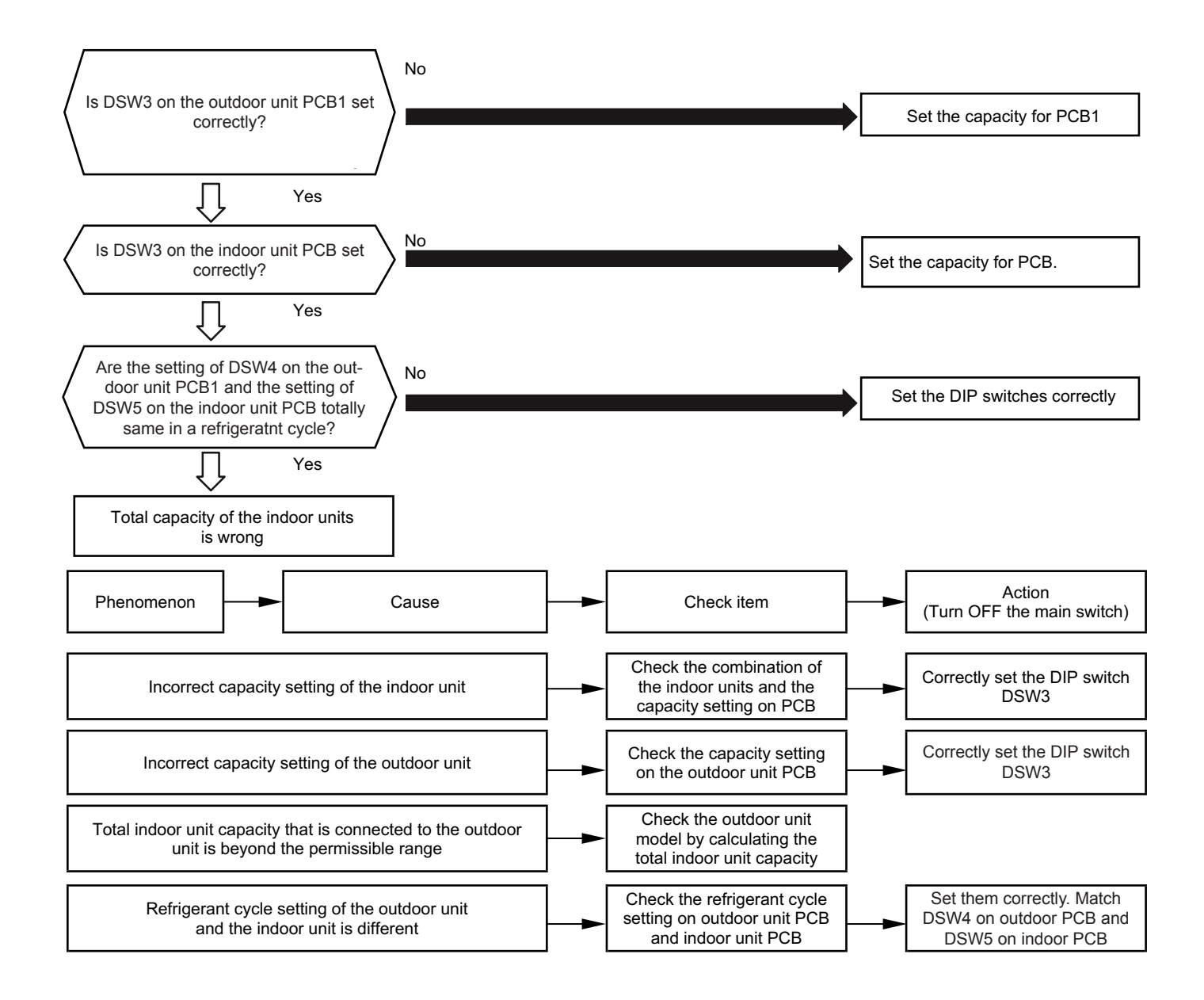
| Alarm code |                                      |
|------------|--------------------------------------|
|            | Incorrect indoor unit number setting |
|            |                                      |

- The RUN LED flickers and "ALARM" is displayed on the remote control switch.
- The unit number, the alarm code and the unit code are alternately displayed on the set temperature section. The unit number and the alarm code are displayed on the display of the outdoor unit PCB.
  - \* This alarm code is displayed five minutes after the power is supplied to the outdoor unit when the indoor unit number which is connected to the outdoor unit is duplicated by the setting of the RSW.

In the case of H-LINK System, this alarm code is displayed when the DSW4 of the outdoor unit PCB and the DSW5 of the indoor unit PCB are incorrectly set.

In this case, correctly set DSW4 on the outdoor unit PCB and DSW5 on the indoor unit PCB after turning off the main switch.

| Alarm code | Incorrect combination of the indoor unit |
|------------|------------------------------------------|
|            |                                          |

- The RUN LED flickers and "ALARM" is displayed on the remote control switch.
- The unit number, the alarm code and the unit code are alternately displayed on the set temperature section. The unit number and the alarm code are displayed on the display of the outdoor unit PCB.
  - \* This alarm code is displayed when the outdoor unit is connected with another type of indoor unit.

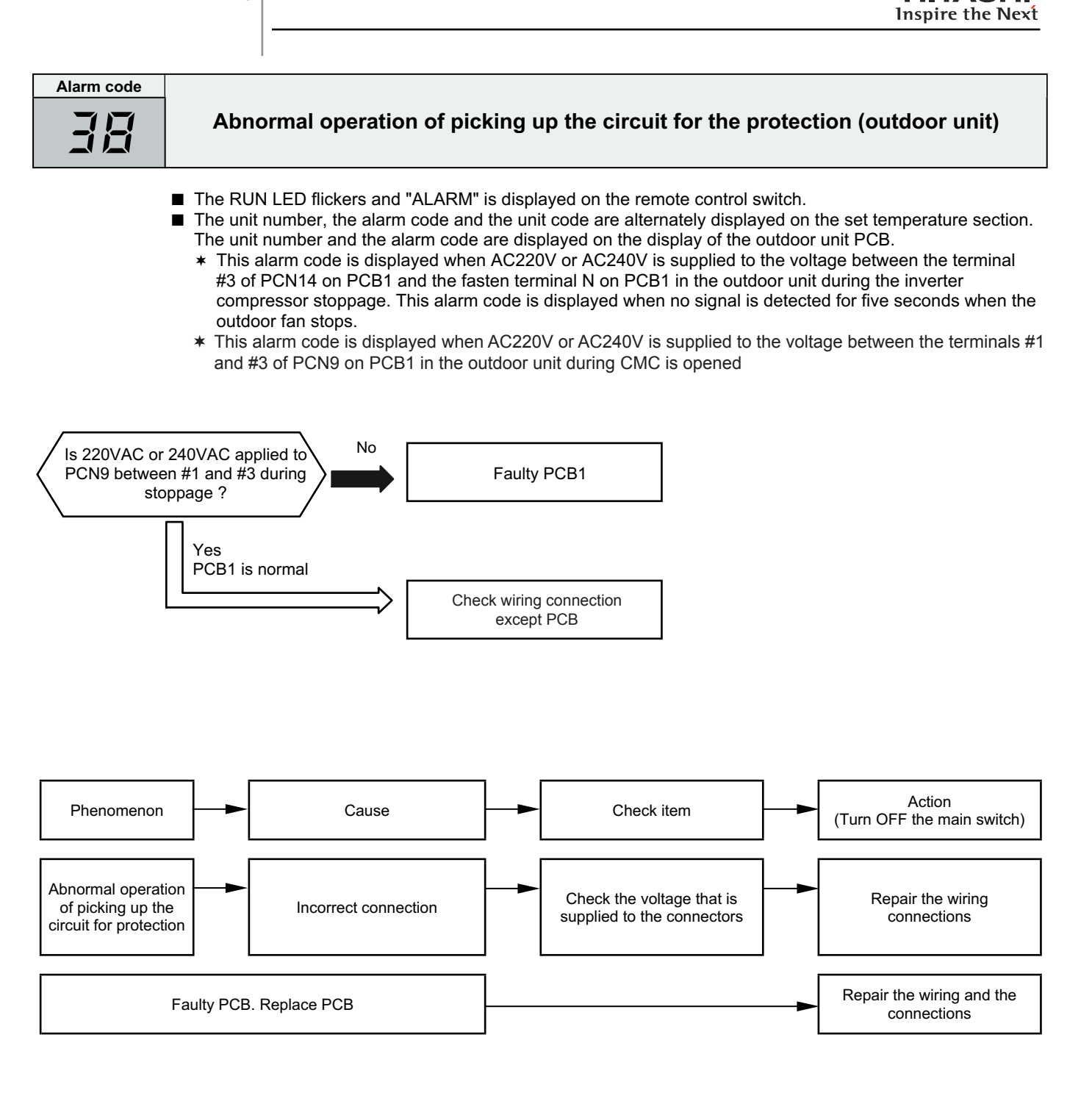

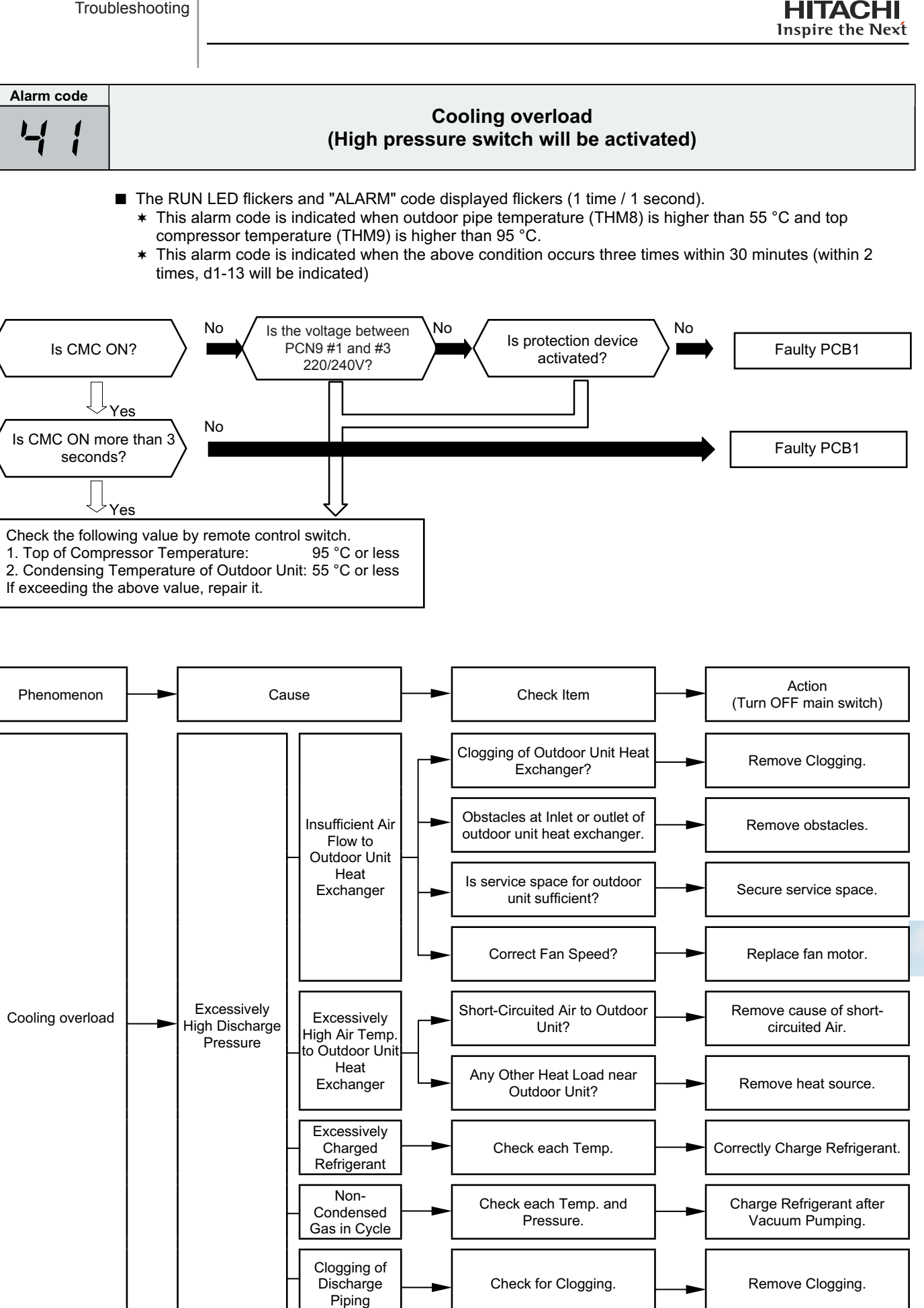

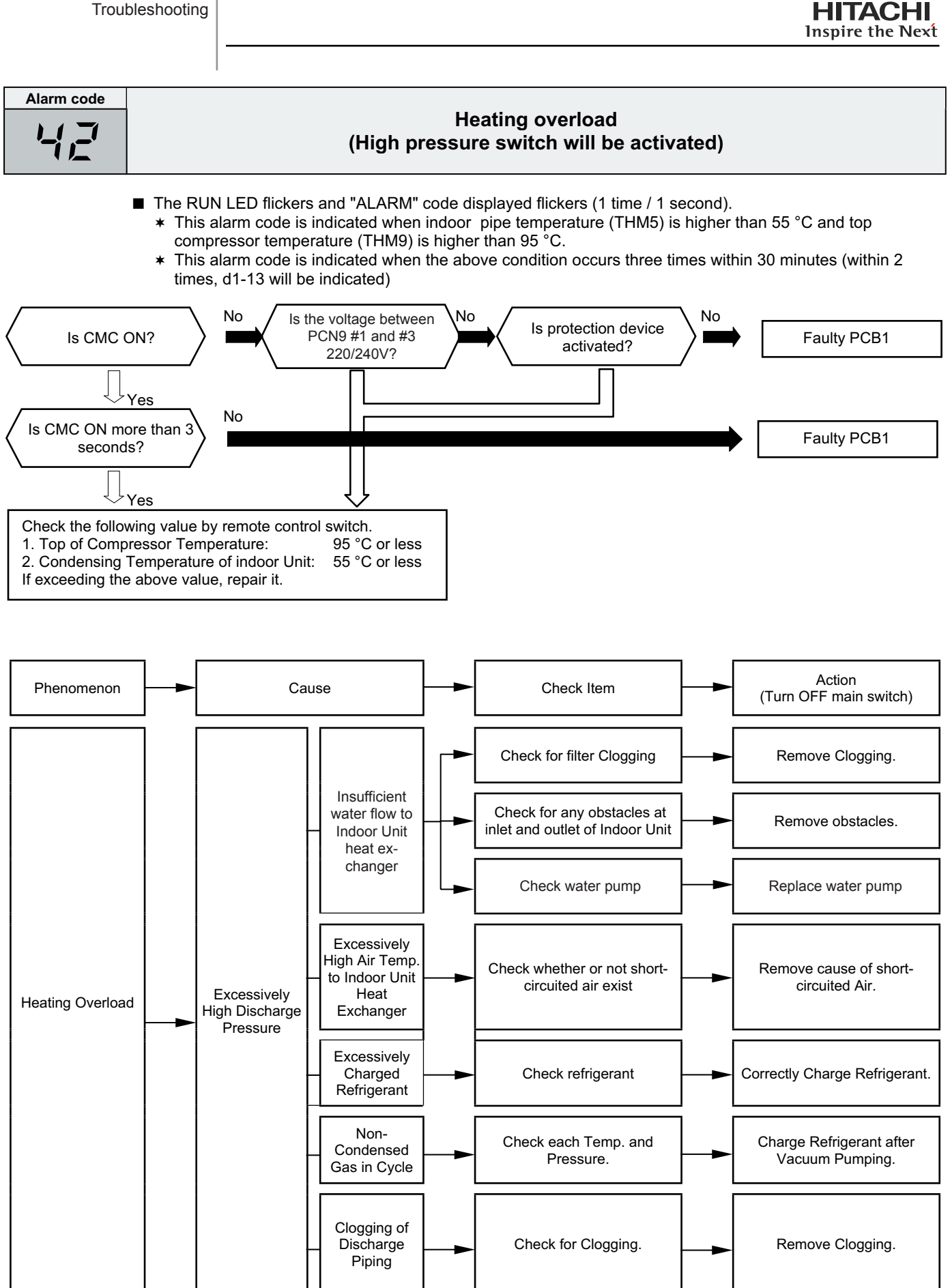

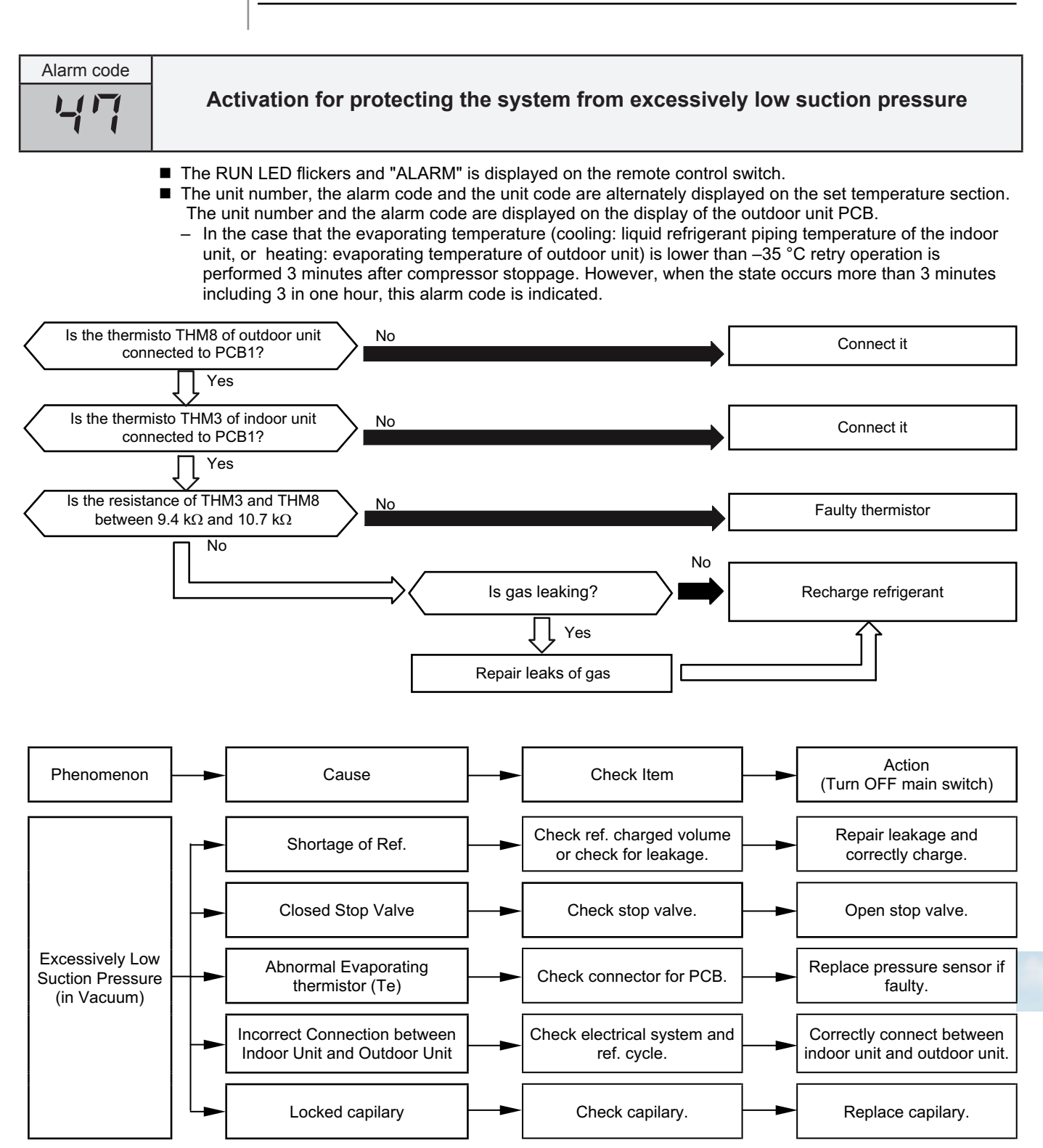

| Alarm code |                                                              |
|------------|--------------------------------------------------------------|
| 51         | Abnormal operation of the current transformer (0A detection) |
|            |                                                              |

- The RUN LED flickers and "ALARM" is displayed on the remote control switch.
- The unit number, the alarm code and the unit code are alternately displayed on the set temperature section. The unit number and the alarm code are displayed on the display of the outdoor unit PCB.
  - This alarm code is displayed when the current transformer is abnormal (0A detection or 5A alarm condition) and the alarm has more than three occurrences in 30 minutes.

Condition of Activation: When the frequency of the compressor is maintained at 15~18Hz after the compressor is started, one of the absolute values of the running current at each phase U+, U-, V+ and V- is less than 0.5A (including 0.5A).

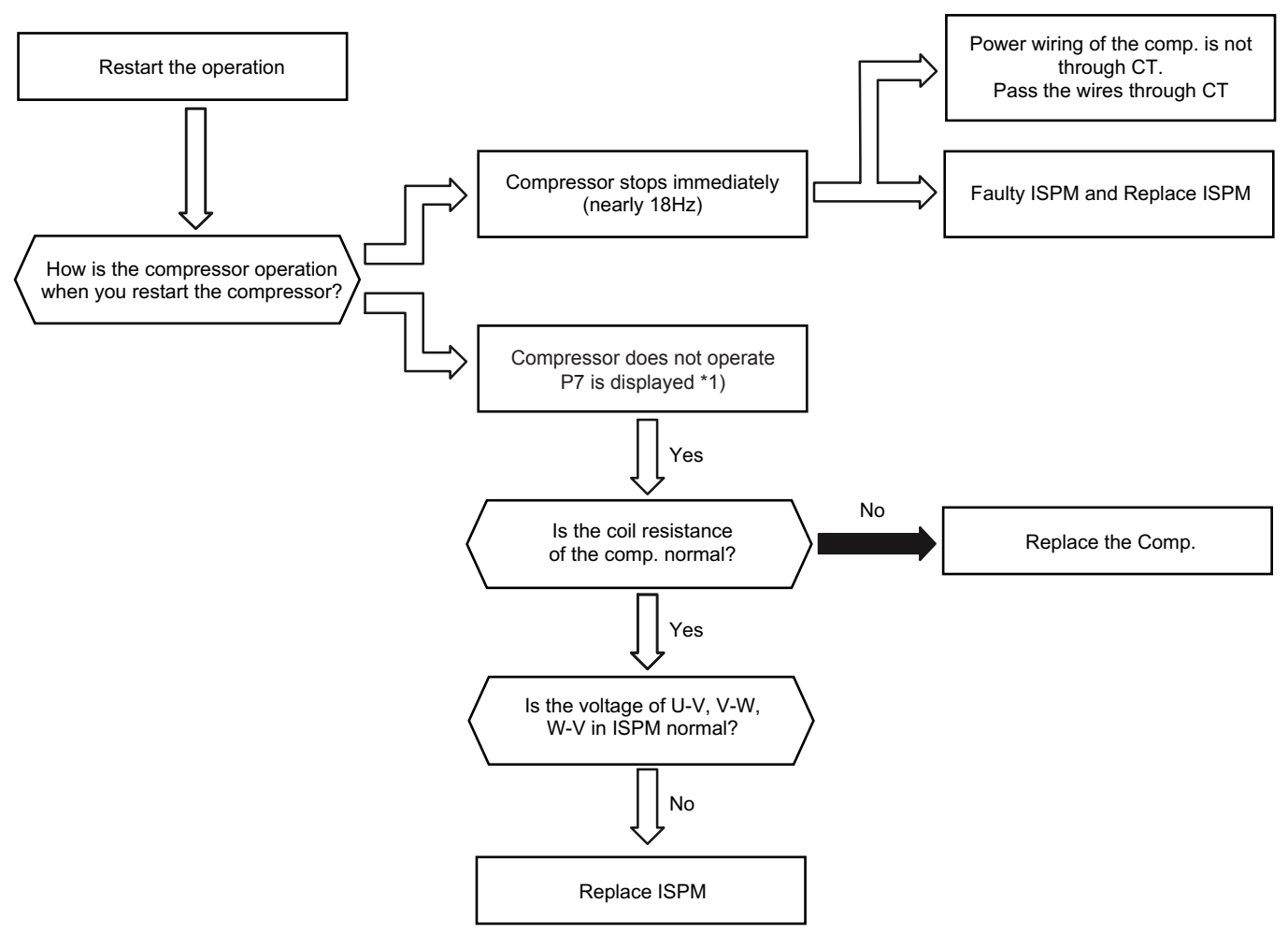

\*1) P7 is displayed on the 7-segment display on the outdoor unit PCB

| Alarm code | Alarm code Alarm code Activation for protecting the inverter against the instantaneous overcurrent                                                                                                    |  |  |  |  |  |  |
|------------|----------------------------------------------------------------------------------------------------|--|--|--|--|--|--|
|            | <ul> <li>The RUN LED flickers and "ALARM" is displayed on the remote control switch.</li> <li>The unit number, the alarm code and the unit code are alternately displayed on the set temperature section. The unit number and the alarm code are displayed on the display of the outdoor unit PCB.</li> <li>This alarm code is displayed when the electronic thermal relay for the inverter is activated six times in 30 minutes. The retry operation is performed five times.</li> <li>Conditions:         <ul> <li>The inverter current with 105% of the rated current runs continuously for 30 seconds.</li> <li>The inverter current with 105% of the rated current runs intermittently and the accumulated time reaches up to three and a half minutes, in ten minutes.</li> </ul> </li> <li>Current values appear in the next table:</li> </ul> |  |  |  |  |  |  |

**HITACHI** Inspire the Next

|   | Single phase models | Rated current (A)<br>230V 50 Hz | Three phase models | Rated current (A)<br>400V 50 Hz |
|---|---------------------|---------------------------------|--------------------|---------------------------------|
| - | RAS-3HVRNE          | 14.5                            |                    |                                 |
| ſ | RAS-4HVRNE          | 20.0                            | RAS-4HRNE          | 8.5                             |
|   | RAS-5HVRNE          | 25.0                            | RAS-5HRNE          | 10.5                            |
| _ |                     |                                 |                    |                                 |

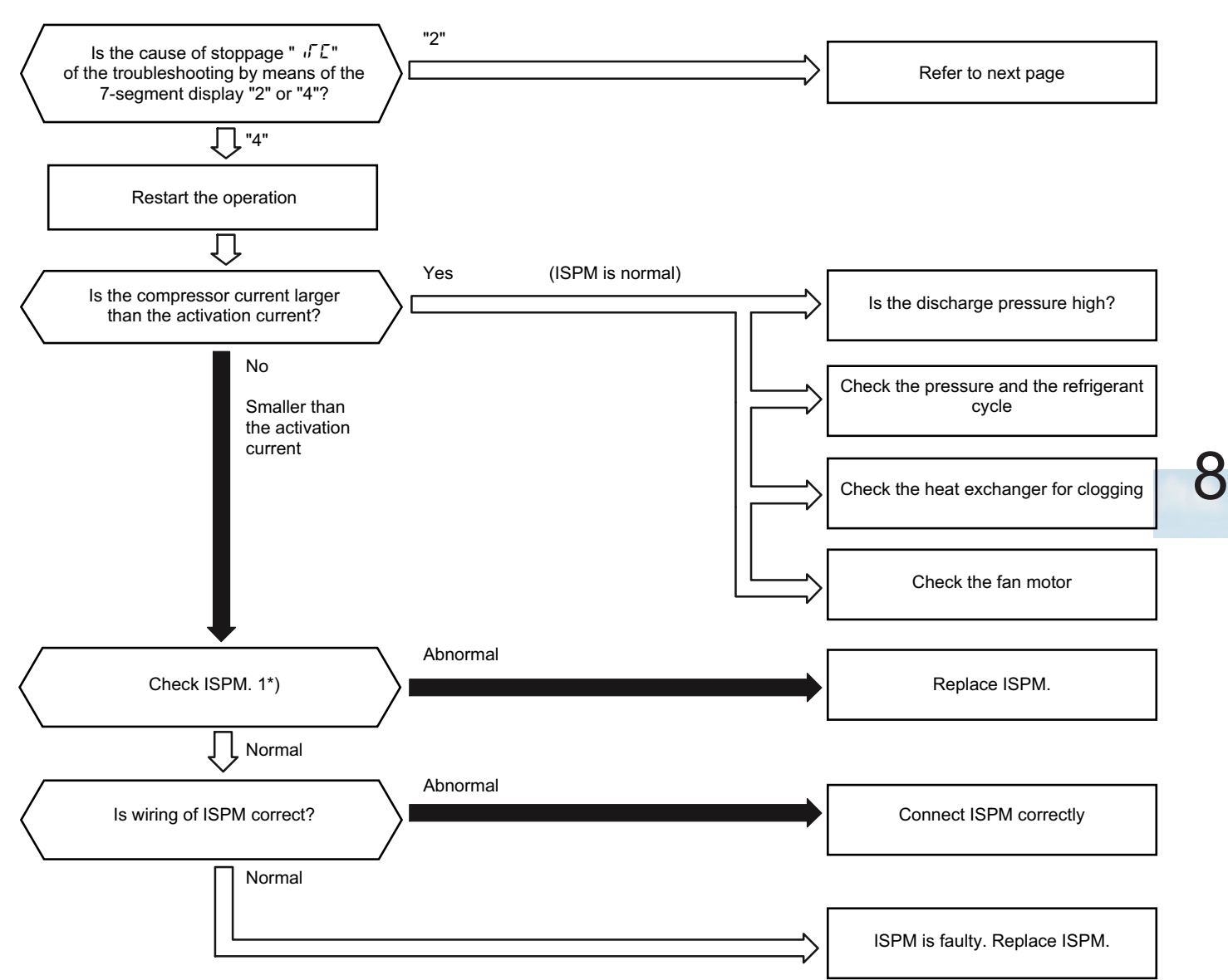

\*1): Regarding the checking of inverter components, refer to item 8.3.4.

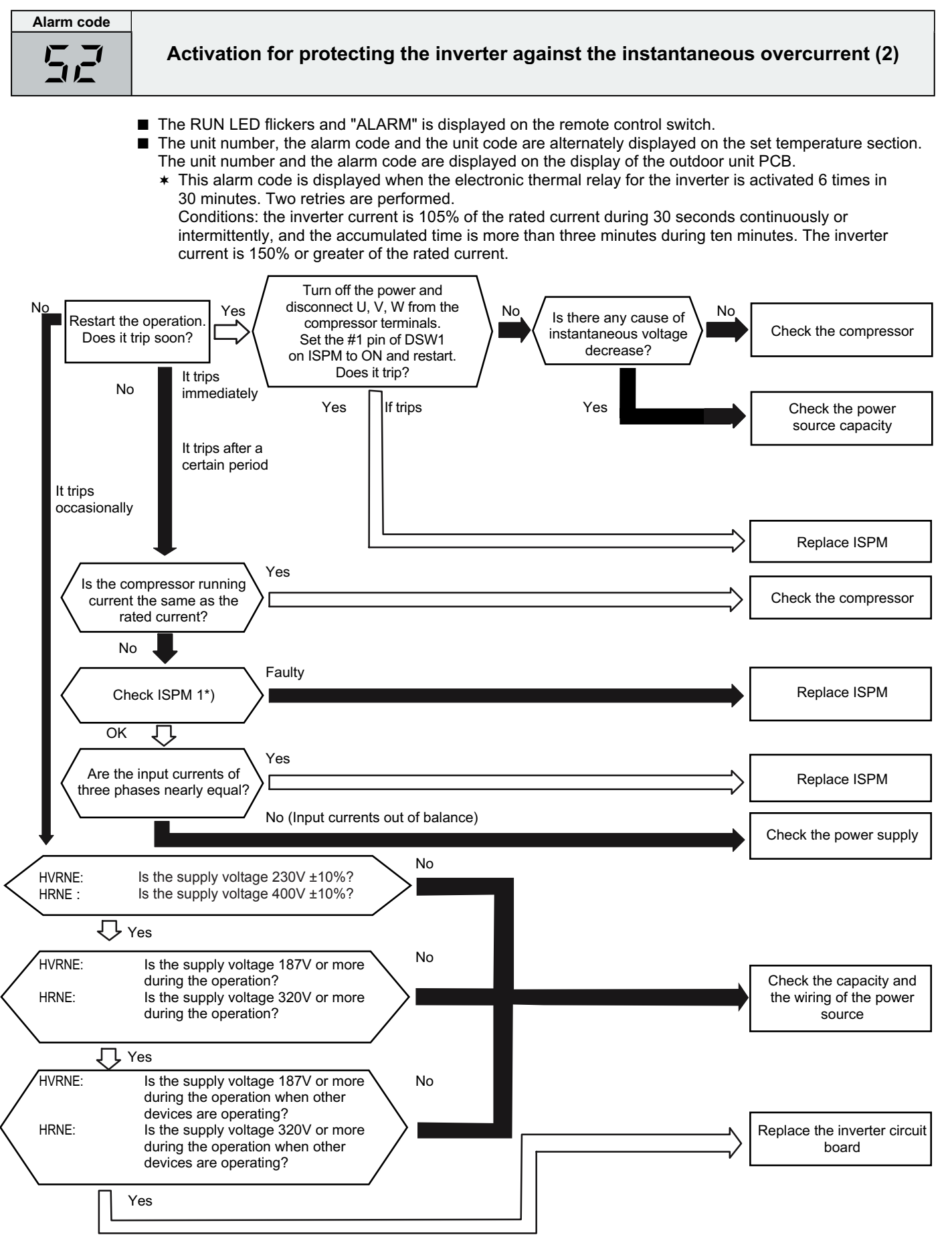

1\*): Regarding the checking of inverter components, refer to item 8.3.4.

| Alarm code Activation for protecting the ISI                                                                                                    | Activation for protecting the ISPM                                                                                                    |  |  |  |  |  |
|----------------------------------------------------------------------------------------------------|----------------------------------------------------------------------------------------------------|--|--|--|--|--|
| <ul> <li>The RUN LED flickers and "ALARM" is displayed on the remote control</li> <li>The unit number, the alarm code and the unit code are alternately displayed on the unit number and the alarm code are displayed on the display of the</li> <li>* ISPM has a detection function of the abnormal operation. This alarm detects the abnormal operation 3 times in 30 minutes. The retry oper Conditions: the abnormal current to the ISPM, such as short-circuited or control voltage decrease.</li> </ul> | switch.<br>ayed on the set temperature section.<br>outdoor unit PCB.<br>is displayed when the ISPM module<br>ation is performed 2 times.<br>I, grounded, overcurrent |  |  |  |  |  |
| Turn off the power, disconnect<br>U, V, W from the compressor<br>terminals and restart. Does the<br>protection function activate? 2*)                                                                                                    | Check the compressor. (If there is<br>a short circuit between the phase<br>lines, replace the compressor)                                                            |  |  |  |  |  |
| Check the ISPM 1*)                                                                                                    | Replace the ISPM                                                                                                    |  |  |  |  |  |
| Good<br>Is the silicone grease coated<br>securely between ISM and fin?<br>Is the fixed screw on ISPM                                                                                                    | Tighten the screw correctly                                                                                                    |  |  |  |  |  |
| Correct<br>Yes                                                                                                    |                                                                                                    |  |  |  |  |  |
| No                                                                                                    | Remove the clogging                                                                                                    |  |  |  |  |  |

- 1\*): Regarding replacing or checking method for the ISPM refer to item 8.3.4.
  2\*): Set the #1 pin of DIP switch DSW1 on ISPM to ON when you are restarting with the terminals of the compressor disconnected. After the troubleshooting, set the #1 pin of DIP switch DSW1 on ISPM to OFF.

| Alarm code |                                          |
|------------|------------------------------------------|
| Ч<br>Ц     | Increase in the inverter fan temperature |
|            |                                          |

- The RUN LED flickers and "ALARM" is displayed on the remote control switch.
- The unit number, the alarm code and the unit code are alternately displayed on the set temperature section. The unit number and the alarm code are displayed on the display of the outdoor unit PCB.
  - If the alarm code "51" or "54" occurs three times within 30 minutes, the alarm code which occurred for the third time is displayed. The retry operation is performed twice. Conditions: This alarm is displayed when the temperature of the internal themostat for ISPM is higher than 100°C.

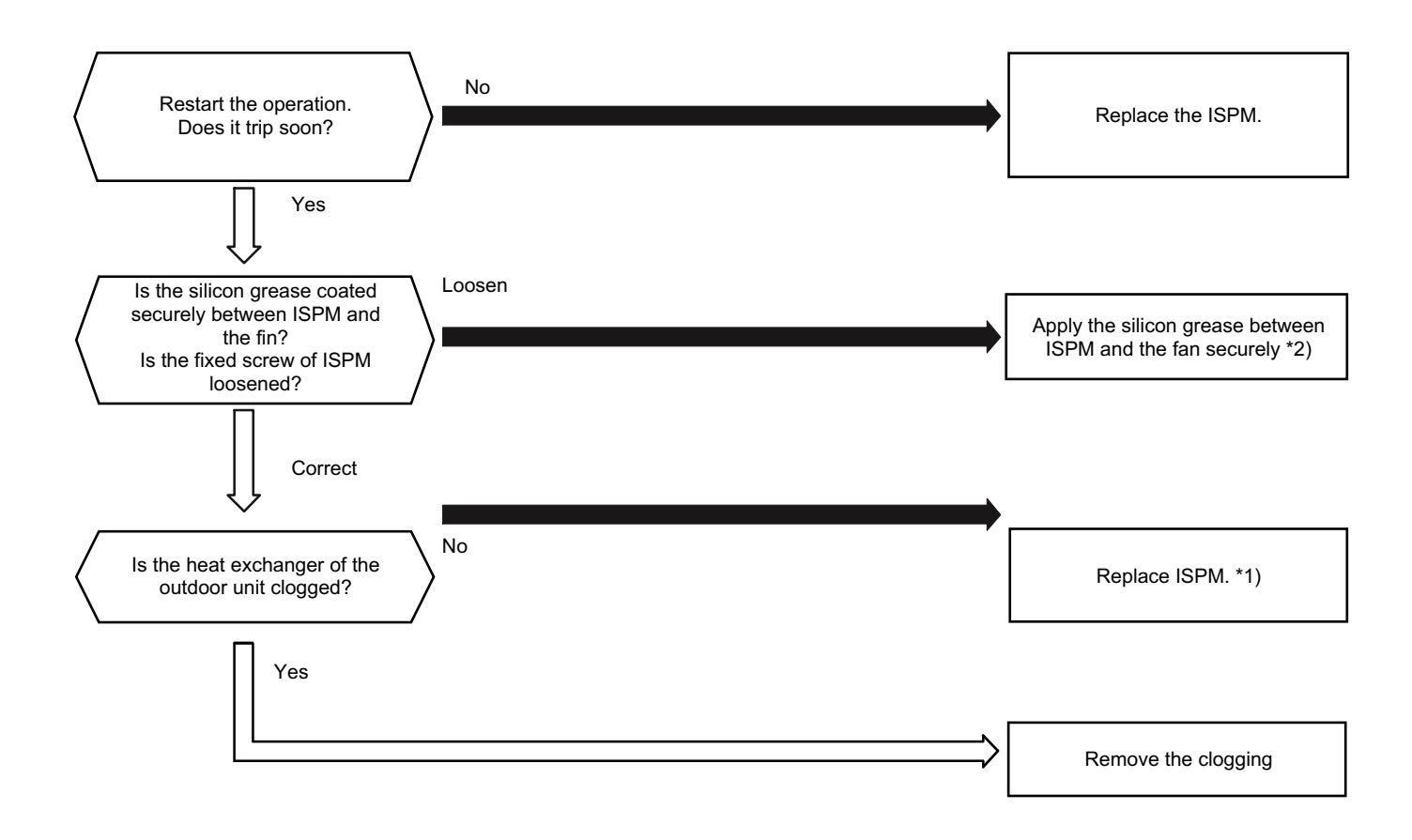

- 1\*): Refer to section 8.3.4. for the replacing procedure and the checking procedure for the ISPM.
- 2\*): Use the silicon grease that is provided as an accessory.

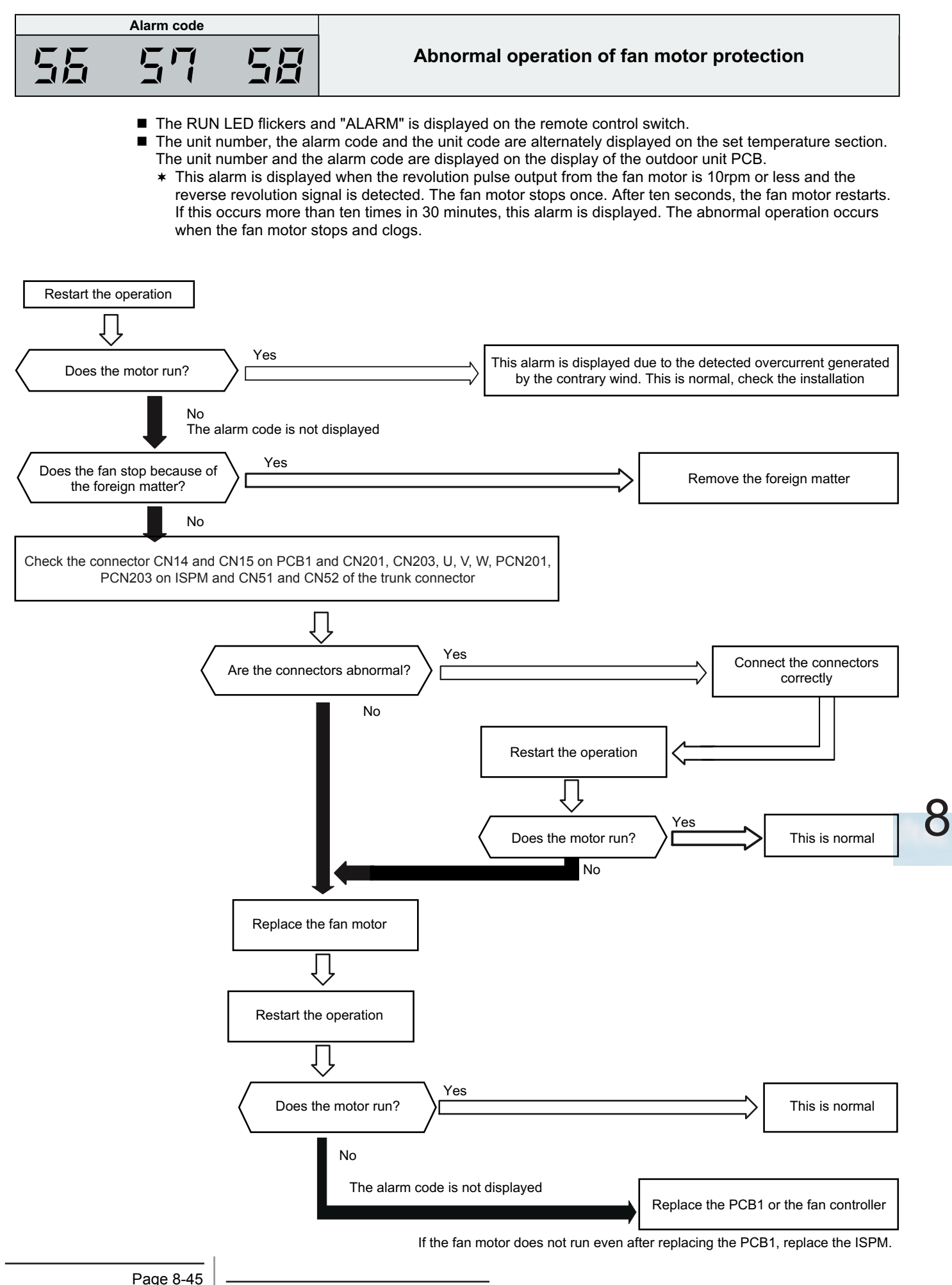

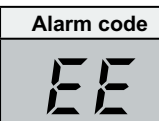

### **Compressor protection**

This alarm code is displayed when one of the following alarms occurs three times within six hours. If the outdoor unit operates continuously without removing the cause of the alarm, the compressor may be seriously damaged.

| Alarm code: Content of abnormal operation |                                                       |  |
|-------------------------------------------|-------------------------------------------------------|--|
| 02                                        | Tripping of the protection device in the outdoor unit |  |
| רם                                        | Decrease in the discharge gas superheat               |  |
| 08                                        | Increase in the discharge gas temperature             |  |
| 47                                        | Low pressure decrease protection activating           |  |

You can check these alarms by means of the check mode 1. Follow the action that is indicated in each alarm chart. You can clear these alarms only by turning OFF the main switch to the system. **However, you must pay careful attention before starting, because there is a possibility of causing serious damages to the compressors.** 

### 8.2.3. Troubleshooting in check mode

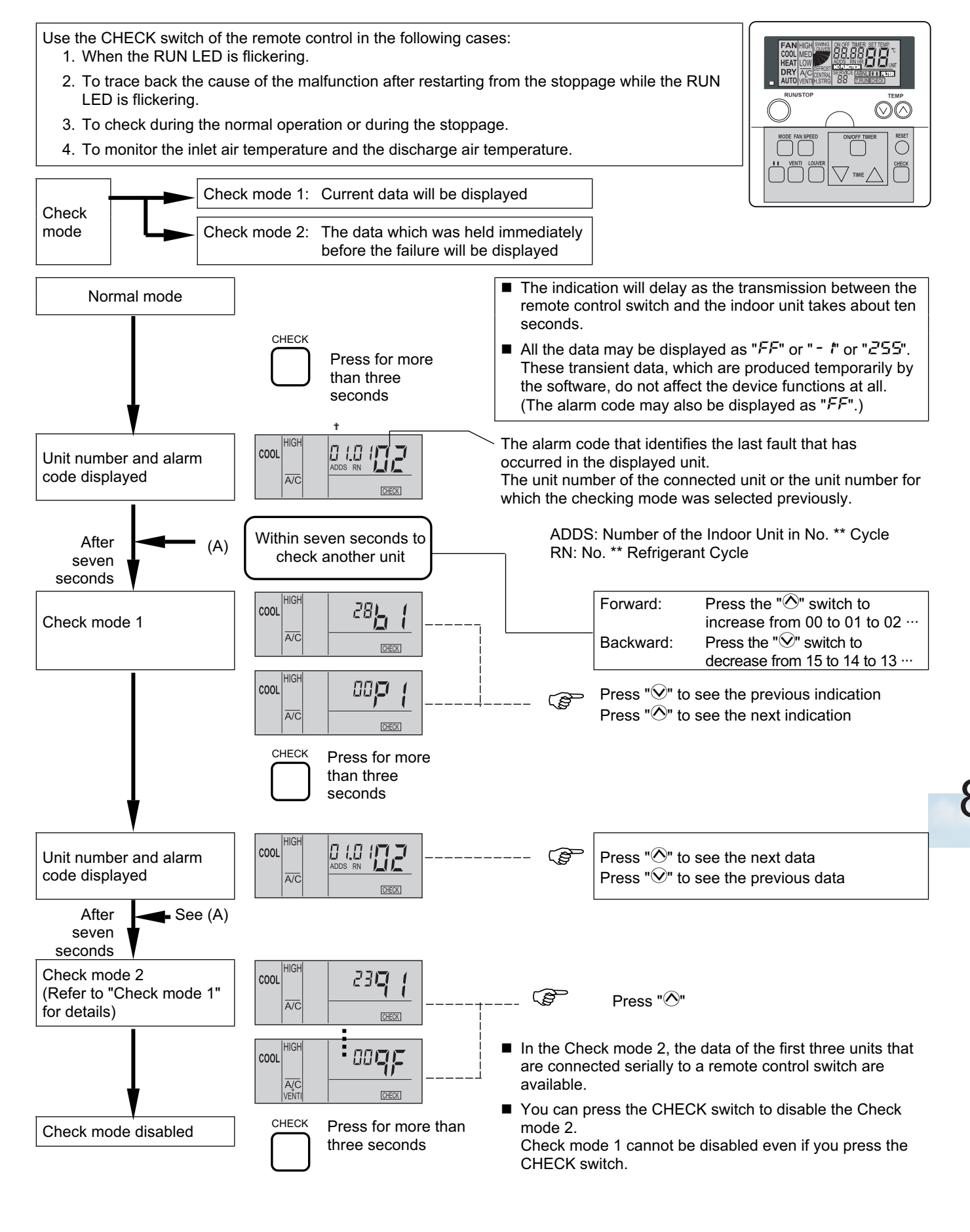

SMGB0042-rev.0 - 01/2007

### Contents of the Check mode 1

The next indication is shown if you press the part " $\bigcirc$ " of the TEMP switch. If you press the part " $\bigcirc$ " of the TEMP switch, the previous indication is shown.

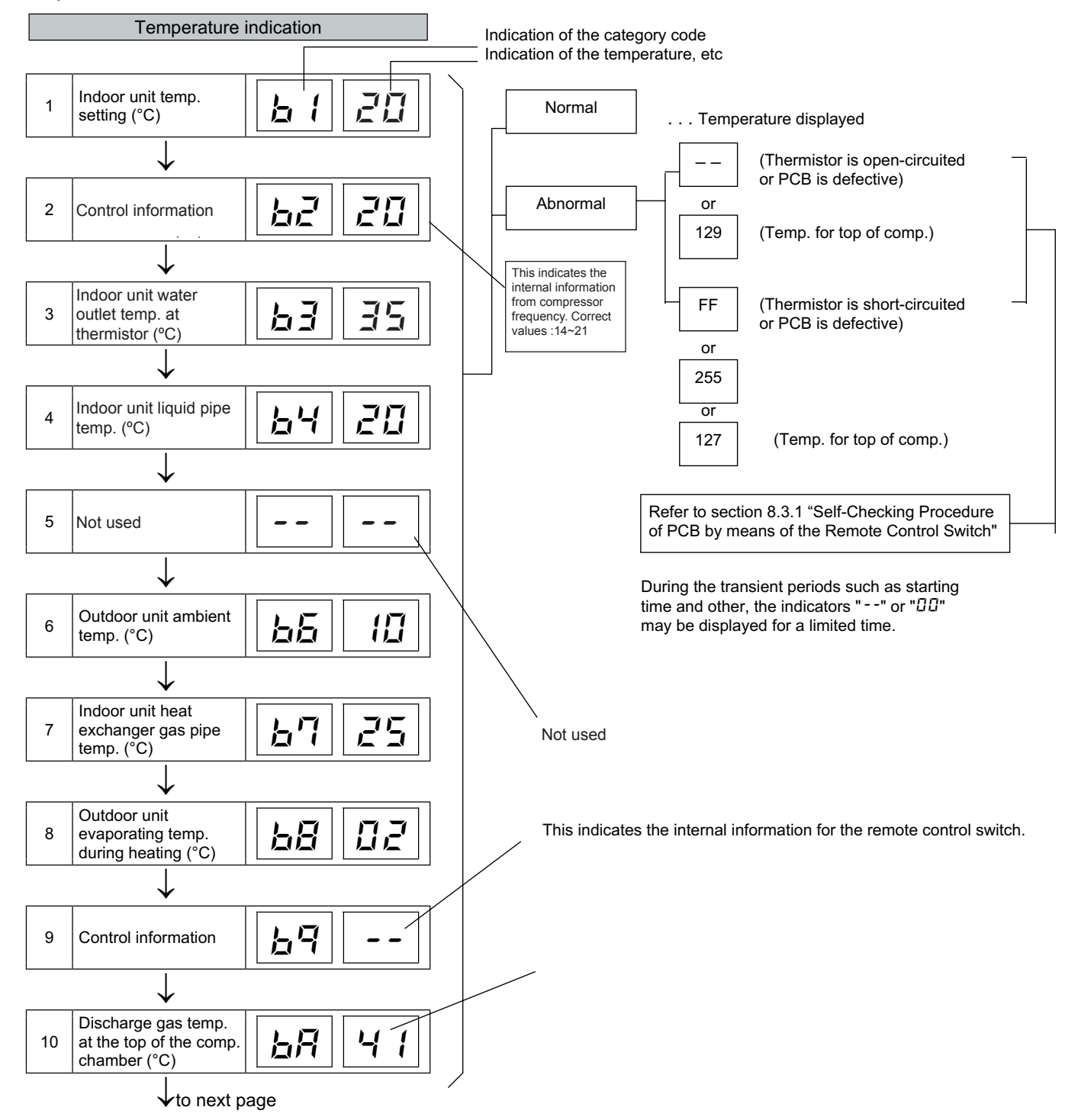

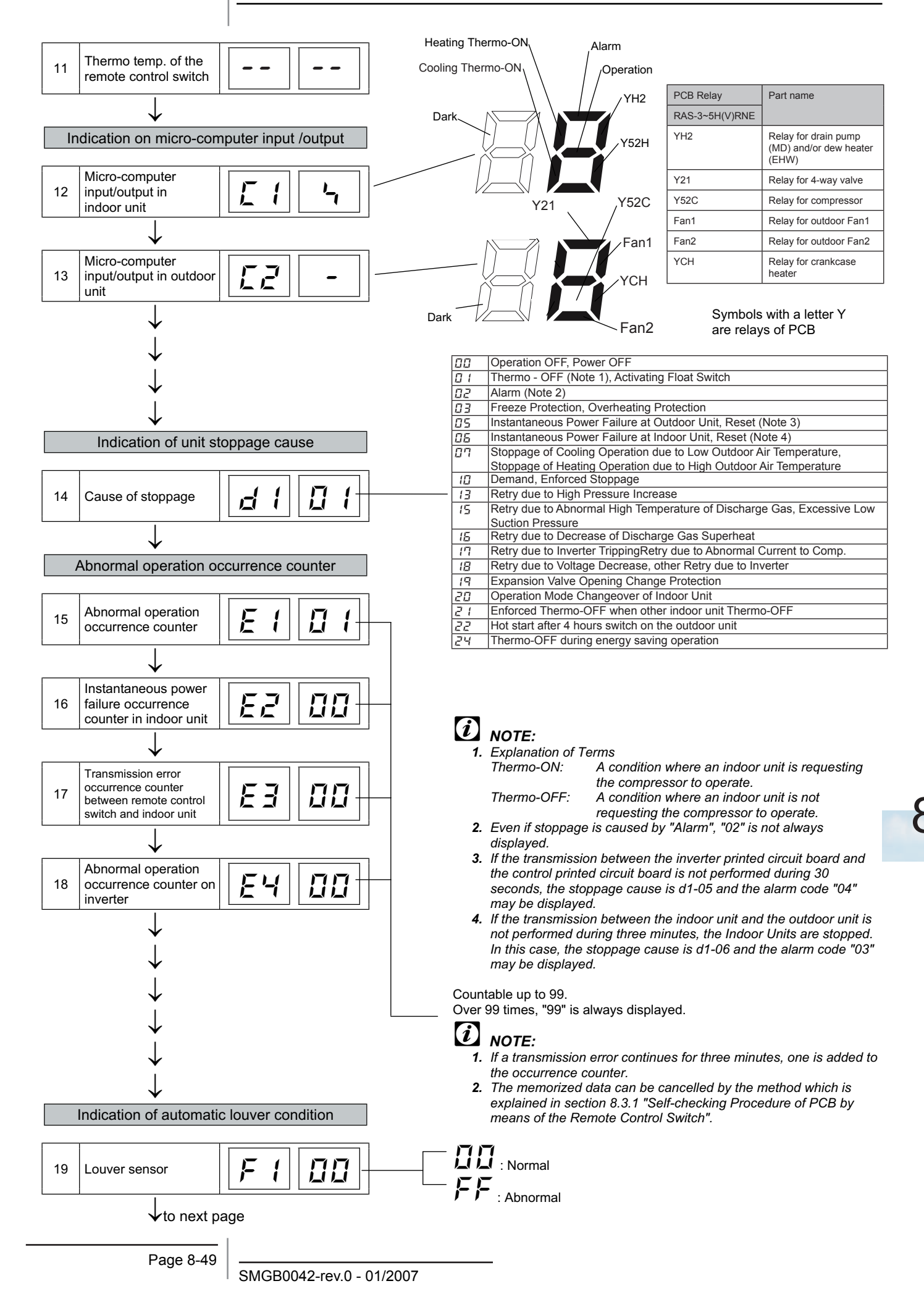

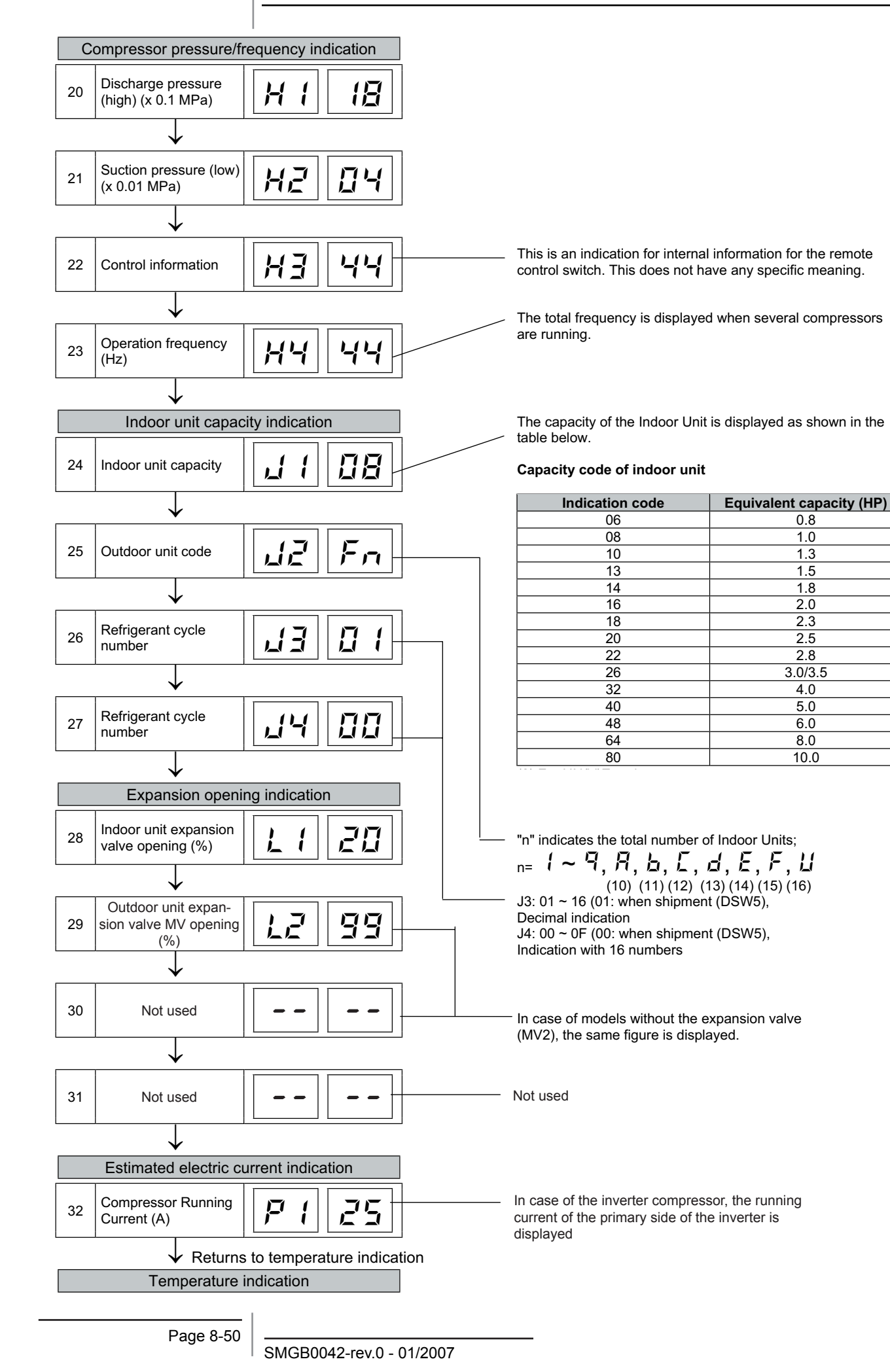

### Contents of the Check mode 2

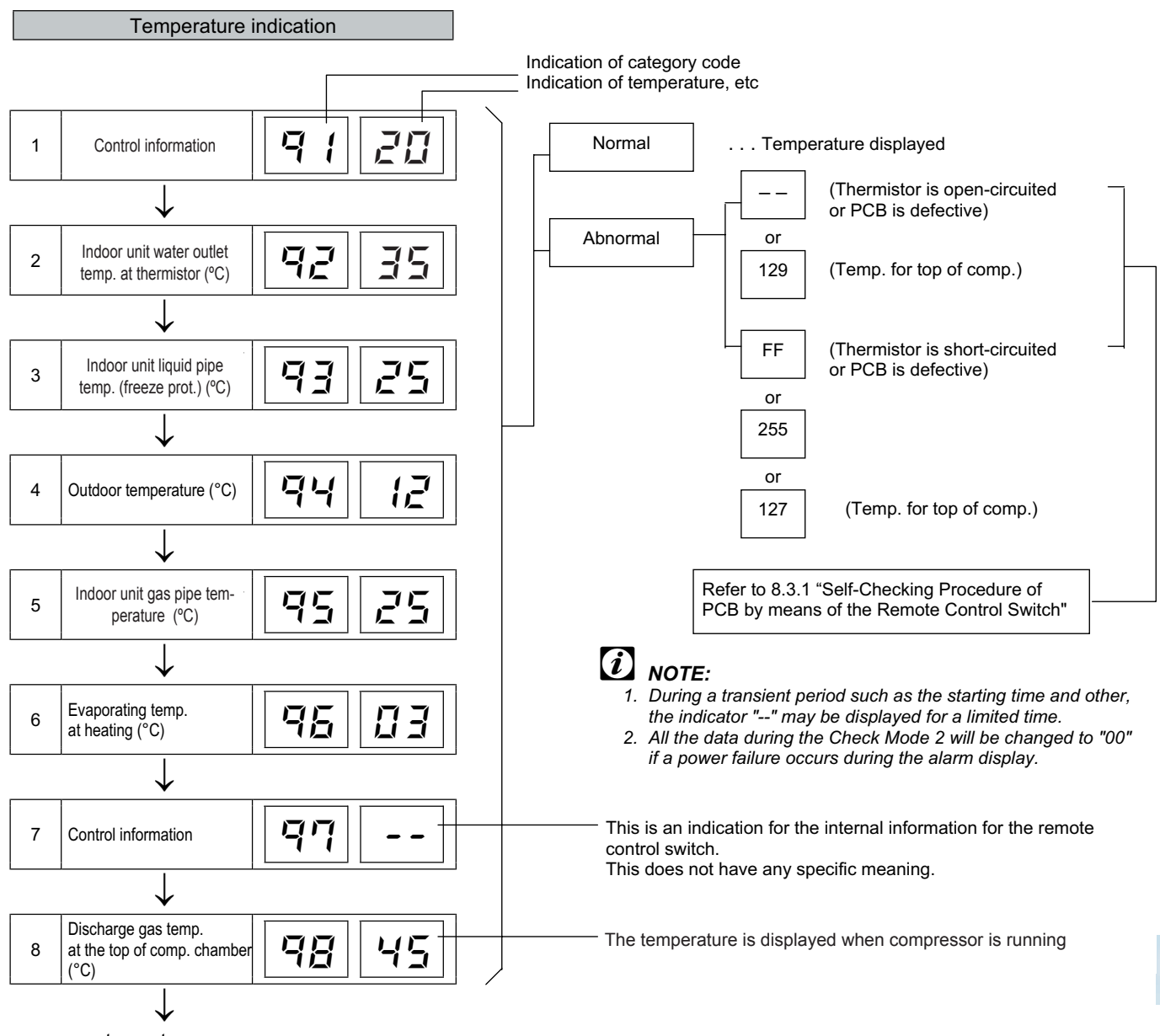

to next page

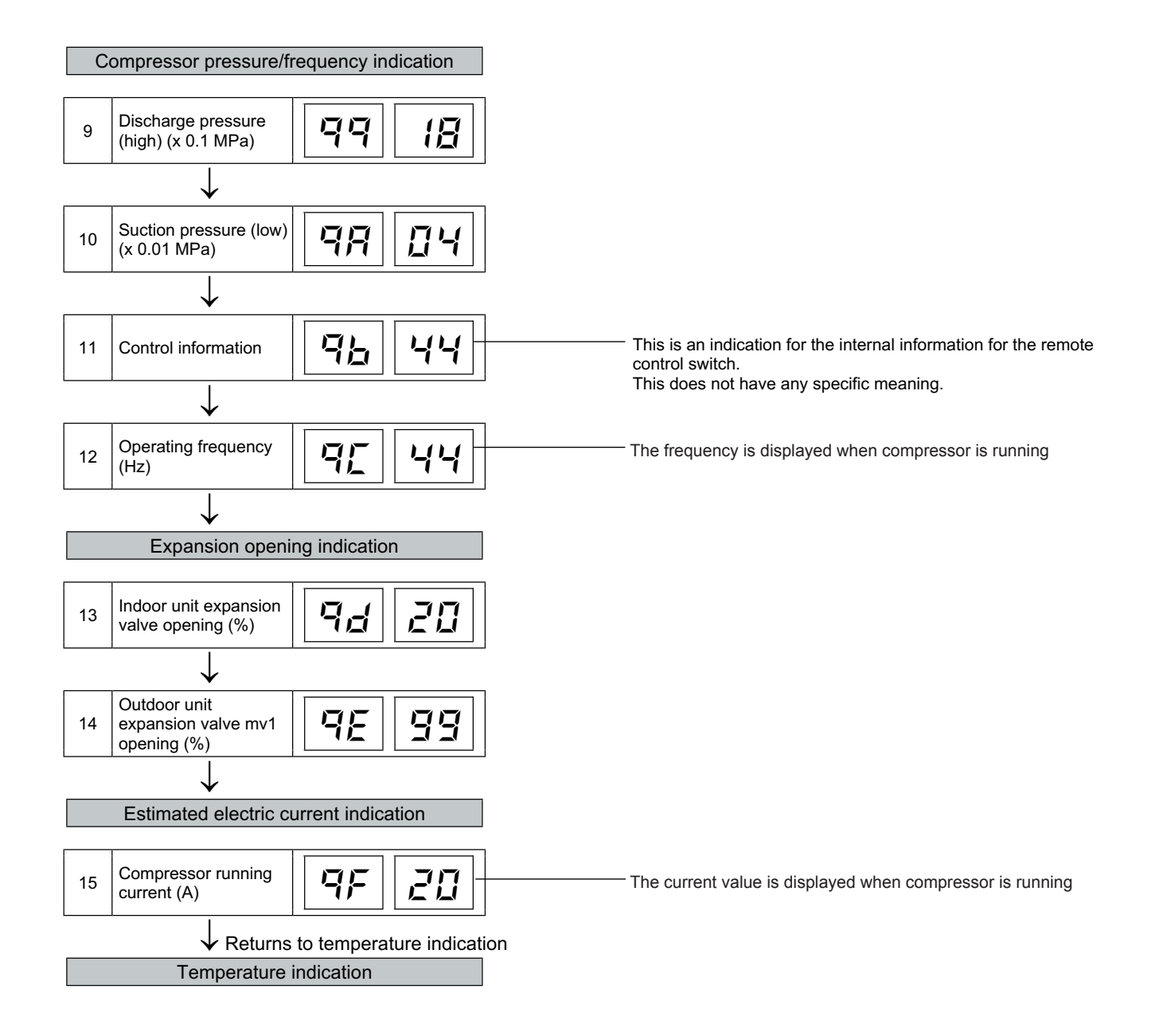

### 8.2.4. Troubleshooting by means of the 7-segment display

### ■ Simple checking by 7-segment display

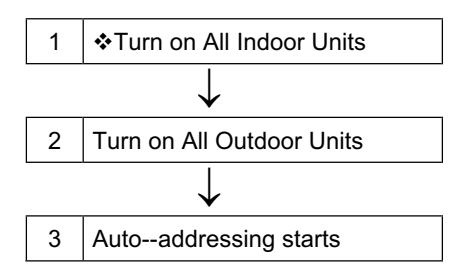

All the Indoor Units Connected to the Outdoor Unit

During auto-addressing, the following items can be checked using the outdoor unit's on-board 7-segment LED display.

- 1. Disconnection of power supply to the Indor Unit.
- 2. Reverse connection of the operating line between the Outdoor and Indoor Units
- 3. Duplication of Indoor Unit number.

### Checking method by 7-segment display

By using the 7-segments and check switch (PSW) on the PCB1 in the Outdoor Unit, total quantity of combined Indoor Units, 7-segments operation conditions and each part of refrigerant cycle can be checked.

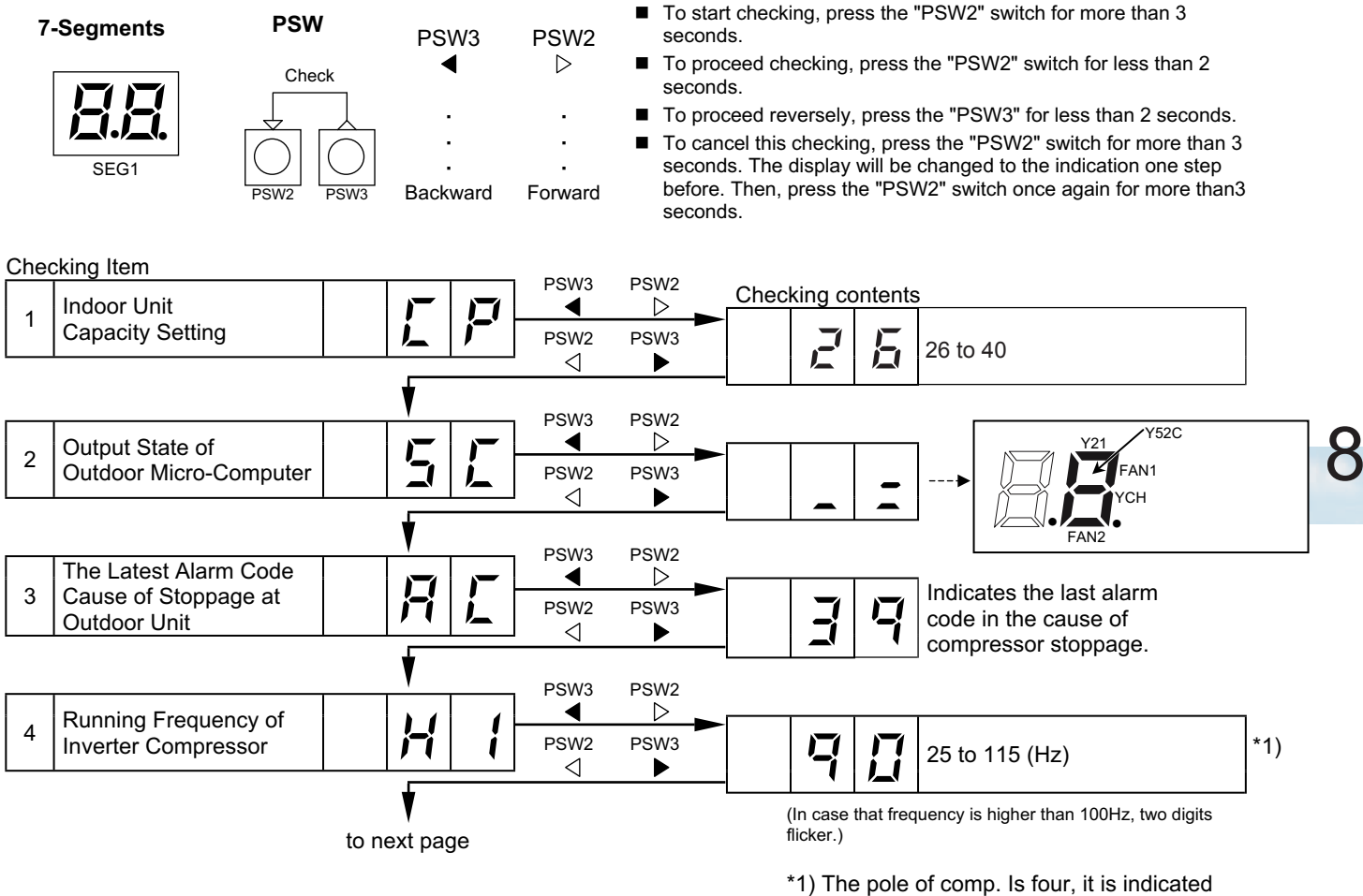

the half value of actual frequency.

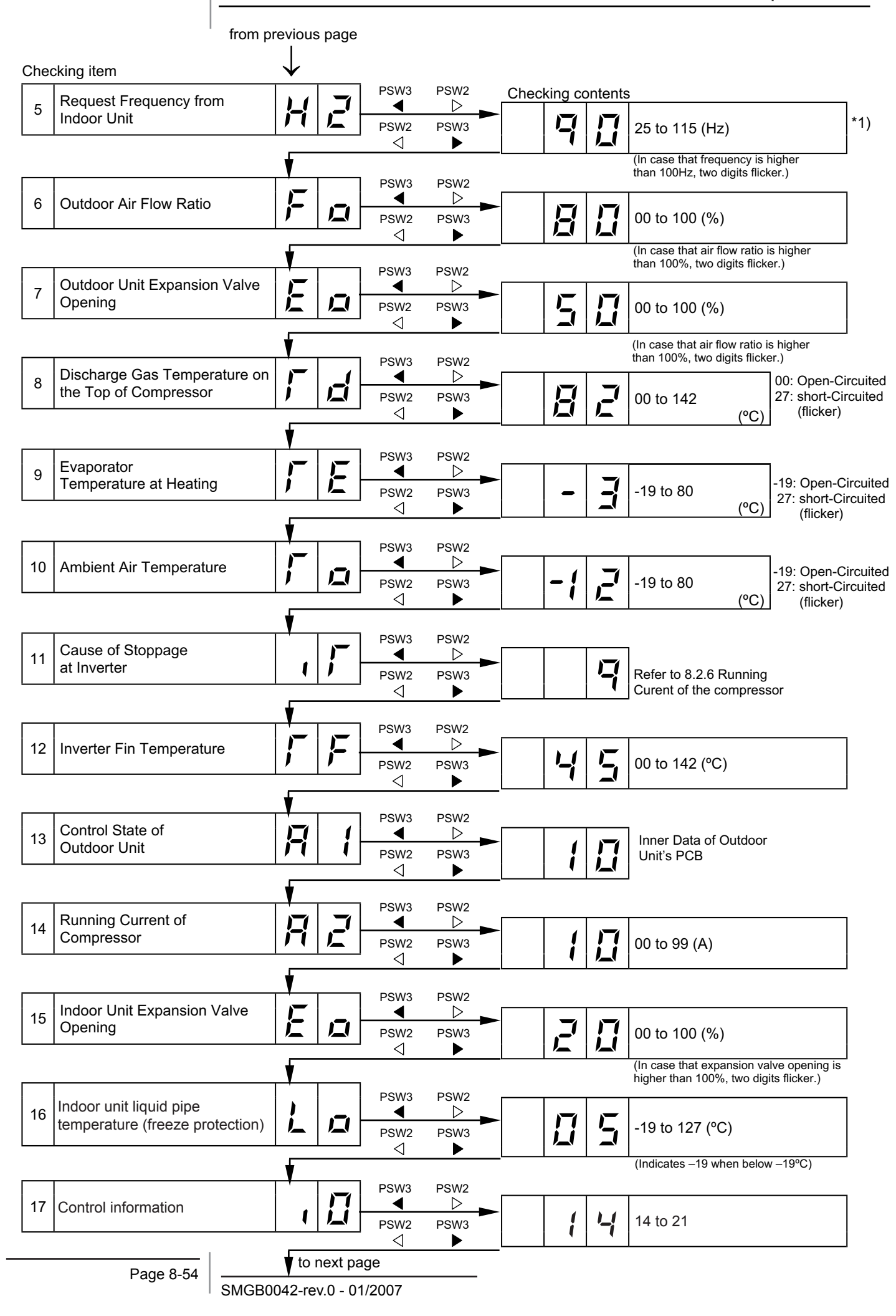

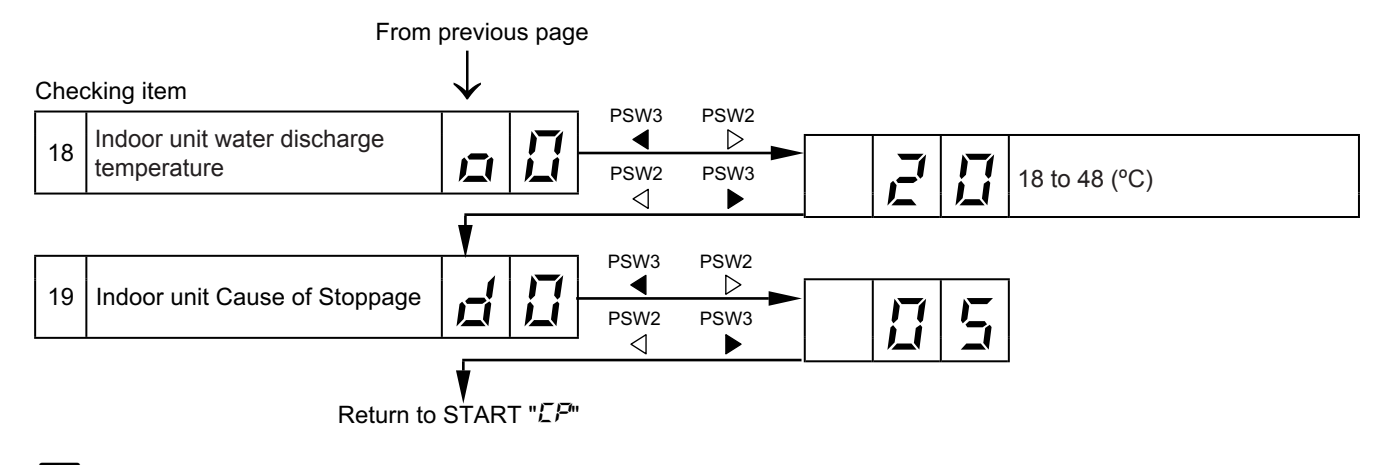

# *i* NOTE:

The protection control code being indicated on 7-segment display is changed to an alarm code when the abnormal operation occurs. Also, the same alarm code is indicated on the remote control switch.

### 8.2.5. Running current of the compressor

### Inverter primary current

The inverter primary current is estimated from the running current of the compressor displayed on the 7-segment display, as shown on the right chart.

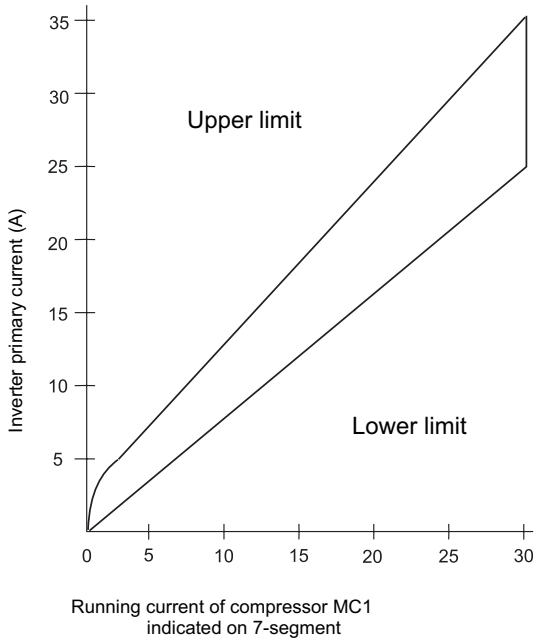

| ■ C | ause code o | of stoppage | for the | inverter | (content o | of check | item " | ( | Γ | <b>[</b> ") |  |
|-----|-------------|-------------|---------|----------|------------|----------|--------|---|---|-------------|--|
|-----|-------------|-------------|---------|----------|------------|----------|--------|---|---|-------------|--|

| Code | Cause                                                                                                    | Cause of stoppage for | Remark                  |            |  |  |
|------|----------------------------------------------------------------------------------------------------|-----------------------|-------------------------|------------|--|--|
|      |                                                                                                    | corresponding unit    | Indication during retry | Alarm code |  |  |
| 1    | Automatic stoppage of transistor<br>module (ISPM Error) (overcurrent,<br>decrease voltage, increase<br>temperatura) | 17                    | P7                      | 53         |  |  |
| Ē    | Instantaneous overcurrent                                                                                           | 17                    | F7                      | 52         |  |  |
| Ξ    | Abnormal inverter in thermistor                                                                                     | 17                    | <b>F</b> 7              | 54         |  |  |
| 4    | Electronic thermal activation                                                                                       | 17                    | <b>P</b> 7              | 52         |  |  |
| 5    | Inverter voltage decrease                                                                                           | 18                    | P8                      | <u>8</u> 5 |  |  |
| 5    | Voltage increase                                                                                                    | 18                    | P8                      | <u>8</u> 5 |  |  |
| Γ,   | Abnormal transmission                                                                                               | 18                    | -                       |            |  |  |
| 8    | Abnormal current sensor                                                                                             | ריו                   | P7                      | 51         |  |  |
| 7    | Instantaneous power failure detection                                                                               | 18                    | -                       | -          |  |  |
| 11   | Reset of microcomputer (for inverter)*                                                                              | 18                    | -                       | -          |  |  |
| 12   | Earth full detection for compressor (only stating)**                                                                | 17                    | F7                      | 53         |  |  |
| 13   | Abnormal power source phace                                                                                         | 18                    | -                       | -          |  |  |
| 15   | No function inverter                                                                                                | 18                    | -                       | 55         |  |  |

### 8.2.6. Protection control code on the 7-segment display

- 1. The protection control indication can be seen on 7segment when a protection control is activated.
- 2. The 7-segment continues ON while function is working, and goes out when released.
- 3. When several protection controls are activated, code number with higher priority will be indicated (see below for the priority order).
- Higher priority is given to protection control related to frequency control than the other.

### **Priority Order:**

- Low Pressure Ratio Protection
- High Pressure Ratio Protection
- High Pressure Increase Protection
- Input Protection
- Current Protection
- Discharge Gas Temperature Increase Protection
- Frost Protection
- In relation to retry control, the latest retrial will be indicated unless a protection control related to frequency control is indicated.

| Code |   | Protection Control                                      |
|------|---|---------------------------------------------------------|
| P    |   | Low Pressure Ratio Control                              |
| P    | 1 | High Pressure Ratio Control                             |
| P    | Z | High Pressure Increase<br>Protection                    |
| P    | Ξ | Current Protection                                      |
| P    | Ч | Inverter Module Temperature<br>Increase Protection      |
| P    | 5 | Discharge Gas Temperature<br>Increase Protection        |
| P    | 5 | Frost Protection                                        |
| P    | 7 | Inverter Trip Retry                                     |
| P    | 8 | Insuficient Voltage / Excessively<br>High Voltage Retry |
| P    | 9 | Imbalanced Voltage Protection                           |

In the case that degeneration control is activated, c is indicated instead of  $\vec{D}$  (\*mark)

- Retry indication continues for 30 minutes unless a protection control is indicated.
- Retry indication disappears if the stop signal comes from all rooms.

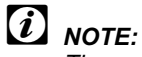

The protection control code being indicated on 7-segment display is changed to an alarm code when the abnormal operation occurs. Also, the same alarm code is indicated on the remote control switch.

### 8.2.7. Activating condition of the protection control code

To monitor the conditions such as the temperature change and others, the control of the frequency and other controls are performed by the protection control in order to prevent the abnormal operations. The activating conditions of the protection control are shown in the table below.

| Code       | Protection control                                        | Activating condition                                                                                      |                                             | Remarks                                                                |
|------------|-----------------------------------------------------------|----------------------------------------------------------------------------------------------------|---------------------------------------------|------------------------------------------------------------------------|
| PO         | Low pressure ratio control (cooling)                      | Compression ratio estimation by:<br>$Pd(Tc) / Ps(TL) < 2.2 \rightarrow$ Frecuency increase                |                                             | Tc: Condensing pipe temperature<br>TL:Indoor liquid pipe temperature   |
| P (        | High pressure ratio control (heating)                     | Compression ratio estim $Pd(T_{L}) / Ps(Te) \ge 7.5 \rightarrow 1$                                        | ation by:<br>Frecuency decrease             | T∟: Indoor liquid pipe temperature<br>Te: Evaporation pipe temperature |
| P2         | High pressure increase protection                         | PSC activation → Frecu                                                                                    | ency decrease                               | PSC: Pressure switch for control                                       |
| PB         | Current protection                                        | Inverter input,<br>Output current ≥:                                                                      |                                             |                                                                        |
|            |                                                           | HVRNE<br>(A)                                                                                              | HRNE<br>(A)                                 |                                                                        |
|            |                                                           | 14.5 (3 HP)<br>20.0 (4HP)<br>25.0 (5HP)                                                                   | 8.5 (4HP)<br>10.5 (HP)                      | 1 —                                                                    |
|            |                                                           | $\rightarrow$ Frecuency decrease                                                                          |                                             |                                                                        |
| РЧ         | Inverter module<br>temperature increase<br>protection     | Inverter module temperature ≥ 89 °C<br>→ Frecuency decrease                                               |                                             | _                                                                      |
| <i>P</i> 5 | Discharge gas temperature increase protecion              | Temperature at the top of<br>high<br>→ Frecuency decrease<br>(maximum temperature if<br>on the frequency) | f the compressor is<br>s different, depends | _                                                                      |
| PБ         | Frost protection (cooling)                                | In case of T <sub>L</sub> < 2 °C for c<br>→ Frecuency decrease                                            | over 3 min                                  | _                                                                      |
| РЛ         | Inverter trip retry                                       | Inverter module micropro                                                                                  | ocessor trip                                |                                                                        |
| P8         | Insufficient voltage /<br>Excessive high voltage<br>retry | Insufficient / Excessive high voltage at the inverter module circuit                                      |                                             |                                                                        |
| P9         | Imbalance voltage protection                              | Imbalance voltage at the inverter module circuit                                                          |                                             |                                                                        |

### 8.3. Procedure for checking each main part

8.3.1. Self-checking procedure of PCB by means of the remote control switch

Use the following troubleshooting procedure for testing the PCB in the indoor unit and the outdoor unit

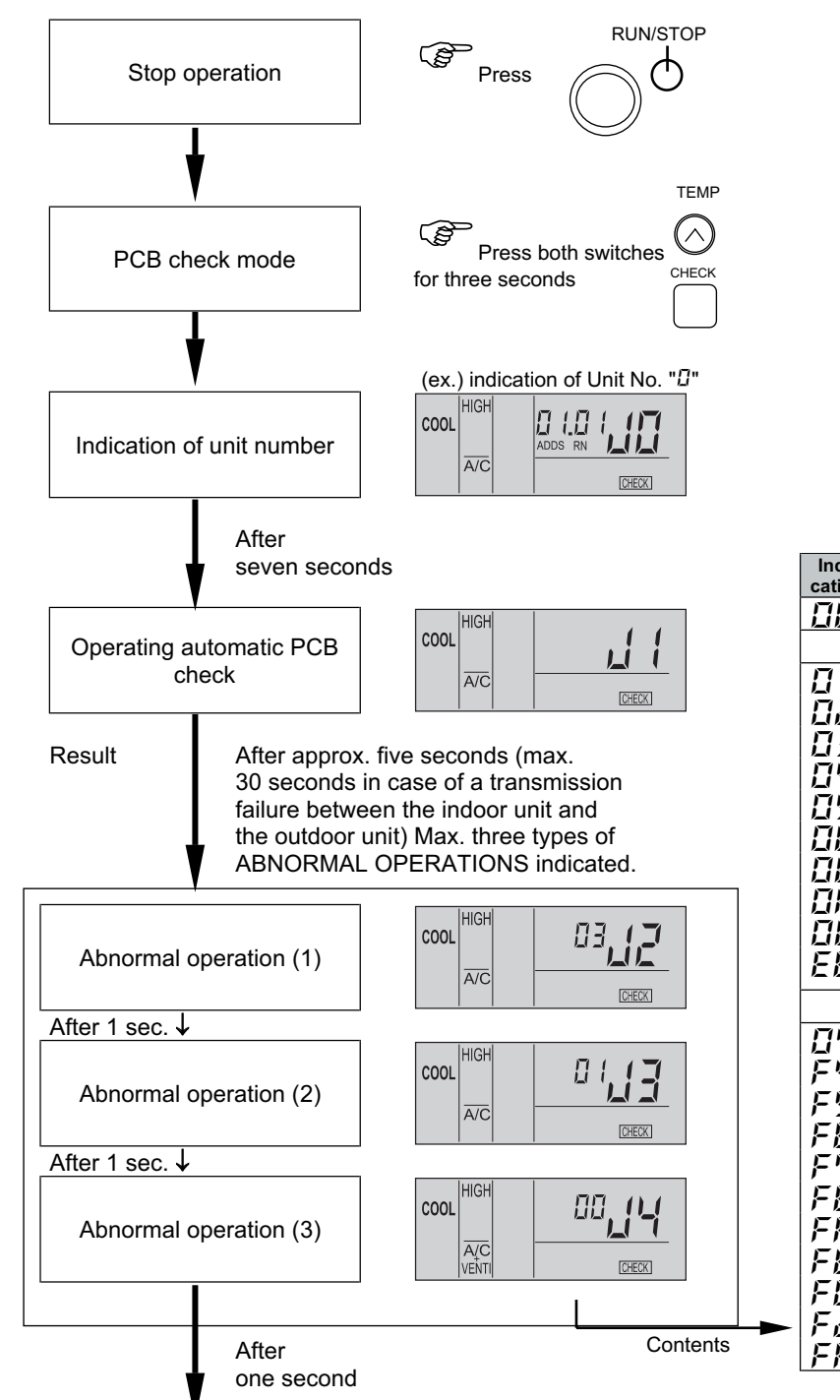

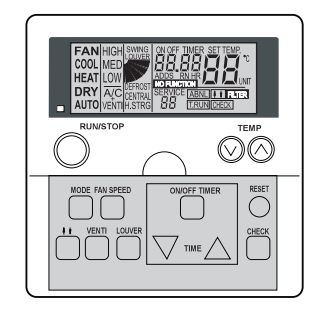

| Indi-<br>cation | Contents                                                        |        |  |  |
|-----------------|-----------------------------------------------------------------|--------|--|--|
|                 | Normal                                                          |        |  |  |
|                 | Abnormality (open-circuit, short-circuit, etc.) in circuit for: |        |  |  |
|                 | Control information                                             |        |  |  |
| 02              | (Not used)                                                      |        |  |  |
| ΕIJ             | (Not used)                                                      |        |  |  |
| ΠЧ              | Remote thermistor abnormality                                   | PCB    |  |  |
| <u>0</u> 5      | Gas pipe temp. thermistor                                       | Init F |  |  |
| 80              | (Not used)                                                      | or L   |  |  |
| 80              | Transmission of central station                                 | Inde   |  |  |
| ΠR              | EEPROM                                                          |        |  |  |
| ПЬ              | Zero cross input failure                                        |        |  |  |
| EE              | Transmission of indoor units during this<br>checking operation  |        |  |  |
|                 |                                                                 |        |  |  |
| <u>ח</u> ח      | Transmission of outdoor unit                                    |        |  |  |
| FЧ              | Internal thermostat fan input failure                           |        |  |  |
| FS              | PSW input failure                                               |        |  |  |
| FB              | PSH protection signal detection circuit                         | CB     |  |  |
| F7              | Phase detection                                                 | nit F  |  |  |
| FB              | Transmission of inverter                                        | or u   |  |  |
| FR              | High-pressure sensor                                            | ltdo   |  |  |
| FЬ              | Comp. discharge gas temp. thermistor                            | õ      |  |  |
| FE              | Low-pressure sensor                                             |        |  |  |
| Fd              | Heat exchanger evaporation temp. thermistor                     |        |  |  |
| FF              | Ambient air temp. thermistor                                    |        |  |  |

Page 8-59

To next page

### 8.3.2. Self-checking procedure of the remote control switch

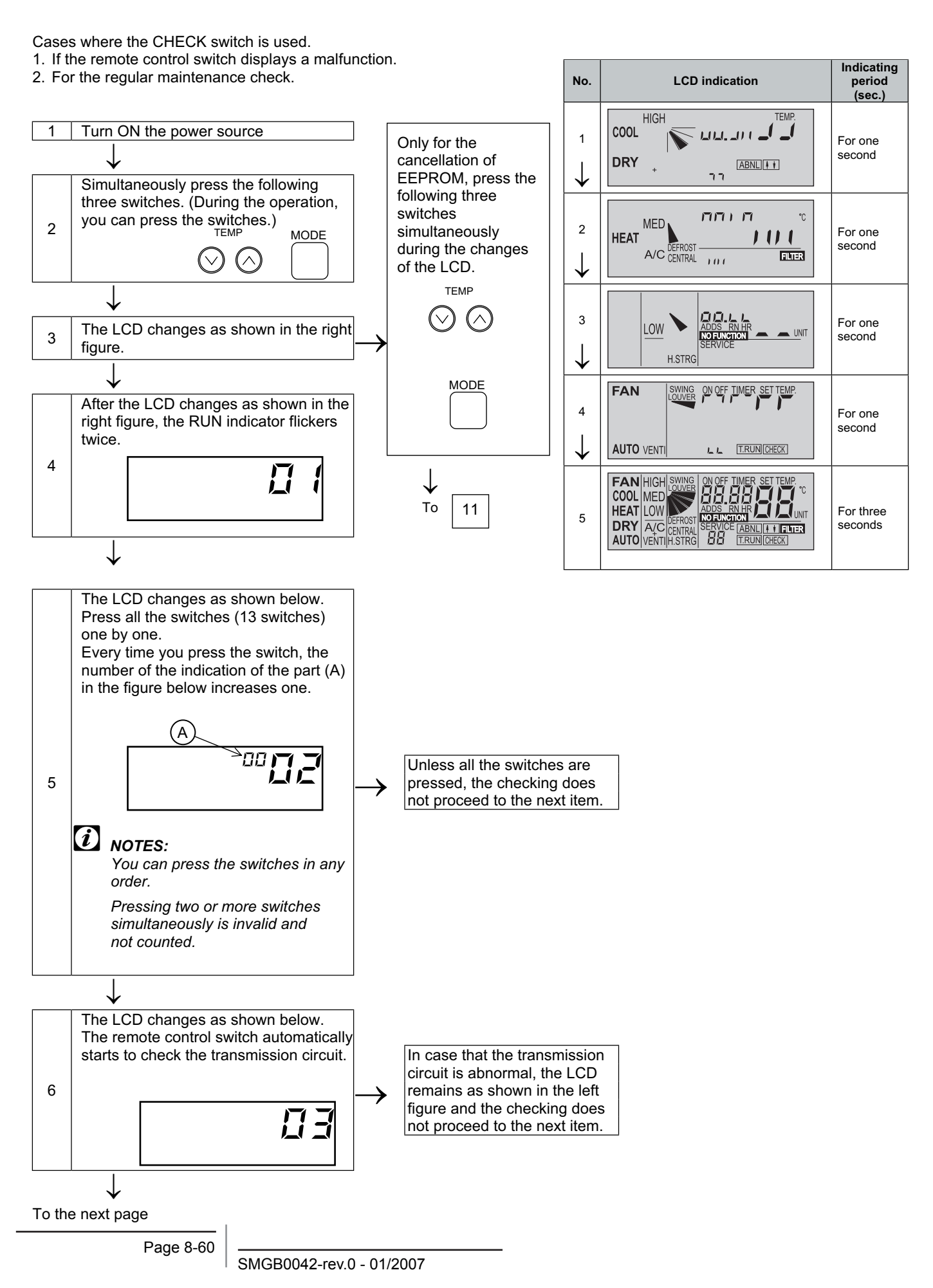

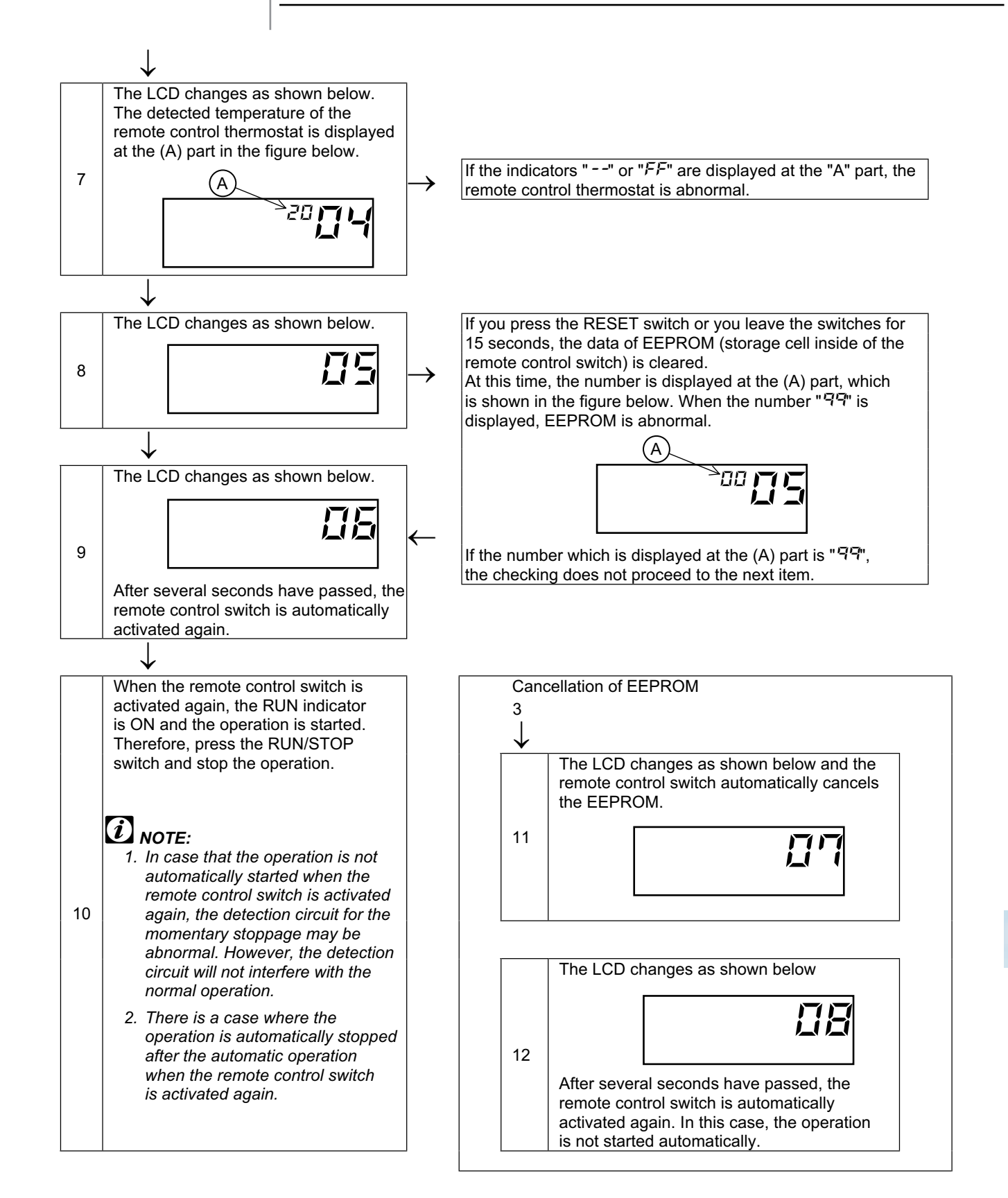

### 8.3.3. Procedure for checking other main parts

### ■ High-voltage discharge procedure for replacing the parts

## DANGER:

Perform this high-voltage discharge procedure in order to avoid an electrical shock.

### Procedure:

- a. Turn OFF the main switches and wait for three minutes. Make sure that no high voltage exists. If LED201 is ON after the start and LED201 is OFF after turning OFF the power source, the voltage will decrease to lower than DC50V.
- b. Connect the connect wires to an electrical brazer. The discharging starts and this results in a hot brazer. Pay attention not to short-circuit between the terminal P and N.
- c. Connect the wires to terminals, P and N on ISPM.
- d. Wait for two or three minutes and measure the voltage once again. Make sure that no voltage is charged.

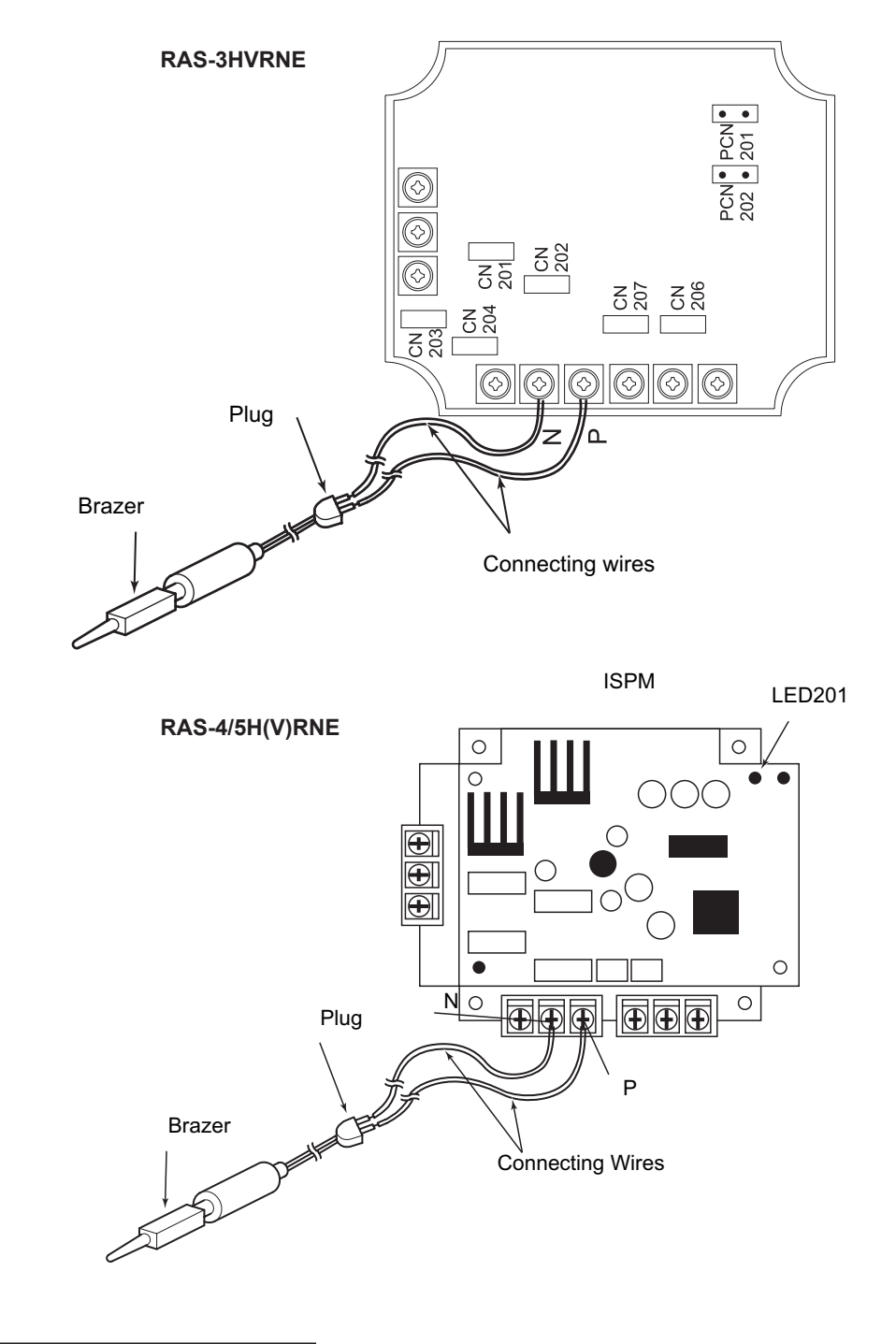

SMGB0042-rev.0 - 01/2007

Checking procedure ISPM for RAS-3~5HVRNE

Rectification Parts of Internal Circuit of ISPM (Common)

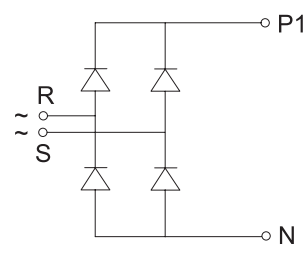

- a. By touching the + side of the tester to the P1 terminal of ISPM and the side of the tester to R and S of ISPM, measure the resistance. If all the resistances are more than 1 k $\Omega$ , it is normal.
- b. By touching the side of the tester to the P1 terminal of ISPM and the + side of the tester to R and S of ISPM, measure the resistance. If all the resistances are more than 100 k $\Omega$ , it is normal.
- c. By touching the side of the tester to the N terminal of ISPM and the + side of the tester to R and S of ISPM, measure the resistance. If all the resistances are more than 1 k $\Omega$ , it is normal.
- d. By touching the + side of the tester to the N terminal of ISPM and the side of the tester to R and S of ISPM, measure the resistance. If all the resistances are more than 100 k $\Omega$ , it is normal.
- e. By touching the + side of the tester to the P terminal of ISPM and the side of the tester to U, V and W of ISPM, measure the resistance. If all the resistances are more than 1 k $\Omega$ , it is normal.
- f. By touching the side of the tester to the P terminal of ISPM and the + side of the tester to U, V and W of ISPM, measure the resistance. If all the resistances are more than 100 k $\Omega$ , it is normal.
- g. By touching the side of the tester to the N terminal of ISPM and the + side of the tester to U, V and W of ISPM, measure the resistance. If all the resistances are more than 100 k $\Omega$ , it is normal.
- h. By touching the + side of the tester to the N terminal of ISPM and the side of the tester to U, V and W of ISPM, measure the resistance. If all the resistances are more than 1 k $\Omega$ , it is normal.

Remove all the terminals of the ISPM before check. If items (a) to (h) are performed and the results are satisfactory, ISPM is normal. Measure it under 1 k $\Omega$  range of a tester.

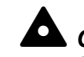

**CAUTION:** Do not use a digital tester.

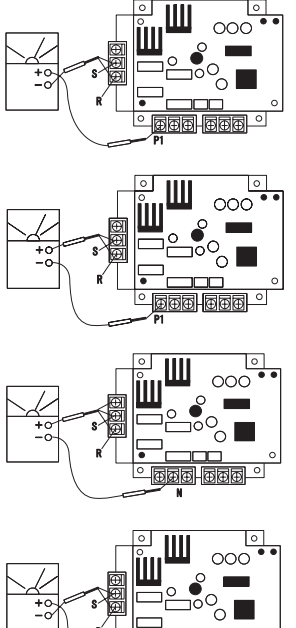

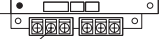

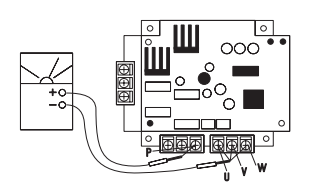

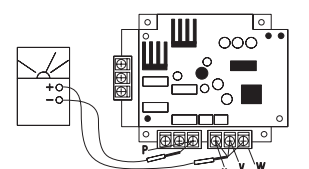

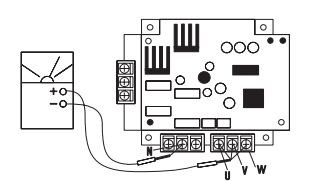

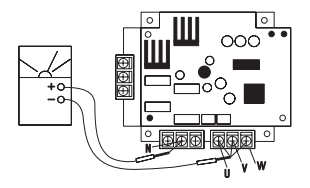

#### Active Parts of Internal Circuit of ISPM

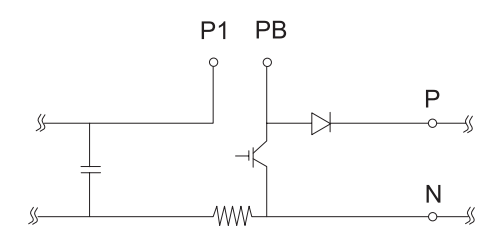

- i. Perform the item (a) to (h).
- j. By touching the + side of the tester to the RB terminal of ISPM and the side of the tester to P terminal of ISPM. If the resistance is more than 100 k $\Omega$ , it is normal.
- k. By touching the side of the tester to the RB terminal of ISPM and the + side of the tester to P terminal of ISPM. If the resistance is more than 1 k $\Omega$ , it isnormal.
- I. By touching the + side of the tester to the RB terminal of ISPM and the side of the tester to N terminal of ISPM. If the resistance is more than 10 k $\Omega$ , it isnormal.
- m. By touching the side of the tester to the RB terminal of ISPM and the + side of the tester to N terminal of ISPM. If the resistance is more than 100 k $\Omega$ , it isnormal.

If item (i) to (m) are performed and the results are satisfactory, ISPM is normal. Measure it under 1 k $\Omega$  range of a tester. Do not use a digital tester.

### Checking procedure ISPM for RAS-4/5HRNE

Rectification Parts of Internal Circuit of ISPM (Common)

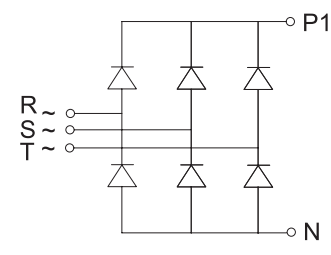

- a. By touching the + side of the tester to the P1 terminal of ISPM and the side of the tester to R and S of ISPM, measure the resistance. If all the resistances are more than 100 k $\Omega$ , it is normal.
- b. By touching the side of the tester to the P1 terminal of ISPM and the + side of the tester to R and S of ISPM, measure the resistance. If all the resistances are more than 1 k $\Omega$ , it is normal.
- c. By touching the side of the tester to the N terminal of ISPM and the + side of the tester to R and S of ISPM, measure the resistance. If all the resistances are more than 100 k $\Omega$ , it is normal.
- d. By touching the + side of the tester to the N terminal of ISPM and the side of the tester to R and S of ISPM, measure the resistance. If all the resistances are more than 1 k $\Omega$ , it is normal.
- e. By touching the + side of the tester to the P terminal of ISPM and the side of the tester to U, V and W of ISPM, measure the resistance. If all the resistances are more than 100 k $\Omega$ , it is normal.
- f. By touching the side of the tester to the P terminal of ISPM and the + side of the tester to U, V and W of ISPM, measure the resistance. If all the resistances are more than 1 k $\Omega$ , it is normal.
- g. By touching the side of the tester to the N terminal of ISPM and the + side of the tester to U, V and W of ISPM, measure the resistance. If all the resistances are more than 100 k $\Omega$ , it is normal.
- h. By touching the + side of the tester to the N terminal of ISPM and the side of the tester to U, V and W of ISPM, measure the resistance. If all the resistances are more than 1 k $\Omega$ , it is normal.

Remove all the terminals of the ISPM before check. If items (a) to (h) are performed and the results are satisfactory, ISPM is normal. Measure it under 1 k $\Omega$  range of a tester.

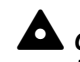

**CAUTION:** Do not use a digital tester.

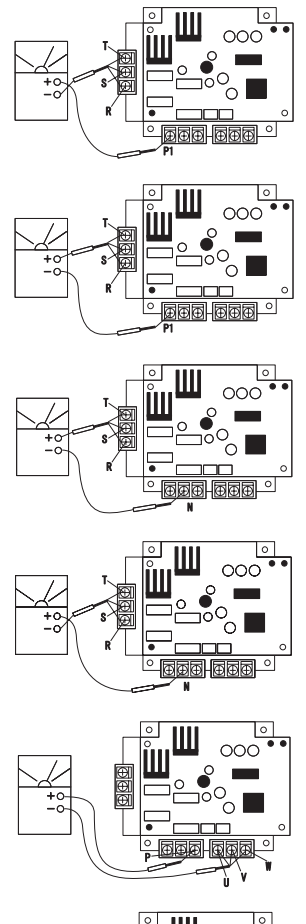

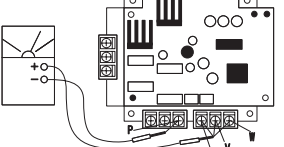

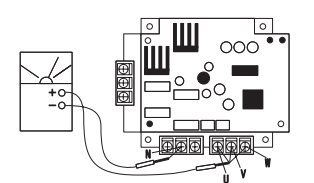

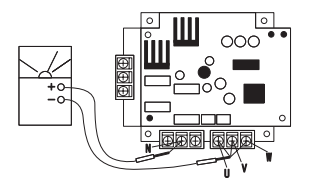

Troubleshooting

Active Parts of Internal Circuit of ISPM

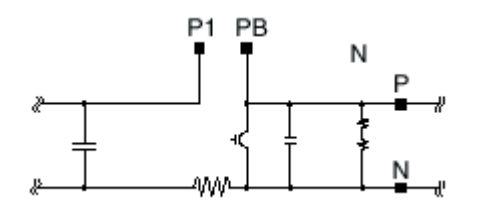

- i. Perform the item (a) to (h).
- j. By touching the + side of the tester to the RB terminal of ISPM and the side of the tester to P terminal of ISPM. If the resistance is more than 1 k $\Omega$ , it is normal.
- k. By touching the side of the tester to the RB terminal of ISPM and the + side of the tester to P terminal of ISPM. If the resistance is more than 100 k $\Omega$ , it isnormal.
- I. By touching the + side of the tester to the RB terminal of ISPM and the side of the tester to N terminal of ISPM. If the resistance is more than 90 k $\Omega$ , it isnormal.
- m. By touching the side of the tester to the RB terminal of ISPM and the + side of the tester to N terminal of ISPM. If the resistance is more than 90 k $\Omega$ , it isnormal.

### ■ Checking procedure for the fan controller failure

- 1) Turn OFF the main switches and make sure that LED201 (Red) on Fan Controller is OFF. Otherwise, an electrical shock may occur because the voltage may have changed more than DC50V in Fan Controller.
- 2) Remove all the wirings in Fan Controller and measure the resistance between the terminals by means of an analog tester, according to the table below. Fix the tester range to 1KΩ. Check the color and the terminal for measuring. Do not use a digital tester.

| Tester probe<br>Red (+) Black (-)                                                       | Criteria for resistance value                                                                                                    |  |
|-----------------------------------------------------------------------------------------|----------------------------------------------------------------------------------------------------|--|
| P-R<br>P-S<br>P-T<br>R-N<br>S-N<br>T-N<br>P-U<br>P-U<br>P-V<br>P-W<br>U-N<br>V-N<br>W-N | More than<br>1KΩ                                                                                                    |  |
| R-P<br>S-P<br>T-P<br>N-R<br>N-S<br>N-T<br>U-P<br>V-P<br>V-P<br>W-P<br>N-U<br>N-V<br>N-W | The resistance value<br>increases by degrees after<br>the indicator moves for a<br>moment. The resistance value<br>increases by degrees after<br>$1700K\Omega$ ~1900, K $\Omega$<br>is displayed (x). |  |

The interval of the measurement should be more than 30 seconds. Otherwise, an excessively high value may be displayed.

Page 8-66

If item (i) to (m) are performed and the results are satisfactory, ISPM is normal. Measure it under 1  $k\Omega$  range of a tester. Do not use a digital tester.

### Control PCB

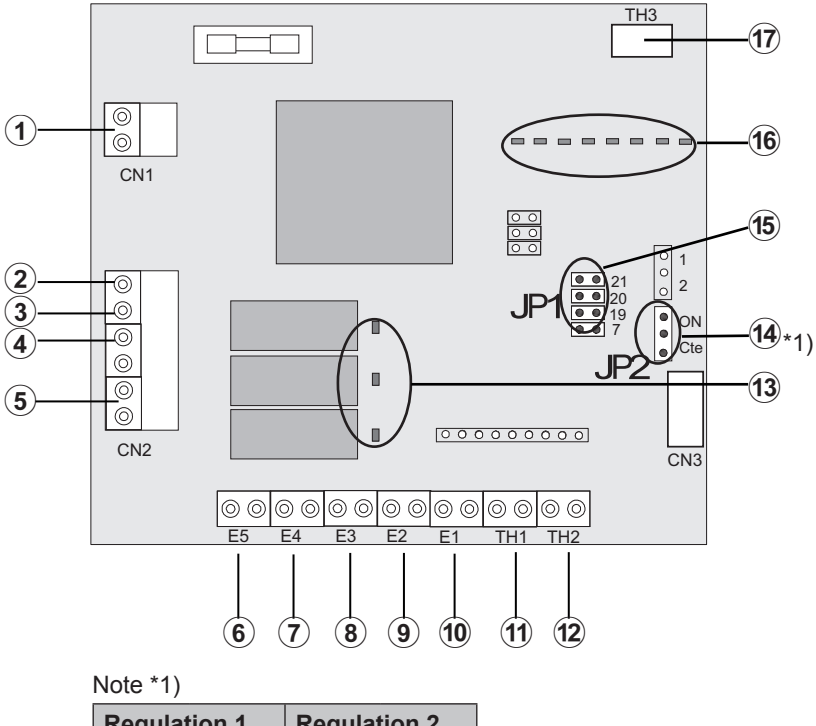

| Pos. |    | Item                                                                                           |  |  |  |
|------|----|------------------------------------------------------------------------------------------------|--|--|--|
| 1    |    | CN1: Electrical power of the control PCB                                                       |  |  |  |
| outs | 2  | CN3: MAIN PCB connection                                                                       |  |  |  |
|      | 3  | COOL-HEAT                                                                                      |  |  |  |
| Out  | 4  | ON/OFF: Electric heater                                                                        |  |  |  |
|      | 5  | Electrical power of the water pump                                                             |  |  |  |
|      | 6  | E5: Alarm signal                                                                               |  |  |  |
|      | 7  | E4: Room thermostat                                                                            |  |  |  |
|      | 8  | E3: Maximum working frequency ON/OFF                                                           |  |  |  |
| ıts  | 9  | E2: Operating mode COOL/HEAT                                                                   |  |  |  |
| ndul | 10 | E1: ON/OFF operation of the electric heater                                                    |  |  |  |
|      | 11 | TH1: Outdoor thermistor                                                                        |  |  |  |
|      | 12 | TH2: Water outlet thermistor for the<br>AquaFREE unit                                          |  |  |  |
| 13   |    | System indicator:<br>LED 1 is lighted: System is ON<br>LED 3 is lighted: Electric heater is ON |  |  |  |
| 14   |    | Regulation of the electric heater *1)                                                          |  |  |  |
| 15   |    | Cooling regulation.<br>(7°C not available)                                                     |  |  |  |
| 16   |    | LEDS: Frequency control values                                                                 |  |  |  |
| 17   |    | Connection to the main PCB                                                                     |  |  |  |

| Regulat | tion 1    | Regulation 2 |           |
|---------|-----------|--------------|-----------|
| 000     | Not used  | 000          | Not used  |
| 000     | ON<br>Cte | 000          | ON<br>Cte |

- Procedure for checking the operation of the control PCB.
  - 1) Check that the system is operating by means of the LED indicators:
    - LED 1 is lighted: The system is ON
    - LED 3 is lighted: Heater is ON
  - 2) Cut the power circuit for the AquaFREE unit using the magnetothermic switch. Otherwise there is a risk of electric shock.
  - Remove all the wiring of the control PCB and measure the resistance between the terminals by using an analog tester. Compare the measurements with the following impedance values:

| Pos. | Item                                    | Impedance<br>value |
|------|-----------------------------------------|--------------------|
| 1    | Electrical power of the control PCB     | 2.0 - 2.5 kΩ       |
| 2    | Electrical power of the water pump      | 100 MΩ             |
| 3    | Input signal connectors:<br>E4=E3=E2=E1 | 0.9 kΩ             |
| 4    | Outdoor thermistor inlet<br>TH1         | 9.78 kΩ            |

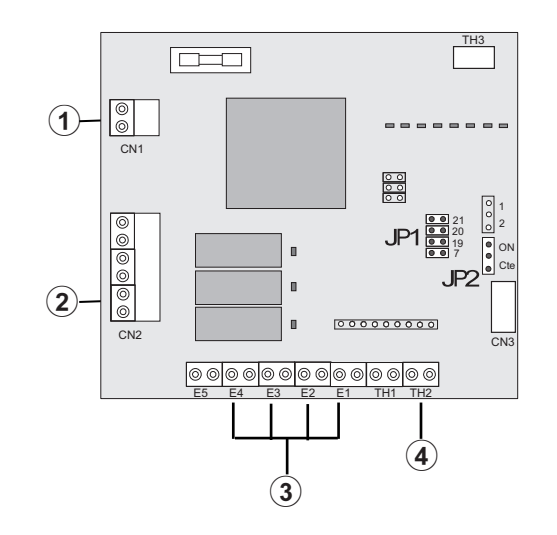

### Checking procedure for the electrical coil parts

| Part name                                              | Model            | Electrical wiring diagram | Wiring No. | Resistance (Ω) |
|--------------------------------------------------------|------------------|---------------------------|------------|----------------|
| Water pump for the                                     | (62~132 W)       |                           | 0⇔2        | 0.30           |
| indoor unit                                            |                  |                           | 0⇔3        | 0.42           |
|                                                        |                  |                           | (1)⇔④      | 0.58           |
| Fan motor for the<br>outdoor unit for:<br>RAS-3~5HVRNE | DC Motor<br>70 W | DC Motor                  |            |                |
| Fan motor for the<br>outdoor unit for:<br>RAS-4/5HRNE  | DC Motor<br>70W  | DC Motor                  |            |                |

### Checking procedure for the compressor

### Check list on the compressor

| Client:    | Model:           | Date    |
|------------|------------------|---------|
| Serial No. | Production date: | Checker |

| No. | Check item                                                                              | Check method                                                                                                    | Additional information                                                                                                    |
|-----|-----------------------------------------------------------------------------------------|----------------------------------------------------------------------------------------------------|----------------------------------------------------------------------------------------------------|
| 1   | Is THM9, correctly<br>connected?<br>THM9:<br>Discharge gas thermistor                   | <ul> <li>Are the wires of each thermistor correctly<br/>connected in a visual inspection?</li> </ul>                                                                          | The discharge gas temperature (Td) controls the liquid refrigerant return volume to the compressor.                                                                          |
| 2   | Is the thermistor THM8 disconnected?                                                    | <ul> <li>Make sure that thermistor on the top of<br/>comp. is correctly mounted in a visual<br/>inspection.</li> </ul>                                                        |                                                                                                    |
| 3   | Are the connectors for<br>current sensor correctly<br>connected                         | <ol> <li>Make sure that indication A2 is 0 during<br/>the compressor stoppage.</li> <li>Make sure that indication A1 is not 0<br/>during the compressor operation.</li> </ol> | The current sensor performs the<br>overcurrent control (the operation<br>frequency control) by detecting the                                                                 |
| 4   | Is current sensor faulty?                                                               |                                                                                                    | current. In this case, the insulation failure                                                                                                    |
| 5   | Is current sensing part on<br>PCB faulty?                                               |                                                                                                    | the control is not available in spite of the actually high current.                                                                                                    |
| 6   | Is the direction of current sensor (CTU, CTV) reverse?                                  | Check the direction $\rightarrow$ in a visual inspection.                                                                                                    | The current sensor checks the phase<br>and adjusts the output electrical wave, in<br>addition to the above-mentioned items. If                                               |
| 7   | Are the power supply<br>wires U and V inserted<br>correctly into the current<br>sensor? | Make sure that the wires are correctly inserted.                                                                                                    | a fault occurs, the output electrical wave<br>becomes unstable. This generates stress<br>to the motor winding and results in the<br>insulation failure of the motor winding. |

8

| No. | Check item                                                                             | Check method                                                                                                    | Additional information                                                                                                    |  |
|-----|----------------------------------------------------------------------------------------|----------------------------------------------------------------------------------------------------|----------------------------------------------------------------------------------------------------|--|
| 8   | Is the ex. valve MV correctly connected?                                               | Outdoor unit:<br>Make sure that MV~CN5A are correctly<br>connected.<br>Indoor Unit:<br>Mahe sure that MV~CN11 are correctly<br>connected                | During a cooling process, the fan speed<br>of the outdoor unit controls the Pd and the<br>MV of each indoor unit controls the Td and<br>the TSH.During a heating process, MV<br>Outdoor unit controls the Td and the TSH.<br>If the expansion valves are incorrectly                                                                             |  |
| 9   | Is the ex. valve coil MV correctly mounted?                                            | Make sure that each coil is correctly mounted on the valve.                                                                                             | connected, the correct control is not<br>available. This results in the compressor<br>seizure depending on the returning<br>conditions of the liquid refrigerant. Also,<br>this may result in the insulation failure<br>of the motor winding depending on the<br>overheating conditions.                                                         |  |
| 10  | Are the refrigerant cycle<br>and electrical wiring<br>system incorrectly<br>connected? | Make sure that the refrigerant is flowing<br>into the indoor units by operating one<br>refrigerating cycle only from the outdoor unit.                  | If the refrigerant cycle and the electrical<br>system are incorrectly connected,<br>an abnormally low suction pressure<br>operation is maintained or an abnormally<br>high discharge pressure operation is<br>maintained. This results in further stress<br>to the compressor because the correct<br>control of the compressor is not available. |  |
| 11  | Is the opening of ex.<br>valve completely closed<br>(locked)?                          | Check the following by means of the check<br>mode of the outdoor unit:<br>1 Liquid pipe temp.(TL)< Control<br>information bご during the cooling process |                                                                                                    |  |
|     |                                                                                        | 2 Liquid pipe temp.(TL)> Control<br>information b <sup>2</sup> during the heating<br>process                                                            |                                                                                                    |  |
| 13  | Are the contacts for the comp. magnetic switch CMC faulty?                             | Check the surface of each contact (L1, L2 and L3) in a visual inspection.                                                                               | If the contacting resistance becomes large,<br>the voltage imbalance among each phase<br>will cause an abnormal overcurrent                                                                                                    |  |
| 14  | Is there any voltage<br>malfunction among L1-<br>L2, L2-L3 and L3-L1?                  | Make sure that the voltage imbalance is<br>smaller than 3%.<br>Note that the power source voltage must be<br>within 400V±10%, 230V±10 %.                | In this case, the overcurrent will occur,<br>the efficiency will decrease or the motor<br>winding will be excessively heated                                                                                                    |  |
| 15  | Is the comp. oil acidified during the burning of the compressor motor?                 | Make sure that the oil color is not black.                                                                                                    | In this case, it will result in the burning of the motor or the compressor seizure.                                                                                                    |  |
9

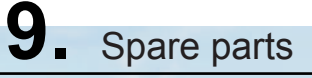

This chapter details the spare parts list, and their location in to the Aqua-Free RWM-FSN1E-(S1)(4.5/6H1/3) indoor units and their complementary RAS-H(V)RNE outdoor units of Hitachi's DC Inverter series.

# Contents

| 9.   | Spare parts   |                                 | 9-1  |
|------|---------------|---------------------------------|------|
| 9.1. | Indoor Units  |                                 |      |
|      | 9.1.1.        | RWM-(3~5)FSN1E                  | 9-2  |
|      | 9.1.2.        | RWM-(3~5)FSN1E-(4.5/6)H(1/3)    | 9-3  |
|      | 9.1.3.        | RWM-(3~5)FSN1E-S1               | 9-4  |
|      | 9.1.4.        | RWM-(3~5)FSN1E-S1-(4.5/6)H(1/3) | 9-5  |
| 9.2. | Outdoor Units |                                 |      |
|      | 9.2.1.        | RAS-3HVRNE                      | 9-6  |
|      | 9.2.2.        | RAS-(4/5)HVRNE                  | 9-8  |
|      | 9.2.3.        | RAS-(4/5)HRNE                   | 9-10 |

### 9.1. Indoor Units

### 9.1.1.RWM-(3~5)FSN1E

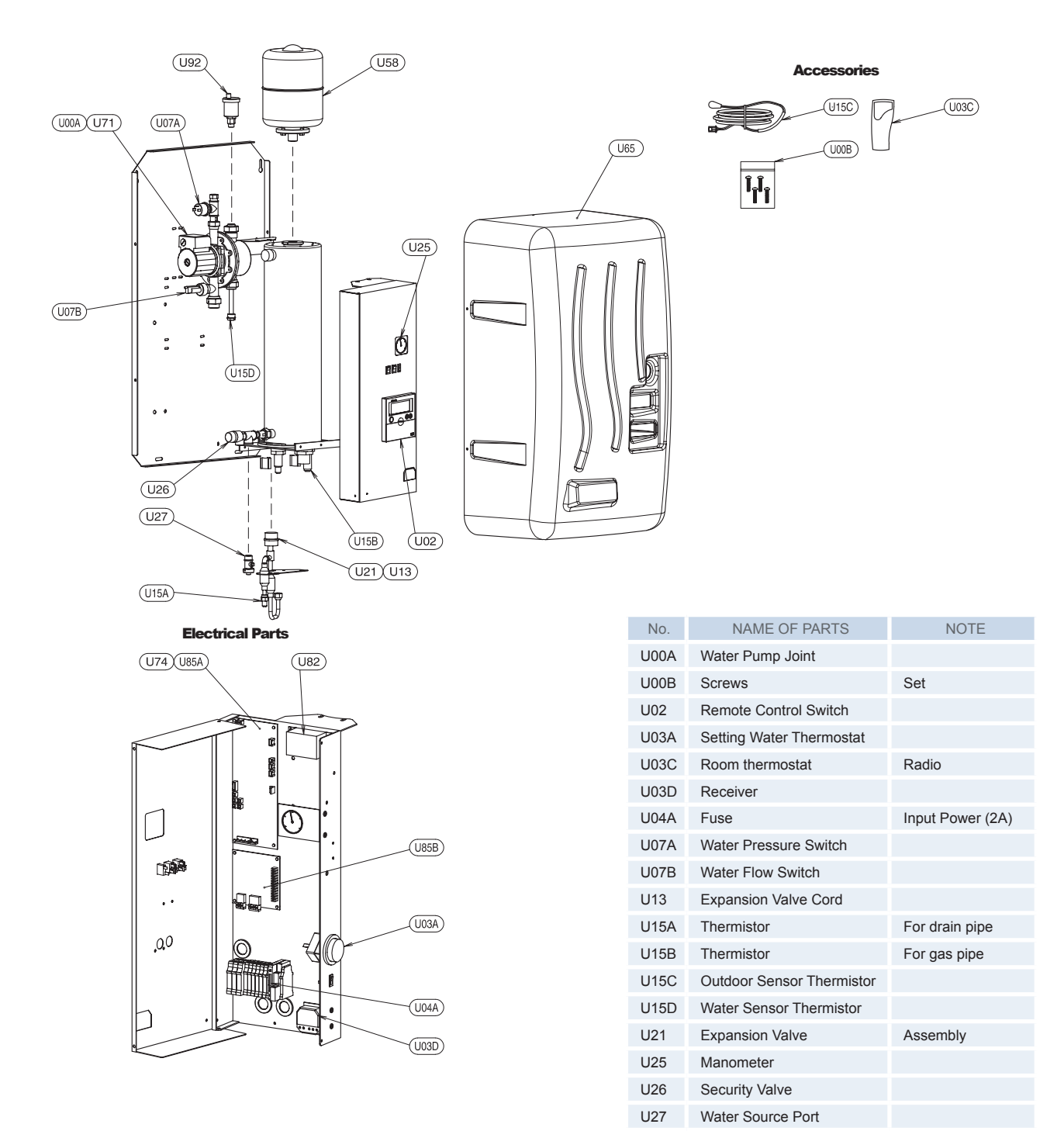

U58

U65

U71

U74

U82

U85A

U85B

U92

Expansion Vessel

Casing

Water Pump

Resistance

Transformer

Air Purger

Printed Circuit Board

Regulation PCB

# 

This spare parts list can be updated without previous notification. Check the manufacturing unit number and consult with your distributor.

> Drawing number: EPN0607B-1B

RS 6-3p

THM2

PCB

9.1.2. RWM-(3~5)FSN1E-(4.5/6)H(1/3)

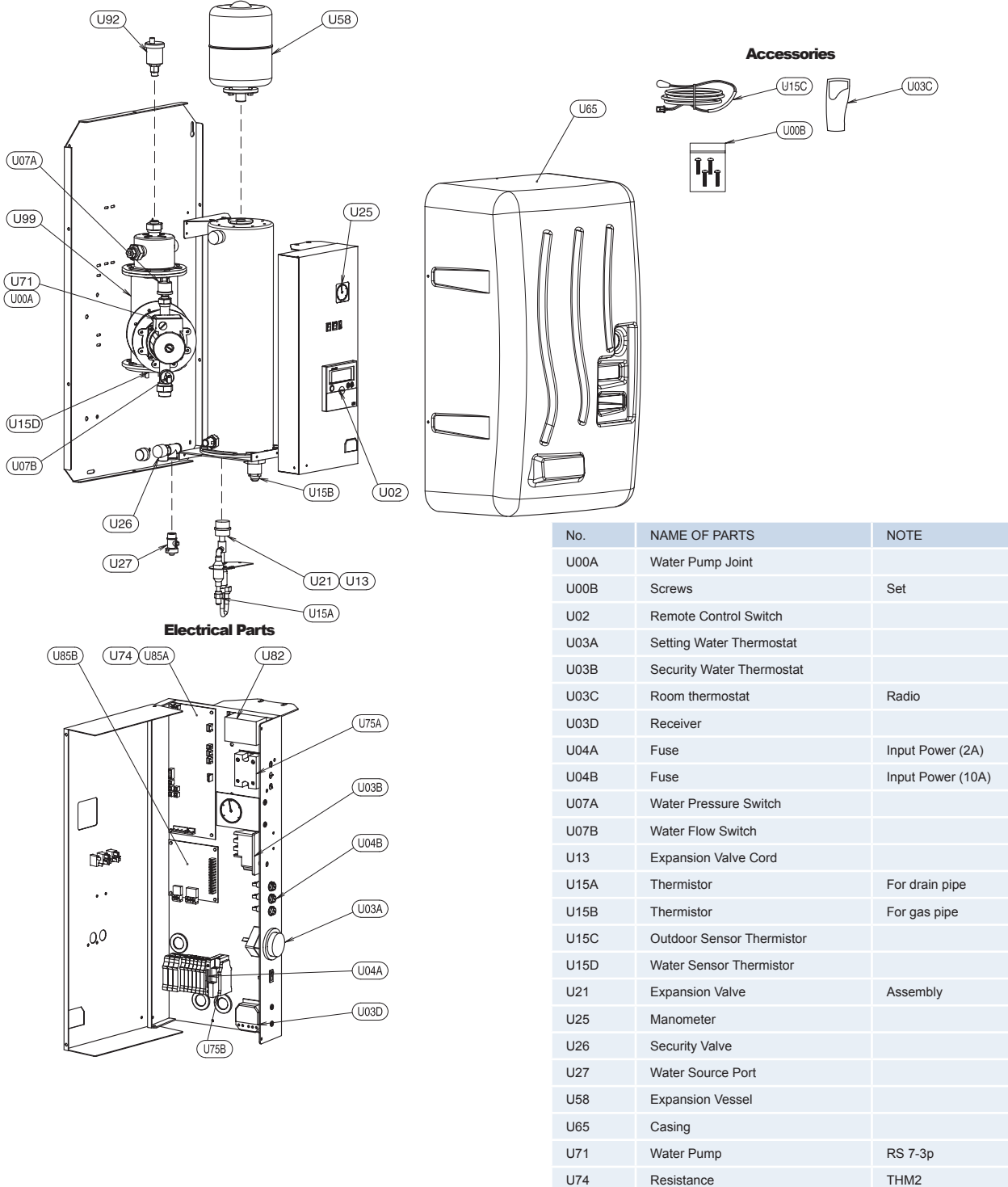

U75A U75B

U82

U85A

U85B

U92 U99

# 

This spare parts list can be updated without previous notification. Check the manufacturing unit number and consult with your distributor.

| 0010110                         | 000               |
|---------------------------------|-------------------|
| Remote Control Switch           |                   |
| Setting Water Thermostat        |                   |
| Security Water Thermostat       |                   |
| Room thermostat                 | Radio             |
| Receiver                        |                   |
| Fuse                            | Input Power (2A)  |
| Fuse                            | Input Power (10A) |
| Water Pressure Switch           |                   |
| Water Flow Switch               |                   |
| Expansion Valve Cord            |                   |
| Thermistor                      | For drain pipe    |
| Thermistor                      | For gas pipe      |
| Outdoor Sensor Thermistor       |                   |
| Water Sensor Thermistor         |                   |
| Expansion Valve                 | Assembly          |
| Manometer                       |                   |
| Security Valve                  |                   |
| Water Source Port               |                   |
| Expansion Vessel                |                   |
| Casing                          |                   |
| Water Pump                      | RS 7-3p           |
| Resistance                      | THM2              |
| Electric Heater                 | 1~ / 3~           |
| Electric Heater Auxiliary Relay | 3~                |
| Transformer                     |                   |
| Printed Circuit Board           | PCB               |
| Regulation PCB                  |                   |
| Air Purger                      |                   |
| Heater                          | 4.5kW / 6kW       |
|                                 |                   |

Drawing number: EPN0607B-2B

9

9.1.3. RWM-(3~5)FSN1E-S1

TO BE INFORMED LATER

9

9.1.4. RWM-(3~5)FSN1E-S1-(4.5/6)H(1/3)

TO BE INFORMED LATER

# 9.2. Outdoor Units

- 9.2.1. RAS-3HVRNE
  - \* Electric parts

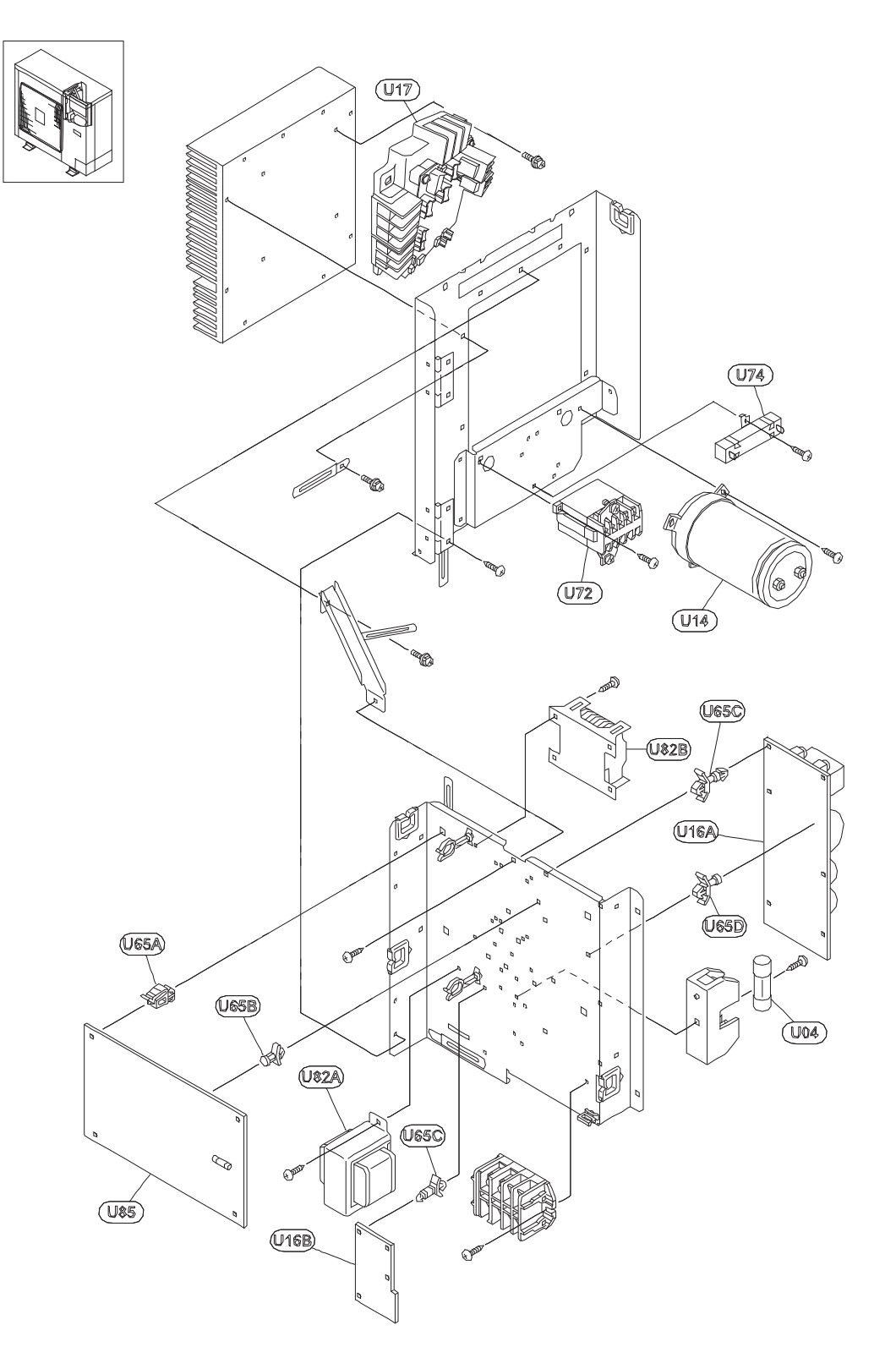

\* Structural and cicle parts

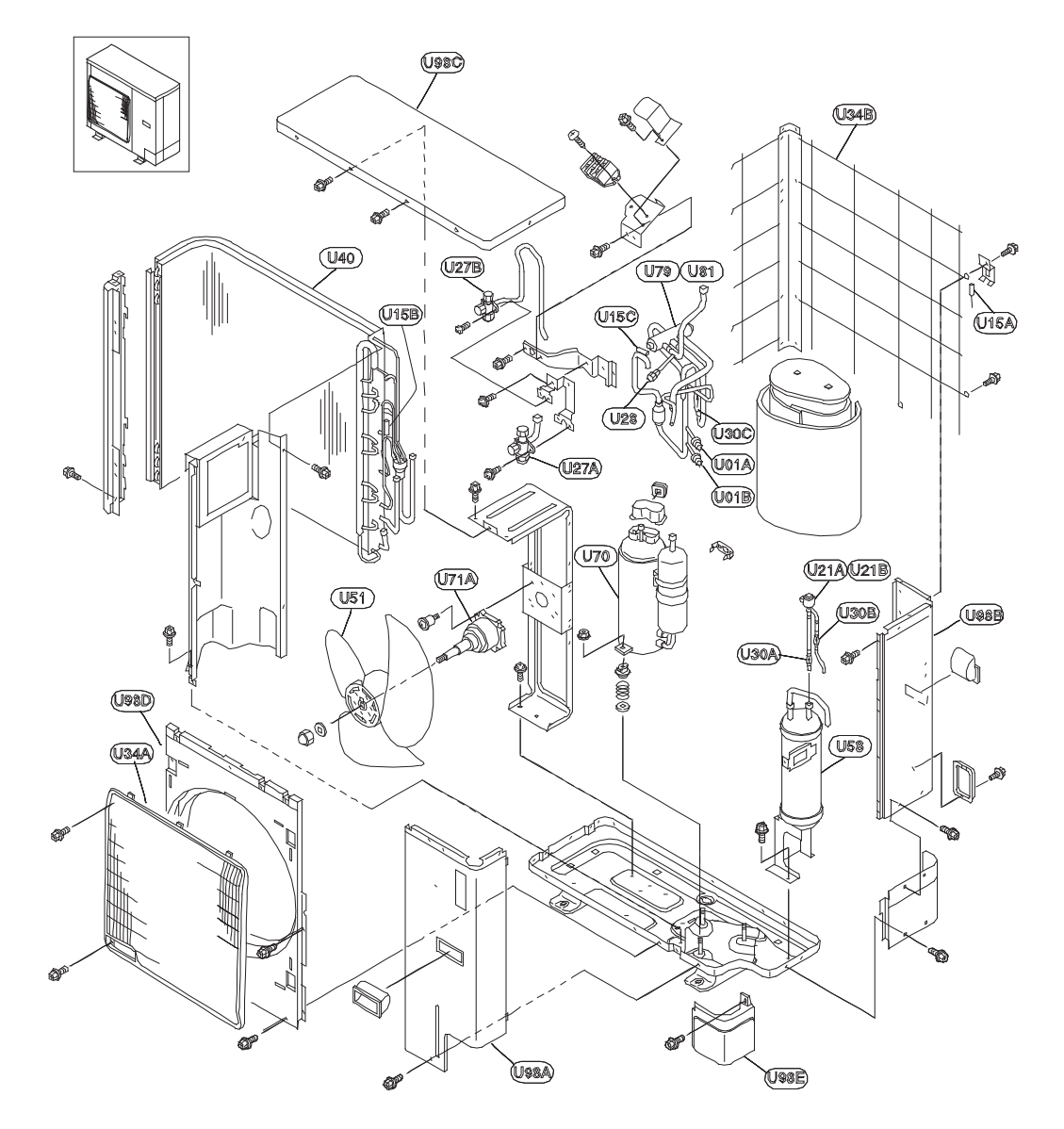

| No.  | NAME            | NOTE          |
|------|-----------------|---------------|
| U01A | Pressure sensor | High pressure |
| U01B | Pressure sensor | For control   |
| U04  | Fuse            |               |
| U14  | Condenser       |               |
| U15A | Thermistor      |               |
| U15B | Thermistor      |               |
| U15C | Thermistor      |               |
| U16A | Noise filter    |               |
| U16B | Noise filter    |               |
| U17  | INV module      |               |
| U21A | Expansion valve |               |
| U21B | Expansion coil  |               |
| U27A | Stop Valve      | Gas Pipe      |
| U27B | Stop Valve      | Liquid Pipe   |
| U28  | Check Joint     |               |
| U30A | Filter          |               |

U30B Filter U30C Filter U32A Bushing U32B Bushing U34A Air outlet grille U34B Protector Net U40 Heat exchanger U42 Check valve U51 Propeller Fan U58 L tank Assembly U65A Bearing holder U65B Spacer U65C Spacer U65D Spacer U70 Compressor U71A Fan Motor . MOF1

NAME

NOTE

| No.  | NAME                  | NOTE     |
|------|-----------------------|----------|
| U71B | Fan Motor .           | MOF2     |
| U72  | Magnetic Contactor    |          |
| U74  | Resistor              |          |
| U77A | Solenoid valve        |          |
| U77B | Solenoid valve        | For coil |
| U79  | 4-way Valve           |          |
| U81  | 4-way Valve           | For coil |
| U82A | Tranformer            |          |
| U82B | Tranformer            |          |
| U85  | Printed Circuit Board | PCB      |
| U98D | Shroud                |          |
| U98B | Rear cover            | Assembly |
| U98C | Upper cover           | Assembly |
| U98E | Packing               |          |
| U98A | Service cover         | Assembly |
| U98F | Side cover            |          |

9

Drawing number:EPN0607A EPN0607A

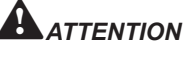

No.

This spare parts list can be updated without previous notification. Check the manufacturing unit number and consult with your distributor.

- 9.2.2. RAS-(4/5)HVRNE
  - \* Electric parts

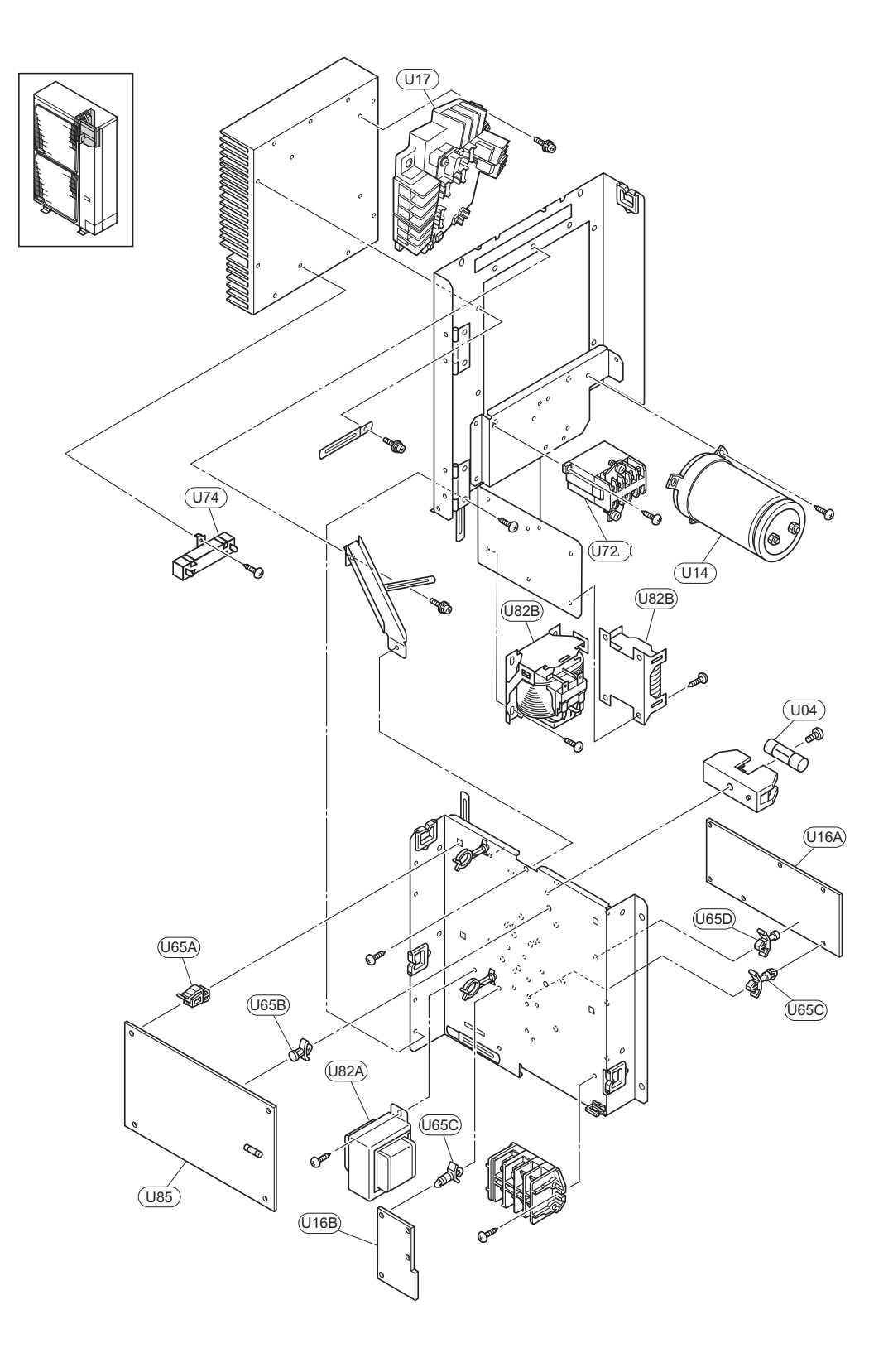

☆ Structural and cicle parts

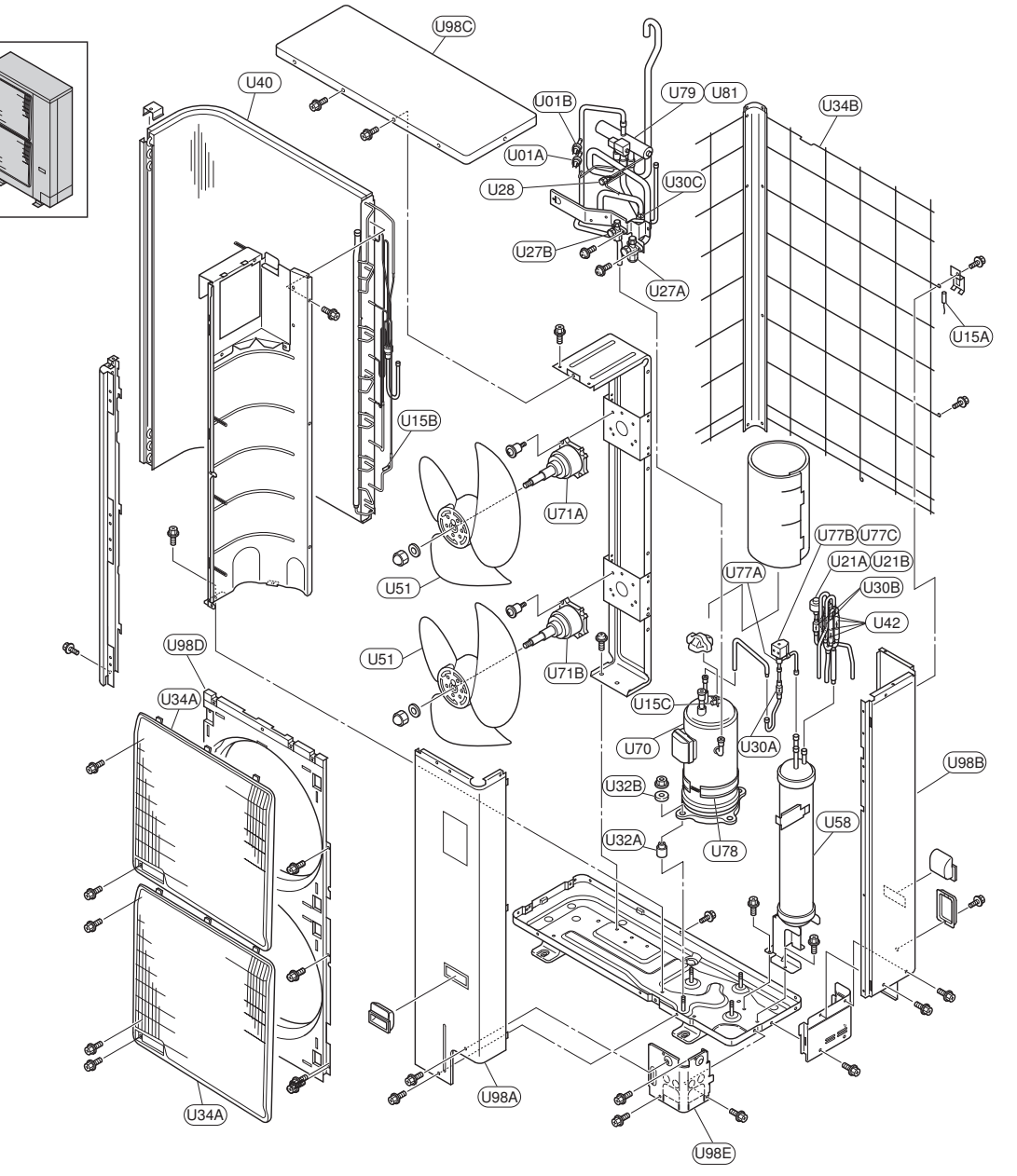

| No.  | NAME            | NOTE          |
|------|-----------------|---------------|
| U01A | Pressure sensor | High pressure |
| U01B | Pressure sensor | For control   |
| U04  | Fuse            |               |
| U14  | Condenser       |               |
| U15A | Thermistor      |               |
| U15B | Thermistor      |               |
| U15C | Thermistor      |               |
| U16A | Noise filter    |               |
| U16B | Noise filter    |               |
| U17  | INV module      |               |
| U21A | Expansion valve |               |
| U21B | Expansion coil  |               |
| U27A | Stop Valve      | Gas Pipe      |
| U27B | Stop Valve      | Liquid Pipe   |
| U28  | Check Joint     |               |
| U30A | Filter          |               |

Drawing number: EPN0607A

| No.  | NAME              | NOTE     |  |
|------|-------------------|----------|--|
| U30B | Filter            | Filter   |  |
| U30C | Filter            |          |  |
| U32A | Bushing           |          |  |
| U32B | Bushing           |          |  |
| U34A | Air outlet grille |          |  |
| U34B | Protector Net     |          |  |
| U40  | Heat exchanger    |          |  |
| U42  | Check valve       |          |  |
| U51  | Propeller Fan     |          |  |
| U58  | L tank            | Assembly |  |
| U65A | Bearing holder    |          |  |
| U65B | Spacer            |          |  |
| U65C | Spacer            |          |  |
| U65D | Spacer            |          |  |
| U70  | Compressor        |          |  |
| U71A | Fan Motor .       | MOF1     |  |

| No.  | NAME                  | NOTE     |
|------|-----------------------|----------|
| U71B | Fan Motor .           | MOF2     |
| U72  | Magnetic Contactor    |          |
| U74  | Resistor              |          |
| U77A | Solenoid valve        |          |
| U77B | Solenoid valve        | For coil |
| U79  | 4-way Valve           |          |
| U81  | 4-way Valve           | For coil |
| U82A | Tranformer            |          |
| U82B | Tranformer            |          |
| U85  | Printed Circuit Board | PCB      |
| U98D | Shroud                |          |
| U98B | Rear cover            | Assembly |
| U98C | Upper cover           | Assembly |
| U98E | Packing               |          |
| U98A | Service cover         | Assembly |
| U98F | Side cover            |          |
|      |                       |          |

This spare parts list can be updated without previous notification. Check the manufacturing unit number and consult with your distributor.

Page 9-9

SMGB0042-rev.0 - 01/2007

9

### 9.2.3. RAS-(4/5)HRNE

\* Electric parts

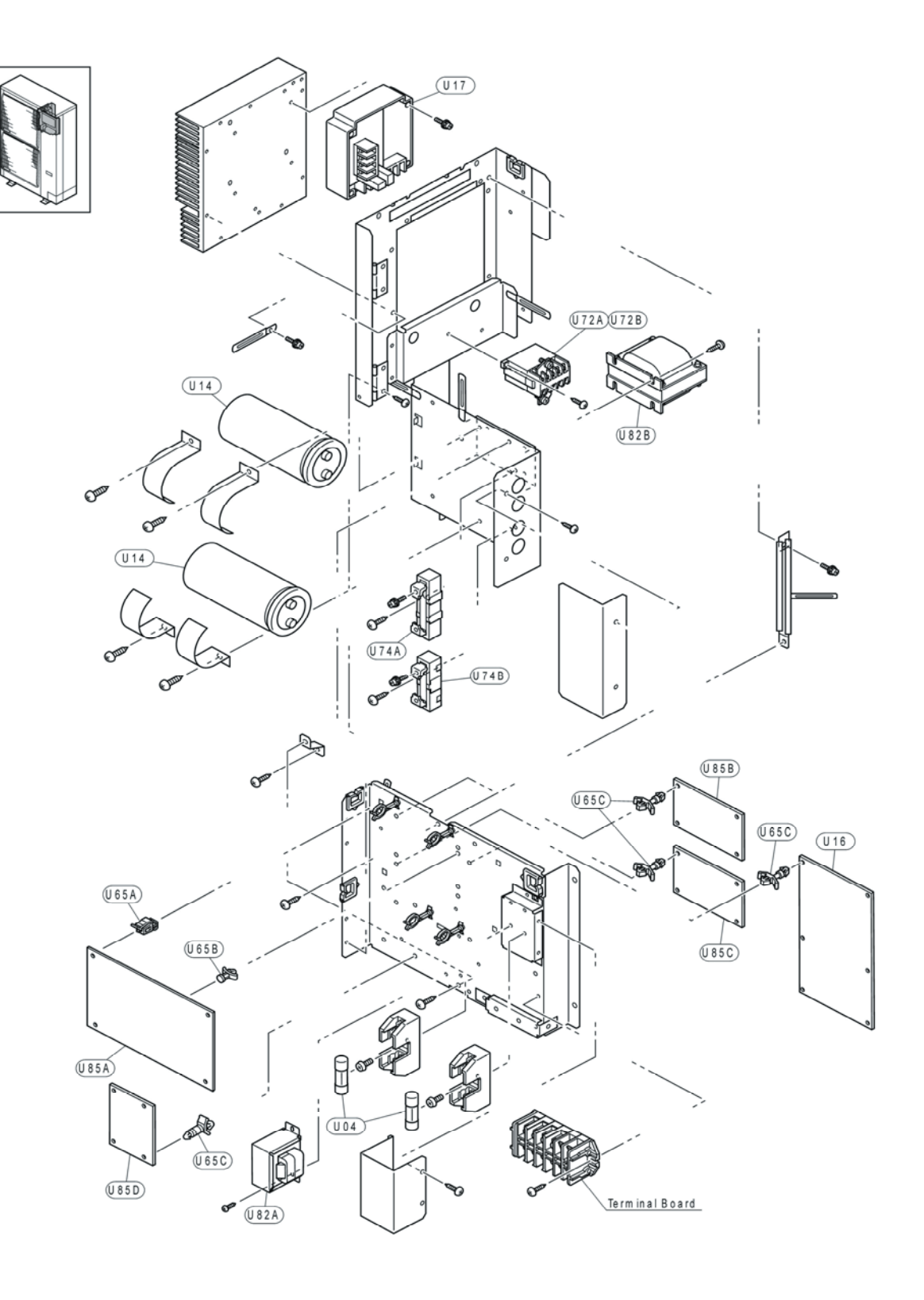

9

\* Structural and cycle parts

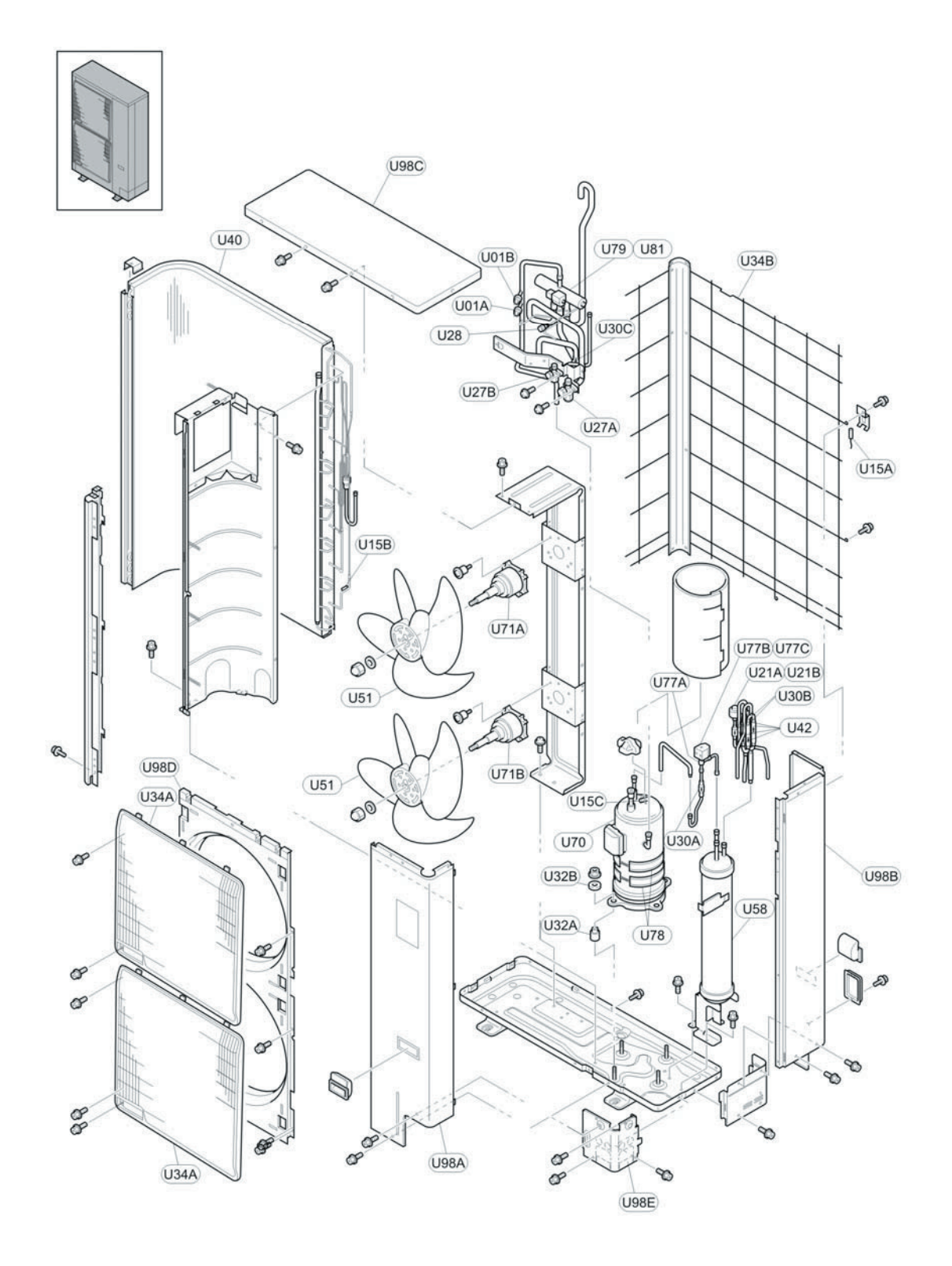

Drawing number: EPN0522C

### Spare parts list for RAS-(4/5)HRNE units:

| No.  | NAME                 | NOTE              |
|------|----------------------|-------------------|
| U01A | Pressure sensor      | High pressure     |
| U01B | Pressure sensor      | For control       |
| U04  | Fuse                 | 20 (A)            |
| U14  | Condenser            | 2700µF            |
| U15A | Thermistor           |                   |
| U15B | Thermistor           |                   |
| U15C | Thermistor           |                   |
| U16  | Noise filter         |                   |
| U17  | INV module           |                   |
| U21A | Expansion valve      |                   |
| U21B | Expansion valve coil |                   |
| U27A | Stop Valve           | Liquid Pipe (3/8) |
| U27B | Stop Valve           | Gas Piping (5/8)  |
| U28  | Check Joint          |                   |
| U30A | Filter               |                   |
| U30B | Filter               |                   |
| U30C | Filter               |                   |
| U32A | Bushing              |                   |
| U32B | Bushing              |                   |
| U34A | Air outlet grille    |                   |
| U34B | Protector net        | Assembly          |
| U40  | Heat exchanger       |                   |
| U42  | Check valve          |                   |
| U51  | Propeller Fan        |                   |
| U58  | L tank               |                   |

| No.  | NAME                | NOTE     |
|------|---------------------|----------|
| U65A | Bearing holder      |          |
| U65B | Spacer              |          |
| U65C | Spacer              |          |
| U70  | Compressor          |          |
| U71A | Fan Motor .         | MOF1     |
| U71B | Fan Motor .         | MOF2     |
| U72A | Magnetic Contactor  |          |
| U74A | Resistor            |          |
| U74B | Resistor            |          |
| U77A | Selenoid Valve      |          |
| U77B | Coil 20             |          |
| U78  | Electric resistance |          |
| U79  | 4-way Valve         | Assembly |
| U81  | 4-Way valve coil    |          |
| U82A | Tranformer          |          |
| U82A | Reactor             |          |
| U85A | Printed Circuit     | PCB      |
| U85B | Printed Circuit     | Assembly |
| U85C | Printed Circuit     | Assembly |
| U85D | Relay               |          |
| U98D | Shroud              | Assembly |
| U98B | Rear cover          | Assembly |
| U98C | Upper cover         |          |
| U98E | Packing             |          |

# 

This spare parts list can be updated without previous notification. Check the manufacturing unit number and consult with your distributor.

# 10. Servicing

This chapter describes the steps you must follow to perform AquaFREE units servicing, and their complementary outdoor units from Utopia DC Inverter of Hitchi.

# Contents

| 10.   | Servicin | Ig                                                            | 10-1  |
|-------|----------|---------------------------------------------------------------|-------|
| 10.1. | Indoor u | units                                                         | 10-2  |
|       | 10.1.1   | Front cover removing                                          | 10-2  |
|       | 10.1.2   | Expansion vasel removing                                      | 10-2  |
|       | 10.1.3.  | Water pump removing                                           | 10-3  |
|       | 10.1.4.  | Pressure switch removing                                      | 10-3  |
|       | 10.1.5.  | Float switch sensor removing                                  | 10-3  |
|       | 10.1.6.  | Thermistors removing                                          | 10-4  |
|       | 10.1.7.  | Water safety valve removing                                   | 10-4  |
|       | 10.1.8.  | Port water supply removing                                    | 10-5  |
|       | 10.1.9.  | Removing the Electronic Expansion Valve Coi                   | 10-5  |
|       | 10.1.10. | Air purger removing                                           | 10-6  |
|       | 10.1.11. | Electric heater removing                                      | 10-6  |
|       | 10.1.12. | Electrical parts removing                                     | 10-6  |
| 10.2. | Outdoor  | 10-7                                                          |       |
|       | 10.2.1.  | Removing service cover                                        | 10-7  |
|       | 10.2.2.  | Removing air outlet grille                                    | 10-7  |
|       | 10.2.3.  | Removing outdoor fan                                          | 10-7  |
|       | 10.2.4.  | Removing outdoor fan motor                                    | 10-8  |
|       | 10.2.5.  | Removing the compressor                                       | 10-8  |
|       | 10.2.6.  | Removing high pressure switch and pressure switch for control | 10-11 |
|       | 10.2.7.  | Removing coil for reversing valve                             | 10-12 |
|       | 10.2.8.  | Removing coil for expansion valve                             | 10-13 |
|       | 10.2.9.  | Removing PCB1                                                 | 10-13 |
|       | 10.2.10. | Removing ISPM                                                 | 10-14 |
|       | 10.2.11. | Removing electrical components                                | 10-16 |

## 10.1. Indoor units

RWM-3~5FSN1E-(S1)-(4.5/6)H(1/3) - AquaFREE

- 10.1.1 Front cover removing
- 1 Remove five front cover attached screws, (fig.1)
- 2 Carefully, in two steps, take out the front cover of the unit (fig.2).

Once front cober is removed, inner parts will be accessible (fig.3).

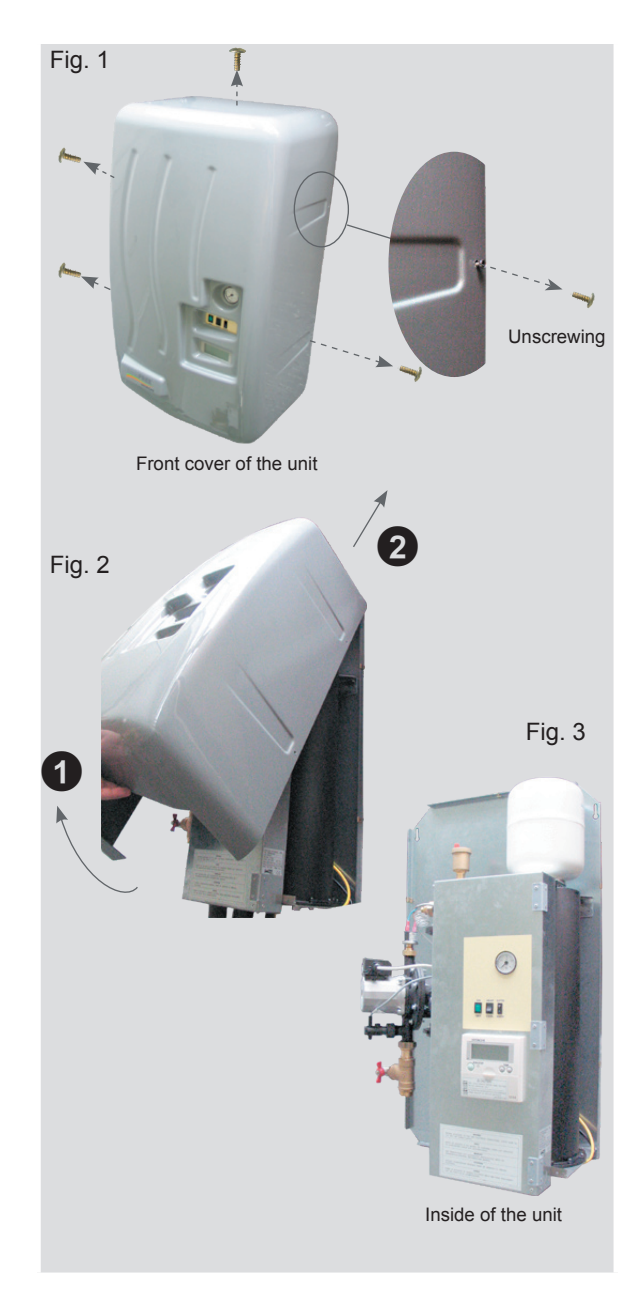

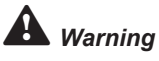

When this operation is performed, prevent the unit from water or dampness, otherwise some kind of electrical damage could happen.

### 10.1.2 Expansion vasel removing

- 1. Once front cover is removed, identify exapnsion vesel (fig.4) and water safety valve (fig.11) in the unit. Consult the chapter 9 of this manual to identify the location of this part in the unit.
- 2. Before expansion vasel removing, empty the unit from water by using water safety valve (fig.11).
- 3. Remove the expansion vasel turning in opposition to the needles of the clock

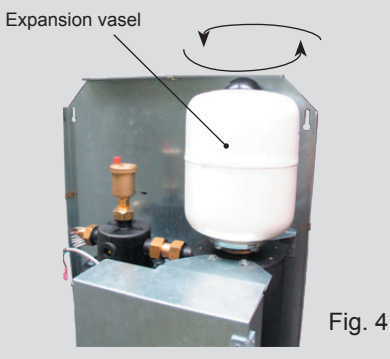

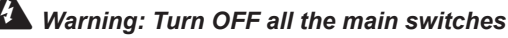

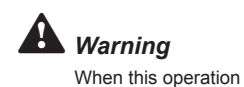

is performed, prevent

the unit from water or

dampness, otherwise

some kind of electrical damage could happen.

# 10.1.3. Water pump removing

1. Once front cover is removed, identify water pump according to the indoor unit model.

Consult the chapter 9 of this manual to identify the location of this part in the unit.

- 2. Before expansion vasel removing, empty the unit from water by using water safety valve (fig.11).
- 3. Disconnect wiring water pump (fig.5)
- 4. Loosen four body water pump screwsand remove the water pump throw it outside (fig.6).

Fective water pump to connections to connections to connect

### 10.1.4. Pressure switch removing

- Once front cover is removed, identify pressure switch according to the indoor unit model.
  Consult the chapter 9 of this manual to identify the location of this part in the unit.
- 2. Before expansion vasel removing, empty the unit from water by using water safety valve (fig.11).
- Disconnect pressure switch wiring (fig.7).
- 4. Remove the pressure switch with a spanner

### 10.1.5. Float switch sensor removing

- Once front cover is removed, identify float switch sensor according to the indoor unit model.
  Consult the chapter 9 of this manual to identify the location of this part in the unit.
- Before expansion vasel removing, empty the unit from water by using water safety valve (fig.11).
- 3. Loosen the sensor by hand and replace it

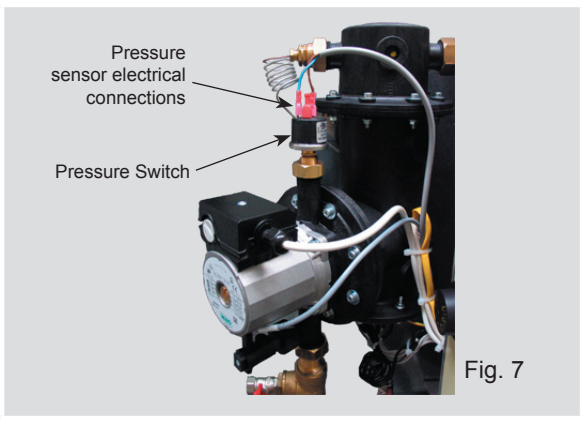

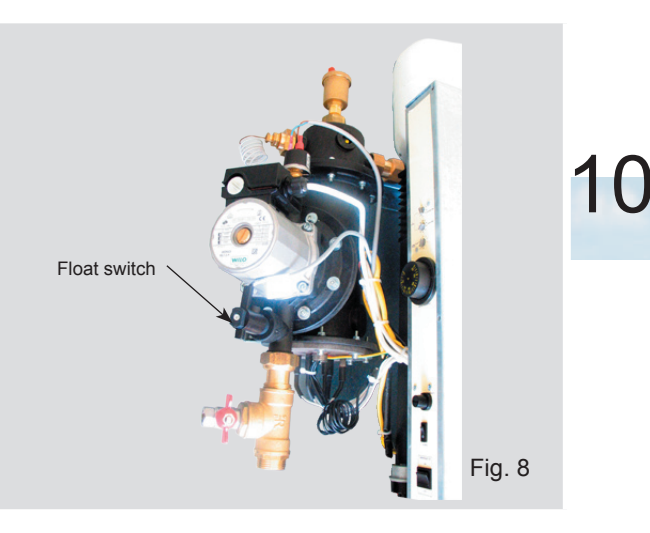

Page 10-3

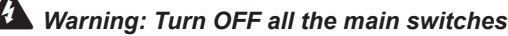

i Note

After thermistor replaced, put the thermistor holder and joint insulation in the same position. If damage during the process, replace them.

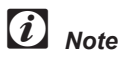

After thermistor replaced, put the thermistor holder and joint insulation in the same position. If damage during the process, replace them.

i Note

To avoid leakage, replace it applying insulation on the thread joint.

- 10.1.6. Thermistors removing
- Gas thermistor
- In the electrical box, disconnect THM form the PCB. Consult chapter 3 of this manual to

identify gas THM connector location in the PCB. For electrical parts access, consult point 10.1.12 of this chapter.

- Locate gas thermistor in the lower side of the unit (fig.9).
  Consult chapter 9 of this manual to locate this part in the unit
- Remove joint insulation for dampness protection.
  Throw out the THM holder, that attach thermistor to the gas pipe.
- Liquid thermistor
- Once front cober is remove, diconnect THM form the PCB. Consult chapter 3 of this manual to identify liquid THM connector location in the PCB. For electrical parts access, consult point 10.1.12 of this chapter.
- Locate liquid thermistor in the lower side of the unit (fig.10). Consult chapter 9 of this manual to locate this part in the unit.
- 3. Throw out the protection joint insulation, against dampness damages.
- 4. Throw out the THM holder, that attach thermistor to the liquid pipe.

### 10.1.7. Water safety valve removing

- Once front cover is removed, identify water safety valve in the lower side of the indoor unit.
  Consult the chapter 9 of this manual to identify the location of this part in the unit.
- 2. Before safety valve removing, empty the unit from water using the same valve. If the valve is damage, unroll it softyand empty the unit
- 3. Replace the water safety valve unrolling the part.

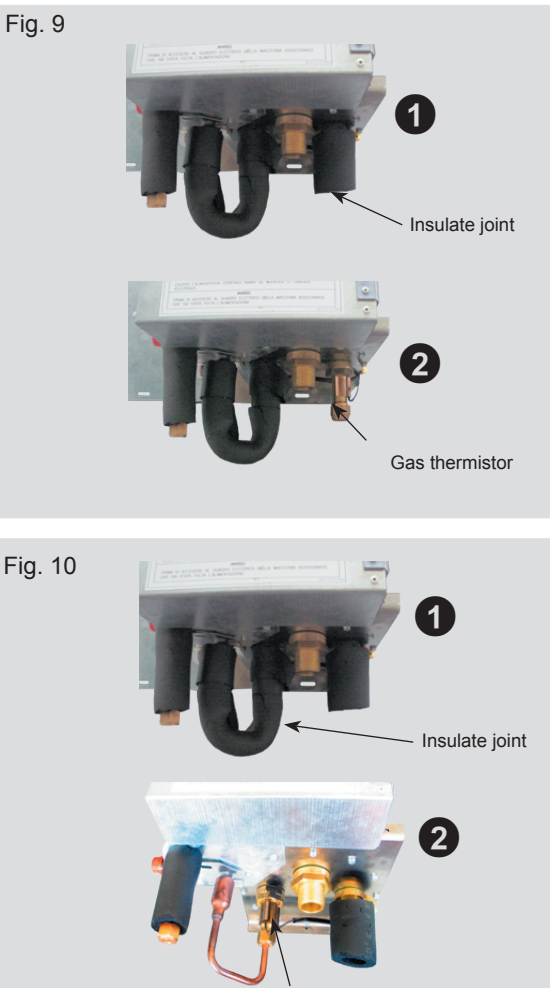

Liquid thermistor

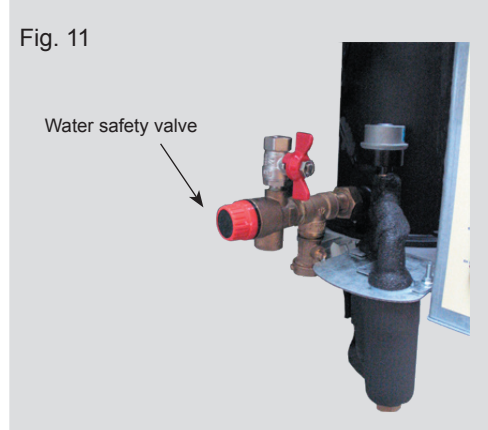

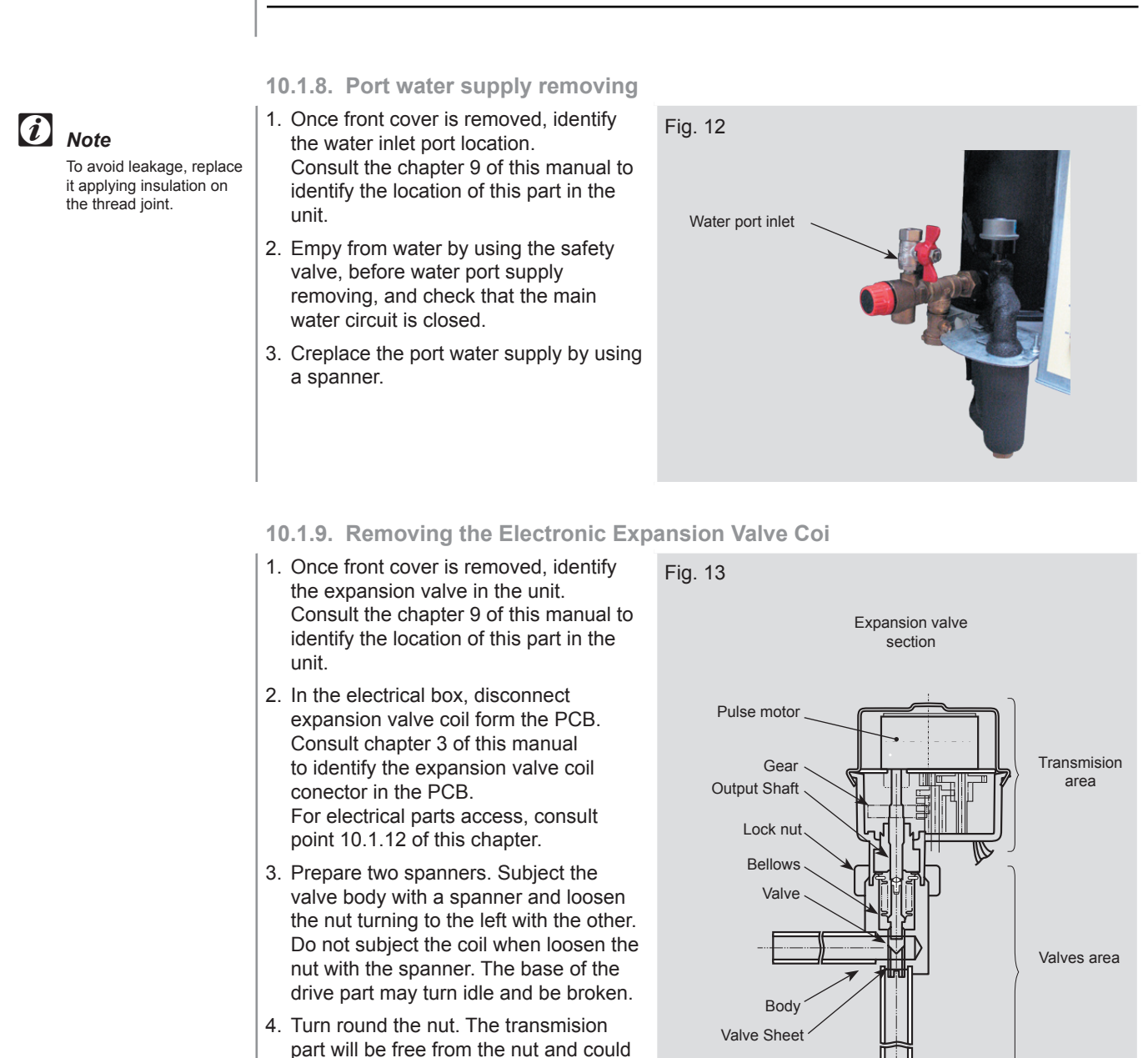

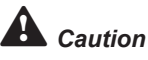

During replacement work, pay attention to the separation part and prevent the dust, foreign particle, etc. from entering into the separation part. (The exposed part by separation is the mechanical part of the valve.)

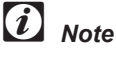

The tightening torque should be within the range of 120Nm (120 Kg-cm) to 15Nm (150Nm-cm).

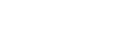

- 1. Prepare the new drive part for replacement (servicing part) with the position of the driver (drive screw) already adjusted.
- 2. Put the transmision part on the valve body. Subject them together by the axis, and put the nut on the valve body.
- Tighten the nut with spanner after tightening lightly by hand.

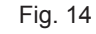

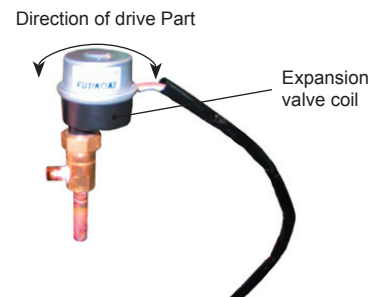

10

### Caution

be replaced.

Substitution

Do not apply heavy torque to the coil (as the rotation torque and the flexion charge). Subject by the hand when torque the nut.

The direction of the eccentric part of the motor is assembled as the eccentric part of although the motor is directed toward the counter direction of the fittings for piping at the valve body, the alteration of this direction do not affect the open/close function of the valve. Therefore, the adjustement of direction of the part of the motor is not necessary if the motor position is moved in rotation direction after the replacement, as is showed in the figure (fig.14).

However, pay attention to the direction of the motor for the coil of the electronic expansion valve not to touch other pipings or with another part of the unit.

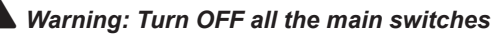

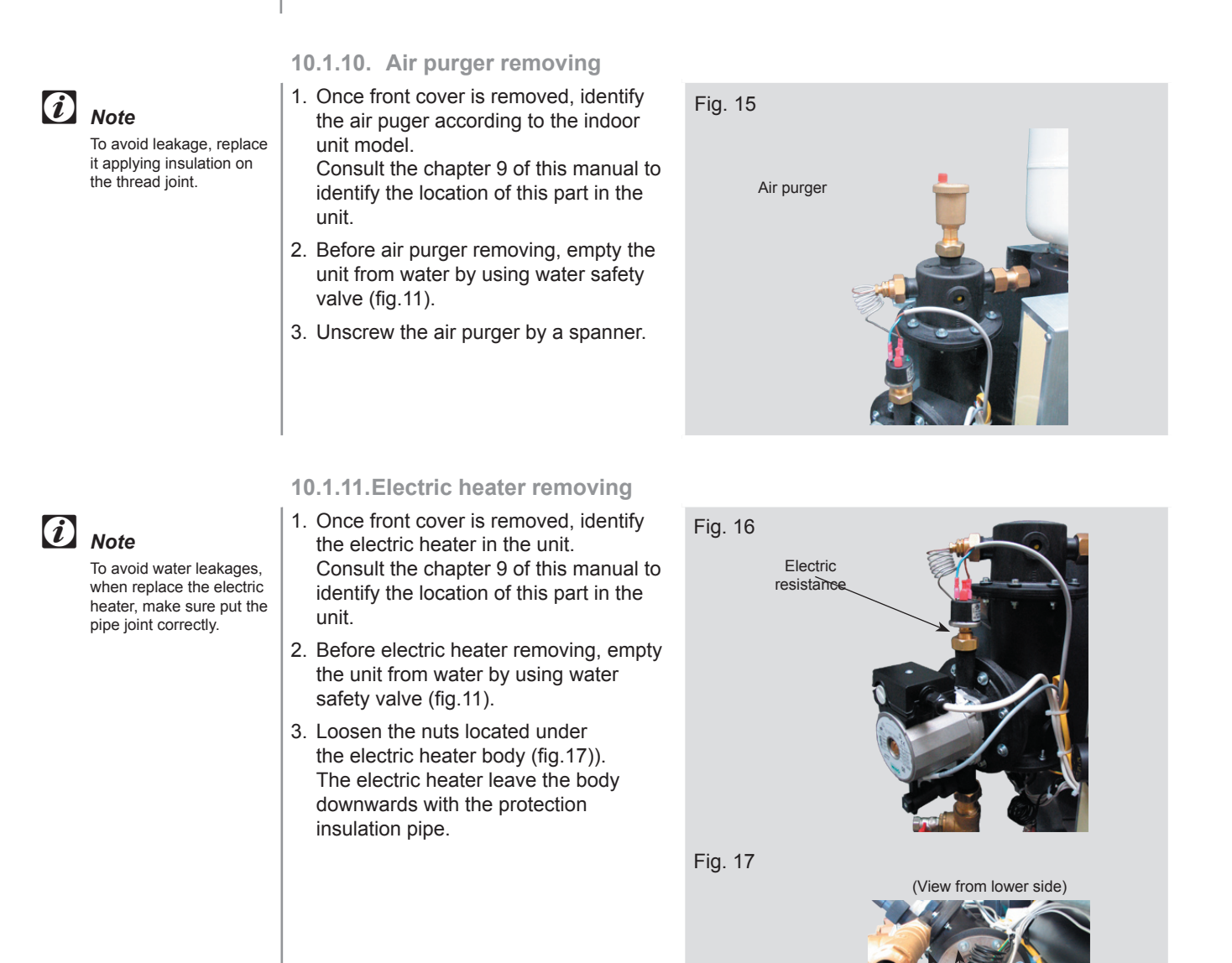

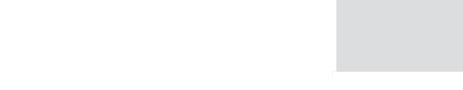

### 10.1.12. Electrical parts removing

### Electric parts removing

- Setting water thermostat
- Water securety thermostat
- Fuse (2A)
- Fuse (10A)
- Access to electrical parts:

- Resistor
- Electric resistance relay

Screws

- Transformer
- Printed circuit boards (PCB's)

Screws

- 1. Once front cover is removed, identify the electrical box in the unit.
- 2. Open the electric box cover unscrewing three screws located on the side of the electrical box (fig.).
- Open the box door from left to right direction to accees all the electrical components. Consult the chapter 9 of this manual to identify the location of each component inside the electrical box.

Warning: Turn OFF all the main switches

### 10.2. Outdoor units

### RAS-3~5H(V)RNE - DC Inverter

### 10.2.1. Removing service cover

- Remove the main parts according to the following procedures. To reassemble perform the procedures in reverse order.
- 2. To prevent contamination of the refrigerant with water or foreign particles, do not expose open to atmosphere for long periods.
- 3. If necessary, seal pipe ends using caps or tape.
- 4. Remove the two fixing screws (upper part 1, lower part 1), slide the service cover downward and remove.

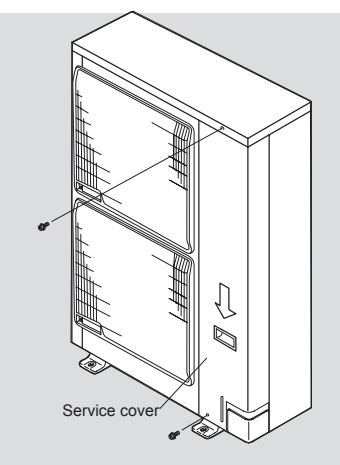

### 10.2.2. Removing air outlet grille

1. Remove the two (2) fixing screws of the shroud. Lift the air outlet grille holding the lower parts and unhook the extrusion (3 locations) of the air outlet grille from the shroud.

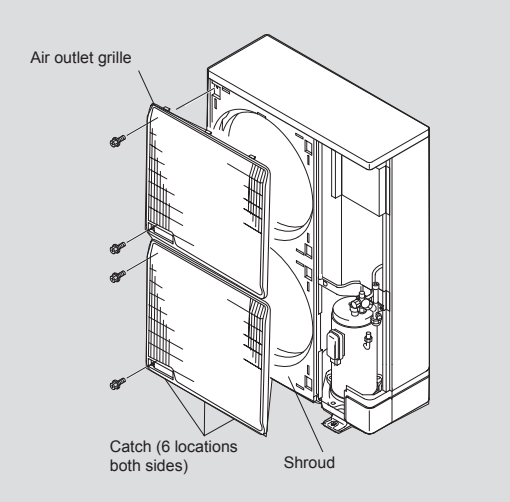

10.2.3. Removing outdoor fan

- 1. Remove the service cover according to the item "Removing Service Cover".
- 2. Remove the air outlet grille according to the item "Removing Air Outlet Grille".
- 3. Remove the fans by removing the cap nuts and the flat washers fixing the propeller fans onto the motor shaft. If it is difficult to remove the fan, use pullers.
- 4. Remove the eight (8) screws fixing the upper cover and remove the upper cover.

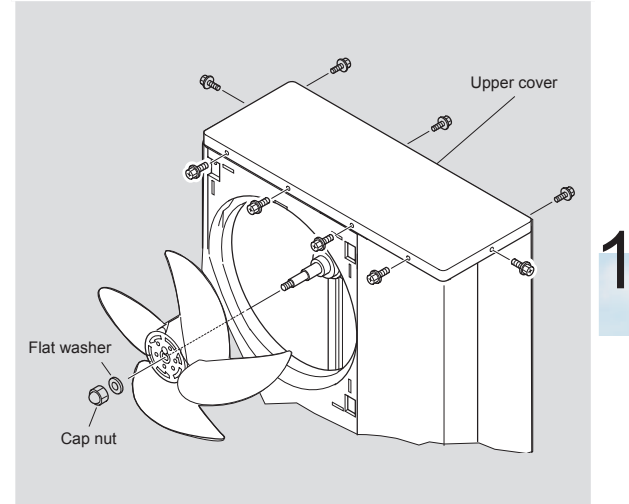

Page 10-7

Warning: Turn OFF all the main switches

# *i* Notes:

- When mounting the motor, ensure the cables point directly downward.
  Fix the protection tube edge downward to ensure the water may not keep in it.
- Fix the motor wires onto the motor clamp with a plastic tie to prevent them obstructing the propeller fans.

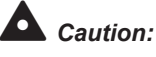

When mounting the fan motor, don't touch the shaft of connector pins. Static electricity could damage the motor

# *i* Notes:

- Remove the Sound Proof Cover in the arrow mark direction as shown.
- Do not deform any piping when you are removing the panel. If you deform the piping, the welded portion may be broken.
  Pay attention to the sharp edges of the side panel in order to avoid any injury.

### 10.2.4. Removing outdoor fan motor

- 1. Disconnect the connectors for the motors in the electrical box. (\*)
- 2. Cut the plastic tie of the motor clamp by using nipper.
- 3. Remove the four (4) fixing screws for the motor.

Mounting propeller Fan:

- Insert the skidding protection part of fan boss in accordance with the cutting part of the motor shaft, and fix the screw after exerting screw part of the shaft. (Tightening Torque of 8.0 N.m: 80 kg.cm)
- When connecting the motor wire, check to ensure that the colors of the connectors on the PCB are matched with wires.
- Firmly fix the air outlet grille to the shroud.

### 10.2.5. Removing the compressor

- For RAS-3HVRNE:
- Remove the service cover according to the item "Removing Service Cover". If the outdoor unit is installed close to a wall, disconnect the refrigerant pipe and move the outdoor unit away from the wall.
  - Remove the terminal board cover
  - Disconnect the upper wiring of the terminal board.
- 2. Remove the valve stay
- 3. Collect refrigerant from check joint of stop valve and pipe side.
- 4. Release the lace for the sound proof cover. Open the sound proof cover from the front side.

### For RAS-4/5H(V)RNE:

- 1. Remove the service cover according to the item "Removing Service Cover". If the outdoor unit is installed close to a wall, disconnect the refrigerant pipe and move the outdoor unit away from the wall.
- 2. Collect the refrigerant from the check joint.
- 3. Remove the valve stay.
- Release the lace for the Sound Proof Cover. Open the Sound Proof Cover from the front side.

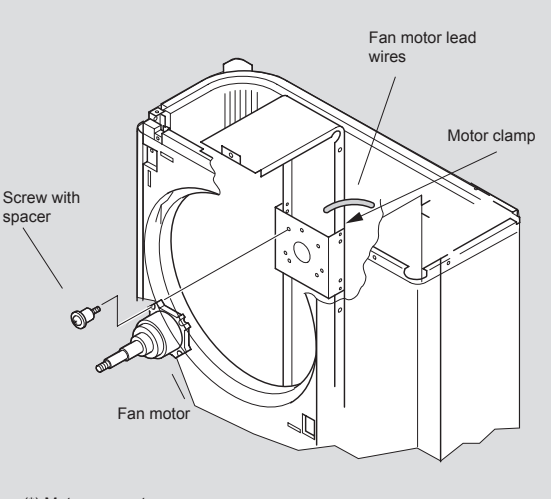

(\*) Motor connectors: RAS-3HVRNE: CN201, PCN201 RAS-4/5HVRNE: CN201-202, PCN201-202 RAS-4/5HRNE: CN201-203, PCN201-203

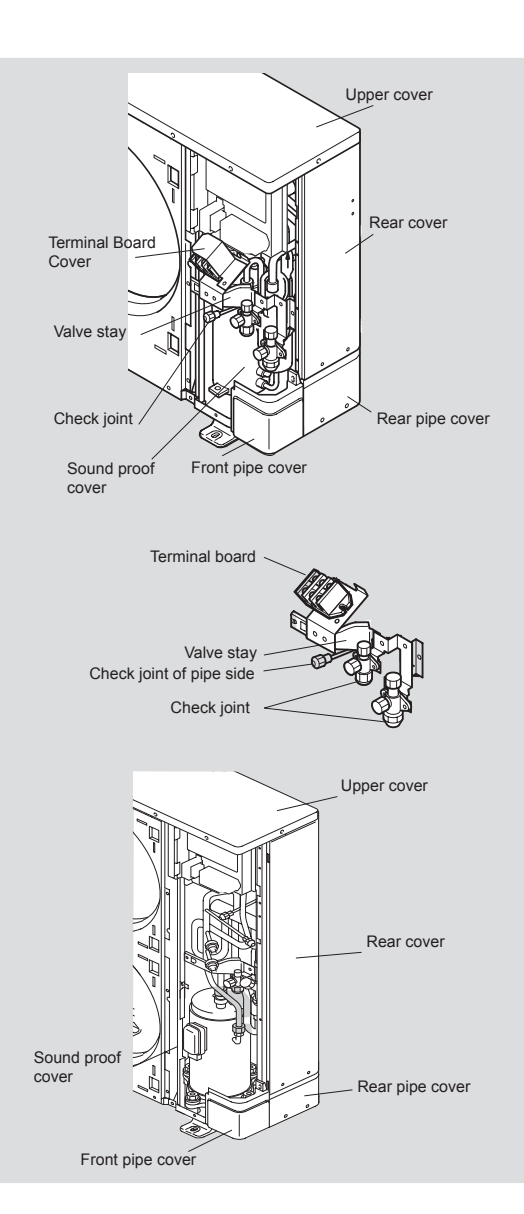

Warning: Turn OFF all the main switches

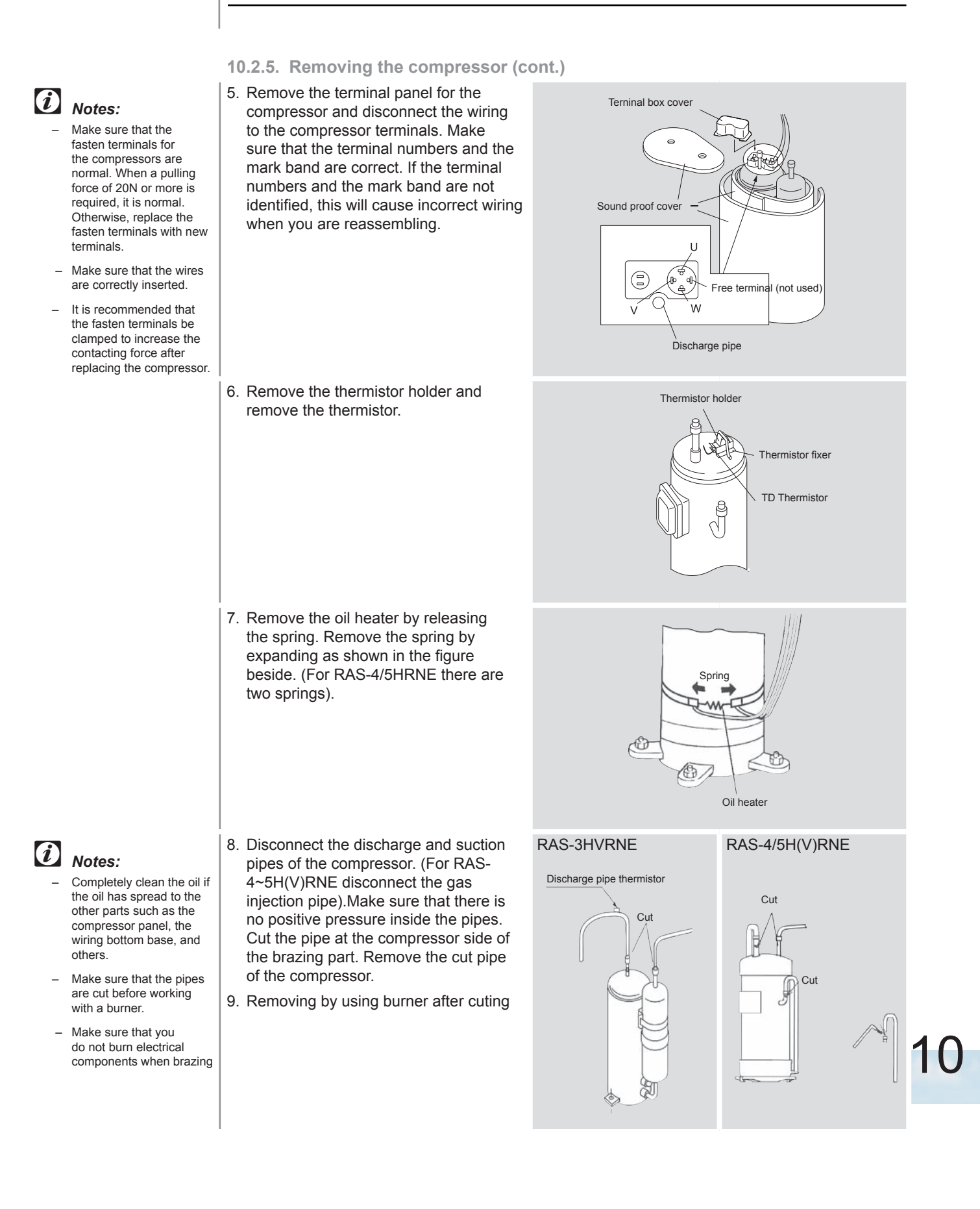

- *i* Notes:
  - Pay special attention to the edges of the plates and others when you are working.
  - If you cannot measure the oil level, charge an additional 300 (cm3).
  - If the oil is foul, replace the old oil with the new oil.

Notes:

When you are brazing the

suction pipe, make sure

that the connecting part is firmly inserted and that

the compressor side is cooled in order to avoid

the brazing material from entering the compressor.

The piping of compressor shall be connected by

can flame up. Make sure

that flammable material is not around before the

brazing.When heating

with a burnner, oil adhered inside of pipes

operation.

- 10.2.5. Removing the compressor (cont.)
- 11. Remove the nut that fix the compressor and remove the compressor. There is no nut at the rear side. When you are removing the compressor, pay special attention not to touch or deform the surrounding pipes.

If you are removing the compressor with the oil pipe, cover the end of the pipe with the tape in order to avoid a spill.

Do not expose the refrigerant cycle to the environment for a long period in order to avoid mixing the water with foreign particles. Mount the new compressor quickly. **RAS-3HVRNE** 

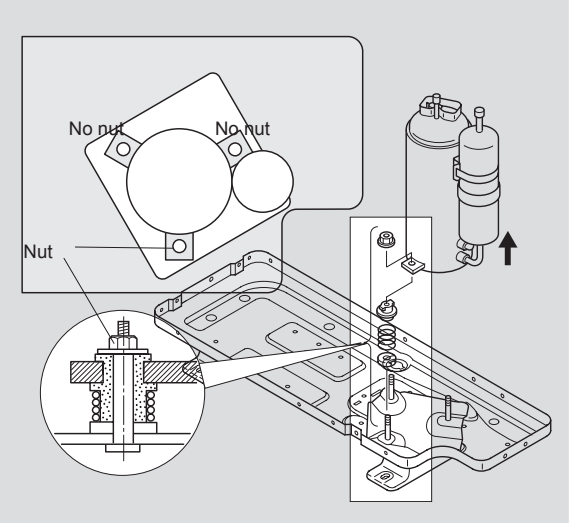

### RAS-4/5H(V)RNE

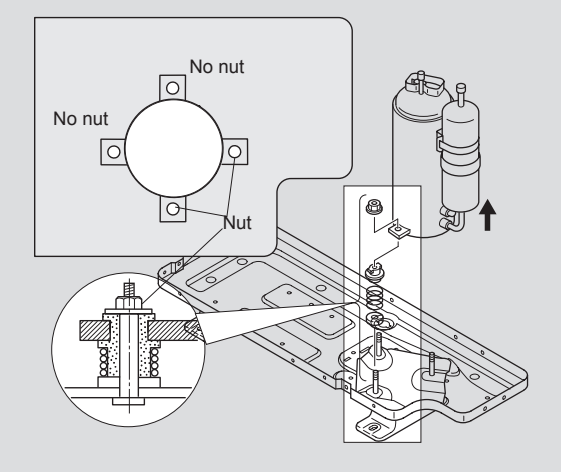

### 10.2.5. Removing the compressor (cont.)

- Attach the new compressor. Perform the brazing according to the following order:
  - 1. Discharge pipe.
  - 2. Suction pipe.
  - 3. Liquid injection pipe.

Attach the compressor with the cap. Remove the cap just before you start the brazing work

Connect the change hose for the pressure release to the check joint of the low-pressure side.

To avoid overheating the compressor when you are brazing, cool it down using a wet cloth.

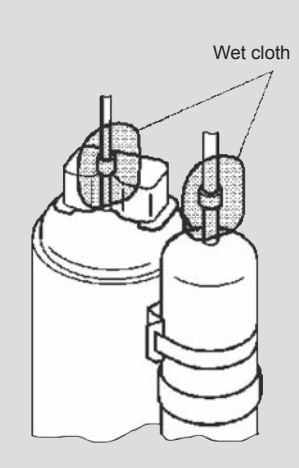

Warning: Turn OFF all the main switches

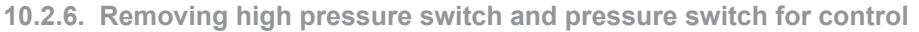

- 1. Remove the service cover according to the item "Removing Service Cover".
- Remove the nine (9) M5 screws fixing the rear cover and the five (5) M5 screws fixing the pipe rear cover. Slide the rear cover and pipe cover downward.

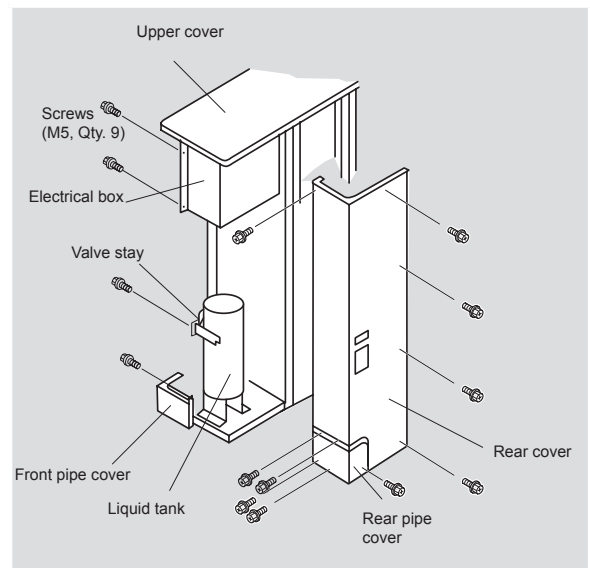

- 3. Collect the refrigerant from the check joint according to the item "Removing Compressor".
- 4. Disconnect the fasten terminals.
- 5. Remove the high pressure switch and pressure switch for control from the brazing part by a burner.

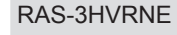

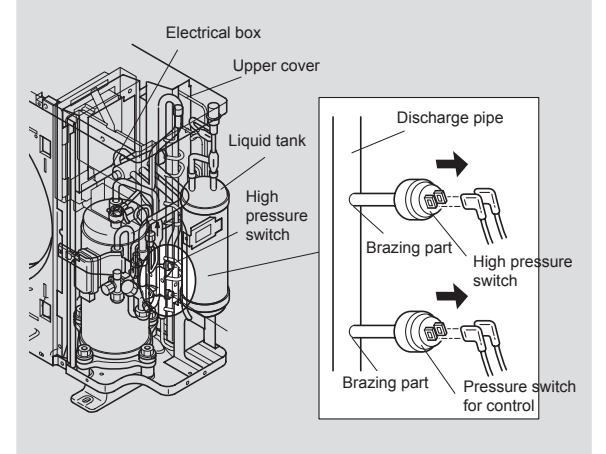

#### RAS-4/5H(V)RNE

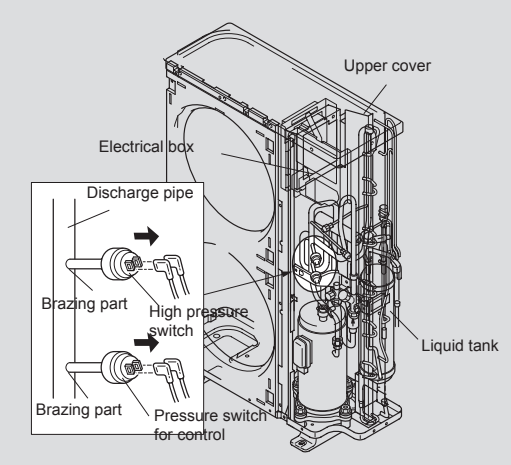

10

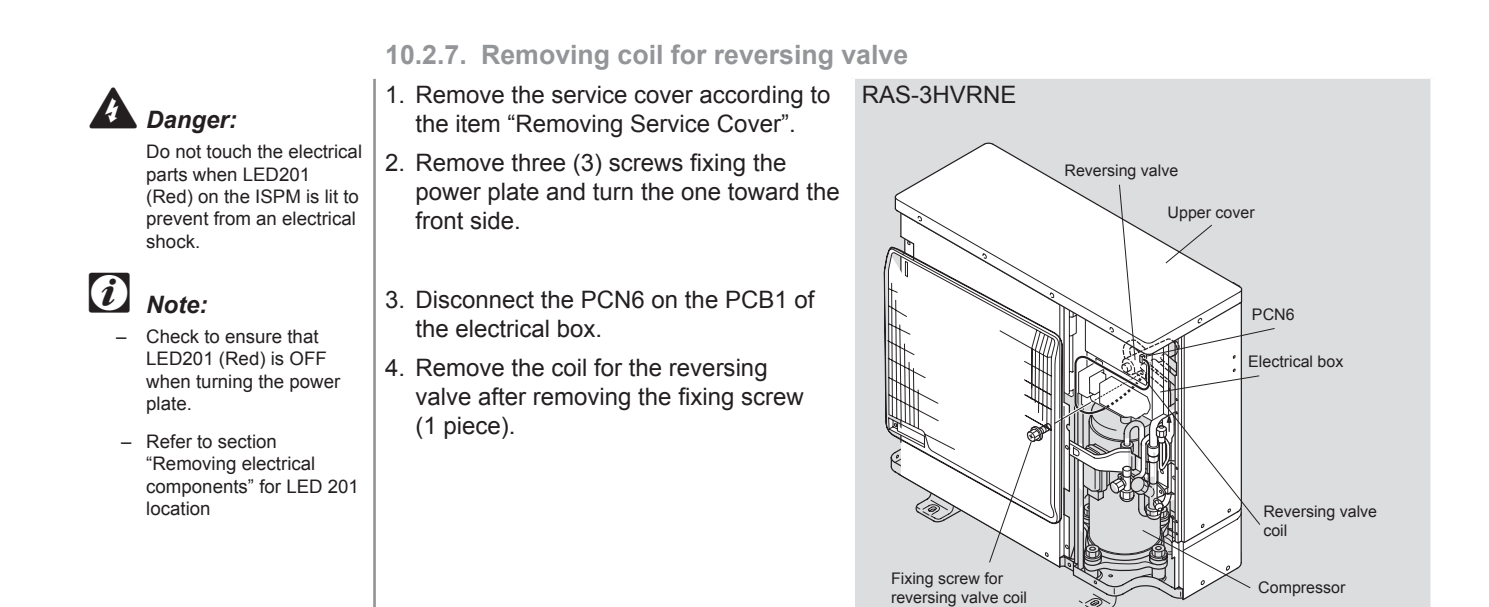

### RAS-4/5H(V)RNE

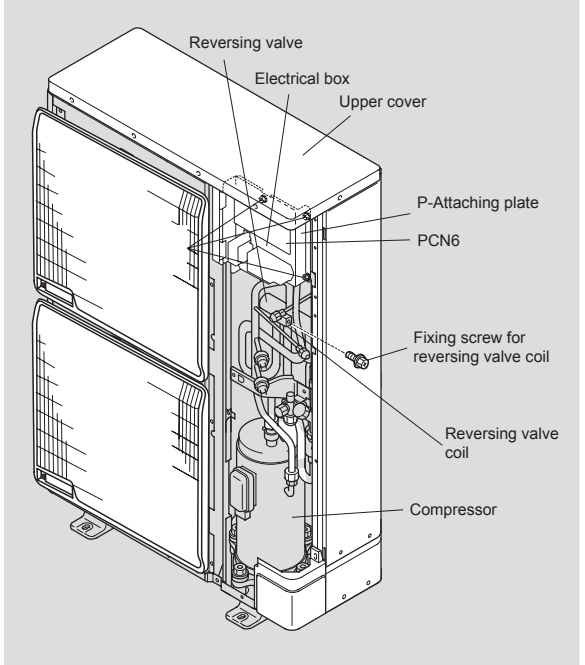

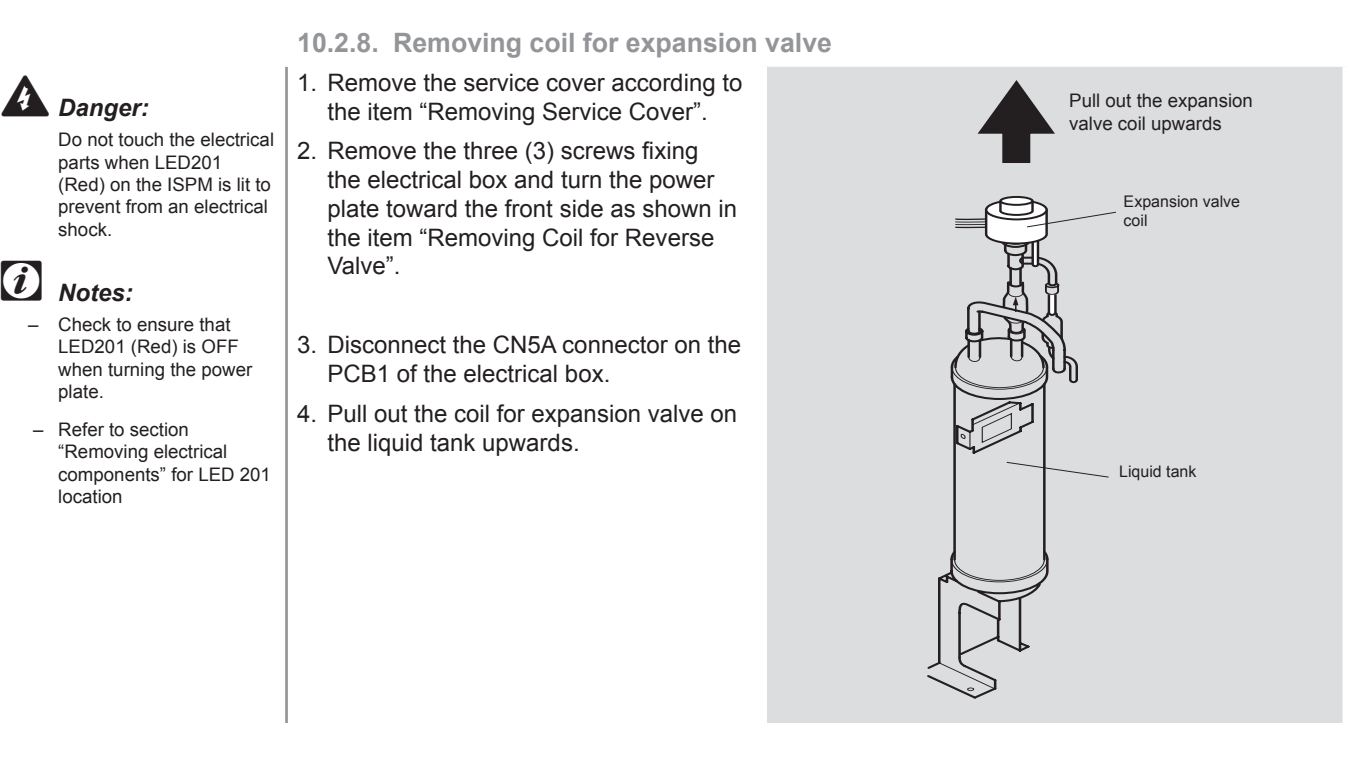

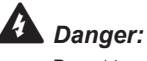

Do not touch the electrical components.When handling the PCB1, take care of not to use excessive force as this will cause damage.

### 10.2.9. Removing PCB1

- 1. Remove the service cover according to the item "Removing Service Cover"
- 2. Disconnect all the connectors connected to the PCB1.
- 3. Pull out the PCB1 from the power plate by unhooking the extrusion parts.

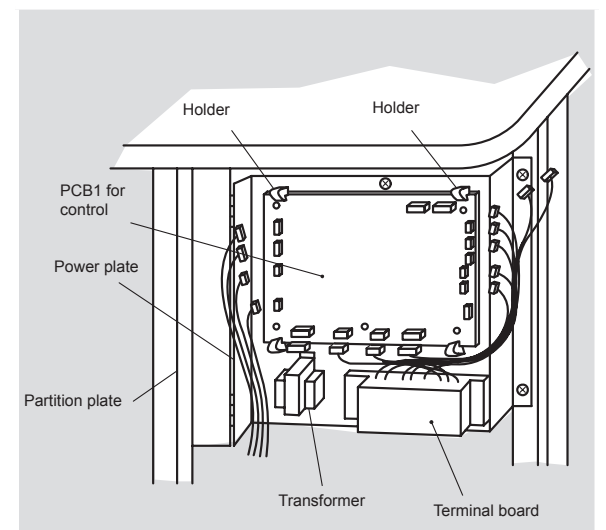

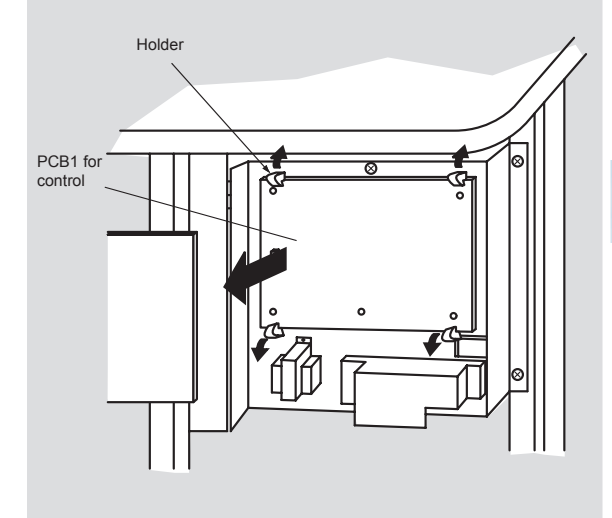

10

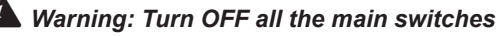

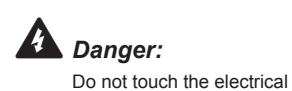

shock.

*i* Notes:

plate.

occur.

original.

*i* Notes

parts when LED201 (Red) on the ISPM is lit to

Check to ensure that LED201 (Red) is OFF

Identify terminal Nos.

with the mark band Nos.

when reassembling. If

incorrectly connected,

malfunction or damage to the electrical parts will

When changing the PCB,

ensure to set all the dip switches to the same

configuration as the

when turning the power

prevent from an electrical

# 10.2.10. Removing ISPM

### RAS-3HVRNE

- 1. Remove the service cover according to the item "Removing Service Cover".
- 2. Remove the three (3) screws fixing the electrical box and turn the power plate toward the front side as shown in the item "Removing Coil for Reverse Valve".
- 3. Disconnect all wires connecting to the ISPM.
  - Disconnect CN201, CN202, PCN201, PCN202 (Wire for Fan Motor)
  - Disconnect CN203, CN204, CN206,
  - Disconnect TB, N, P, P1 and R, S, U, V, W on the terminal board and the faston terminal TB3 of ISPM.
- 4. Remove the four (4) screws fixing the ISPM.
- Do not hold the PCB on the ISPM when removing the ISPM. When handling the PCB, take care of not to use excessive force as this will cause damage.
- Do not remove the insulation part from the screw after removing the screws.
- Identify terminal number with the mark band number when reassembling. If incorrectly connected, malfunction or damage to the electrical parts will occur.
- Pay attention not to clamp the wires when close the power plate.

SPM LED 201 (Red) Capacitor Composed of the capacitor Nagnetic contactor

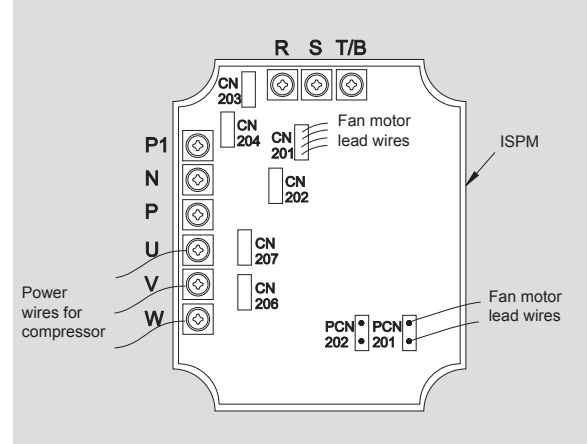

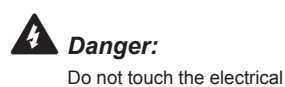

(i)

shock.

Notes:

plate.

occur.

original.

*i* Notes

parts when LED201 (Red) on the ISPM is lit to

Check to ensure that LED201 (Red) is OFF

Identify terminal Nos.

when turning the power

with the mark band Nos.

when reassembling. If

incorrectly connected,

malfunction or damage to the electrical parts will

When changing the PCB,

ensure to set all the dip

switches to the same configuration as the

prevent from an electrical

# 10.2.10. Removing ISPM (cont)

- RAS-4/5H(V)RNE
- 1. Remove the service cover according to the item "Removing Service Cover".
- 2. Remove the three (3) screws fixing the electrical box and turn the power plate toward the front side as shown in the item "Removing Coil for Reverse Valve".
- 3. Disconnect all wires connecting to the ISPM.
  - Disconnect PCN201, PCN203 (Wire for Fan Motor) Disconnect CN202, CN206, CN201
  - Disconnect N, P, P1 and R, S, U, V, W on ISPM.
- 4. Remove the four (4) screws fixing the ISPM.
- Do not hold the PCB on the ISPM when removing the ISPM. When handling the PCB, take care of not to use excessive force as this will cause damage.
- Do not remove the insulation part from the screw after removing the screws.
- Identify terminal number with the mark band number when reassembling. If incorrectly connected, malfunction or damage to the electrical parts will occur.
- Pay attention not to clamp the wires when close the power plate

PCB1 PCB4 Transformer Capacitor Capacitor Magnetic contactor

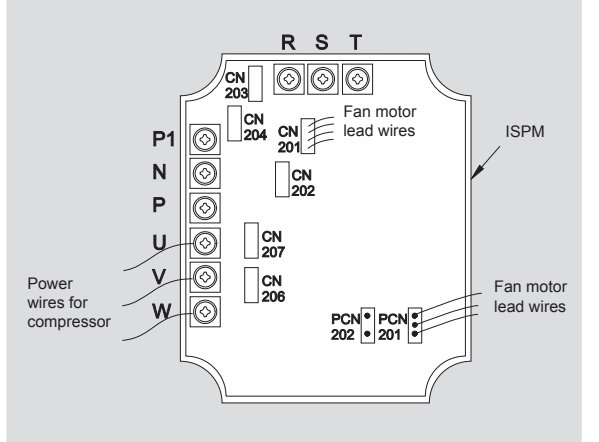

10

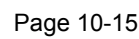

### 10.2.11. Removing electrical components

### **RAS-3HVRNE**

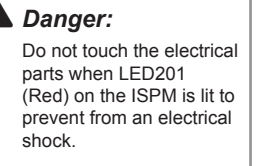

# *i* Notes:

- Check to ensure that LED201 (Red) is OFF when turning the power plate.
- Capacitor has polarity (+ and -), check to ensure each terminal No.
- When reassembling, identify terminal number with the mark band number.

- 1. Remove the service cover according to the item "Removing Service Cover".
- 2. Remove the three (3) screws fixing the electrical box and turn the power plate toward the front side as shown in the item "Removing Coil for Reverse Valve".
- 3 Removing Other Electrical Components
  - Remove the wire connecting to the capacitor.
  - Disconnect the wire connecting to the magnetic contactor.Remove the magnetic contactor by removing two (2) screws.
  - Remove the reactor by removing four (4) screws. (In case of 4/5 HP the screws are eight.)
  - Disconnect the wire connecting to the noise filter.
  - Remove the noise filter by holding the expanded part of the holders (6 pcs.) with long-nose pliers.

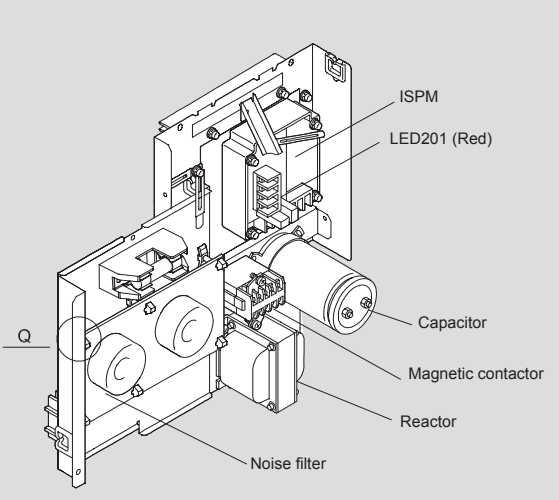

### RAS-4/5H(V)RNE

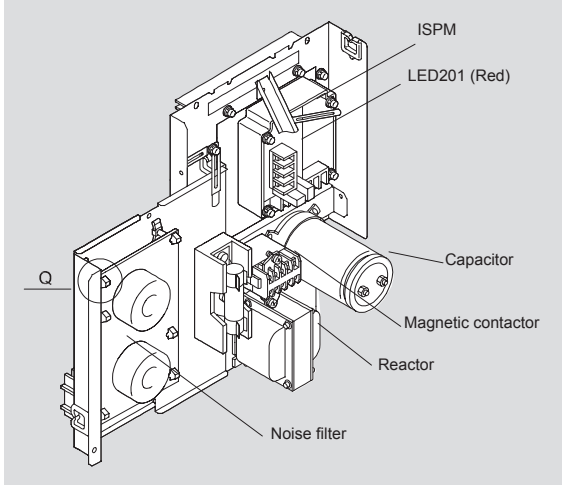

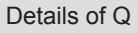

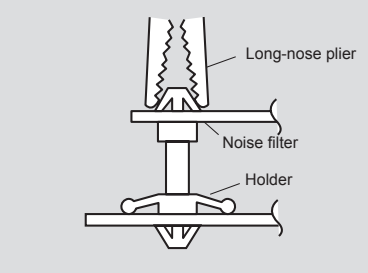

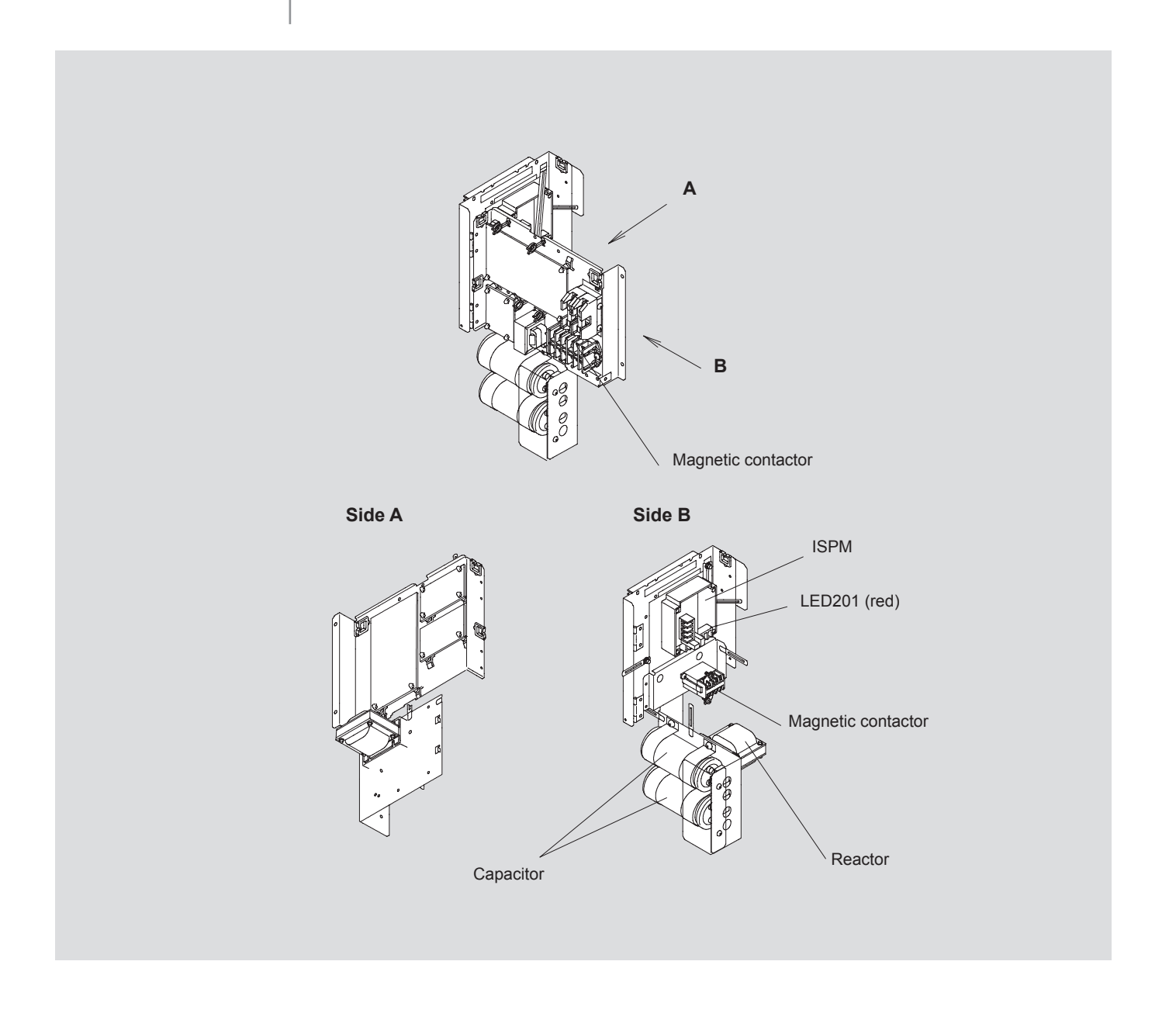

10

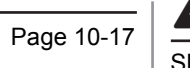

Warning: Turn OFF all the main switches SMGB0042-rev.0 - 01/2007

11 Main parts

# Contents

| 11.   | Main parts                 |                                                 | 11-1  |
|-------|----------------------------|-------------------------------------------------|-------|
| 11.1. | Inverte                    | r                                               | 11-2  |
|       | 11.1.1.                    | Specification of inverter (single phase)        | 11-2  |
|       | 11.1.2.                    | Specifications of inverter (three phases)       | 11-3  |
|       | 11.1.3.                    | Inverter time chart                             | 11-5  |
|       | 11.1.4.                    | Protective function                             | 11-6  |
| 11.2. | Thermistor                 |                                                 | 11-7  |
|       | 11.2.1.                    | Resistance value of the thermistor              | 11-8  |
| 11.3. | Electronic expansion valve |                                                 | 11-10 |
|       | 11.3.1.                    | Electronic expansion valve for the outdoor unit | 11-10 |
|       | 11.3.2.                    | Electronic expansion valve for the indoor unit  | 11-11 |
| 11.4. | Pressure sensor            |                                                 | 11-12 |

## 11.1. Inverter

### 11.1.1. Specification of inverter (single phase)

| Applicable Model              | RAS-3~5HVRNE                                                                         |
|-------------------------------|--------------------------------------------------------------------------------------|
| Applicable Power Source       | 1 Phase. 230 V 50 Hz                                                                 |
| Input Voltage                 | 180 ~ 264 VAC                                                                        |
| Input Current                 | RAS-3HVRN: 25A: RAS-4/5HVRNE: 32A (at rated current 230 V 50 Hz)                     |
| Control Method                | Vector Control                                                                       |
| Bange Output Frequency        | 20 to 115Hz                                                                          |
| Accuracy of Frequency         | 0.01Hz at Applicable Frequency Range                                                 |
| Controlled Frequency          |                                                                                      |
| Output / Characteristics      | N/1                                                                                  |
|                               |                                                                                      |
|                               | 200                                                                                  |
|                               |                                                                                      |
|                               |                                                                                      |
|                               |                                                                                      |
|                               |                                                                                      |
|                               |                                                                                      |
|                               |                                                                                      |
|                               |                                                                                      |
|                               |                                                                                      |
|                               | 0 115 Hz                                                                             |
|                               |                                                                                      |
| Soft Start Stop               | 0.125 ~ 3.00 Hz/s                                                                    |
| Protection Function           | Every size Law Maltana at a valtana is lawar than 104M DC                            |
| for Invertor                  | Excessive Low Voltage at a voltage is lower than 194V DC                             |
| Abnormality of Current Sensor | Stoppage at a current of compressor smaller than 1.54                                |
| (0A Detection)                | When the frequency is 15 to 18Hz after starting                                      |
|                               | Cause of Abnormality: Failure of Current Sensor                                      |
|                               | Failure of ISPM                                                                      |
|                               | Failure of Compressor / Fan motor                                                    |
|                               | Disconnected Wiring                                                                  |
| Protection Function           |                                                                                      |
| Overaurrent Brotaction for    | (1)                                                                                  |
|                               | (1)                                                                                  |
| inverter                      | IGBT Rated Current x 130%                                                            |
|                               |                                                                                      |
|                               |                                                                                      |
|                               | IGBT Rated Current                                                                   |
|                               | (Overcurrent setting x 150% (4)                                                      |
|                               | (Overcurrent setting x 105%                                                          |
|                               |                                                                                      |
|                               |                                                                                      |
|                               |                                                                                      |
|                               |                                                                                      |
|                               | 20 µs 50 ms 30 s                                                                     |
|                               |                                                                                      |
|                               | (1) Chart Circuit Trin of Arm                                                        |
|                               | (1) Short-Circuit Trip of Ann                                                        |
|                               | (3) Instantaneous Overcurrent Trip / Internal Protection of ISPM                     |
|                               | (4) Flectronic Thermal Trip                                                          |
|                               | Condition is maintained longer than 30 seconds or accumulated longer than 3 minutes  |
|                               | during 10 minutes sampling time.                                                     |
| Protection of ISPM            | ISPM has four protection function for self-protection                                |
|                               | (1) Some of the output terminals between "U" and "V", "V" and "W", "W" and "U" has a |
|                               | short-circuit.                                                                       |
|                               | (2) Running current reaches the maximum rated current.                               |
|                               | (3) Temperature is measured by internal thermistor increases excessively.            |
|                               | (4) Control voltage decreases excessively.                                           |
| Overload Control              | Overload control as a current greater than (Rated Current X105%).                    |
|                               | Overload control release at a current smaller than (Rated Current X 88%).            |
| Fin Temperature Decrease      | The unit is stopped when the ISPM temperature is higher than 100°C.                  |
| Earth Detection               | The unit is stopped when the compressor is earthing.                                 |

Page 11-2

### 11.1.2. Specifications of inverter (three phases)

| Aplicable model               | RAS-4/5HRNE                                                |  |  |
|-------------------------------|------------------------------------------------------------|--|--|
| Applicable Power Source       | 3 Phase, 400 V 50 Hz                                       |  |  |
| Input Voltage                 | RAS-4HRNE: 11A; RAS-5HRNE: 15A                             |  |  |
| Control Method                | Vector Control                                             |  |  |
| Range Output Frequency        | 20~115HZ                                                   |  |  |
| Accuracy of Frequency         | 0.01 Hz                                                    |  |  |
| Controlled Frequency          | 1 Hz at applicable frequency range                         |  |  |
| Output / Characteristics      | Conditions:                                                |  |  |
| •                             | 1. Power Source Voltage AC380/415V                         |  |  |
|                               | 2. Non-Loading (Free Output)                               |  |  |
|                               | 3. Ammeter Type Volt-Meter (X1.1)                          |  |  |
|                               |                                                            |  |  |
|                               |                                                            |  |  |
|                               | (V)                                                        |  |  |
|                               | 400 -                                                      |  |  |
|                               | 380                                                        |  |  |
|                               |                                                            |  |  |
|                               | 300 -                                                      |  |  |
|                               |                                                            |  |  |
|                               |                                                            |  |  |
|                               | 200 -                                                      |  |  |
|                               |                                                            |  |  |
|                               |                                                            |  |  |
|                               |                                                            |  |  |
|                               |                                                            |  |  |
|                               |                                                            |  |  |
|                               |                                                            |  |  |
|                               |                                                            |  |  |
|                               | f (Hz)                                                     |  |  |
|                               |                                                            |  |  |
|                               |                                                            |  |  |
| Soft Start Stop               | 0.125~3.00 Hz/s                                            |  |  |
| Protection Function           |                                                            |  |  |
| Excessive High or Low Voltage | Excessive Low Voltage at a voltage is lower than 350V DC   |  |  |
| for Inverter                  | Excessive High Voltage at a voltage is higher than 750V DC |  |  |
| Abnormality of Current Sensor | Stoppage at a current of compressor smaller than 1.5A.     |  |  |
| (0A Detection)                | When the frequency is 15 to 18Hz after starting.           |  |  |
|                               | Cause of Abnormality: Failure of Current Sensor            |  |  |
|                               | Failure of ISPM                                            |  |  |
|                               | Failure of Compressor / Fan motor                          |  |  |
|                               | Disconnected Wiring                                        |  |  |

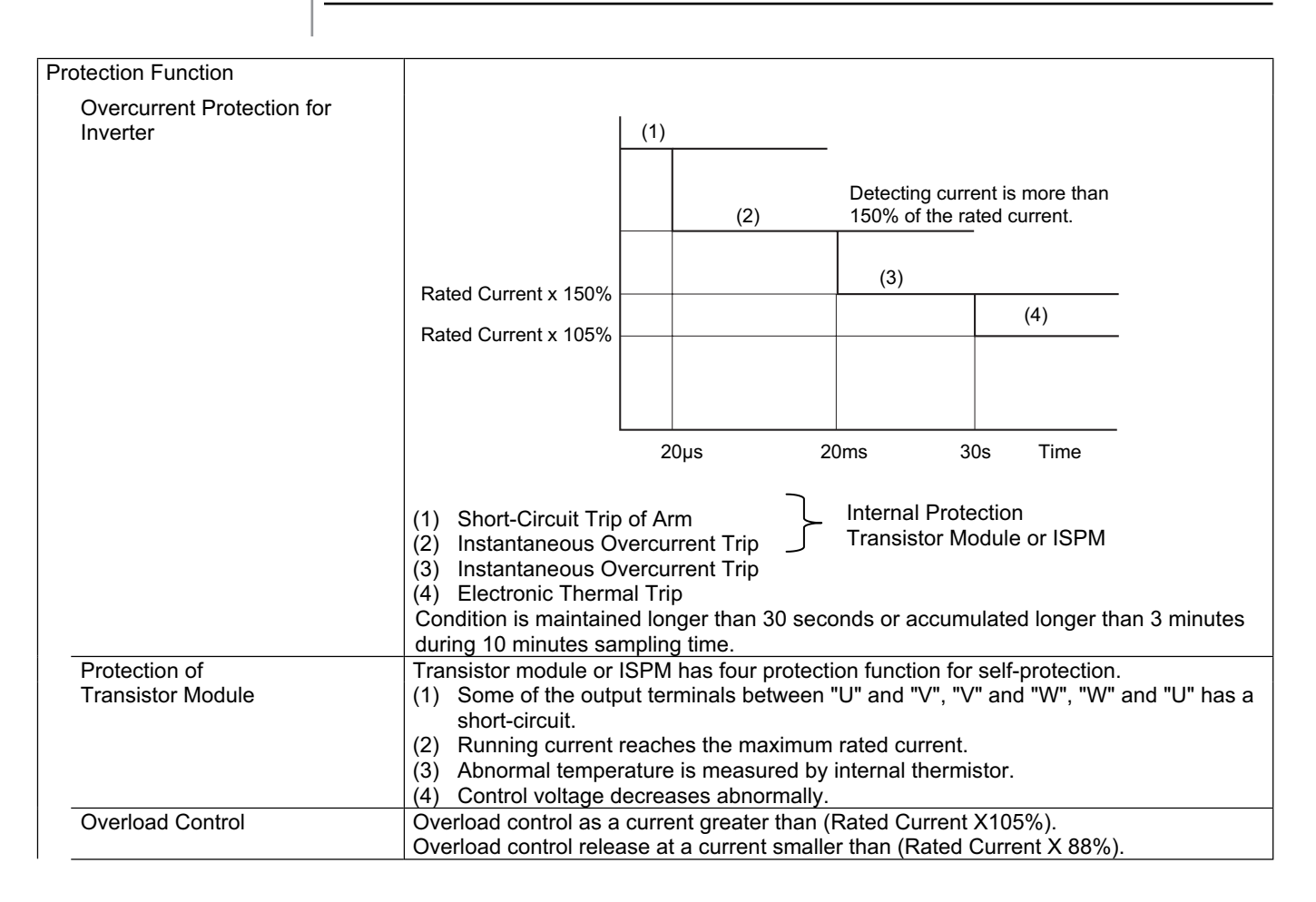

### 11.1.3. Inverter time chart

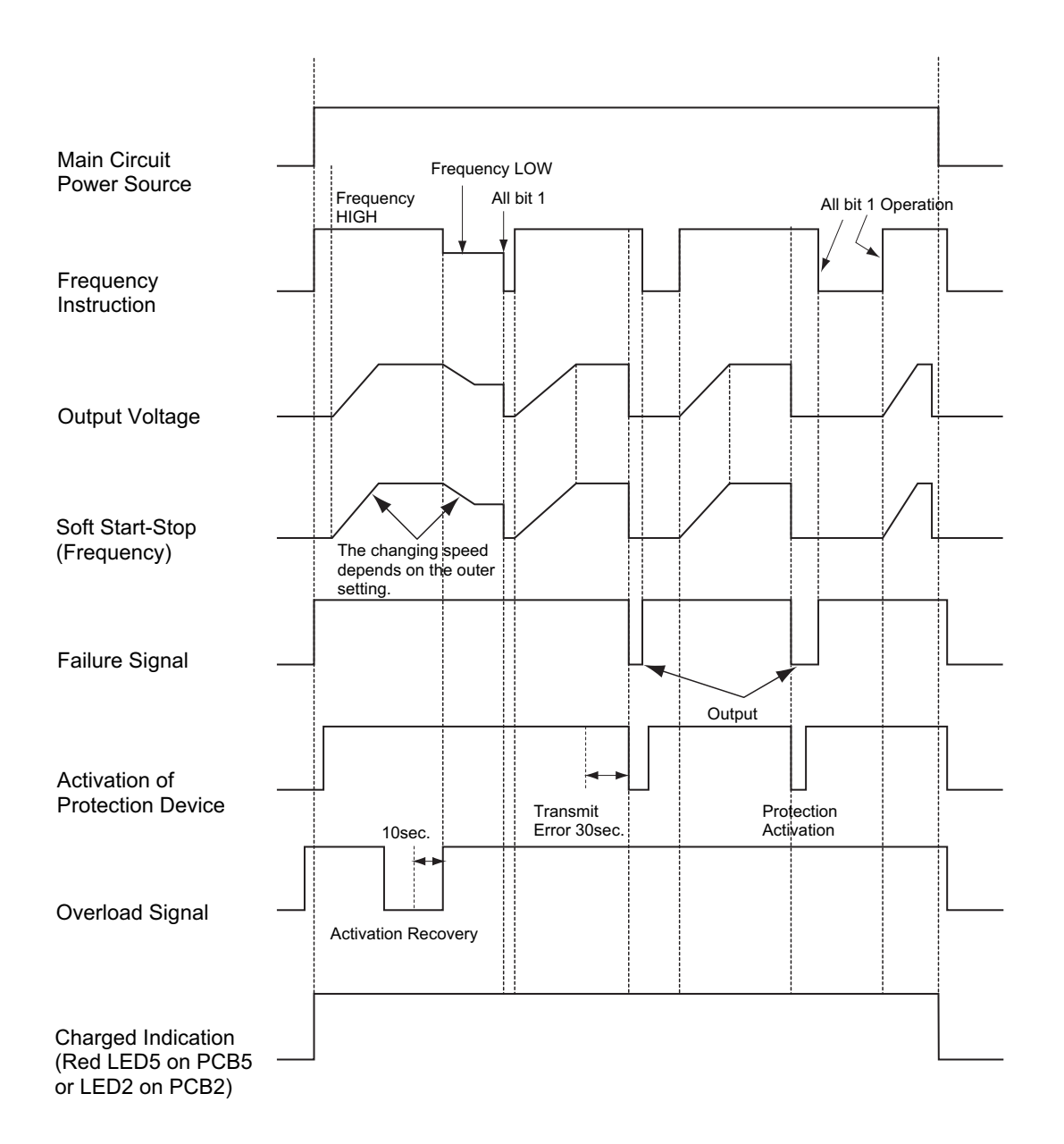

Page 11-5

#### 11.1.4. Protective function

- 1. Excessive High or Low Voltage for Inverter
  - a) Level of Detection
    - When the voltage of direct current is greater than (A) V, abnormalities are detected.
    - When the voltage of direct current is smaller than (B) V, abnormalities are detected.

| Power supply | 400V 50 Hz | 230V 50Hz |
|--------------|------------|-----------|
| (A)          | 750        | 440       |
| (B)          | 350        | 194       |

b) Function

When abnormalities are detected, the inverter compressor is stopped and transmit the signal code of stoppage cause to PCB1.

c) Cancellation of Protection Function

Transmission for signal code of stoppage cause is cancelled when a stopping order is given or main power source is cut off.

- 2. Abnormality of Current Sensor
  - a) Level of Detection

When current of the inverter compressor decreases lower than 0.5A during the inverter compressor frequency between 15Hz and 18Hz, an abnormality is detected.

b) Function

When abnormalities are detected, the inverter compressor is stopped, and transmit the signal code of stoppage cause to PCB1.

c) Cancellation of Protection Function

Transmission for signal code of stoppage cause is cancelled when a stopping order is issued or main power source is cut off.

- 3. Overcurrent Protection for Inverter
  - a) Level of Detection

When the current detected by current sensor reaches 150% of the rated current, overcurrent is detected. (Instantaneous Overcurrent)

When the current detected by current sensor exceeds 105% of the rated current continuously for 30 seconds or for 3.5 minutes in total during a 10 minutes period, overcurrent is detected. (Electric Thermal Relay)

b) Function

When abnormalities are detected, the inverter compressor is stopped and transmit the signal code of stoppage cause to PCB1.

c) Cancellation of Protection Function

Transmission for signal code of stoppage cause is canceled by stopping order is issued or main power source is cut off.

- 4. Protection of Transistor Module and ISPM
  - a) Level of Detection

When some of the output terminals between "U" and "V", "V" and "W", "W" and "U" of transistor module or ISPM are short-circuited, an abnormality is detected.

When the running current of transistor module or ISPM reaches (Maximum Rated Current x 105%), an abnormality is detected.

When an internal temperature is measured by internal thermistor of transistor module or ISPM, an abnormality is detected.

When the control voltage of transistor module or ISPM decreases, an abnormality is detected.

b) Function

When abnormalities are detected, the inverter compressor is stopped and the signal code of stoppage cause is transmitted to PCB1.

c) Cancellation of Protection Function

Transmission for signal code of stoppage cause is canceled when a stopping order is issued or main power source is cut off.

- 5. Earth Detection
  - a) Level of Detection

When the starting current of the compressor reaches 80% of the overcurrent protection value, an abnormality is detected.

b) Function

When abnormalities are detected, the inverter compressor is stopped and the signal code of stoppage cause is transmitted to PCB1.

c) Cancellation of Protection Function

Transmission for signal code of stoppage cause is canceled when a stopping order is issued or main power source is cut off.
## 11.2. Thermistor

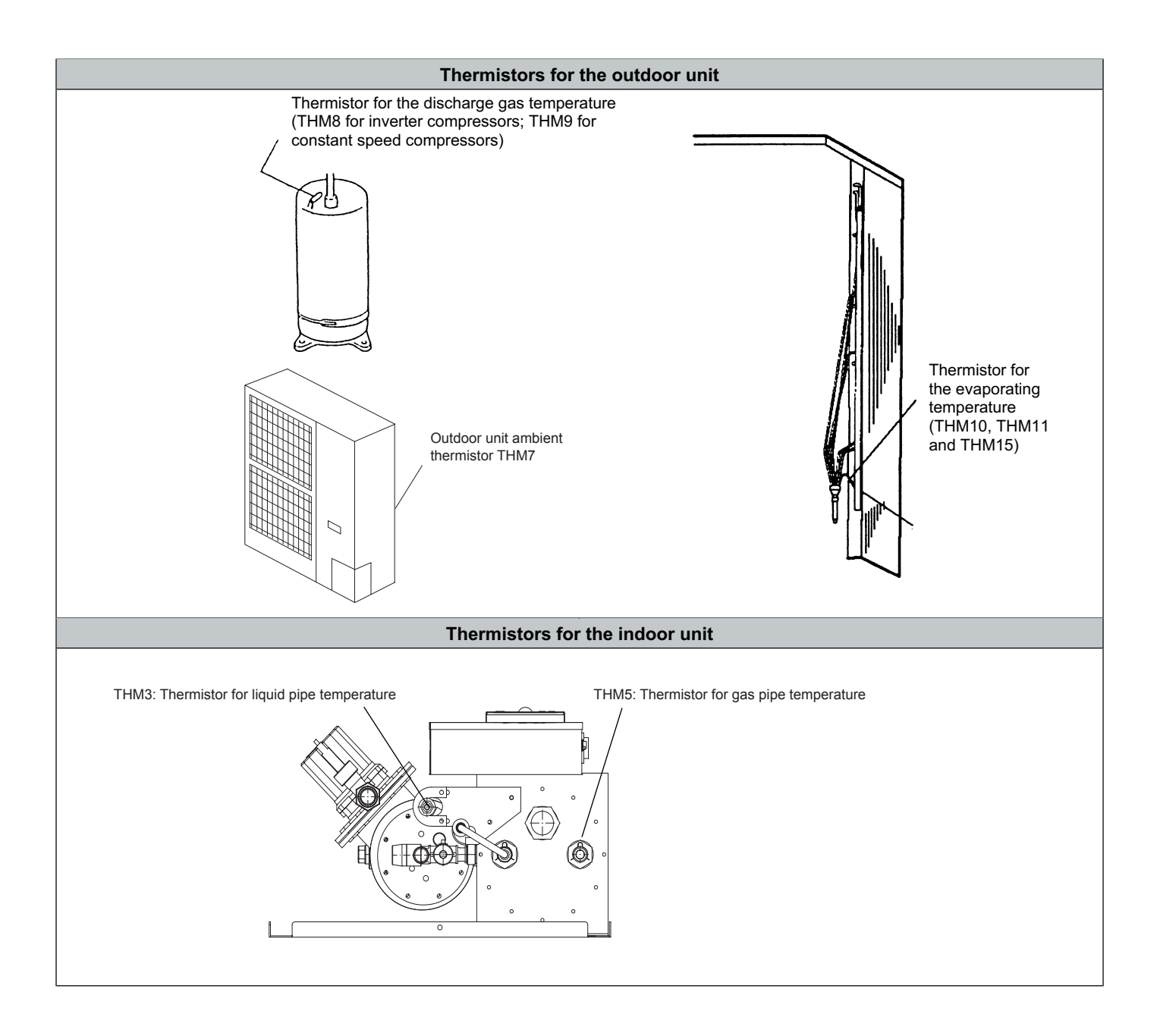

#### 11.2.1. Resistance value of the thermistor

#### Overheating prevention of the discharge gas (Thermistor for checking the upper part of compressor: THM9)

- a. There is a thermistor that checks the temperature of the upper part of the compressor in order to prevent the discharge gas from overheating. If the discharge gas temperature increases excessively, the deterioration of the lubrication oil and its lubrication properties will occur. This will cause a shorter compressor life.
- b. If the discharge gas temperature increases excessively, the compressor temperature increases. In the worst case, the winding of the compressor motor will burn out.
- c When the temperature of the upper part of the compressor increases during the heating process, the unit is controlled according to the following method:
  - 1. An electronic expansion valve of the liquid bypass opens and the high-pressure refrigerant returns to the compressor through the accumulator. This decreases the compressor temperature.
  - 2. If the temperature of the upper part of the compressor exceeds 120°C for 10 minutes, the compressor will stop. Even if an electronic expansion valve opens in that situation, the compressor will also stop. This way, the compressor is protected. Resistance values of the thermistor are shown in the figure below
- d. If the temperature of the upper part of the compressor exceeds 120°C for 10 minutes during the cooling process, the compressor will stop. (Refer to the block diagram for details.)

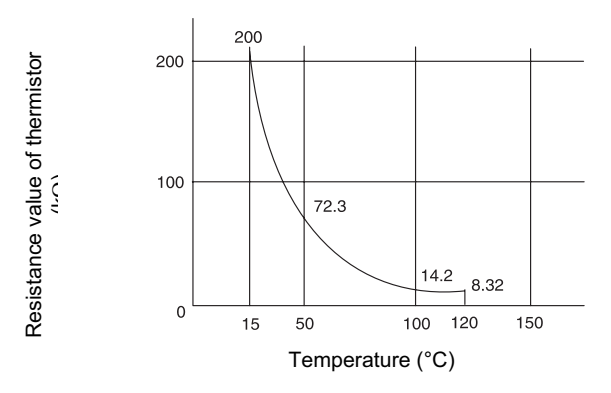

Resistance values of the thermistor for overheating protection of the discharge gas

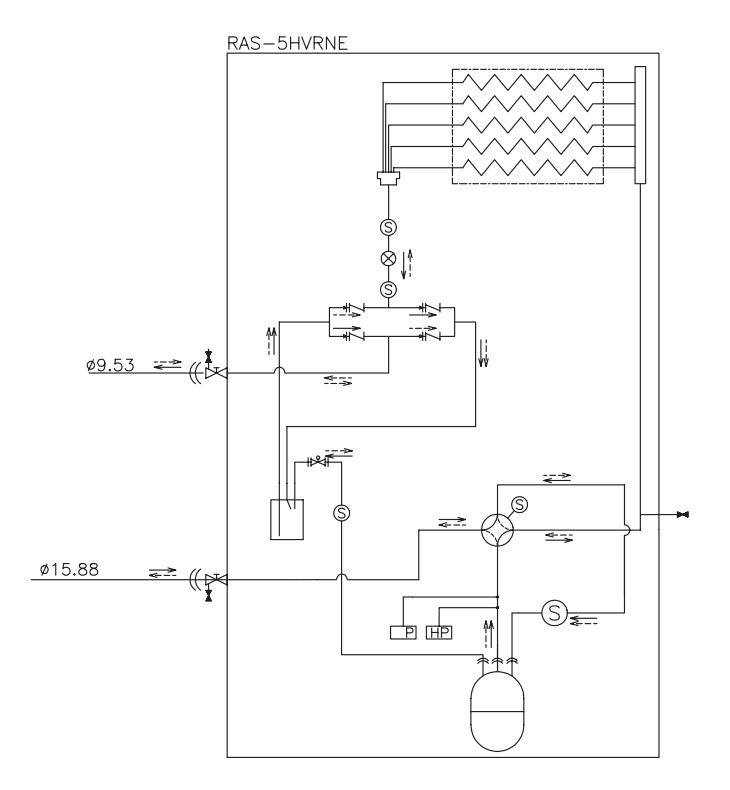

Refrigerant cycle of the outdoor unit RAS-5HVRNE

#### Thermistor for the outdoor temperature (THM7)

When the outdoor ambient temperature decreases to -8°C or a lower temperature during the cooling process, the compressor will stop. Resistance values of the thermistor are shown in the figure below.

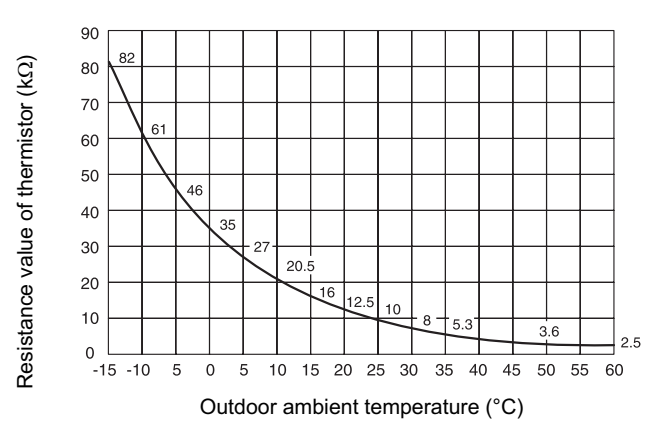

Resistance values of the thermistor for the outlet air temperature

#### Thermistor for the defrost operation (THM8)

The resistance values of this thermistor are the same as the resistance values of the thermistor for the outdoor ambient temperature.

#### Thermistor for the liquid pipe temperature (THM3)

When the temperature of the indoor liquid pipe decreases to 0°C or a lower temperature for 3 minutes, the thermostat automaticaly turns off. When the temperature of the indoor liquid pipe increases to 16°C or a higher temperature, the thermostat turns on.

## $\mathbf{V}$

The purpose of this function is to prevent frosting on the indoor heat exchanger during the cooling process and the dry operation.

The resistance values of the thermistor are shown in the graphic.

## Thermistor for the gas pipe temperature of the indoor heat exchanger (THM5)

The thermistor for the gas pipe temperature senses the evaporating temperature during the heating process. The resistance values of the thermistor are shown in the graphic.

## 11.3. Electronic expansion valve

11.3.1. Electronic expansion valve for the outdoor unit

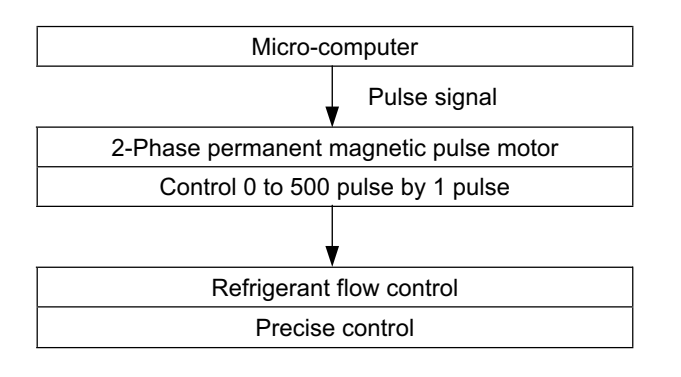

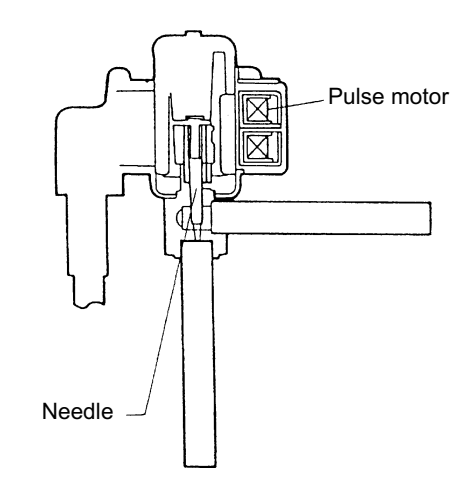

| Items                                                | Specifications                                                                                                    |  |  |  |
|------------------------------------------------------|----------------------------------------------------------------------------------------------------|--|--|--|
| Applicable to the models                             | For the main cycle of H(V)RNE / HN(V)E series                                                                                                    |  |  |  |
| Туре                                                 | EKV (10.0USRT) series for RAS-8~12HRNE<br>CAM series for RAS-2~6H(V)RNE / HN(V)E                                                                                                    |  |  |  |
| Refrigerant                                          | R410A                                                                                                    |  |  |  |
| Working temperature range                            | -30°C ~ 65°C (Operation time of the coil: less than 50%)                                                                                                    |  |  |  |
| Mounting direction                                   | Drive shaft in vertical direction within an angle of 45° as maximum                                                                                                    |  |  |  |
| Flow direction                                       | Reversible                                                                                                    |  |  |  |
| Drive method                                         | 4-Phase canned motor method                                                                                                    |  |  |  |
| Rated voltage                                        | DC12V±1.8V                                                                                                    |  |  |  |
| Drive condition                                      | 83PPS (Pulse width at ON: 36mm sec, OFF: 60mm sec)<br>1,2 Phase excitation                                                                                                    |  |  |  |
| Coil resistance (each phase)                         | 46Ω ± 10% (at 20°C)                                                                                                    |  |  |  |
| Wiring diagram, Drive circuit<br>and activation mode | $\begin{array}{c} O\\ O\\ O\\ F\\ circuit \\ circuit \\ circuit$ |  |  |  |

#### 11.3.2. Electronic expansion valve for the indoor unit

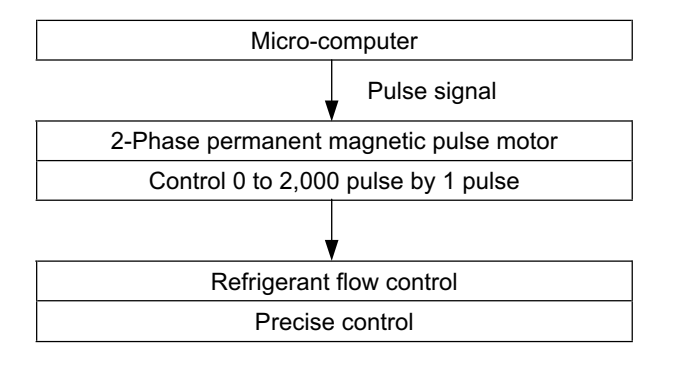

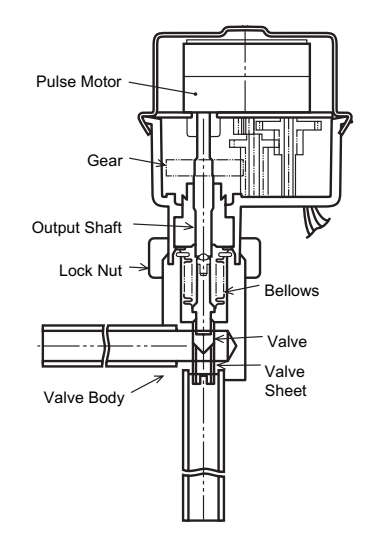

| Items                                                | Specifications                                                            |  |  |  |
|------------------------------------------------------|---------------------------------------------------------------------------|--|--|--|
| Туре                                                 | EDM type                                                                  |  |  |  |
| Refrigerant                                          | R410A                                                                     |  |  |  |
| Working temperature range                            | -30°C ~ 70°C (with coils which are not electrified)                       |  |  |  |
| Mounting direction                                   | Drive shaft in vertical direction, motor upside and 90° in four direction |  |  |  |
| Flow direction                                       | Reversible                                                                |  |  |  |
| Drive method                                         | 4-Phase pulse motor                                                       |  |  |  |
| Voltage rate                                         | DC12V±1.2V                                                                |  |  |  |
| Drive condition                                      | $100\Omega\pm250$ PPS (Pulse width over 3mm) 2 Phase excitation           |  |  |  |
| Coil resistance (each phase)                         | 150Ω ± 10% (at 20°C)                                                      |  |  |  |
| Wiring diagram, drive circuit<br>and activation mode | Valve $d\phi$ $d\phi$ $d\phi$ $d\phi$ $d\phi$ $d\phi$ $d\phi$ $d\phi$     |  |  |  |

### 11.4. Pressure sensor

#### For RAS3~5H(V)RNE

- High Pressure Switch (for Protection) When the discharge pressure reaches 4.15MPa, compressor is stopped to protect the refrigerant cycle components.
- 2. Pressure Switch for Control When the discharge pressure reaches 3.2MPa during heating operation, gas by-pass control or fan control are performed.

#### Example RAS-3HVRNE

#### Example RAS-4/5H(V)RNE

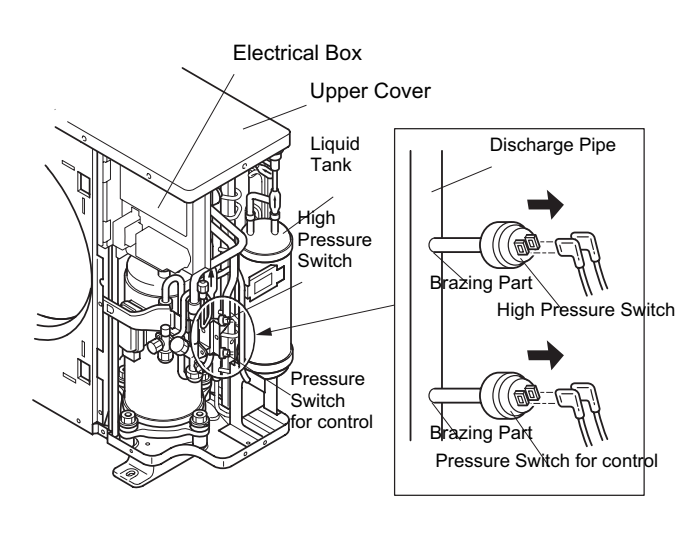

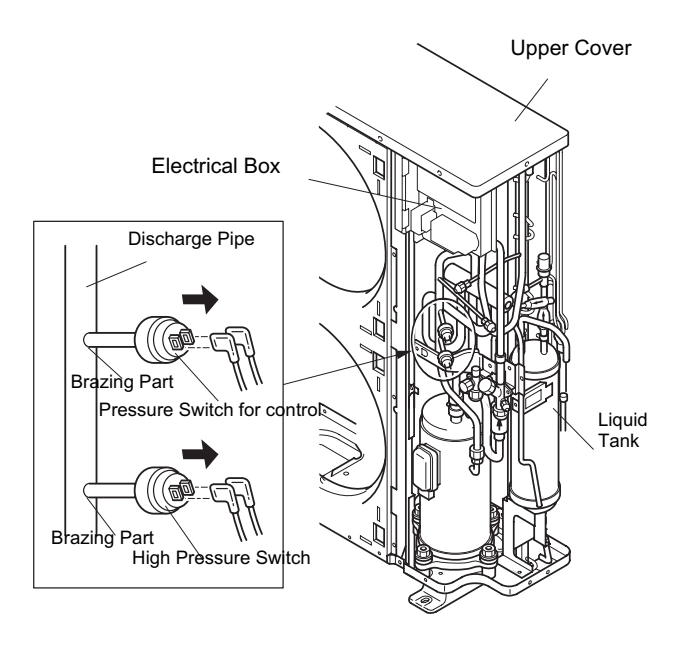

**12.** Field work instruction

## Contents

| 12.   | Field work instruction               |                                                                       | 12-1 |  |
|-------|--------------------------------------|-----------------------------------------------------------------------|------|--|
| 12.1. | Caution with the refrigerant leakage |                                                                       | 12-2 |  |
|       | 12.1.1.                              | Maximum permissible concentration of the HCFC Gas.                    | 12-2 |  |
|       | 12.1.2.                              | Calculation of the refrigerant concentration                          | 12-2 |  |
|       | 12.1.3.                              | Countermeasure for the refrigerant leakage according the KHK standard | 12-2 |  |
| 12.2. | Maintenance work                     |                                                                       | 12-2 |  |
| 12.3. | Service and maintenance record       |                                                                       | 12-4 |  |

#### 12.1. Caution with the refrigerant leakage

The designers and the installers have the responsibility to follow the local codes and the local regulations that specify the safety requirements against the refrigerant leakage.

#### 12.1.1. Maximum permissible concentration of the HCFC Gas.

The refrigerant R410A, which is charged in the AquaFREE, is an incombustible nontoxic gas. However, if the leakage occurs and the gas fills a room, the gas may cause suffocation.

The maximum permissible concentration of the HCFC gas and the R410A in the air is 0.44 kg/m<sup>3</sup>, according to the refrigeration and air conditioning system standard (KHK S 0010) by the KHK (High-Pressure Gas Protection Association) of Japan. Therefore, you must take some effective measures in order to lower the R410A concentration in the air below 0.44 kg/m<sup>3</sup>, if there is a leakage.

#### 12.1.2. Calculation of the refrigerant concentration

- 1. Calculate the total quantity of refrigerant R (kg) that is charged in the system that connects all the indoor units of the rooms that need air conditioning systems.
- 2. Calculate the room volume V (m<sup>3</sup>) of each room.
- 3. Calculate the refrigerant concentration C (kg/m<sup>3</sup>) of the room according to the following equation:

| $\frac{R}{V} = C$ | R: Total quantity of charged refrigerant (kg)<br>V: Room volume (m³)<br>C: Refrigerant concentration (≤0.44* kg/m³<br>for the R410A) |
|-------------------|----------------------------------------------------------------------------------------------------|
|-------------------|----------------------------------------------------------------------------------------------------|

 $^{\ast}$  Use this value only for reference because this value is not fixed yet

#### 12.1.3. Countermeasure for the refrigerant leakage according the KHK standard

According to the KHK standards, you should arrange the facility as follows so that the refrigerant concentration will be bellow 0.44 kg/m<sup>3</sup>.

- 1. Provide a shutterless opening that will allow the fresh air to circulate into the room.
- 2. Provide a doorless opening with a size of 0.15% or more to the floor area.
- 3. Provide a ventilator, which must be linked with a gas leak detector, with a ventilating capacity of 0.5m<sup>3</sup>/min or more per Japanese Refrigeration Ton (=compressor displacement m<sup>3</sup>/h/8.5 of the air conditioning system which uses the refrigerant).

| O.U. model Ton    |  |
|-------------------|--|
| RAS-3HVRNE 1.05   |  |
| RAS-4H(V)RNE 1.35 |  |
| RAS-5H(V)RNE 1.84 |  |

#### 12.2. Maintenance work

For the indoor unit

1. Heat exchanger

Clog: Inspect the heat exchanger at regular intervals and remove any accumulated dirt and any accumulated dust from the heat exchanger.

You should also remove from the outdoor units other obstacles, such as the growing grass and the pieces of paper, which might restrict the airflow.

2. Piping connection

Leakage: Check for the refrigerant leakage at the piping connection.

3. Water piping connection

Leakage: Check for the water leakage at the piping connection

4. Electrical equipment

Activation: Check for an abnormal activation of the magnetic contactor, the auxiliary relay, the PCB and others.

SMGB0042-rev.0 - 01/2007

Line condition: Pay attention to the working voltage, the working amperage and the working phase balance. Check for any faulty contact that is caused by the loosened terminal connections, the oxidized contacts, the foreign matter, and other items. Check the electrical insulation resistance.

5. Electrical heater

Activation: Check the activation configuration of Electrical heater. Check Check SW3 and RSW1 or SW3 and RSW2

Desactivation: Check the activation configuration of electrical heater

Check the desactivation services:

- Water flow switch ≤ 0.9 m<sup>3</sup>/h.
- Low water pressure switch  $\leq$  1 bar.
- Max- temperature. Water thermostat RSW4 ≤ 48 °C
- Water temperature seciruty thermostat (aquastat) ≤ 65 °C
- For the outdoor unit
  - 1. Fan and fan motor

Lubrication: All the fan motors are prelubricated and sealed at the factory. Therefore, no lubrication maintenance is required.

Sound and vibration: Check for abnormal sounds and vibrations.

Rotation: Check the clockwise rotation and the rotating speed.

Insulation: Check the electrical insulation resistance.

2. Heat exchanger

Clog: Inspect the heat exchanger at regular intervals and remove any accumulated dirt and any accumulated dust from the heat exchanger.

You should also remove from the outdoor units other obstacles, such as the growing grass and the pieces of paper, which might restrict the airflow.

3. Piping connection

Leakage: Check for the refrigerant leakage at the piping connection.

4. Cabinet

Stain and Lubrication: Check for any stain and any lubrication. Remove the stain and the lubrication.

Fixing Screw: Check for any loosened screw or any lost screw. Fix the loosened screws and the lost screws. Insulation Material: Check for any peeled thermal insulator on the cabinet. Repair the thermal insulator.

5. Electrical equipment

Activation: Check for an abnormal activation of the magnetic contactor, the auxiliary relay, the PCB and others.

Line condition: Pay attention to the working voltage, the working amperage and the working phase balance. Check for any faulty contact that is caused by the loosened terminal connections, the oxidized contacts, the foreign matter, and other items. Check the electrical insulation resistance.

6. Control device and protection device

Setting: Do not readjust the setting in the field unless the setting is maintained at a point that is different from the point that is listed in the section "Safety and control device setting".

### 12.3. Service and maintenance record

| No.    | Check item                                              | Action                                                                                                    | Judgement            |               |
|--------|---------------------------------------------------------|----------------------------------------------------------------------------------------------------|----------------------|---------------|
| 1      | Is the service area sufficient?                         |                                                                                                    | Yes                  | No            |
| 2      | Is there a short circuit of the<br>discharged air?      |                                                                                                    | Yes                  | No            |
| 3      | Any heat influence?                                     |                                                                                                    | Yes                  | No            |
| 4      | Is the ground wire connected?                           |                                                                                                    | Yes                  | No            |
| 5      | Refrigerant piping                                      |                                                                                                    | Good                 | Not good      |
| 6      | Water piping                                            |                                                                                                    | Good                 | Not good      |
| 7      | Fixing the units                                        |                                                                                                    | Good                 | Not good      |
| ,<br>Q | Is there any damage on the outer                        |                                                                                                    | Voc                  | Not good      |
| 0      | surface or the internal surface?                        |                                                                                                    |                      |               |
| 9      | Checking the screw and the bolts                        | lighten if loosened.                                                                                                    | lightened            | Not tightened |
| 10     | Tightening the Terminal Screws                          | Tighten all the terminal screws with a Phillips screwdriver.                                                                              | Tightened            | Not tightened |
| 11     | Are the compressor terminals tightly fixed?             | Push all the terminals.                                                                                                    | Pushed               | Not pushed    |
| 12     | Insulation resistance                                   | Measure the insulation resistance<br>with an insulation resistance meter.<br>Comp.and fan motor: > 3 M $\Omega$<br>Others: > 3 M $\Omega$ | Good                 | Not good      |
| 13     | Does the drain water flow smoothly?                     | Check the smooth flow by pouring some water.                                                                                              | Good                 | Not good      |
| 14     | Check for a leakage in the<br>compressor.               | Check for any leakage.                                                                                                    | Good                 | Not good      |
| 15     | Check for a leakage in the outdoor heat exchanger.      | Check for any leakage.                                                                                                    | Good                 | Not good      |
| 16     | Check for a leakage in the indoor heat exchanger.       | Check for any leakage.                                                                                                    | Good                 | Not good      |
| 17     | Check for a leakage in the 4-way valve.                 | Check for any leakage.                                                                                                    | Good                 | Not good      |
| 18     | Check for a leakage in the check valve.                 | Check for any leakage.                                                                                                    | Good                 | Not good      |
| 19     | Check for a leakage in the accumulator.                 | Check for any leakage.                                                                                                    | Good                 | Not good      |
| 20     | Check for a leakage in the strainer.                    | Check for any leakage.                                                                                                    | Good                 | Not good      |
| 21     | Check for a leakage in the electronic expansion valve.  | Check for any leakage.                                                                                                    | Good                 | Not good      |
| 22     | Check for a leakage in the piping.                      | Check for any leakage.                                                                                                    | Good                 | Not good      |
| 23     | Check the direction of the fans.                        | By viewing the airflow volume                                                                                                    | Good                 | Not good      |
| 24     | Voltage among each phase                                | Higher than 230V/400V AC                                                                                                    | Good                 | Not good      |
| 25     | Vibration and sound                                     | Check the fan, the compressor, the piping, and others.                                                                                    | Good                 | Not good      |
| 26     | Activation of each operation mode                       | Check the activation of the COOL<br>switch, the HEAT switch, the STOP<br>switch and the TEMP switch.                                      | Good                 | Not good      |
| 27     | High-pressure cut-out switch                            | Check the actual activation value.                                                                                                    | Good                 | Not good      |
| 28     | Check the activation of the drain-up mechanism.         | Check the activation during the cooling process.                                                                                          | Good                 | Not good      |
| 29     | Water inlet temperature                                 |                                                                                                    | (°C)                 |               |
| 30     | Water outlet temperature                                |                                                                                                    | (°C)                 |               |
| 31     | Air inlet temperature of the outdoor unit DB/WB         |                                                                                                    | (°C)DB               | (°C)WB        |
| 32     | Air outlet temperature of the outdoor unit DB/WB        |                                                                                                    | (°C)DB               | (°C)WB        |
| 33     | High-pressure switch                                    |                                                                                                    | ka/cm <sup>2</sup> G |               |
| 34     | Low-pressure switch                                     |                                                                                                    | kg/cm <sup>2</sup> G |               |
| 35     | Operating voltage                                       |                                                                                                    | V                    |               |
| 36     |                                                         |                                                                                                    | Δ                    |               |
| 37     | Water flow switch                                       |                                                                                                    | m <sup>3</sup> /b    |               |
| 37     |                                                         |                                                                                                    | har                  |               |
| 38     | Low water pressure switch                               |                                                                                                    | bar                  |               |
| 39     | Water thermostat                                        |                                                                                                    | °C                   |               |
| 40     | Instructions to the client for cleaning the air filter  |                                                                                                    | Done                 | Not yet       |
| 41     | Instructions to the client about the<br>cleaning method |                                                                                                    | Done                 | Not yet       |
| 42     | Instructions to the client about the operation          |                                                                                                    | Done                 | Not yet       |

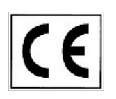

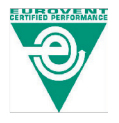

HITACHI is participating in the EUROVENT Certification Programme. Products are as specified in the EUROVENT Directory of Certified Products.

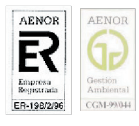

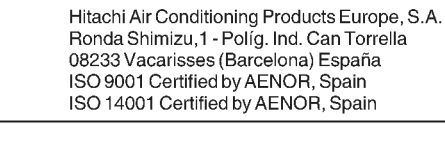

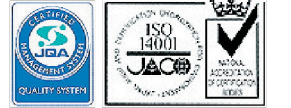

MALAYSIA MS ISO JODI MS ISO JODI Hitachi Air Conditioning Systems Operation Shimizu-shi, Shizuoka-ken, Japan ISO 9001 Certified by JQA, Japan ISO 14001 Certified by JQA, Japan

Hitachi Air Conditioning Products (M) Sdn. Bnd. Lot No. 10, Jalan Kemajan Bangi Industrial Estate 43650 Bandar Baru Bangi, Selangor Darul Ehsan, Malaysia Certification ISO 9001, Malaysia Certification ISO 14001, Malaysia

# HITACHI Inspire the Next

SMGB0042-rev.0 - 01/2007 - Printed in Spain